# Инструкция по эксплуатации Micropilot FMR67 HART

Радарный уровнемер

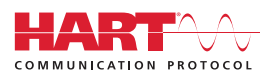

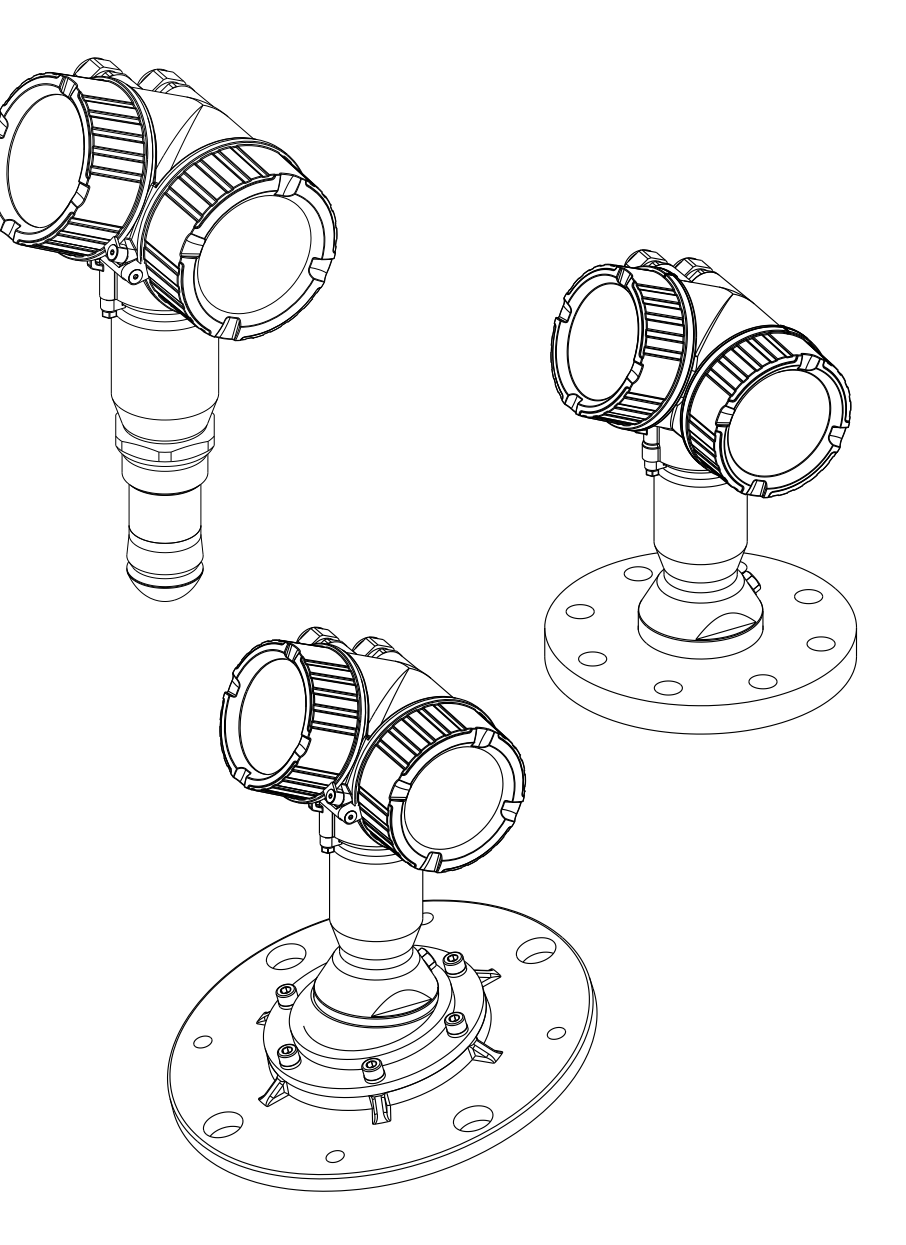

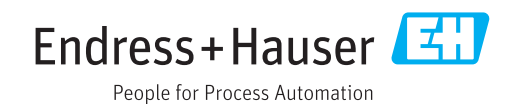

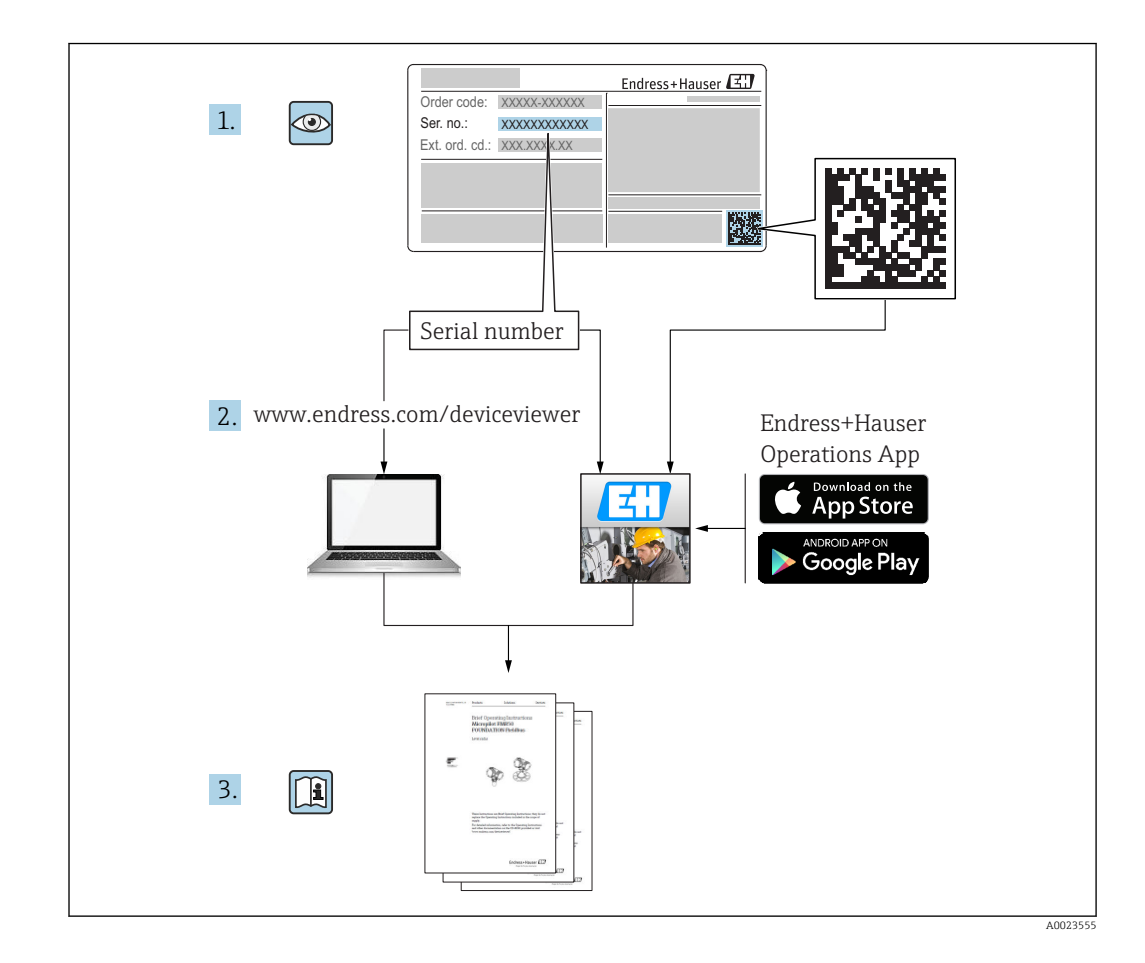

# Содержание

| 1                               | Важная информация о                                                                                                    |                                              |
|---------------------------------|----------------------------------------------------------------------------------------------------|----------------------------------------------|
|                                 | документе                                                                                                    | 6                                            |
| 1.1<br>1.2                      | Функция документа<br>Символы                                                                                                    | 6<br>6<br>6<br>6<br>6                        |
|                                 | символов<br>1.2.5 Символы на иллюстрациях<br>1.2.6 Символы на приборе                                                                                                    | 7<br>7<br>8                                  |
| 1.3<br>1.4<br>1.5               | Документация                                                                                                    | 8<br>9<br>10                                 |
| 2                               | Основные указания по технике                                                                                                    |                                              |
|                                 | безопасности                                                                                                    | 11                                           |
| 2.1<br>2.2<br>2.3<br>2.4<br>2.5 | Требования к работе персонала         Назначение         Техника безопасности на рабочем месте         Эксплуатационная безопасность         Эксплуатационная безопасность         Безопасность продукции         2.5.1       Маркировка СЕ         2.5.2       Соответствие ЕАС | 11<br>11<br>12<br>12<br>12<br>12<br>12<br>13 |
| 2.6                             | Указания по технике безопасности (ХА)                                                                                                    | 13                                           |
| 3                               | Описание продукта                                                                                                    | 16                                           |
| 3.1                             | Конструкция изделия<br>3.1.1 Micropilot FMR67<br>3.1.2 Корпус электроники                                                                                                    | 16<br>16<br>17                               |
| 4                               | Приемка и идентификация                                                                                                    |                                              |
|                                 | изделия                                                                                                    | 18                                           |
| 4.1<br>4.2                      | Приемка<br>Идентификация прибора<br>4.2.1 Заводская табличка                                                                                                    | 18<br>18<br>19                               |
| 5                               | Хранение, транспортировка                                                                                                    | 20                                           |
| 5.1<br>5.2                      | Условия хранения<br>Транспортировка изделия до точки<br>измерения                                                                                                    | 20<br>20                                     |
| 6                               | Установка                                                                                                    | 21                                           |
| 6.1                             | Условия установки                                                                                                    | 21                                           |
|                                 | 6.1.1         Монтажная позиция           6.1.2         Внутренние устройства                                                                                                    | 21                                           |
|                                 | резервуара                                                                                                    | 22                                           |
|                                 | 6.1.4 Варианты оптимизации                                                                                                    | 24                                           |
|                                 | 6.1.5 Угол расхождения луча                                                                                                    | 24                                           |

| 6.2                                       | Монта                                                                                                    | ж: антенна с защитой от конденсата,                                                                                                    |                                                                                                    |
|-------------------------------------------|----------------------------------------------------------------------------------------------------|----------------------------------------------------------------------------------------------------|----------------------------------------------------------------------------------------------------|
|                                           | PTFE 5                                                                                                    | 0 мм / 2 дюйма                                                                                                    | 25                                                                                                    |
|                                           | 6.2.1                                                                                                    | Выравнивание оси конуса                                                                                                    |                                                                                                    |
|                                           |                                                                                                    | радиолуча антенны                                                                                                    | 25                                                                                                    |
|                                           | 6.2.2                                                                                                    | Выравнивание оси конуса                                                                                                    |                                                                                                    |
|                                           |                                                                                                    | радиолуча антенны                                                                                                    | 26                                                                                                    |
|                                           | 6.2.3                                                                                                    | Информация о патрубках                                                                                                    | 26                                                                                                    |
|                                           | 6.2.4                                                                                                    | Информация о резьбовых                                                                                                    | 26                                                                                                    |
| ( )                                       | N                                                                                                    | соединениях                                                                                                    | 26                                                                                                    |
| 6.3                                       | монта                                                                                                    | ж: антенна, монтируемая                                                                                                    | 26                                                                                                    |
|                                           | заподл<br>6 2 1                                                                                                    |                                                                                                    | 20                                                                                                    |
|                                           | 0.5.1                                                                                                    |                                                                                                    | 26                                                                                                    |
|                                           | 632                                                                                                    | Радиолуча аптенны                                                                                                    | 20                                                                                                    |
|                                           | 0.9.2                                                                                                    | рациолуча антенны                                                                                                    | 28                                                                                                    |
|                                           | 633                                                                                                    | Информация о патрубках                                                                                                    | 28                                                                                                    |
| 6.4                                       | Пролуг                                                                                                    | зочный штуцер для FMR67                                                                                                    | 28                                                                                                    |
| 011                                       | 6.4.1                                                                                                    | Переходник для продувочного                                                                                                    | 20                                                                                                    |
|                                           |                                                                                                    | штуцера для антенн с зашитой от                                                                                                    |                                                                                                    |
|                                           |                                                                                                    | конденсата                                                                                                    | 28                                                                                                    |
|                                           | 6.4.2                                                                                                    | Встроенный продувочный штуцер                                                                                                    |                                                                                                    |
|                                           |                                                                                                    | для антенн, монтируемых                                                                                                    |                                                                                                    |
|                                           |                                                                                                    | заподлицо                                                                                                    | 29                                                                                                    |
|                                           | 6.4.3                                                                                                    | Область применения                                                                                                    | 29                                                                                                    |
| 6.5                                       | Резерв                                                                                                    | уар с теплоизоляцией                                                                                                    | 30                                                                                                    |
| 6.6                                       | Повора                                                                                                    | ачивание корпуса первичного                                                                                                    |                                                                                                    |
|                                           | преобр                                                                                                    | азователя                                                                                                    | 30                                                                                                    |
| 6.7                                       | Повора                                                                                                    | ачивание дисплейного модуля                                                                                                    | 31                                                                                                    |
| 6.8                                       | Провер                                                                                                    | ока после монтажа                                                                                                    | -31                                                                                                    |
|                                           |                                                                                                    |                                                                                                    |                                                                                                    |
| _                                         | _                                                                                                    |                                                                                                    |                                                                                                    |
| 7                                         | Элект                                                                                                    | рическое подключение                                                                                                    | 32                                                                                                    |
| <b>7</b><br>7.1                           | <b>Элект</b><br>Услови                                                                                                    | г <b>рическое подключение</b><br>я подключения                                                                                                    | <b>32</b><br>32                                                                                                    |
| <b>7</b><br>7.1                           | <b>Элект</b><br>Услови<br>7.1.1                                                                                                    | т <b>рическое подключение</b><br>я подключения<br>Назначение клемм                                                                                                    | <b>32</b><br>32<br>32                                                                                                  |
| <b>7</b><br>7.1                           | <b>Элект</b><br>Услови<br>7.1.1<br>7.1.2                                                                                                    | <b>срическое подключение</b><br>я подключения<br>Назначение клемм<br>Спецификация кабеля                                                                                                    | <b>32</b><br>32<br>32<br>37                                                                                            |
| <b>7</b><br>7.1                           | <b>Элект</b><br>Услови<br>7.1.1<br>7.1.2<br>7.1.3                                                                                               | г <b>рическое подключение</b><br>я подключения<br>Назначение клемм<br>Спецификация кабеля<br>Разъемы прибора                                                                                                    | <b>32</b><br>32<br>32<br>37<br>38                                                                                      |
| <b>7</b><br>7.1                           | <b>Элект</b><br>Услови<br>7.1.1<br>7.1.2<br>7.1.3<br>7.1.4                                                                                      | <b>срическое подключение</b><br>я подключения<br>Назначение клемм<br>Спецификация кабеля<br>Разъемы прибора<br>Напряжение питания                                                                                                    | <b>32</b><br>32<br>32<br>37<br>38<br>39                                                                                |
| <b>7</b><br>7.1                           | <b>Элект</b><br>Услови<br>7.1.1<br>7.1.2<br>7.1.3<br>7.1.4<br>7.1.5                                                                             | <b>рическое подключение</b><br>я подключения<br>Назначение клемм<br>Спецификация кабеля<br>Разъемы прибора<br>Напряжение питания<br>Защита от перенапряжения                                                                                                    | <b>32</b><br>32<br>37<br>38<br>39<br>40                                                                                |
| <b>7</b><br>7.1                           | <b>Элект</b><br>Услови<br>7.1.1<br>7.1.2<br>7.1.3<br>7.1.4<br>7.1.5<br>7.1.6                                                                    | <b>срическое подключение</b><br>я подключения<br>Назначение клемм<br>Спецификация кабеля<br>Разъемы прибора<br>Напряжение питания<br>Защита от перенапряжения<br>Подключение измерительного                                                                                                    | <b>32</b><br>32<br>37<br>38<br>39<br>40                                                                                |
| <b>7</b><br>7.1                           | <b>Элект</b><br>7.1.1<br>7.1.2<br>7.1.3<br>7.1.4<br>7.1.5<br>7.1.6                                                                              | <b>срическое подключение</b> я подключенияя подключения<br>Назначение клемм<br>Спецификация кабеля<br>Разъемы прибора<br>Напряжение питания<br>Защита от перенапряжения<br>Подключение измерительного<br>прибора                                                                                                    | <b>32</b><br>32<br>37<br>38<br>39<br>40<br>41                                                                          |
| <b>7</b><br>7.1                           | <b>Элект</b><br>7.1.1<br>7.1.2<br>7.1.3<br>7.1.4<br>7.1.5<br>7.1.6<br>7.1.7                                                                     | <b>срическое подключение</b><br>я подключения<br>Назначение клемм<br>Спецификация кабеля<br>Разъемы прибора<br>Напряжение питания<br>Защита от перенапряжения<br>Подключение измерительного<br>прибора<br>Проверки после подключения                                                                                                    | <b>32</b><br>32<br>37<br>38<br>39<br>40<br>41<br>43                                                                    |
| <b>7</b><br>7.1                           | <b>Элект</b><br>Услови<br>7.1.1<br>7.1.2<br>7.1.3<br>7.1.4<br>7.1.5<br>7.1.6<br>7.1.7                                                           | <b>срическое подключение</b> я подключения<br>Назначение клемм<br>Спецификация кабеля<br>Разъемы прибора<br>Напряжение питания<br>Защита от перенапряжения<br>Подключение измерительного<br>прибора<br>Проверки после подключения                                                                                                    | <b>32</b><br>32<br>37<br>38<br>39<br>40<br>41<br>43                                                                    |
| 7<br>7.1<br>8                             | Элект<br>7.1.1<br>7.1.2<br>7.1.3<br>7.1.4<br>7.1.5<br>7.1.6<br>7.1.7<br><b>Опци</b>                                                             | <b>срическое подключение</b> я подключения<br>Назначение клемм<br>Спецификация кабеля<br>Разъемы прибора<br>Напряжение питания<br>Защита от перенапряжения<br>Подключение измерительного<br>прибора<br>Проверки после подключения<br>и управления                                                                                                    | <b>32</b><br>32<br>37<br>38<br>39<br>40<br>41<br>43<br><b>44</b>                                                       |
| <b>7</b><br>7.1<br><b>8</b><br>8.1        | Элект<br>Услови<br>7.1.1<br>7.1.2<br>7.1.3<br>7.1.4<br>7.1.5<br>7.1.6<br>7.1.7<br>Опци                                                          | <b>срическое подключение</b><br>я подключения<br>Назначение клемм<br>Спецификация кабеля<br>Разъемы прибора<br>Разъемы прибора<br>Напряжение питания<br>Защита от перенапряжения<br>Защита от перенапряжения<br>Подключение измерительного<br>прибора<br>Проверки после подключения<br><b>и управления</b>                                                                                                    | <b>32</b><br>32<br>37<br>38<br>39<br>40<br>41<br>43<br><b>44</b>                                                       |
| <b>7</b><br>7.1<br><b>8</b><br>8.1        | Элект<br>Услови<br>7.1.1<br>7.1.2<br>7.1.3<br>7.1.4<br>7.1.5<br>7.1.6<br>7.1.7<br>Опци<br>0630р .<br>8.1.1                                      | <b>срическое подключение</b><br>я подключения<br>Назначение клемм<br>Спецификация кабеля<br>Разъемы прибора<br>Разъемы прибора<br>Напряжение питания<br>Защита от перенапряжения<br>Защита от перенапряжения<br>Подключение измерительного<br>прибора<br>Проверки после подключения<br>и управления<br>Локальное управление                                                                                                    | <b>32</b><br>32<br>37<br>38<br>39<br>40<br>41<br>43<br><b>44</b><br>44                                                 |
| 7<br>7.1<br>8<br>8.1                      | Элект<br>7.1.1<br>7.1.2<br>7.1.3<br>7.1.4<br>7.1.5<br>7.1.6<br>7.1.7<br>Опци<br>8.1.1<br>8.1.2                                                  | <b>срическое подключение</b> я подключенияя подключения<br>Назначение клемм<br>Спецификация кабеля<br>Разъемы прибора<br>Разъемы прибора<br>Напряжение питания<br>Защита от перенапряжения<br>Защита от перенапряжения<br>Подключение измерительного<br>прибора<br>Порверки после подключения<br>и управления                                                                                                    | <b>32</b><br>32<br>37<br>38<br>39<br>40<br>41<br>43<br><b>44</b><br>44<br>44                                           |
| 7<br>7.1<br>8<br>8.1                      | Элект<br>7.1.1<br>7.1.2<br>7.1.3<br>7.1.4<br>7.1.5<br>7.1.6<br>7.1.7<br>Опци<br>0630р .<br>8.1.1<br>8.1.2                                       | <b>срическое подключение</b> я подключенияя подключения<br>Назначение клемм<br>Спецификация кабеля<br>Разъемы прибора<br>Разъемы прибора<br>Напряжение питания                                                                                                    | <b>32</b><br>32<br>37<br>38<br>39<br>40<br>41<br>43<br><b>44</b><br>44<br>44                                           |
| <b>7</b><br>7.1<br><b>8</b><br>8.1        | Элект<br>7.1.1<br>7.1.2<br>7.1.3<br>7.1.4<br>7.1.5<br>7.1.6<br>7.1.7<br>Опци<br>063ор .<br>8.1.1<br>8.1.2                                       | <b>срическое подключение</b> я подключенияя подключения<br>Назначение клемм<br>Спецификация кабеля<br>Разъемы прибора<br>Разъемы прибора<br>Напряжение питания                                                                                                    | <b>32</b><br>32<br>37<br>38<br>39<br>40<br>41<br>43<br><b>44</b><br>44<br>44<br>44                                     |
| 7<br>7.1<br>8<br>8.1                      | Элект<br>Услови<br>7.1.1<br>7.1.2<br>7.1.3<br>7.1.4<br>7.1.5<br>7.1.6<br>7.1.7<br>Опци<br>0630р .<br>8.1.1<br>8.1.2                             | <b>срическое подключение</b> я подключения                                                                                                    | <b>32</b><br>32<br>37<br>38<br>39<br>40<br>41<br>43<br><b>44</b><br>44<br>44<br>44<br>45<br>45                         |
| 7<br>7.1<br>8<br>8.1<br>8.2               | Элект<br>Услови<br>7.1.1<br>7.1.2<br>7.1.3<br>7.1.4<br>7.1.5<br>7.1.6<br>7.1.7<br>Опци<br>06зор .<br>8.1.1<br>8.1.2                             | <b>срическое подключение</b><br>назначение клемм                                                                                                    | <b>32</b><br>32<br>37<br>38<br>39<br>40<br>41<br>43<br><b>44</b><br>44<br>44<br>44<br>44<br>45<br>45<br>47             |
| <b>7</b><br>7.1<br><b>8</b><br>8.1<br>8.2 | Элект<br>Услови<br>7.1.1<br>7.1.2<br>7.1.3<br>7.1.4<br>7.1.5<br>7.1.6<br>7.1.7<br>Опци<br>063ор .<br>8.1.1<br>8.1.2<br>8.1.3<br>Структ<br>8.2.1 | срическое подключение я подключения Назначение клемм Спецификация кабеля Разъемы прибора Разъемы прибора Напряжение питания Защита от перенапряжения Подключение измерительного прибора Проверки после подключения И управления Локальное управление Управление с помощью выносного дисплея и модуля управления FHX50 Дистанционное управление структура меню управления                                                                                                    | <b>32</b><br>32<br>37<br>38<br>39<br>40<br>41<br>43<br><b>44</b><br>44<br>44<br>44<br>44<br>44<br>45<br>45<br>47<br>47 |
| <b>7</b><br>7.1<br><b>8</b><br>8.1<br>8.2 | Элект<br>7.1.1<br>7.1.2<br>7.1.3<br>7.1.4<br>7.1.5<br>7.1.6<br>7.1.7<br>Опци<br>8.1.1<br>8.1.2<br>8.1.3<br>Структ<br>8.2.1<br>8.2.2             | <b>срическое подключение</b> я подключения . Назначение клемм Спецификация кабеля . Разъемы прибора . Разъемы прибора . Разъемы прибора . Разъемы прибора . Папряжение питания . Защита от перенапряжения . Подключение измерительного прибора . Проверки после подключения . И управления . Локальное управление . Управление с помощью выносного дисплея и модуля управления . ГнХ50 . Дистанционное управление . ура и функции меню управления . Структура меню управления . | <b>32</b><br>32<br>37<br>38<br>39<br>40<br>41<br>43<br><b>44</b><br>44<br>44<br>45<br>45<br>47<br>47<br>47             |
| <b>7</b><br>7.1<br><b>8</b><br>8.1<br>8.2 | Элект<br>7.1.1<br>7.1.2<br>7.1.3<br>7.1.4<br>7.1.5<br>7.1.6<br>7.1.7<br>Опци<br>8.1.1<br>8.1.2<br>8.1.3<br>Структ<br>8.2.1<br>8.2.2             | грическое подключение                                                                                                    | <b>32</b><br>32<br>37<br>38<br>39<br>40<br>41<br>43<br><b>44</b><br>44<br>44<br>45<br>45<br>47<br>47<br>49             |
| 7<br>7.1<br>8<br>8.1<br>8.2               | Элект<br>7.1.1<br>7.1.2<br>7.1.3<br>7.1.4<br>7.1.5<br>7.1.6<br>7.1.7<br>Опци<br>8.1.1<br>8.1.2<br>8.1.3<br>Структ<br>8.2.1<br>8.2.2<br>8.2.3    | срическое подключение                                                                                                    | <b>32</b><br>32<br>37<br>38<br>39<br>40<br>41<br>43<br><b>44</b><br>44<br>44<br>45<br>47<br>47<br>49<br>50             |

|                                                                                                    | 8.2.4                                                                                                    | Деактивация защиты от записи с                                                                                                    |                                                                                                    |
|----------------------------------------------------------------------------------------------------|----------------------------------------------------------------------------------------------------|----------------------------------------------------------------------------------------------------|----------------------------------------------------------------------------------------------------|
|                                                                                                    |                                                                                                    | помощью кода доступа                                                                                                    | 51                                                                                                    |
|                                                                                                    | 8.2.5                                                                                                    | Деактивация защиты от записи с                                                                                                    | F 1                                                                                                    |
|                                                                                                    | 076                                                                                                    |                                                                                                    | 51                                                                                                    |
|                                                                                                    | 0.2.0                                                                                                    | Защита от записи посредством                                                                                                    | 51                                                                                                    |
|                                                                                                    | 8.2.7                                                                                                    | Активания и деактивания                                                                                                    | 71                                                                                                    |
|                                                                                                    | 01217                                                                                                    | блокировки кнопок                                                                                                    | 54                                                                                                    |
| 8.3                                                                                                    | Рабочи                                                                                                    | и модуль и дисплейный модуль                                                                                                    | 55                                                                                                    |
|                                                                                                    | 8.3.1                                                                                                    | Внешний вид дисплея                                                                                                    | 55                                                                                                    |
|                                                                                                    | 8.3.2                                                                                                    | Элементы управления                                                                                                    | 58                                                                                                    |
|                                                                                                    | 8.3.3                                                                                                    | Ввод цифр и текста                                                                                                    | 59                                                                                                    |
|                                                                                                    | 8.3.4<br>025                                                                                                    | Открытие контекстного меню                                                                                                    | 61                                                                                                    |
|                                                                                                    | 0.5.5                                                                                                    | огиоающая на дисплеином и пабочем молупе                                                                                                    | 62                                                                                                    |
|                                                                                                    |                                                                                                    |                                                                                                    | 02                                                                                                    |
| 9                                                                                                    | Интег                                                                                                    | рация системы с помощью                                                                                                    |                                                                                                    |
|                                                                                                    | прото                                                                                                    | окола HART                                                                                                    | 63                                                                                                    |
| 9.1                                                                                                    | Обзор с                                                                                                    | райлов описания прибора (DD)                                                                                                    | 63                                                                                                    |
| 9.2                                                                                                    | Переда                                                                                                    | ча измеренных значений по                                                                                                    |                                                                                                    |
|                                                                                                    | проток                                                                                                    | олу HART                                                                                                    | 63                                                                                                    |
|                                                                                                    | _                                                                                                    |                                                                                                    |                                                                                                    |
| 10                                                                                                    | Ввод                                                                                                    | в эксплуатацию с помощью                                                                                                    |                                                                                                    |
|                                                                                                    | масте                                                                                                    | epa                                                                                                    | 64                                                                                                    |
| 11                                                                                                    | Ввол                                                                                                    | R SKOUMSTSIIMO C                                                                                                    |                                                                                                    |
| 11                                                                                                    | вод                                                                                                    |                                                                                                    |                                                                                                    |
|                                                                                                    |                                                                                                    |                                                                                                    |                                                                                                    |
|                                                                                                    | испол                                                                                                    | взованием меню                                                                                                    | ~ -                                                                                                    |
|                                                                                                    | управ                                                                                                    | взованием меню<br>вления                                                                                                    | 65                                                                                                    |
| 11.1                                                                                                    | <b>упран</b><br>Провер                                                                                                    | взованием меню<br>вления<br>ока монтажа и работы прибора                                                                                                    | <b>65</b><br>65                                                                                                    |
| 11.1<br>11.2                                                                                                    | управ<br>Провер<br>Устанот                                                                                                    | взованием меню<br>вления<br>ока монтажа и работы прибора<br>вка рабочего языка                                                                                                    | <b>65</b><br>65                                                                                                    |
| 11.1<br>11.2<br>11.3                                                                                                    | управ<br>Провер<br>Устанот<br>Настро                                                                                                    | взованием меню<br>вления<br>ока монтажа и работы прибора<br>вка рабочего языка<br>йка измерения уровня                                                                                                    | <b>65</b><br>65<br>66<br>68                                                                                                    |
| 11.1<br>11.2<br>11.3<br>11.4<br>11 5                                                                                                    | управ<br>Провер<br>Устаног<br>Настро<br>Запись<br>Настро                                                                                                    | взованием меню<br>вления<br>эка монтажа и работы прибора<br>вка рабочего языка<br>йка измерения уровня<br>эталонной кривой<br>йка местного писшея                                                                                                    | <b>65</b><br>65<br>66<br>68<br>69                                                                                                    |
| 11.1<br>11.2<br>11.3<br>11.4<br>11.5                                                                                                    | управ<br>Провер<br>Устанол<br>Настро<br>Запись<br>Настро<br>11.5.1                                                                                                    | взованием меню<br>вления<br>вка монтажа и работы прибора<br>вка рабочего языка<br>йка измерения уровня<br>эталонной кривой<br>йка местного дисплея<br>Заводские настройки местного                                                                                                    | 65<br>65<br>66<br>68<br>69                                                                                                    |
| 11.1<br>11.2<br>11.3<br>11.4<br>11.5                                                                                                    | управ<br>Провер<br>Устанол<br>Настро<br>Запись<br>Настро<br>11.5.1                                                                                                    | вления<br>вка монтажа и работы прибора<br>вка рабочего языка<br>йка измерения уровня<br>эталонной кривой<br>йка местного дисплея<br>Заводские настройки местного<br>дисплея                                                                                                    | <b>65</b><br>65<br>66<br>68<br>69<br>69                                                                                                    |
| 11.1<br>11.2<br>11.3<br>11.4<br>11.5                                                                                                    | управ<br>Провер<br>Устанот<br>Настро<br>Запись<br>Настро<br>11.5.1<br>11.5.2                                                                                                    | вления<br>вка монтажа и работы прибора<br>вка рабочего языка<br>йка измерения уровня<br>эталонной кривой<br>йка местного дисплея<br>Заводские настройки местного<br>дисплея<br>Регулировка местного дисплея                                                                                                    | <b>65</b><br>65<br>66<br>68<br>69<br>69<br>69                                                                                                    |
| 11.1<br>11.2<br>11.3<br>11.4<br>11.5                                                                                                    | управ<br>Провер<br>Устано<br>Настро<br>Запись<br>Настро<br>11.5.1<br>11.5.2<br>Настро                                                                                                    | вления<br>вка монтажа и работы прибора<br>вка рабочего языка<br>йка измерения уровня<br>эталонной кривой<br>йка местного дисплея<br>Заводские настройки местного<br>дисплея<br>Регулировка местного дисплея<br>йка токовых выходов                                                                                                    | <b>65</b><br>65<br>66<br>68<br>69<br>69<br>69<br>69                                                                                                    |
| 11.1<br>11.2<br>11.3<br>11.4<br>11.5                                                                                                    | <b>упран</b><br>Провер<br>Устанот<br>Настро<br>Запись<br>Настро<br>11.5.1<br>11.5.2<br>Настро<br>11.6.1                                                                                                    | ВЛОВАНИЕМ МЕНЮ<br>ВЛЕНИЯ<br>ока монтажа и работы прибора<br>вка рабочего языка<br>йка измерения уровня<br>эталонной кривой<br>эталонной кривой<br>йка местного дисплея<br>Заводские настройки местного<br>дисплея<br>Регулировка местного дисплея<br>Заводские настройки токовых                                                                                                    | <b>65</b><br>65<br>66<br>68<br>69<br>69<br>69<br>69                                                                                                    |
| 11.1<br>11.2<br>11.3<br>11.4<br>11.5                                                                                                    | <b>упран</b><br>Провер<br>Устанот<br>Настро<br>Запись<br>Настро<br>11.5.1<br>11.5.2<br>Настро<br>11.6.1                                                                                                    | вления<br>вка монтажа и работы прибора<br>вка рабочего языка<br>йка измерения уровня<br>эталонной кривой<br>йка местного дисплея<br>Заводские настройки местного<br>дисплея<br>Регулировка местного дисплея<br>йка токовых выходов<br>Заводские настройки токовых<br>выходов                                                                                                    | <b>65</b><br>65<br>66<br>68<br>69<br>69<br>69<br>69                                                                                                    |
| 11.1<br>11.2<br>11.3<br>11.4<br>11.5<br>11.6                                                                                                    | <b>упран</b><br>Провер<br>Устано<br>Настро<br>Запись<br>Настро<br>11.5.1<br>11.5.2<br>Настро<br>11.6.1<br>11.6.2<br>Управи                                                                                                   | ВЛОВАНИЕМ МЕНЮ<br>ВЛЕНИЯ<br>ВКА МОНТАЖА И РАбОТЫ ПРИбора<br>ВКА РАБОЧЕГО ЯЗЫКА<br>МКА ИЗМЕРЕНИЯ УРОВНЯ<br>ЭТАЛОННОЙ КРИВОЙ<br>ЭТАЛОННОЙ КРИВОЙ<br>МКА МЕСТНОГО ДИСПЛЕЯ<br>Заводские настройки местного<br>дисплея<br>Регулировка местного дисплея<br>Выходов<br>Выходов<br>Регулировка токовых выходов<br>Ступировка токовых выходов<br>Ступировка токовых выходов<br>Ступировка токовых выходов<br>Ступировка токовых выходов<br>Ступировка токовых выходов<br>Ступировка токовых выходов<br>Ступировка токовых выходов<br>Ступировка токовых выходов                                                                                                    | <b>65</b><br>65<br>66<br>68<br>69<br>69<br>69<br>69<br>69<br>69<br>69                                                                                                    |
| 11.1<br>11.2<br>11.3<br>11.4<br>11.5<br>11.6                                                                                                    | <b>упран</b><br>Провер<br>Устано<br>Настро<br>Запись<br>Настро<br>11.5.1<br>11.5.2<br>Настро<br>11.6.1<br>11.6.2<br>Управл<br>Зашита                                                                                         | ВЛОВАНИЕМ МЕНЮ<br>ВЛЕНИЯ<br>ВКА МОНТАЖА И РАБОТЫ ПРИБОРА<br>ВКА РАБОЧЕГО ЯЗЫКА<br>МКА ИЗМЕРЕНИЯ УРОВНЯ<br>ЭТАЛОННОЙ КРИВОЙ<br>ЭТАЛОННОЙ КРИВОЙ<br>МКА МЕСТНОГО ДИСПЛЕЯ<br>Заводские настройки местного<br>дисплея<br>Регулировка местного дисплея<br>ВЫХОДОВ<br>ВЫХОДОВ<br>Регулировка токовых выходов<br>Регулировка токовых выходов<br>Стройки токовых выходов<br>ВЫХОДОВ<br>Стройки соковых выходов<br>Строисторацией<br>Строек от                                                                                                    | <b>65</b><br>65<br>66<br>68<br>69<br>69<br>69<br>69<br>69<br>69<br>70                                                                                                    |
| 11.1<br>11.2<br>11.3<br>11.4<br>11.5<br>11.6<br>11.7<br>11.8                                                                                                    | управ<br>Провер<br>Устано<br>Настро<br>Запись<br>Настро<br>11.5.1<br>11.5.2<br>Настро<br>11.6.1<br>11.6.2<br>Управл<br>Защита<br>несанк                                                                                      | ВЛЕНИЯ                                                                                                    | <b>65</b><br>65<br>66<br>68<br>69<br>69<br>69<br>69<br>69<br>69<br>70<br>71                                                                                                    |
| 11.1<br>11.2<br>11.3<br>11.4<br>11.5<br>11.6<br>11.7<br>11.8                                                                                                    | управ<br>Провер<br>Устанот<br>Настро<br>Запись<br>Настро<br>11.5.1<br>11.5.2<br>Настро<br>11.6.1<br>11.6.2<br>Управл<br>Защита<br>несанк                                                                                     | авзованием меню<br>вления<br>эка монтажа и работы прибора<br>вка рабочего языка<br>йка измерения уровня<br>эталонной кривой<br>эталонной кривой<br>аводские настройки местного<br>дисплея<br>Регулировка местного дисплея<br>Регулировка местного дисплея<br>Выходов<br>Регулировка токовых выходов<br>Регулировка токовых выходов<br>ение конфигурацией<br>настроек от<br>ционированного изменения                                                                                                    | <b>65</b><br>65<br>66<br>68<br>69<br>69<br>69<br>69<br>69<br>70<br>71                                                                                                    |
| 11.1<br>11.2<br>11.3<br>11.4<br>11.5<br>11.6<br>11.7<br>11.8<br><b>12</b>                                                                                          | управ<br>Провер<br>Устано<br>Настро<br>Запись<br>Настро<br>11.5.1<br>11.5.2<br>Настро<br>11.6.1<br>11.6.2<br>Управл<br>Защита<br>несанк                                                                                      | авзованием меню<br>вления<br>аления<br>ка монтажа и работы прибора<br>вка рабочего языка<br>йка измерения уровня<br>эталонной кривой<br>эталонной кривой<br>йка местного дисплея<br>Заводские настройки местного<br>дисплея<br>Регулировка местного дисплея<br>Регулировка местного дисплея<br>Заводские настройки токовых<br>выходов<br>Выходов<br>Регулировка токовых выходов<br>ение конфигурацией<br>настроек от<br>ционированного изменения<br>настроек и устранение                                                                                                    | <ul> <li>65</li> <li>65</li> <li>66</li> <li>68</li> <li>69</li> <li>69</li> <li>69</li> <li>69</li> <li>70</li> <li>71</li> </ul>                                                                                                    |
| 11.1<br>11.2<br>11.3<br>11.4<br>11.5<br>11.6<br>11.7<br>11.8<br><b>12</b>                                                                                          | управ<br>Провер<br>Устанот<br>Настро<br>Запись<br>Настро<br>11.5.1<br>11.5.2<br>Настро<br>11.6.1<br>11.6.2<br>Управл<br>Защита<br>несанк<br><b>Диагн</b>                                                                     | авзованием меню<br>вления<br>ака монтажа и работы прибора<br>вка рабочего языка<br>йка измерения уровня<br>эталонной кривой<br>эталонной кривой<br>ака местного дисплея<br>ака местного дисплея<br>Заводские настройки местного<br>дисплея<br>Регулировка местного дисплея<br>Ка токовых выходов<br>Заводские настройки токовых<br>выходов<br>Регулировка токовых выходов<br>Регулировка токовых выходов<br>ение конфигурацией<br>настроек от<br>ционированного изменения<br>настроек и устранение<br>правностей                                                                                                    | <ul> <li><b>65</b></li> <li>65</li> <li>66</li> <li>68</li> <li>69</li> <li>69</li> <li>69</li> <li>69</li> <li>69</li> <li>70</li> <li>71</li> <li><b>72</b></li> </ul>                                                                       |
| 11.1<br>11.2<br>11.3<br>11.4<br>11.5<br>11.6<br>11.7<br>11.8<br><b>12</b><br>12.1                                                                                  | управ<br>Провер<br>Устано<br>Настро<br>Запись<br>Настро<br>11.5.1<br>11.5.2<br>Настро<br>11.6.1<br>11.6.2<br>Управл<br>Защита<br>несанк<br><b>Диагн</b><br><b>Неисп</b>                                                      | ВЗОВанием меню<br>вления<br>ака монтажа и работы прибора<br>вка рабочего языка<br>йка измерения уровня<br>эталонной кривой<br>эталонной кривой<br>така местного дисплея<br>аводские настройки местного<br>дисплея<br>Регулировка местного дисплея<br>Регулировка местного дисплея<br>Заводские настройки токовых<br>выходов<br>Выходов<br>Регулировка токовых выходов<br>ение конфигурацией<br>настроек от<br>ционированного изменения<br>настроек от<br>ционированного изменения<br>ение общих неисправностей<br>общих неисправностей                                                                                                    | <ul> <li>65</li> <li>65</li> <li>66</li> <li>68</li> <li>69</li> <li>69</li> <li>69</li> <li>69</li> <li>70</li> <li>71</li> <li>72</li> <li>72</li> <li>72</li> </ul>                                                                         |
| 11.1<br>11.2<br>11.3<br>11.4<br>11.5<br>11.6<br>11.7<br>11.8<br><b>12</b><br>12.1                                                                                  | управ<br>Провер<br>Устанол<br>Настро<br>Запись<br>Настро<br>11.5.1<br>11.5.2<br>Настро<br>11.6.1<br>11.6.2<br>Управл<br>Защита<br>несанк<br><b>Диагн</b><br><b>Неисп</b><br>Устрани<br>12.1.1                                | ВЗОВанием меню<br>вления<br>ака монтажа и работы прибора<br>вка рабочего языка<br>йка измерения уровня<br>эталонной кривой<br>эталонной кривой<br>эталонной кривой<br>аводские настройки местного<br>дисплея<br>Регулировка местного дисплея<br>Регулировка местного дисплея<br>Заводские настройки токовых<br>выходов<br>Регулировка токовых выходов<br>ение конфигурацией<br>настроек от<br>ционированного изменения<br>настроек от<br>ционированного изменения<br>ение общих неисправностей<br>Общие ошибки                                                                                                    | <ul> <li>65</li> <li>65</li> <li>66</li> <li>68</li> <li>69</li> <li>69</li> <li>69</li> <li>69</li> <li>70</li> <li>71</li> <li>72</li> <li>72</li> <li>72</li> <li>72</li> <li>72</li> <li>72</li> <li>72</li> <li>72</li> <li>72</li> </ul> |
| <ol> <li>11.1</li> <li>11.2</li> <li>11.3</li> <li>11.4</li> <li>11.5</li> <li>11.6</li> <li>11.7</li> <li>11.8</li> <li>12</li> <li>12.1</li> <li>12.2</li> </ol> | управ<br>Провер<br>Устанот<br>Настро<br>Запись<br>Настро<br>11.5.1<br>11.5.2<br>Настро<br>11.6.1<br>11.6.2<br>Управл<br>Защита<br>несанк<br><b>Диагн</b><br>Устрано<br>12.1.1<br>12.1.2                                      | авзованием меню<br>вления<br>вка монтажа и работы прибора<br>вка рабочего языка<br>йка измерения уровня<br>эталонной кривой<br>талонной кривой<br>талонной кривой<br>талонной кривой<br>талонной кривой<br>талонной кривой<br>талонной кривой<br>талонной кривой<br>талонной кривой<br>талонной кривой<br>талонной кривой<br>талонной кривой<br>талонной кривой<br>талонной кривой<br>талонной кривой<br>талонного дисплея<br>талонного дисплея<br>т | <b>65</b><br>65<br>66<br>68<br>69<br>69<br>69<br>69<br>70<br>71<br><b>72</b><br>72<br>73                                                                                                    |
| 11.1<br>11.2<br>11.3<br>11.4<br>11.5<br>11.6<br>11.7<br>11.8<br><b>12</b><br>12.1<br>12.2                                                                          | управ<br>Провер<br>Устанол<br>Настро<br>Запись<br>Настро<br>11.5.1<br>11.5.2<br>Настро<br>11.6.1<br>11.6.2<br>Управл<br>Защита<br>несанк<br><b>Диагн</b><br>Устрано<br>12.1.1<br>12.1.2<br>Диагно<br>локаль                  | авзованием меню<br>вления<br>аления<br>вка рабочего языка<br>йка измерения уровня<br>эталонной кривой<br>талонной кривой<br>аводские настройки местного<br>дисплея<br>Ваводские настройки местного<br>дисплея<br>Регулировка местного дисплея<br>Выходов<br>Выходов<br>Регулировка токовых выходов<br>Регулировка токовых выходов<br>Регулировка токовых выходов<br>ение конфигурацией<br>настроек от<br>ционированного изменения<br>ение общих неисправностей<br>Общие ошибки<br>ошибки настройки параметров<br>отическая информация на<br>ном лисплее                                                                                                    | <ul> <li><b>65</b></li> <li>65</li> <li>66</li> <li>68</li> <li>69</li> <li>69</li> <li>69</li> <li>69</li> <li>70</li> <li>71</li> <li><b>72</b></li> <li>72</li> <li>72</li> <li>73</li> <li>75</li> </ul>                                   |
| <ol> <li>11.1</li> <li>11.2</li> <li>11.3</li> <li>11.4</li> <li>11.5</li> <li>11.6</li> <li>11.7</li> <li>11.8</li> <li>12</li> <li>12.1</li> <li>12.2</li> </ol> | <b>упран</b><br>Провер<br>Устанот<br>Настро<br>Запись<br>Настро<br>11.5.1<br>11.5.2<br>Настро<br>11.6.1<br>11.6.2<br>Управл<br>Защита<br>несанк<br><b>Диагн</b><br>12.1.1<br>12.1.2<br>Диагно<br>локаль<br>12.2.1            | ВЗОВанием меню<br>вления<br>ака монтажа и работы прибора<br>вка рабочего языка<br>йка измерения уровня<br>эталонной кривой<br>эталонной кривой<br>така местного дисплея<br>Заводские настройки местного<br>дисплея<br>Регулировка местного дисплея<br>Регулировка местного дисплея<br>Заводские настройки токовых<br>выходов<br>Регулировка токовых выходов<br>ение конфигурацией<br>настроек от<br>ционированного изменения<br>настроек от<br>ционированного изменения<br>ение общих неисправностей<br>Общие ошибки<br>Ошибки настройки параметров<br>отическая информация на<br>ном дисплее<br>Диагностическое сообщение                                                                                                    | <ul> <li>65</li> <li>65</li> <li>66</li> <li>68</li> <li>69</li> <li>69</li> <li>69</li> <li>69</li> <li>70</li> <li>71</li> <li>72</li> <li>72</li> <li>73</li> <li>75</li> <li>75</li> </ul>                                                 |
| 11.1<br>11.2<br>11.3<br>11.4<br>11.5<br>11.6<br>11.7<br>11.8<br><b>12</b><br>12.1<br>12.2                                                                          | <b>упран</b><br>Провер<br>Устанот<br>Настро<br>Запись<br>Настро<br>11.5.1<br>11.5.2<br>Настро<br>11.6.1<br>11.6.2<br>Управл<br>Защита<br>несанк<br><b>Диагн</b><br>Устрана<br>12.1.1<br>12.1.2<br>Диагно<br>локаль<br>12.2.1 | ВЗОВанием меню<br>вления<br>аления<br>мка монтажа и работы прибора<br>вка рабочего языка<br>йка измерения уровня<br>эталонной кривой<br>эталонной кривой<br>талонной кривой<br>талонной кривой<br>талонной кривой<br>талонной кривой<br>талонной кривой<br>талонной кривой<br>талонной кривой<br>талонной кривой<br>талонной кривой<br>талонной кривой<br>талонной кривой<br>талонной кривой<br>талонной кривой<br>талонного дисплея<br>талонного дисплея<br>талонного дисплея<br>талонного дисплея<br>талонного дисплея<br>талонного дисплея<br>талонного дисплея<br>талонного дисплея<br>талонного дисплея<br>талонного изменения<br>талонного изменения<br>талонного изменения<br>талонного изменения<br>талонного изменения<br>талонного изменения<br>талонного<br>талоноски настройки параметров<br>талоностическое сообщение<br>Вызов мер по устранению ошибок                                                                                                    | <ul> <li><b>65</b></li> <li>65</li> <li>66</li> <li>68</li> <li>69</li> <li>69</li> <li>69</li> <li>69</li> <li>70</li> <li>71</li> <li><b>72</b></li> <li>72</li> <li>72</li> <li>73</li> <li>75</li> <li>75</li> <li>77</li> </ul>           |

| 12.)                                                                                                    | диагностическое сооытие в управляющей                                                                                                    | 78                                                                                                    |
|----------------------------------------------------------------------------------------------------|----------------------------------------------------------------------------------------------------|----------------------------------------------------------------------------------------------------|
| 17 4                                                                                                    | Программе                                                                                                    | 78                                                                                                    |
| 12.5                                                                                                    | Обзор лиагностических событий                                                                                                    | 79                                                                                                    |
| 12.6                                                                                                    | Журнал событий                                                                                                    | 81                                                                                                    |
|                                                                                                    | 12.6.1 История событий                                                                                                    | 81                                                                                                    |
|                                                                                                    | 12.6.2 Фильтрация журнала событий                                                                                                    | 82                                                                                                    |
|                                                                                                    | 12.6.3 Обзор информационных событий                                                                                                    | 82                                                                                                    |
| 12.7                                                                                                    | Версия программного обеспечения                                                                                                    | 83                                                                                                    |
| 13                                                                                                    | Техническое обслуживание                                                                                                    | 84                                                                                                    |
| 13.1                                                                                                    | Наружная очистка                                                                                                    | 84                                                                                                    |
| 13.2                                                                                                    | Замена уплотнений                                                                                                    | 84                                                                                                    |
| 14                                                                                                    | Ремонт                                                                                                    | 85                                                                                                    |
| 1/.1                                                                                                    |                                                                                                    | 05                                                                                                    |
| 14.1                                                                                                    | Оощая информация о ремонте<br>14.1.1 Принцип ремонта<br>14.1.2 Ремонт приборов во                                                                                                    | 85<br>85                                                                                                    |
|                                                                                                    | взрывозащищенном исполнении                                                                                                    | 85                                                                                                    |
|                                                                                                    | 14.1.3 Замена блока электронного                                                                                                    |                                                                                                    |
|                                                                                                    | Модуля                                                                                                    | 85                                                                                                    |
| 14.7                                                                                                    | 14.1.4 Ремонт прибора                                                                                                    | 85                                                                                                    |
| 14.2                                                                                                    | Запасные части                                                                                                    | 80                                                                                                    |
| 14.5                                                                                                    | Утипизация                                                                                                    | 87                                                                                                    |
| 1 1. 1                                                                                                    | 7 mmsaqm                                                                                                    | 07                                                                                                    |
| 15                                                                                                    | Аксессуары                                                                                                    | 88                                                                                                    |
|                                                                                                    |                                                                                                    |                                                                                                    |
| 15.1                                                                                                    | Аксессуары к прибору                                                                                                    | 88                                                                                                    |
| 15.1                                                                                                    | Аксессуары к прибору<br>15.1.1 Защитный козырек от                                                                                                    | 88                                                                                                    |
| 15.1                                                                                                    | Аксессуары к прибору<br>15.1.1 Защитный козырек от<br>атмосферных явлений                                                                                                    | 88<br>88                                                                                                    |
| 15.1                                                                                                    | Аксессуары к прибору<br>15.1.1 Защитный козырек от<br>атмосферных явлений<br>15.1.2 Регулируемое уплотнение фланца .                                                                                                    | 88<br>88<br>89                                                                                                    |
| 15.1                                                                                                    | <ul> <li>Аксессуары к прибору</li> <li>15.1.1 Защитный козырек от<br/>атмосферных явлений</li> <li>15.1.2 Регулируемое уплотнение фланца .</li> <li>15.1.3 Монтажный кронштейн,<br/>регулируемый</li> </ul>                                                                                                    | 88<br>88<br>89<br>91                                                                                                    |
| 15.1                                                                                                    | Аксессуары к прибору<br>15.1.1 Защитный козырек от<br>атмосферных явлений<br>15.1.2 Регулируемое уплотнение фланца .<br>15.1.3 Монтажный кронштейн,<br>регулируемый<br>15.1.4 Выносной лисплей FHX50                                                                                                    | 88<br>88<br>89<br>91<br>92                                                                                                    |
| 15.1                                                                                                    | Аксессуары к прибору<br>15.1.1 Защитный козырек от<br>атмосферных явлений<br>15.1.2 Регулируемое уплотнение фланца .<br>15.1.3 Монтажный кронштейн,<br>регулируемый<br>15.1.4 Выносной дисплей FHX50<br>15.1.5 Защита от перенапряжения                                                                                                    | 88<br>88<br>89<br>91<br>92<br>93                                                                                                    |
| 15.1                                                                                                    | Аксессуары к прибору         15.1.1       Защитный козырек от         атмосферных явлений       атмосферных явлений         15.1.2       Регулируемое уплотнение фланца         15.1.3       Монтажный кронштейн,         регулируемый       15.1.4         Выносной дисплей FHX50       15.1.5         Защита от перенапряжения       Аксессуары для связи                                                                                                    | <ul> <li>88</li> <li>88</li> <li>89</li> <li>91</li> <li>92</li> <li>93</li> <li>94</li> </ul>                                                  |
| 15.1<br>15.2<br>15.3                                                                                                    | Аксессуары к прибору         15.1.1       Защитный козырек от         атмосферных явлений       15.1.2         Регулируемое уплотнение фланца       15.1.3         Монтажный кронштейн,       регулируемый         15.1.4       Выносной дисплей FHX50         15.1.5       Защита от перенапряжения         Аксессуары для связи       Аксессуары для обслуживания                                                                                                    | <ul> <li>88</li> <li>89</li> <li>91</li> <li>92</li> <li>93</li> <li>94</li> <li>95</li> </ul>                                                  |
| 15.1<br>15.2<br>15.3<br>15.4                                                                                             | Аксессуары к прибору<br>15.1.1 Защитный козырек от<br>атмосферных явлений<br>15.1.2 Регулируемое уплотнение фланца .<br>15.1.3 Монтажный кронштейн,<br>регулируемый<br>15.1.4 Выносной дисплей FHX50<br>15.1.5 Защита от перенапряжения<br>Аксессуары для связи<br>Аксессуары для обслуживания<br>Системные компоненты                                                                                                    | 88<br>89<br>91<br>92<br>93<br>94<br>95<br>95                                                                                                    |
| 15.1<br>15.2<br>15.3<br>15.4<br><b>16</b>                                                                                | Аксессуары к прибору<br>15.1.1 Защитный козырек от<br>атмосферных явлений<br>15.1.2 Регулируемое уплотнение фланца .<br>15.1.3 Монтажный кронштейн,<br>регулируемый<br>15.1.4 Выносной дисплей FHX50<br>15.1.5 Защита от перенапряжения<br>Аксессуары для связи<br>Аксессуары для обслуживания<br>Системные компоненты                                                                                                    | <ul> <li>88</li> <li>88</li> <li>89</li> <li>91</li> <li>92</li> <li>93</li> <li>94</li> <li>95</li> <li>95</li> <li>96</li> </ul>              |
| 15.1<br>15.2<br>15.3<br>15.4<br><b>16</b><br>16.1                                                                        | Аксессуары к прибору<br>15.1.1 Защитный козырек от<br>атмосферных явлений<br>15.1.2 Регулируемое уплотнение фланца .<br>15.1.3 Монтажный кронштейн,<br>регулируемый<br>15.1.4 Выносной дисплей FHX50<br>15.1.5 Защита от перенапряжения<br>Аксессуары для связи<br>Аксессуары для обслуживания<br>Системные компоненты<br>Меню управления (молуль                                                                                                    | <ul> <li>88</li> <li>89</li> <li>91</li> <li>92</li> <li>93</li> <li>94</li> <li>95</li> <li>95</li> <li>96</li> </ul>                          |
| 15.1<br>15.2<br>15.3<br>15.4<br><b>16</b><br>16.1                                                                        | Аксессуары к прибору<br>15.1.1 Защитный козырек от<br>атмосферных явлений<br>15.1.2 Регулируемое уплотнение фланца .<br>15.1.3 Монтажный кронштейн,<br>регулируемый<br>15.1.4 Выносной дисплей FHX50<br>15.1.5 Защита от перенапряжения<br>Аксессуары для связи<br>Аксессуары для обслуживания<br>Системные компоненты<br>Меню управления<br>Обзор меню управления (модуль<br>дисплея)                                                                                                    | <ul> <li>88</li> <li>88</li> <li>89</li> <li>91</li> <li>92</li> <li>93</li> <li>94</li> <li>95</li> <li>95</li> <li>96</li> </ul>              |
| 15.1<br>15.2<br>15.3<br>15.4<br><b>16</b><br>16.1<br>16.2                                                                | Аксессуары к прибору<br>15.1.1 Защитный козырек от<br>атмосферных явлений<br>15.1.2 Регулируемое уплотнение фланца .<br>15.1.3 Монтажный кронштейн,<br>регулируемый<br>15.1.4 Выносной дисплей FHX50<br>15.1.5 Защита от перенапряжения<br>Аксессуары для связи<br>Аксессуары для обслуживания<br>Системные компоненты<br>Меню управления (модуль<br>дисплея)<br>Обзор меню управления (управляющая                                                                                                    | <ul> <li>88</li> <li>88</li> <li>89</li> <li>91</li> <li>92</li> <li>93</li> <li>94</li> <li>95</li> <li>95</li> <li>96</li> </ul>              |
| 15.1<br>15.2<br>15.3<br>15.4<br><b>16</b><br>16.1<br>16.2                                                                | Аксессуары к прибору<br>15.1.1 Защитный козырек от<br>атмосферных явлений<br>15.1.2 Регулируемое уплотнение фланца .<br>15.1.3 Монтажный кронштейн,<br>регулируемый<br>15.1.4 Выносной дисплей FHX50<br>15.1.5 Защита от перенапряжения<br>Аксессуары для связи<br>Аксессуары для обслуживания<br>Системные компоненты<br>Меню управления (модуль<br>дисплея)<br>Обзор меню управления (управляющая<br>программа)                                                                                                    | <ul> <li>88</li> <li>88</li> <li>89</li> <li>91</li> <li>92</li> <li>93</li> <li>94</li> <li>95</li> <li>95</li> <li>96</li> <li>103</li> </ul> |
| 15.1<br>15.2<br>15.3<br>15.4<br><b>16</b><br>16.1<br>16.2<br>16.3                                                        | Аксессуары к прибору<br>15.1.1 Защитный козырек от<br>атмосферных явлений<br>15.1.2 Регулируемое уплотнение фланца .<br>15.1.3 Монтажный кронштейн,<br>регулируемый<br>15.1.4 Выносной дисплей FHX50<br>15.1.5 Защита от перенапряжения<br>Аксессуары для связи<br>Аксессуары для обслуживания<br>Системные компоненты<br>Меню управления (модуль<br>дисплея)<br>Обзор меню управления (управляющая<br>программа)                                                                                                    | 88<br>88<br>89<br>91<br>92<br>93<br>94<br>95<br>95<br>95<br><b>96</b><br>103<br>110                                                             |
| 15.1<br>15.2<br>15.3<br>15.4<br><b>16</b><br>16.1<br>16.2<br>16.3                                                        | Аксессуары к прибору<br>15.1.1 Защитный козырек от<br>атмосферных явлений<br>15.1.2 Регулируемое уплотнение фланца .<br>15.1.3 Монтажный кронштейн,<br>регулируемый<br>15.1.4 Выносной дисплей FHX50<br>15.1.5 Защита от перенапряжения<br>Аксессуары для связи<br>Аксессуары для обслуживания<br>Системные компоненты<br>Меню управления (модуль<br>дисплея)<br>Обзор меню управления (управляющая<br>программа)<br>Меню "Настройка"                                                                                                    | 88<br>88<br>89<br>91<br>92<br>93<br>94<br>95<br>95<br>95<br><b>96</b><br>103<br>110                                                             |
| 15.1<br>15.2<br>15.3<br>15.4<br><b>16</b><br>16.1<br>16.2<br>16.3                                                        | Аксессуары к прибору         15.1.1       Защитный козырек от         атмосферных явлений         15.1.2       Регулируемое уплотнение фланца         15.1.3       Монтажный кронштейн,         регулируемый       15.1.3         15.1.4       Выносной дисплей FHX50         15.1.5       Защита от перенапряжения         Аксессуары для связи       Аксессуары для обслуживания         Системные компоненты       Обзор меню управления (модуль         дисплея)       Обзор меню управления (управляющая         программа)       1         16.3.1       Мастер "Карта маски"       1         16.3.2       Подменю "Расширенная                                                                                                    | 88<br>88<br>89<br>91<br>92<br>93<br>94<br>95<br>95<br>95<br><b>96</b><br>103<br>110                                                             |
| 15.1<br>15.2<br>15.3<br>15.4<br><b>16</b><br>16.1<br>16.2<br>16.3                                                        | Аксессуары к прибору       15.1.1         Защитный козырек от       атмосферных явлений         15.1.2       Регулируемое уплотнение фланца         15.1.3       Монтажный кронштейн,         регулируемый       15.1.3         15.1.4       Выносной дисплей FHX50         15.1.5       Защита от перенапряжения         Аксессуары для связи       Аксессуары для обслуживания         Системные компоненты       Обзор меню управления (модуль         дисплея)       Обзор меню управления (управляющая         программа)       1         Меню "Настройка"       1         16.3.1       Мастер "Карта маски"       1         16.3.2       Подменю "Расширенная       1         Мацие "Циариостичо"       1                                                                                                    | 88<br>88<br>89<br>91<br>92<br>93<br>94<br>95<br>95<br>95<br>96<br>103<br>110<br>117                                                             |
| 15.1<br>15.2<br>15.3<br>15.4<br><b>16</b><br>16.1<br>16.2<br>16.3                                                        | Аксессуары к прибору       15.1.1         Защитный козырек от       атмосферных явлений         15.1.2       Регулируемое уплотнение фланца         15.1.3       Монтажный кронштейн,         регулируемый       15.1.3         15.1.4       Выносной дисплей FHX50         15.1.5       Защита от перенапряжения         Аксессуары для связи       Аксессуары для обслуживания         Системные компоненты       Системные компоненты         Обзор меню управления (модуль         дисплея)       1         Обзор меню управления (управляющая         программа)       1         Меню "Настройка"       1         16.3.1       Мастер "Карта маски"       1         16.3.2       Подменю "Перецень сообщений       1                                                                                                    | 88<br>88<br>91<br>92<br>93<br>94<br>95<br>95<br>95<br>96<br>103<br>110<br>117<br>119<br>166                                                     |
| 15.1<br>15.2<br>15.3<br>15.4<br><b>16</b><br>16.1<br>16.2<br>16.3<br>16.4                                                | Аксессуары к прибору       15.1.1         Защитный козырек от         атмосферных явлений         15.1.2       Регулируемое уплотнение фланца         15.1.3       Монтажный кронштейн,         регулируемый       15.1.3         15.1.4       Выносной дисплей FHX50         15.1.5       Защита от перенапряжения         Аксессуары для связи       Аксессуары для обслуживания         Системные компоненты       Системные компоненты         Обзор меню управления (модуль         дисплея)       0         Обзор меню управления (управляющая         программа)       1         16.3.1       Мастер "Карта маски"       1         16.3.2       Подменю "Расширенная       1         настройка"       1       1         Меню "Диагностика"       1       1         16.4.1       Подменю "Перечень сообщений       1                                                                                                    | 88<br>88<br>91<br>92<br>93<br>94<br>95<br>95<br>96<br>103<br>110<br>117<br>119<br>166<br>168                                                    |
| 15.1<br>15.2<br>15.3<br>15.4<br><b>16</b><br>16.1<br>16.2<br>16.3<br>16.4                                                | Аксессуары к прибору       15.1.1         Защитный козырек от         атмосферных явлений         15.1.2       Регулируемое уплотнение фланца         15.1.3       Монтажный кронштейн,         регулируемый       15.1.3         15.1.4       Выносной дисплей FHX50         15.1.5       Защита от перенапряжения         Аксессуары для связи       Аксессуары для обслуживания         Системные компоненты       Обзор меню управления (модуль         дисплея)       Обзор меню управления (управляющая         программа)       1         16.3.1       Мастер "Карта маски"       1         16.3.2       Подменю "Перечень сообщений диагностика"       1         16.4.2       Подменю "Журнал событий"       1                                                                                                    | 88<br>88<br>89<br>91<br>92<br>93<br>94<br>95<br>95<br>95<br>96<br>103<br>110<br>117<br>119<br>166<br>168<br>168                                 |
| <ul> <li>15.1</li> <li>15.2</li> <li>15.3</li> <li>15.4</li> <li>16</li> <li>16.2</li> <li>16.3</li> <li>16.4</li> </ul> | Аксессуары к прибору       15.1.1         Защитный козырек от       атмосферных явлений         15.1.2       Регулируемое уплотнение фланца         15.1.3       Монтажный кронштейн,         регулируемый       15.1.3         15.1.4       Выносной дисплей FHX50         15.1.5       Защита от перенапряжения         Аксессуары для связи       Аксессуары для обслуживания         Системные компоненты       Системные компоненты         Обзор меню управления (модуль         дисплея)       1         Обзор меню управления (управляющая         программа)       1         Меню "Настройка"       1         16.3.1       Мастер "Карта маски"       1         16.3.2       Подменю "Перечень сообщений диагностика"       1         16.4.1       Подменю "Перечень сообщений диагностики"       1         16.4.2       Подменю "Журнал событий"       1         16.4.3       Подменю "Информация о       1                                                                                                    | 88<br>88<br>91<br>92<br>93<br>94<br>95<br>95<br>95<br>96<br>103<br>110<br>117<br>119<br>166<br>168<br>169                                       |
| <ul> <li>15.1</li> <li>15.2</li> <li>15.3</li> <li>15.4</li> <li>16</li> <li>16.2</li> <li>16.3</li> <li>16.4</li> </ul> | Аксессуары к прибору       15.1.1         Защитный козырек от       атмосферных явлений         15.1.2       Регулируемое уплотнение фланца         15.1.3       Монтажный кронштейн,         регулируемый       15.1.3         15.1.4       Выносной дисплей FHX50         15.1.5       Защита от перенапряжения         Аксессуары для связи       Аксессуары для обслуживания         Системные компоненты       Системные компоненты         Обзор меню управления (модуль         дисплея)       0         Обзор меню управления (управляющая         программа)       1         16.3.1       Мастер "Карта маски"       1         16.3.2       Подменю "Перечень сообщений       1         иагностика"       1       1         16.4.1       Подменю "Журнал событий"       1         16.4.3       Подменю "Информация о       1         приборе"       1       1       1                                                                                                    | 88<br>88<br>91<br>92<br>93<br>94<br>95<br>95<br>96<br>103<br>110<br>117<br>119<br>166<br>168<br>169<br>170                                      |
| 15.1<br>15.2<br>15.3<br>15.4<br><b>16</b><br>16.1<br>16.2<br>16.3<br>16.4                                                | Аксессуары к прибору       15.1.1         Защитный козырек от       атмосферных явлений         15.1.2       Регулируемое уплотнение фланца         15.1.3       Монтажный кронштейн,         регулируемый       15.1.4         Выносной дисплей FHX50       15.1.5         15.1.4       Выносной дисплей FHX50         15.1.5       Защита от перенапряжения         Аксессуары для связи       Аксессуары для обслуживания         Системные компоненты       Системные компоненты         Обзор меню управления (модуль         дисплея)       06300 меню управления (модуль         дисплея)       16.3.1         Мастер "Карта маски"       16.3.1         Мастер "Карта маски"       16.3.2         Подменю "Расширенная       настройка"         настройка"       1         16.4.1       Подменю "Перечень сообщений диагностики"       1         16.4.2       Подменю "Журнал событий"       1         16.4.3       Подменю "Информация о приборе"       1         16.4.4       Подменю "Измеренное значение"       1 | 88<br>88<br>91<br>92<br>93<br>94<br>95<br>95<br>96<br>103<br>110<br>117<br>119<br>166<br>168<br>169<br>170<br>173                               |

| 16.4.6 | Подменю "Моделирование"    | 178 |
|--------|----------------------------|-----|
| 16.4.7 | Подменю "Проверка прибора" | 184 |
| 16.4.8 | Подменю "Heartbeat"        | 185 |
|        |                            |     |

Алфавитный указатель ..... 186

# 1 Важная информация о документе

## 1.1 Функция документа

Это руководство по эксплуатации содержит информацию, необходимую на различных стадиях срока службы прибора: начиная с идентификации, приемки и хранения продукта, его монтажа, подсоединения, ввода в эксплуатацию и завершая устранением неисправностей, сервисным обслуживанием и утилизацией.

# 1.2 Символы

### 1.2.1 Символы по технике безопасности

| Символ             | Значение                                                                                                    |
|--------------------|----------------------------------------------------------------------------------------------------|
| \Lambda ОПАСНО     | ОПАСНО!<br>Этот символ предупреждает об опасной ситуации. Допущение такой ситуации<br>приведет к серьезным или смертельным травмам.           |
| <b>А</b> ОСТОРОЖНО | ОСТОРОЖНО!<br>Этот символ предупреждает об опасной ситуации. Допущение такой ситуации<br>может привести к серьезным или смертельным травмам.  |
| <b>А</b> ВНИМАНИЕ  | ВНИМАНИЕ!<br>Этот символ предупреждает об опасной ситуации. Допущение такой ситуации<br>может привести к травмам небольшой и средней тяжести. |
| УКАЗАНИЕ           | <b>УКАЗАНИЕ!</b><br>Этот символ указывает на информацию о процедуре и на другие действия,<br>которые не приводят к травмам.                   |

## 1.2.2 Символы электрических схем

| Символ   | Значение                                                                                                    |
|----------|----------------------------------------------------------------------------------------------------|
|          | Постоянный ток                                                                                                    |
| $\sim$   | Переменный ток                                                                                                    |
| $\sim$   | Постоянный и переменный ток                                                                                                    |
| <u>+</u> | Заземление<br>Клемма заземления, которая уже заземлена посредством специальной системы.                                                                                                    |
| ÷        | Клемма защитного заземления<br>Клемма, которую перед подключением любого другого оборудования следует<br>подключить к системе заземления.                                                                                      |
| Å        | Эквипотенциальная клемма<br>Клемма, которая должна быть подключена к системе заземления. Это может быть<br>линейное заземление или заземление звездой, в зависимости от норм и правил,<br>принятых в данной стране и компании. |

### 1.2.3 Символы инструментов

| Символ   | Значение         |
|----------|------------------|
| A0013442 | Отвертка Torx    |
| A0011220 | Плоская отвертка |

| Символ                  | Значение           |
|-------------------------|--------------------|
|                         | Крестовая отвертка |
| A0011219                |                    |
| $\bigcirc \not \Subset$ | Торцевой ключ      |
| A0011221                |                    |
| Ń                       | Шестигранный ключ  |
| A0011222                |                    |

# 1.2.4 Описание информационных символов

| Символ        | Значение                                                                              |
|---------------|---------------------------------------------------------------------------------------|
|               | <b>Допустимо</b><br>Означает допустимые процедуры, процессы или действия.             |
|               | <b>Предпочтительно</b><br>Означает предпочтительные процедуры, процессы или действия. |
| ×             | Запрещено<br>Означает запрещенные процедуры, процессы или действия.                   |
| i             | Подсказка<br>Указывает на дополнительную информацию.                                  |
|               | Ссылка на документ                                                                    |
|               | Ссылка на страницу                                                                    |
|               | Ссылка на схему                                                                       |
| ►             | Примечание или отдельный шаг, на которые следует обратить внимание                    |
| 1., 2., 3     | Серия этапов                                                                          |
| L <b>&gt;</b> | Результат этапа                                                                       |
| ?             | Помощь в случае проблемы                                                              |
|               | Внешний осмотр                                                                        |

## 1.2.5 Символы на иллюстрациях

| Символ         | Значение                                                                            |
|----------------|-------------------------------------------------------------------------------------|
| 1, 2, 3        | Номера элементов                                                                    |
| 1., 2., 3      | Серия этапов                                                                        |
| A, B, C,       | Виды                                                                                |
| A-A, B-B, C-C, | Сечения                                                                             |
| EX             | <b>Взрывоопасная зона</b><br>Обозначает зону с взрывоопасной средой.                |
| ×              | Безопасная зона (невзрывоопасная зона)<br>Обозначает зону с невзрывоопасной средой. |

#### 1.2.6 Символы на приборе

| Символ                                    | Значение                                                                                                    |
|-------------------------------------------|----------------------------------------------------------------------------------------------------|
| $\mathbf{\Lambda} \rightarrow \mathbf{k}$ | <b>Руководство по технике безопасности</b><br>Соблюдайте указания по технике безопасности, содержащиеся в соответствующем<br>руководстве по эксплуатации. |
|                                           | <b>Термостойкость соединительных кабелей</b><br>Определяет минимальную термостойкость соединительных кабелей.                                             |

#### 1.3 Документация

| Документ                                           | Назначение и содержание документа                                                                                                    |
|----------------------------------------------------|----------------------------------------------------------------------------------------------------|
| Техническое описание<br>TI01304F                   | Информация о технических характеристиках и комплектации<br>прибора<br>В документе содержатся технические характеристики прибора, а<br>также обзор его комплектующих и дополнительного оборудования.                                  |
| Краткое руководство по<br>эксплуатации<br>KA01253F | Информация по подготовке прибора к эксплуатации<br>В кратком руководстве по эксплуатации содержится наиболее важная<br>информация от получения оборудования до его ввода в<br>эксплуатацию.                                          |
| Описание параметров прибора<br>GP01101F            | Справочник по параметрам<br>В руководстве приводится детальное описание каждого параметра<br>рабочего меню. Документ предназначен для лиц, работающих с<br>прибором на протяжении всего срока службы и выполняющих его<br>настройку. |
| Специализированная<br>документация<br>SD01087F     | Руководство по функциональной безопасности<br>Документ входит в состав руководства по эксплуатации и служит<br>справочником по специализированным параметрам и указаниям.                                                            |
| Специализированная<br>документация<br>SD01870F     | Руководство по Heartbeat Verification и Heartbeat Monitoring<br>Документ содержит описание дополнительных параметров и<br>технические данные, доступные для пакетов приложений Heartbeat<br>Verification и Heartbeat Monitoring.     |

🛐 Для получения информации о соответствующей технической документации см. следующие источники:

- W@M Device Viewer: введите серийный номер с заводской таблички (www.endress.com/deviceviewer)
- Endress+Hauser Operations App: введите серийный номер с заводской таблички или просканируйте двумерный матричный код (QR-код) с заводской таблички.

| Термин/сокращение        | Пояснение                                                                                                    |
|--------------------------|----------------------------------------------------------------------------------------------------|
| BA                       | Руководство по эксплуатации                                                                                                    |
| KA                       | Краткое руководство по эксплуатации                                                                                                    |
| TI                       | Тип документа "Техническое описание"                                                                                                    |
| SD                       | Специальная документация                                                                                                    |
| ХА                       | Указания по технике безопасности                                                                                                    |
| PN                       | Номинальное давление                                                                                                    |
| MWP                      | Максимальное рабочее давление<br>Значение MWP также указано на заводской табличке.                                                                                      |
| ToF                      | Time of Flight                                                                                                    |
| FieldCare                | Программный инструмент для конфигурирования приборов и интегрированных решений по управлению активами предприятия                                                       |
| DeviceCare               | Универсальное программное обеспечение для конфигурирования полевых<br>приборов Endress+Hauser с технологиями HART, PROFIBUS,<br>FOUNDATION Fieldbus и Ethernet          |
| DTM                      | Средство управления конкретным типом приборов                                                                                                    |
| DD                       | Описание прибора для протокола обмена данными HART                                                                                                    |
| Пост. ток                | Относительная диэлектрическая постоянная $\epsilon_{ m r}$                                                                                                    |
| Управляющая<br>программа | Термин «управляющая программа» используется вместо следующего<br>программного обеспечения:<br>FieldCare / DeviceCare – для работы посредством протокола связи HART и ПК |
| BD                       | Блокирующая дистанция; в пределах блокирующей дистанции не анализируются никакие сигналы.                                                                               |

# 1.5 Зарегистрированные товарные знаки

### HART®

Зарегистрированный товарный знак компании HART Communication Foundation, г. Остин, США

### KALREZ<sup>®</sup>, VITON<sup>®</sup>

Зарегистрированный товарный знак компании DuPont Performance Elastomers L.L.C., Уилмингтон, США

### TEFLON®

Зарегистрированный товарный знак компании E.I. DuPont de Nemours & Co., Уилмингтон, США

# 2 Основные указания по технике безопасности

# 2.1 Требования к работе персонала

Требования к персоналу, выполняющему монтаж, ввод в эксплуатацию, диагностику и техобслуживание:

- Обученные квалифицированные специалисты должны иметь соответствующую квалификацию для выполнения конкретных функций и задач.
- Получить разрешение на выполнение данных работ от руководства предприятия.
- Ознакомиться с нормами федерального/национального законодательства.
- Перед началом работы внимательно ознакомиться с инструкциями, представленными в руководстве, с дополнительной документацией, а также с
- сертификатами (в зависимости от цели применения).
- Следовать инструкциям и соблюдать основные условия.

Обслуживающий персонал должен соответствовать следующим требованиям:

- Получить инструктаж и разрешение у руководства предприятия в соответствии с требованиями выполняемой задачи.
- Следовать инструкциям, представленным в данном руководстве.

# 2.2 Назначение

### Область применения и рабочая среда

Рассмотренный в настоящем руководстве по эксплуатации измерительный прибор предназначен только для постоянных бесконтактных измерений уровня сыпучих материалов. Поскольку рабочая частота прибора составляет около 80 ГГц, максимальная пиковая мощность излучения – 6,3 мВт, а средняя выходная мощность – 63 мкВт, прибор можно устанавливать снаружи закрытых металлических емкостей (например, над грудами вещества). Эксплуатация не представляет опасности ни для людей, ни для животных.

Принимая во внимание предельные значения, указанные в «Технических характеристиках», и условия, перечисленные в руководствах и дополнительной документации, измерительный прибор может использоваться только для следующих измерений:

- Измеренные переменные процесса: уровень, расстояние, мощность сигнала
- Рассчитываемые переменные процесса: объем или масса в сосуде любой формы

Чтобы быть уверенным, что прибор остается в надлежащем состоянии в течение всего времени работы:

- Используйте измерительный прибор только с теми средами, в отношении которых контактирующие со средой материалы обладают достаточной степенью стойкости.
- Предельные значения см. в разделе «Технические характеристики».

### Использование не по назначению

Изготовитель не несет ответственности за повреждения, вызванные неправильным использованием или использованием прибора не по назначению.

Проверка на коррозионную стойкость:

сведения о специальных жидкостях, в том числе жидкостях для очистки: специалисты Endress+Hauser готовы предоставить всю необходимую информацию, касающуюся устойчивости к коррозии материалов, находящихся в контакте с жидкостями, но не несут какой-либо ответственности, и не предоставляют каких бы то ни было гарантий.

### Остаточные риски

За счет теплопередачи от выполняемого процесса, а также вследствие рассеивания мощности электронных компонентов корпус электронной части и встроенные

компоненты (например модуль дисплея, главный электронный модуль и электронный модуль ввода/вывода) могут нагреться до 80 °C (176 °F). Во время работы датчик может нагреваться до температуры, близкой к температуре среды.

Опасность ожогов при соприкосновении с поверхностями!

 При работе с жидкостями с повышенной температурой обеспечьте защиту от возможного контакта для предотвращения ожогов.

# 2.3 Техника безопасности на рабочем месте

При работе с прибором:

 в соответствии с федеральным/национальным законодательством персонал должен использовать средства индивидуальной защиты.

## 2.4 Эксплуатационная безопасность

Опасность травмирования!

- Эксплуатация прибора должна осуществляться, только если он находится в надлежащем техническом состоянии и работает безотказно.
- Ответственность за работу прибора без помех несет оператор.

### Модификация прибора

Несанкционированные модификации прибора запрещены и могут привести к возникновению непредвиденной опасной ситуации.

 Если, несмотря на это, необходима модификация, проконсультируйтесь с производителем.

### Ремонт

Чтобы обеспечить продолжительную надежную и безопасную работу,

- Выполняйте ремонт прибора, только если он прямо разрешен.
- Ознакомьтесь с федеральным/национальным законодательством, касающимся ремонта электрического прибора.
- Используйте только оригинальные запасные части и аксессуары, выпускаемые производителем.

### Взрывоопасные зоны

Чтобы избежать опасности травмирования персонала и повреждения оборудования при использовании прибора в опасной зоне (например, защита от взрыва, безопасность герметичного сосуда):

- Основываясь на данных паспортной таблички, проверьте, разрешено ли использовать прибор в опасной зоне.
- Изучите спецификации, приведенные в отдельной дополнительной документации, которая является неотъемлемой частью настоящего руководства по эксплуатации.

## 2.5 Безопасность продукции

Данный измерительный прибор разработан в соответствии с современными требованиями к безопасной работе, прошел испытания и поставляется с завода в безопасном для эксплуатации состоянии. Он отвечает основным стандартам безопасности и требованиям законодательства.

### 2.5.1 Маркировка СЕ

Измерительная система соответствует юридическим требованиям применимых директив ЕС. Эти директивы и действующие стандарты перечислены в заявлении о соответствии ЕС.

Endress+Hauser подтверждает успешное испытание прибора нанесением маркировки CE.

### 2.5.2 Соответствие ЕАС

Измерительная система соответствует юридическим требованиям применимых директив ЕАС. Эти директивы и действующие стандарты перечислены в заявлении о соответствии ЕАС.

Endress+Hauser подтверждает успешное испытание прибора нанесением маркировки EAC.

# 2.6 Указания по технике безопасности (ХА)

В зависимости от сертификации к прибору применяются следующие указания по технике безопасности (ХА). Они входят в состав руководства по эксплуатации.

| Функция 010 | Сертификат                                                                    | Функция 020 «Схема подключения, выходной сигнал» |                 | й сигнал»       |                                  |                                  |
|-------------|-------------------------------------------------------------------------------|--------------------------------------------------|-----------------|-----------------|----------------------------------|----------------------------------|
|             |                                                                               |                                                  | B <sup>2)</sup> | C <sup>3)</sup> | E <sup>4)</sup> /G <sup>5)</sup> | K <sup>6)</sup> /L <sup>7)</sup> |
| BA          | ATEX II 1G Ex ia IIC T6 Ga                                                    |                                                  | XA01549F        | XA01549F        | XA01557F                         | -                                |
| BB          | ATEX II 1/2G Ex ia IIC T6 Ga/Gb                                               | XA01549F                                         | XA01549F        | XA01549F        | XA01557F                         | -                                |
| BC          | ATEX II 1/2G Ex ia/db [ia Ga] IIC T6 Ga/Gb                                    | XA01552F                                         | XA01552F        | XA01552F        | XA01560F                         | XA01552F                         |
| BD          | ATEX II 1/2/3G Ex ia/ic [ia Ga] IIC T6 Ga/Gb/Gc                               | XA01550F                                         | XA01550F        | XA01550F        | XA01558F                         | -                                |
| BE          | ATEX II 1D Ex ta IIIC Da                                                      | * 8)                                             | * 8)            | * 8)            | XA01562F                         | * 8)                             |
| BF          | ATEX II 1/2D Ex ta/tb IIIC T85°C Da/Db                                        | XA01554F                                         | XA01554F        | XA01554F        | XA01562F                         | XA01554F                         |
| BG          | ATEX II 3G Ex eC IIC T6                                                       | XA01551F                                         | XA01551F        | XA01551F        | XA01559F                         | -                                |
| BH          | ATEX II 3G Ex ic IIC T6 Gc                                                    | XA01551F                                         | XA01551F        | XA01551F        | XA01559F                         | -                                |
| BL          | ATEX II 1/2/3G Ex ia/ec [ia Ga] IIC T6 Ga/Gb/Gc                               | XA01550F                                         | XA01550F        | XA01550F        | XA01558F                         | XA01550F                         |
| B2          | ATEX II 1/2G Ex ia IIC T6 Ga/Gb, 1/2D Ex ia IIIC T85°C Da/Db                  | XA01555F                                         | XA01555F        | XA01555F        | XA01563F                         | -                                |
| B3          | ATEX II 1/2G Ex ia/db [ia Ga] IIC T6, Ga/Gb 1/2D Ex ta/tb IIIC T85°C<br>Da/Db |                                                  | XA01556F        | XA01556F        | XA01564F                         | XA01556F                         |
| СВ          | CSA C/US IS класс I, раздел 1, группы А-D                                     | * 8)                                             | * 8)            | * 8)            | * 8)                             | _                                |
| CD          | CSA C/US DIP класс II, III раздел 1 группы E-G                                |                                                  | * 8)            | * 8)            | * 8)                             | * 8)                             |
| C2          | CSA C/US IS класс I,II,III раздел 1 группы A-G, NI класс 1 раздел 2,<br>Ex ia | * 8)                                             | * 8)            | * 8)            | * 8)                             | -                                |
| С3          | CSA C/US XP Cl.I,II,III Div.1 Gr.A-G, NI Cl.1 Div.2, Ex db                    |                                                  | * 8)            | * 8)            | * 8)                             | * 8)                             |
| FA          | FM IS Класс I, раздел 1, группы А-D                                           |                                                  | * 8)            | * 8)            | * 8)                             | -                                |
| FB          | FM IS класс I, II, III раздел 1 группы А-G, АЕх іа, NI класс 1 раздел 2       |                                                  | * 8)            | * 8)            | * 8)                             | -                                |
| FC          | FM XP Класс I, раздел 1, группы А-D                                           | * 8)                                             | * 8)            | * 8)            | * 8)                             | * 8)                             |
| FD          | FM XP Cl.I,II,III Div.1 Gr.A-G, AEx db, NI Cl.1 Div.2                         | * 8)                                             | * 8)            | * 8)            | * 8)                             | * 8)                             |
| FE          | FM DIP класс II,III раздел 1 группы E-G                                       | * 8)                                             | * 8)            | * 8)            | * 8)                             | * 8)                             |
| GA          | EAC Ex ia IIC T6 Ga                                                           |                                                  | * 8)            | * 8)            | * 8)                             | -                                |
| GB          | EAC Ex ia IIC T6 Ga/Gb                                                        |                                                  | * 8)            | * 8)            | * 8)                             | -                                |
| GC          | EAC Ex ia/db [ia Ga] IIC T6 Ga/Gb                                             | * 8)                                             | * 8)            | * 8)            | * 8)                             | * 8)                             |
| GE          | EAC Ex ta IIIC Da                                                             | * 8)                                             | * 8)            | * 8)            | * 8)                             | * 8)                             |
| GF          | EAC Ex ta/tb IIIC T85°oC Da/Db                                                | * 8)                                             | * 8)            | * 8)            | * 8)                             | * 8)                             |
| GR          | Не взрывоопасная зона + маркировка ЕАС                                        | * 8)                                             | * 8)            | * 8)            | * 8)                             | * 8)                             |
| IA          | IEC Ex ia IIC T6 Ga                                                           |                                                  | XA01549F        | XA01549F        | XA01557F                         | -                                |

| Функция 010 | Сертификат Функция 020 «Схема подключения, выходной сигнал   |          |                 | ой сигнал»      |                                  |                                  |
|-------------|--------------------------------------------------------------|----------|-----------------|-----------------|----------------------------------|----------------------------------|
|             |                                                              | A 1)     | B <sup>2)</sup> | C <sup>3)</sup> | E <sup>4)</sup> /G <sup>5)</sup> | K <sup>6)</sup> /L <sup>7)</sup> |
| IB          | IEC Ex ia IIC T6 Ga/Gb                                       |          | XA01549F        | XA01549F        | XA01557F                         | -                                |
| IC          | IEC Ex ia/db [ia Ga] IIC T6 Ga/Gb                            | XA01552F | XA01552F        | XA01552F        | XA01560F                         | XA01552F                         |
| ID          | IEC Ex ia/ic [ia Ga] IIC T6 Ga/Gb/Gc                         | XA01550F | XA01550F        | XA01550F        | XA01558F                         | -                                |
| IE          | IEC Ex ta IIIC Da                                            | * 8)     | * 8)            | * 8)            | XA01562F                         | * 8)                             |
| IF          | IEC Ex ta/tb IIIC T85°oC Da/Db                               | XA01554F | XA01554F        | XA01554F        | XA01562F                         | XA01554F                         |
| IG          | IEC Ex ec IIC T6 Gc                                          | XA01551F | XA01551F        | XA01551F        | XA01559F                         | XA01551F                         |
| IH          | IEC Ex ic IIC T6 Gc                                          | XA01551F | XA01551F        | XA01551F        | XA01559F                         | -                                |
| IL          | IEC Ex ia/ec [ia Ga] IIC T6 Ga/Gb/Gc                         | XA01550F | XA01550F        | XA01550F        | XA01558F                         | -                                |
| I2          | IEC Ex ia IIC T6 Ga/Gb, Ex ia IIIC T85°C Da/Db               | XA01555F | XA01555F        | XA01555F        | XA01563F                         | -                                |
| I3          | IEC Ex ia/db [ia Ga] IIC T6 Ga/Gb, Ex ta/tb IIIC T85°C Da/Db | XA01556F | XA01556F        | XA01556F        | XA01564F                         | XA01556F                         |
| KA          | KC Ex ia IIC T6 Ga                                           | * 8)     | * 8)            | * 8)            | * 8)                             | -                                |
| KB          | KC Ex ia IIC T6 Ga/Gb                                        | * 8)     | * 8)            | * 8)            | * 8)                             | -                                |
| КС          | KC Ex ia/db [ia Ga] IIC T6 Ga/Gb                             | * 8)     | * 8)            | * 8)            | * 8)                             | * 8)                             |
| MA          | INMETRO Ex ia IIC T6 Ga                                      | * 8)     | * 8)            | * 8)            | * 8)                             | -                                |
| ME          | INMETRO Ex ta IIIC Da                                        | * 8)     | * 8)            | * 8)            | * 8)                             | * 8)                             |
| MH          | INMETRO Ex ic IIC T6 Gc                                      | * 8)     | * 8)            | * 8)            | * 8)                             | -                                |
| NA          | NEPSI Ex ia IIC T6 Ga                                        | * 8)     | * 8)            | * 8)            | * 8)                             | -                                |
| NB          | NEPSI Ex ia IIC T6 Ga/Gb                                     | * 8)     | * 8)            | * 8)            | * 8)                             | -                                |
| NC          | NEPSI Ex ia/db [ia Ga] IIC T6 Ga/Gb                          | * 8)     | * 8)            | * 8)            | * 8)                             | * 8)                             |
| NF          | NEPSI DIP A20/21 T8590°oC IP66                               | * 8)     | * 8)            | * 8)            | * 8)                             | * 8)                             |
| NG          | NEPSI Ex ec IIC T6 Gc                                        | * 8)     | * 8)            | * 8)            | * 8)                             | * 8)                             |
| NH          | NEPSI Ex ic IIC T6 Gc                                        | * 8)     | * 8)            | * 8)            | * 8)                             | -                                |
| N2          | NEPSI Ex ia IIC T6 Ga/Gb, Ex iaD 20/21 T8590°C               | * 8)     | * 8)            | * 8)            | * 8)                             | -                                |
| N3          | NEPSI Ex d[ia] IIC T6 Ga/Gb, DIP A20/21 T8590oC IP66         | * 8)     | * 8)            | * 8)            | * 8)                             | * 8)                             |
| 8A          | FM/CSA IS+XP класс I,II,III раздел 1 группы А-G              | * 8)     | * 8)            | * 8)            | * 8)                             | -                                |

1)

2-проводное подключение; от 4 до 20 мА НАRT 2-проводное подключение; от 4 до 20 мА НАRT, релейный выход 2)

3)

2-проводное подключение; от 4 до 20 мА НАRT, от 4 до 20 мА 2-проводное подключение; FOUNDATION Fieldbus, релейный выход 4)

2-проводное подключение; PROFIBUS PA, релейный выход 5)

4-проводное подключение от 90 до 253 В перем. тока; от 4 до 20 мА НАКТ 6)

4-проводное подключение от 10,4 до 48 В пост. тока; от 4 до 20 мА НАКТ 7)

в подготовке 8)

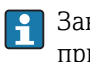

Заводская табличка с указаниями по технике безопасности (ХА), относящимися к прибору.

Если прибор подготовлен для подключения выносного дисплея FHX50 (спецификация: позиция 030: «Дисплей, управление», опция L или M), маркировка Ex в некоторых сертификатах изменяется в соответствии со следующей таблицей <sup>1)</sup>:

| Позиция 010 («Сертификат») | Позиция 030 («Дисплей, управление») | Маркировка взрывозащиты                                                   |
|----------------------------|-------------------------------------|---------------------------------------------------------------------------|
| В3                         | L <sup>1)</sup>                     | II 1/2 G Ex db [ia] IIC T6 Ga/Gb, II 1/2 D Ex ta [ia Db] IIIC Txx°C Da/Db |
| 13                         | L <sup>2)</sup>                     | Ex db [ia] IIC T6 Ga/Gb, Ex ta [ia Db] IIIC Txx°C Da/Db                   |

1) 4-проводное подключение от 10,4 до 48 В пост. тока, от 4 до 20 мА НАКТ

2) 4-проводное подключение от 10,4 до 48 В пост. тока, от 4 до 20 мА НАКТ

<sup>1)</sup> На маркировку сертификатов, не указанных в этой таблице, FHX50 не влияет.

### 3 Описание продукта

#### 3.1 Конструкция изделия

#### 3.1.1 **Micropilot FMR67**

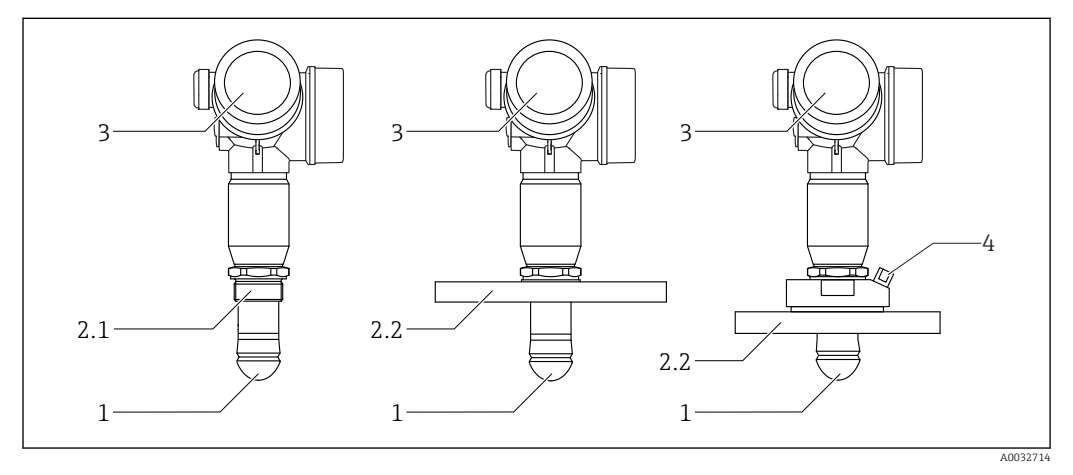

**1** Конструкция Micropilot FMR67

- Антенна PTFE с защитой от конденсата 1
- 2.1 Технологическое соединение (резьба)
- 2.2 Технологическое соединение (фланец)
- 3 Корпус электронной части 4 Продувочный штуцер

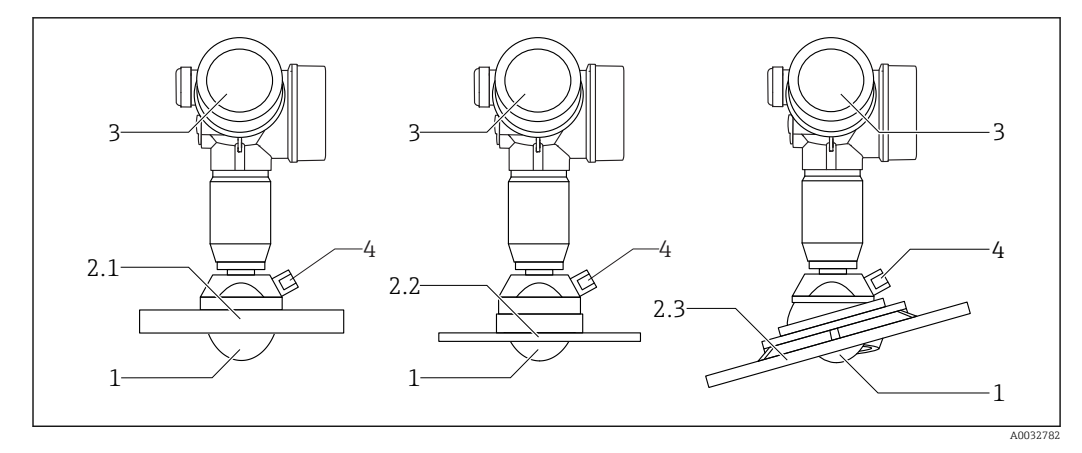

#### ₽ 2 Конструкция Micropilot FMR67

- Антенна PTFE 1
- 2.1 Технологическое соединение (фланец)
- 2.2 Технологическое соединение (фланец UNI)
- 2.3 Технологическое соединение (фланец с установочным приспособлением)
- 3 Корпус электронной части
- 4 Продувочный штуцер

#### 3.1.2 Корпус электроники

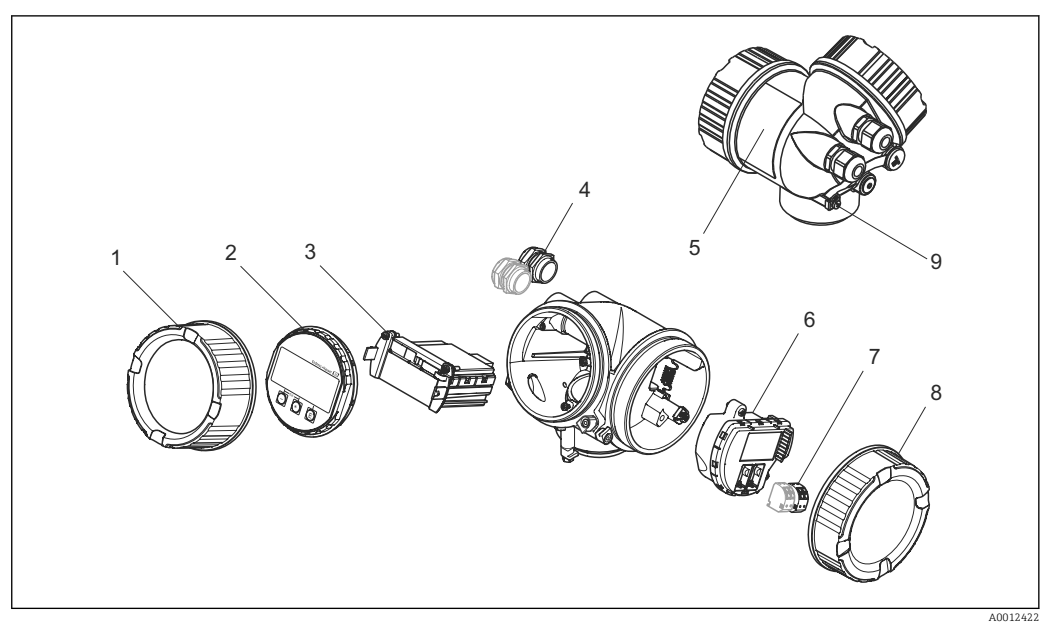

- ₽ 3 Конструкция корпуса электроники
- 1 Крышка отсека электроники
- Дисплейный модуль
- 2 3 Главный электронный модуль
- 4 Кабельное уплотнение (1 или 2 в зависимости от версии прибора)
- 5 Паспортная табличка
- 6 Электронный модуль ввода/вывода
- 7 Клеммы (пружинные штепсельные клеммы)
- 8 Крышка коммутационного отсека
- 9 Клемма заземления

# 4 Приемка и идентификация изделия

# 4.1 Приемка

При получении прибора проверьте следующее:

- Соответствуют ли коды заказа, указанные в накладной, кодам на заводской табличке прибора?
- Не поврежден ли прибор?
- Совпадают ли данные на заводской табличке прибора с данными заказа в транспортной накладной?
- Имеется ли в наличии DVD с программным обеспечением?
   Если требуется (см. заводскую табличку): есть указания по технике безопасности (XA)?

Если какое-либо из этих условий не выполнено, обратитесь к своему дилеру Endress+Hauser.

# 4.2 Идентификация прибора

Для идентификации измерительного прибора доступны следующие варианты:

- Данные на заводской табличке)
- Расширенный код заказа с расшифровкой функций и характеристик прибора в накладной
- Введите серийный номер с заводской таблички в W@MDevice Viewer (www.endress.com/deviceviewer): отобразится вся информация об измерительном приборе.
- Введите серийный номер с заводской таблички в Endress+Hauser Operations App или отсканируйте двумерный матричный код (QR-код) на заводской табличке с помощью Endress+Hauser Operations App: отобразится вся информация об измерительном приборе.

Для получения информации о соответствующей технической документации см. следующие источники:

- W@M Device Viewer: введите серийный номер с заводской таблички (www.endress.com/deviceviewer)
- Endress+Hauser Operations App: введите серийный номер с заводской таблички или просканируйте двумерный матричный код (QR-код) с заводской таблички.

### 4.2.1 Заводская табличка

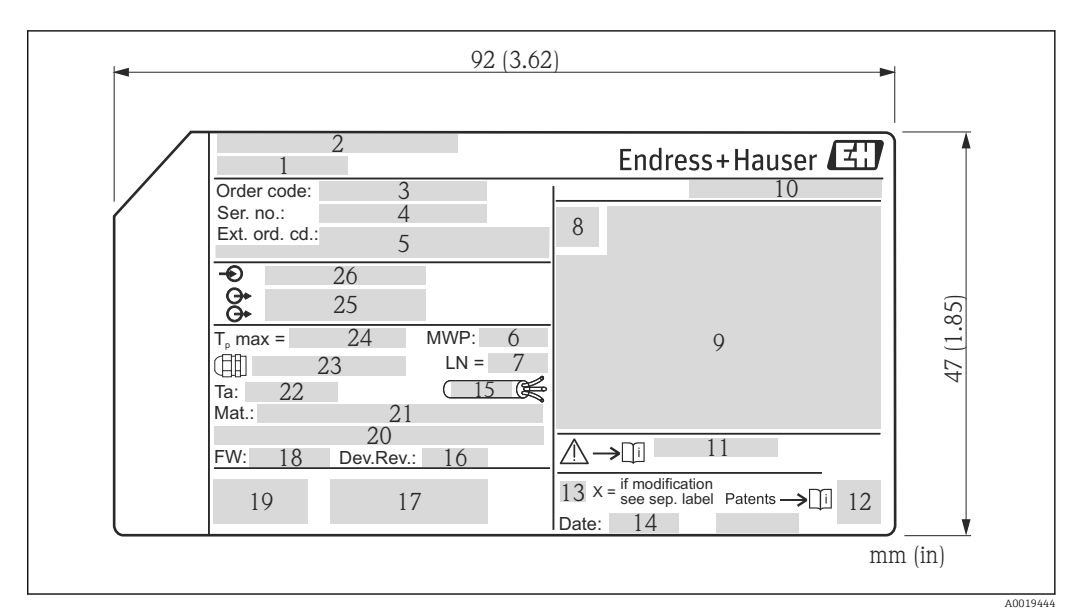

- 🖻 4 🛛 Заводская табличка Micropilot
- 1 Наименование прибора
- 2 Адрес изготовителя
- 3 код заказа
- 4 Серийный номер (Ser. no.)
- 5 Расширенный код заказа (Ext. ord. cd.)
- 6 Рабочее давление
- 7 Длина антенны (для FMR51 с регулируемым удлинителем антенны) эталонная длина
- 8 Символ сертификата
- 9 Данные сертификатов
- 10 Степень защиты: например, IP, NEMA
- 11 Номер документа указания по технике безопасности: например, ХА, ZD, ZE
- 12 Двумерный штрих-код (QR-код)
- 13 Отметка модификации
- 14 Дата изготовления: год-месяц
- 15 Термостойкость кабеля
- 16 Версия прибора (Dev.Rev.)
- 17 Дополнительная информация об исполнении прибора (сертификаты, протокол связи)
- 18 Версия программно-аппаратных средств (FW)
- 19 Маркировка СЕ, С-Тіск
- 20 Profibus PA: версия профиля; FOUNDATION Fieldbus: ID прибора
- 21 Материалы, находящиеся в контакте с процессом
- 22 Допустимая температура окружающей среды (T<sub>a</sub>)
- 23 Размер резьбы кабельного уплотнения
- 24 Максимальная температура процесса
- 25 Сигнальные выходы
- 26 Напряжение питания

На заводской табличке указывается не более 33 символов от расширенного кода заказа. Если расширенный код заказа содержит еще символы, то их невозможно указать.

Тем не менее, полный расширенный код заказа можно просмотреть в меню управления прибора: параметр **Расширенный заказной код 1 до 3** 

# 5 Хранение, транспортировка

# 5.1 Условия хранения

- Допустимая температура хранения: -40 до +80 °C (-40 до +176 °F)
- Используйте оригинальную упаковку.

# 5.2 Транспортировка изделия до точки измерения

### УКАЗАНИЕ

Корпус или датчик могут получить повреждения или оторваться. Опасность травмирования!

- Транспортируйте прибор до точки измерения в оригинальной упаковке или держа за технологическое соединение.
- Всегда закрепляйте подъемное оборудование (стропы, проушины и т. п.) за технологическое соединение и никогда не поднимайте прибор за корпус или датчик. Обращайте внимание на расположение центра тяжести прибора, чтобы прибор не наклонялся и не мог неожиданно соскользнуть.
- Выполняйте указания по технике безопасности и транспортировке приборов массой свыше 18 кг (39,6 фнт) (IEC61010).

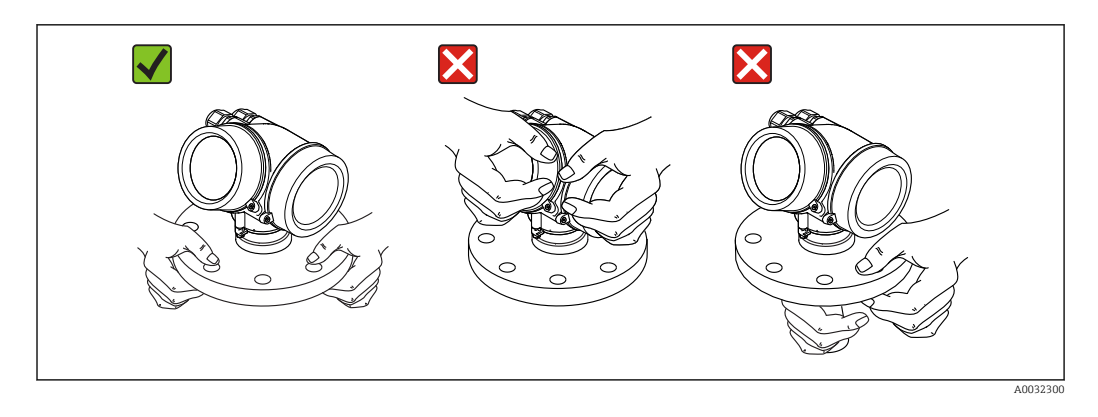

# б Установка

## 6.1 Условия установки

### 6.1.1 Монтажная позиция

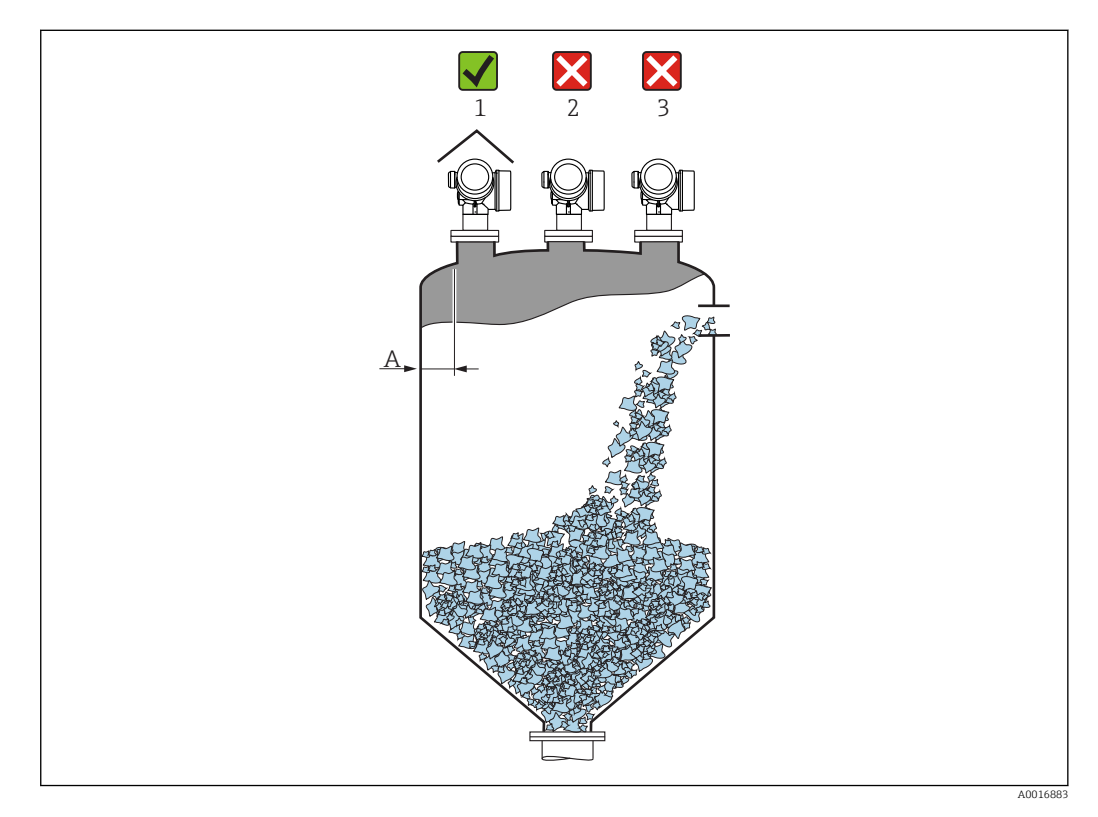

- Рекомендуемое расстояние А стена внешний край патрубка: ~ 1/6 диаметра резервуара. Однако ни при каких обстоятельствах прибор не должен устанавливаться на расстоянии меньше 20 см (7,87 дюйм) от стенки резервуара. Если стенка резервуара неровная (гофрированное железо, сварные швы, сочленения и т. п.), то расстояние до стенки должно быть максимально возможным. При необходимости используйте установочное приспособление для предотвращения интерференционных отражений от стенки. →
- Не устанавливайте устройство в центре (2): помехи могут заглушить сигнал.
- Не устанавливайте над потоком загружаемого продукта (3).
- Рекомендуется прикрывать прибор козырьком (1) для защиты от прямых солнечных лучей или осадков.
- В условиях сильной запыленности встроенный продувочный штуцер позволяет предотвратить засорение антенны .

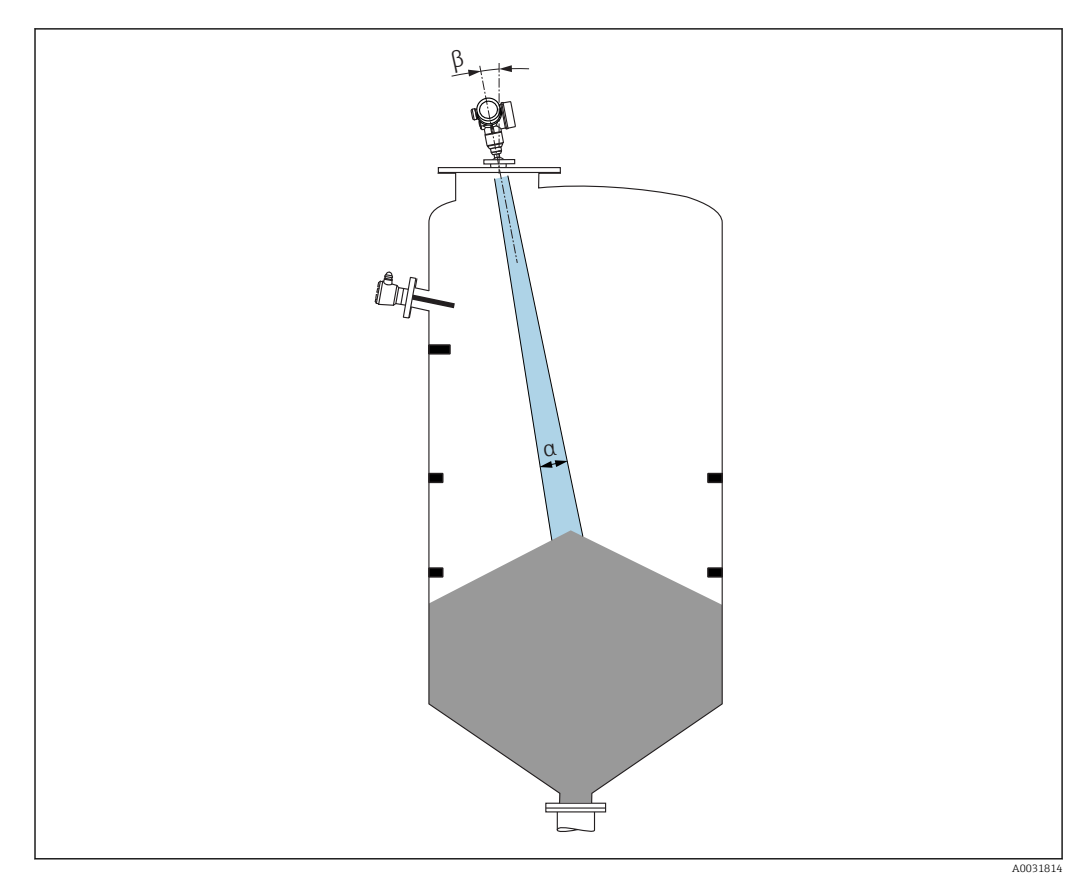

### 6.1.2 Внутренние устройства резервуара

Избегайте установки внутренних устройств (датчиков предельного уровня, датчиков температуры, опорных деталей и т. п.) в зоне действия сигнального луча. Обращайте внимание на угол расхождения луча.

### 6.1.3 Избегайте эхо-помех

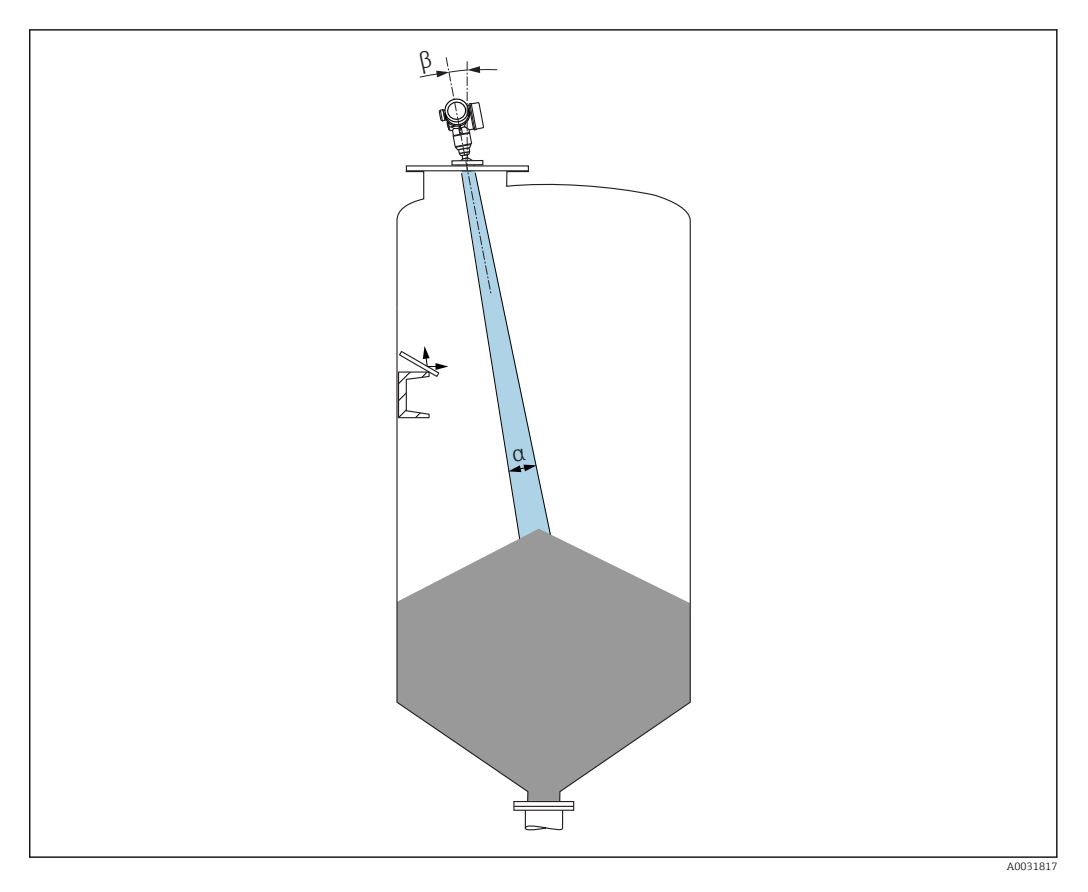

Установленные под углом металлические отражатели для рассеивания сигнального луча помогают предотвратить эхо-помехи.

### 6.1.4 Варианты оптимизации

 Размеры антенны Чем больше антенна, тем меньше угол расхождения луча α и слабее эхо-помехи .
 Сканирование помех

Процесс измерения можно оптимизировать путем электронного подавления эхопомех.

См. также параметр Подтвердить расстояние.

Регулируемое уплотнение фланца для FMR67
 Регулируемые уплотнения фланца размеров от DN80 до DN150 (от 3 до 6 дюймов)
 предлагаются для моделей FMR67 с антеннами с защитой от конденсата<sup>2)</sup>. Их
 можно использовать для выравнивания прибора на поверхности продукта.
 Максимальный угол выравнивания: 8°.

Как сделать заказ:

- Заказ с прибором <sup>3)</sup>
- Заказать как дополнительную принадлежность: → 🗎 89
- Установочное приспособление для FMR67

Фланцы 4 дюйма / DN100 и выше предлагаются в качестве опций с установочным приспособлением <sup>4)</sup> Они позволяют выполнить оптимальное выравнивание в соответствии с условиями эксплуатации в резервуаре для предотвращения интерференционных отражений. Максимальный угол равен ±15°. Целью выравнивания датчика в первую очередь является:

- Предотвращение образования эхо-помех
- Увеличение максимального диапазона измерений в емкостях с коническим выпуском

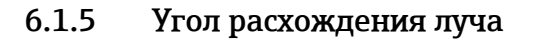

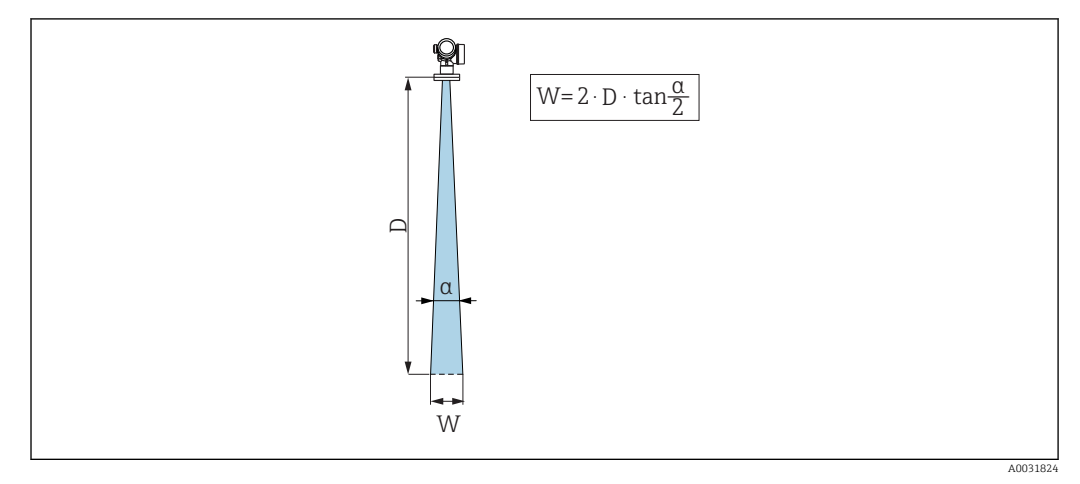

🖻 5 🛛 Взаимосвязь между углом расхождения луча а, расстоянием D и диаметром луча W

Угол расхождения луча определяется зоной α, в которой плотность энергии радиоволн составляет половину максимальной плотности энергии (ширина 3 дБ). Микроволны распространяются также за пределами сигнального луча, и могут отражаться от предметов, находящихся в зоне их распространения.

<sup>2)</sup> Функция 070 в спецификации «Антенна», опция GA

<sup>3)</sup> Функция 100 в спецификации «Технологическое соединение», опции PL, PM, PN, PO, PQ, PR

<sup>4)</sup> см. функцию 100 в спецификации «Технологическое соединение».

| FMR67                   |                                                  |                                            |  |  |
|-------------------------|--------------------------------------------------|--------------------------------------------|--|--|
|                         | A0032083                                         | A0032084                                   |  |  |
| Антенна <sup>1)</sup>   | С защитой от конденсата, PTFE 50 мм / 2<br>дюйма | РТFE, монтаж заподлицо, 80<br>мм / 3 дюйма |  |  |
| Угол расхождения луча α | 6°                                               | 4 °                                        |  |  |
| Расстояние (D)          | Диаметр луча                                     | ı W                                        |  |  |
| 5 м (16 фут)            | 0,52 м (1,70 фут)                                | 0,35 м (1,15 фут)                          |  |  |
| 10 м (33 фут)           | 1,05 м (3,44 фут)                                | 0,70 м (2,30 фут)                          |  |  |
| 15 м (49 фут)           | 1,57 м (5,15 фут)                                | 1,05 м (3,44 фут)                          |  |  |
| 20 м (66 фут)           | 2,10 м (6,89 фут)                                | 1,40 м (4,59 фут)                          |  |  |
| 25 м (82 фут)           | 2,62 м (8,60 фут)                                | 1,75 м (5,74 фут)                          |  |  |
| 30 м (98 фут)           | 3,14 м (10,30 фут)                               | 2,10 м (6,89 фут)                          |  |  |
| 35 м (115 фут)          | 3,67 м (12,04 фут)                               | 2,44 м (8,00 фут)                          |  |  |
| 40 м (131 фут)          | 4,19 м (13,75 фут)                               | 2,79 м (9,15 фут)                          |  |  |
| 45 м (148 фут)          | 4,72 м (15,49 фут)                               | 3,14 м (10,30 фут)                         |  |  |
| 50 м (164 фут)          | 5,24 м (17,19 фут)                               | 3,49 м (11,45 фут)                         |  |  |
| 60 м (197 фут)          | -                                                | 4,19 м (13,75 фут)                         |  |  |
| 70 м (230 фут)          | -                                                | 4,89 м (16,04 фут)                         |  |  |
| 80 м (262 фут)          | -                                                | 5,59 м (18,34 фут)                         |  |  |
| 90 м (295 фут)          | -                                                | 6,29 м (20,64 фут)                         |  |  |
| 100 м (328 фут)         | -                                                | 6,98 м (22,90 фут)                         |  |  |
| 110 м (361 фут)         | _                                                | 7,68 м (25,20 фут)                         |  |  |
| 120 м (394 фут)         | _                                                | 8,38 м (27,49 фут)                         |  |  |
| 125 м (410 фут)         | _                                                | 8,73 м (25,64 фут)                         |  |  |

1) Функция 070 спецификации

# 6.2 Монтаж: антенна с защитой от конденсата, PTFE 50 мм / 2 дюйма

### 6.2.1 Выравнивание оси конуса радиолуча антенны

Установите антенну вертикально относительно поверхности измеряемой среды.

Опционально для выравнивания можно использовать регулируемое уплотнение фланца (доступно в качестве принадлежности)

Внимание:

Если направление передачи антенны не перпендикулярно измеряемой среде, максимальная зона действия луча антенны может быть уменьшена.

### 6.2.2 Выравнивание оси конуса радиолуча антенны

Выравнивание оси конуса радиолуча антенны не требуется, так как из-за малого угла расхождения луча эффект поляризации пренебрежимо мал.

### 6.2.3 Информация о патрубках

Максимальная длина патрубка *H<sub>max</sub>* зависит от диаметра патрубка *D*:

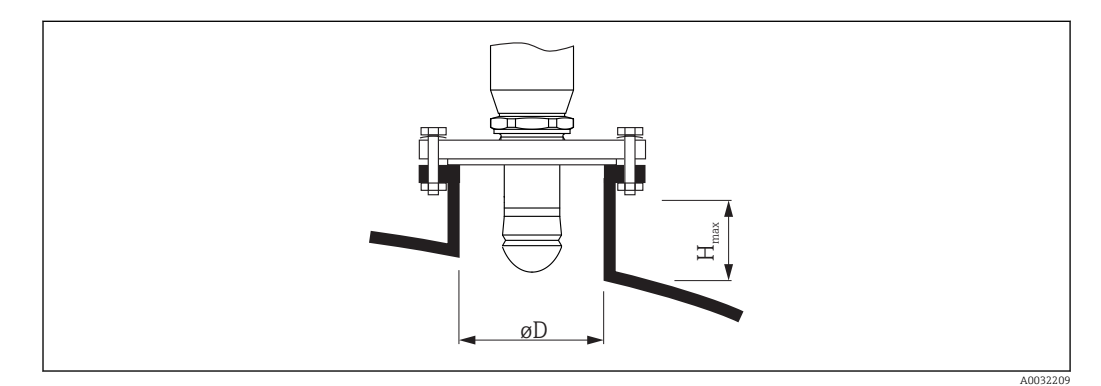

| Внутренний диаметр патрубка D | <b>Максимальная высота патрубка</b> <i>Н<sub>макс</sub></i> |
|-------------------------------|-------------------------------------------------------------|
| мин.50 мм (2 дюйм)            | ≤ 150 мм (6 дюйм)                                           |
| 80 мм (3 дюйм)                | ≤ 200 мм (8 дюйм)                                           |
| 100 мм (4 дюйм)               | ≤ 300 мм (12 дюйм)                                          |
| 150 мм (6 дюйм)               | ≤ 500 мм (20 дюйм)                                          |

🖪 Если антенна не выступает из патрубка, проверьте следующее:

- Торец патрубка должен быть ровным и не иметь заусенцев. Край патрубка должен быть закругленным, если это возможно.
- Необходимо выполнить сканирование помех.
- Обратитесь в компанию Endress+Hauser за системами с патрубками, высота которых превышает указанную в таблицу.

### 6.2.4 Информация о резьбовых соединениях

- При вворачивании, заворачивайте только болт с шестигранной головкой.
- Инструмент: рожковый гаечный ключ 55 мм
- Максимально допустимый момент затяжки: 50 Нм (36 фунт сила фут)

## 6.3 Монтаж: антенна, монтируемая заподлицо

### 6.3.1 Выравнивание оси конуса радиолуча антенны

Фланцы UNI со встроенным установочным приспособлением предлагаются для приборов модели FMR67 с антенной, монтируемой заподлицо. С помощью установочного приспособления для выравнивания оси конуса радиолуча антенны можно задать угол наклона до макс. 15° во всех направлениях. Установочное

приспособление используется оптимального выравнивания радиолокационного луча при прохождении через сыпучую измеряемую среду.

| Технологическое<br>соединение с<br>установочное<br>приспособление <sup>1)</sup> | Фланец UNI                | Материал | Номинальное<br>давление         | Подходит для                                                                        |
|---------------------------------------------------------------------------------|---------------------------|----------|---------------------------------|-------------------------------------------------------------------------------------|
| XCA                                                                             | UNI 4" /<br>DN100 / 100A  | Алюминий | Макс. 14,5 фунтов /<br>PN1 / 1К | <ul> <li>4 дюйма, 150 фунтов</li> <li>DN100 PN16</li> <li>10K 100A</li> </ul>       |
| XDA                                                                             | UNI 6"/ DN150 /<br>150A   | Алюминий | Макс. 14,5 фунтов /<br>PN1 / 1К | <ul> <li>6 дюймов, 150 фунтов</li> <li>DN150 PN16</li> <li>10K 150A</li> </ul>      |
| XEA                                                                             | UNI 8" /<br>DN200 / 200A  | Алюминий | Макс. 14,5 фунтов /<br>PN1 / 1К | <ul> <li>8 дюймов, 150 фунтов</li> <li>DN200 PN16</li> <li>10K 200A</li> </ul>      |
| XFA                                                                             | UNI 10" /<br>DN250 / 250A | Алюминий | Макс. 14,5 фунтов /<br>PN1 / 1К | <ul> <li>10 дюймов, 150<br/>фунтов</li> <li>DN250 PN16</li> <li>10К 250А</li> </ul> |

1) Функция 100 в спецификации

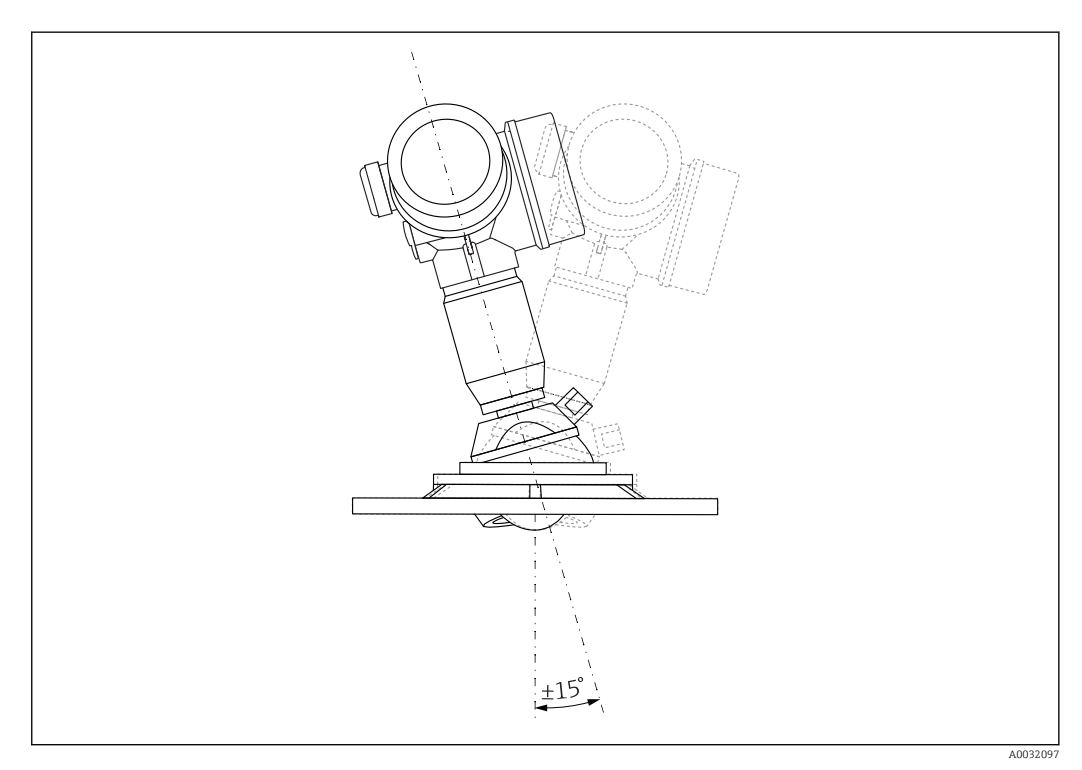

🖻 6 Місгоріlot FMR67 с установочным приспособлением

Выравнивание оси конуса радиолуча антенны

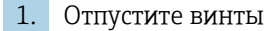

- 2. Выровняйте ось конуса радиолуча антенны (до макс. ± 15° в любом направлении)
- 3. Затяните винты 10 Нм (7,4 фунт сила фут)

### 6.3.2 Выравнивание оси конуса радиолуча антенны

Выравнивание оси конуса радиолуча антенны не требуется, так как из-за малого угла расхождения луча эффект поляризации пренебрежимо мал.

### 6.3.3 Информация о патрубках

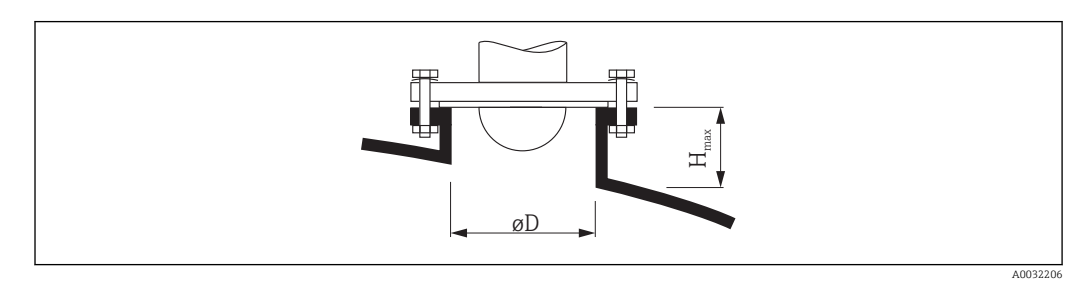

| Внутренний диаметр патрубка D | <b>Максимальная высота патрубка</b> <i>Н<sub>макс</sub></i> |
|-------------------------------|-------------------------------------------------------------|
| мин.80 мм (3 дюйм)            | ≤ 200 мм (8 дюйм)                                           |
| 100 мм (4 дюйм)               | ≤ 300 мм (12 дюйм)                                          |
| 150 мм (6 дюйм)               | ≤ 500 мм (20 дюйм)                                          |

Если антенна не выступает из патрубка, проверьте следующее:

- Торец патрубка должен быть ровным и не иметь заусенцев. Край патрубка должен быть закругленным, если это возможно.
- Необходимо выполнить сканирование помех.
- Обратитесь в компанию Endress+Hauser за системами с патрубками, высота которых превышает указанную в таблицу.

# 6.4 Продувочный штуцер для FMR67

# 6.4.1 Переходник для продувочного штуцера для антенн с защитой от конденсата

| Продувочный штуцер <sup>1)</sup> | Значение                                          |
|----------------------------------|---------------------------------------------------|
| А                                | отсутствует                                       |
| 3                                | Переходник для продувочного штуцера G 1/4 дюйма   |
| 4                                | Переходник для продувочного штуцера NPT 1/4 дюйма |

1) Функция 110 в спецификации

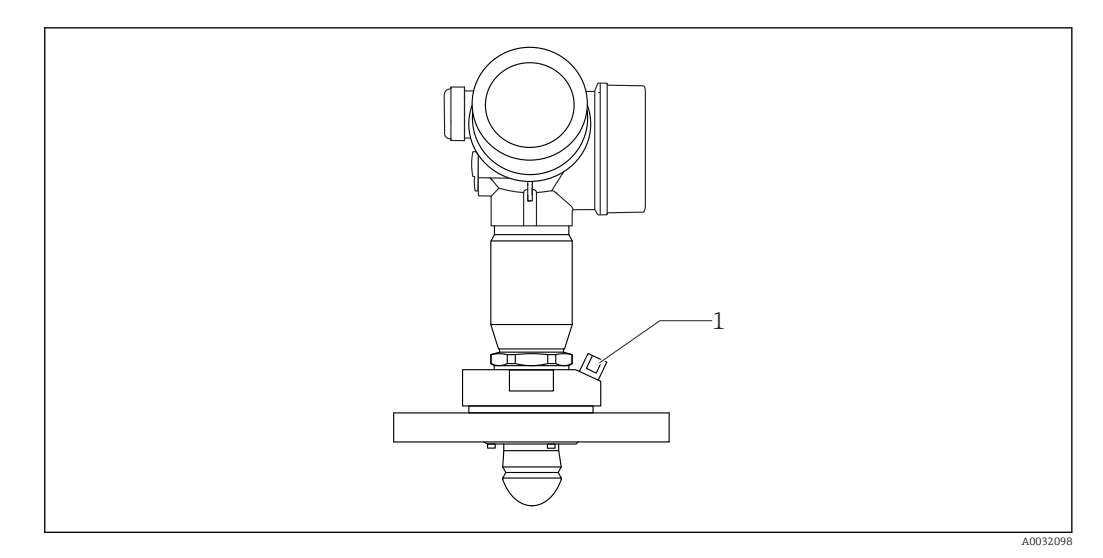

1 Продувочный штуцер NPT 1/4 дюйма или G 1/4 дюйма

# 6.4.2 Встроенный продувочный штуцер для антенн, монтируемых заподлицо

| Продувочный штуцер <sup>1)</sup> | Значение                         |
|----------------------------------|----------------------------------|
| 1                                | Продувочный штуцер G 1/4 дюйма   |
| 2                                | Продувочный штуцер NPT 1/4 дюйма |

1) Функция 110 в спецификации

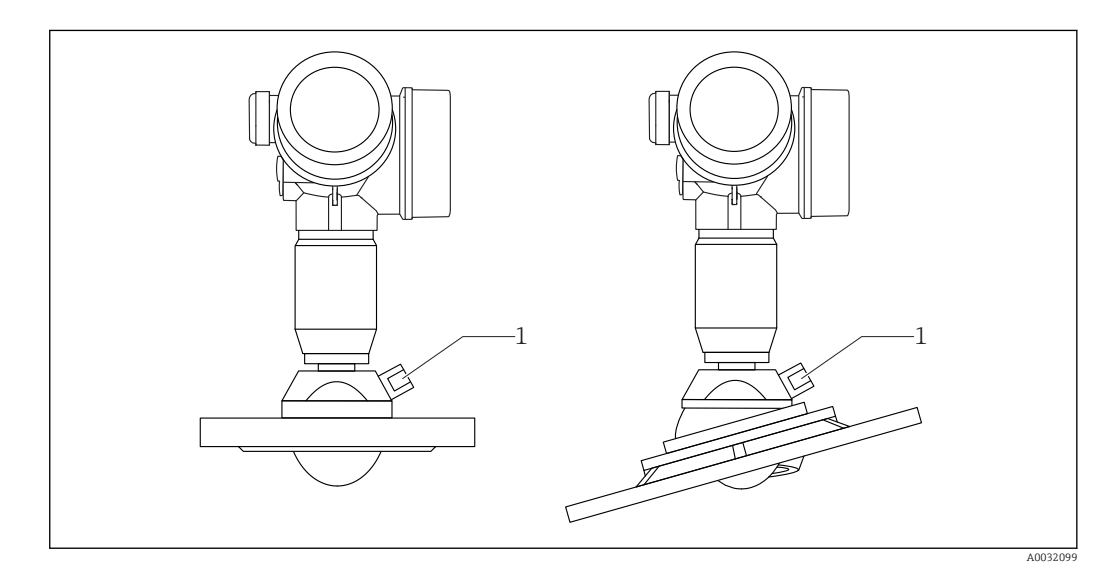

1 Продувочный штуцер NPT 1/4 дюйма или G 1/4 дюйма

### 6.4.3 Область применения

В условиях сильной запыленности встроенный продувочный штуцер позволяет предотвратить засорение антенны. Рекомендован импульсный режим.

### Диапазон давления продувочного воздуха

- Импульсный режим:
  - Макс. 6 бар (87 фунт/кв. дюйм)
- Непрерывная работа:
   200 до 500 мбар (3 до 7,25 фунт/кв. дюйм)

### Продувочный штуцер

- Инструмент:
  - Рожковый гаечный ключ 13 мм (G 1/4)
  - Рожковый гаечный ключ 14 мм (NPT)
  - Рожковый гаечный ключ 17 мм (адаптер NPT)
- Мин. момент затяжки: 6 Нм (4,4 фунт сила фут)
- Макс. момент затяжки: 7 Нм

📭 Всегда используйте сухой продувочный воздух.

В общем случае продувка должна выполняться только по необходимости, так как слишком частая продувка может вызвать механические повреждения (истирание).

# 6.5 Резервуар с теплоизоляцией

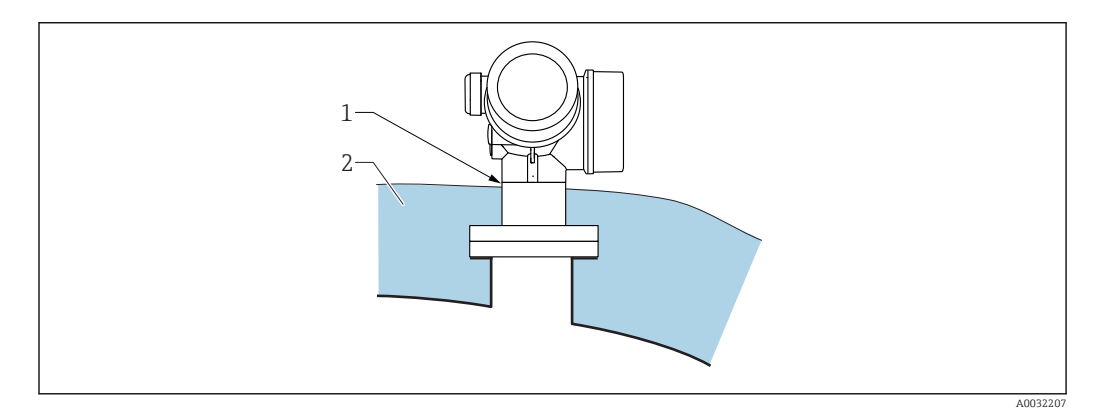

Во избежание перегрева электронной части в результате повышенного тепловыделения или конвекции при повышенной температуре технологического процесса прибор необходимо встроить в теплоизоляцию резервуара (2). Изоляция не должна быть выше шейки прибора (1).

# 6.6 Поворачивание корпуса первичного преобразователя

Для обеспечения доступа к соединительному отсеку или дисплейному модулю можно повернуть корпус первичного преобразователя:

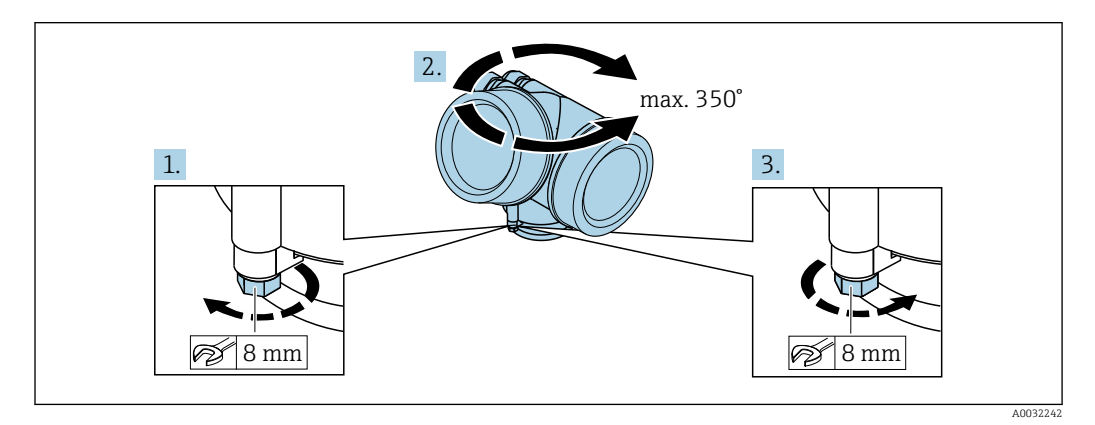

1. С помощью рожкового ключа отверните зажимной винт.

2. Поверните корпус в нужном направлении.

3. Затяните фиксирующий винт (1,5 Н⋅м для пластмассового корпуса; 2,5 Н⋅м для корпуса из алюминия или нержавеющей стали).

# 6.7 Поворачивание дисплейного модуля

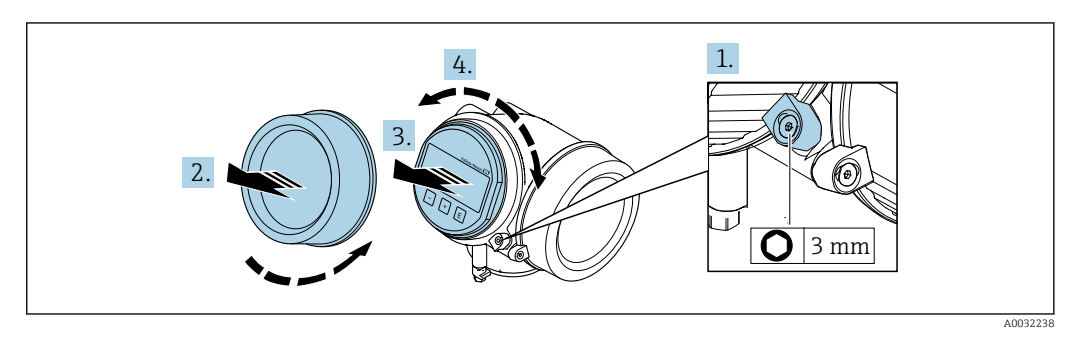

- 1. При наличии: ослабьте винт зажима крышки отсека электронной части с помощью торцевого ключа и поверните зажим на 90° против часовой стрелки.
- 2. Отверните крышку отсека электронной части на корпусе первичного преобразователя.
- 3. Плавным вращательным движением извлеките модуль дисплея.
- 4. Поверните модуль дисплея в нужное положение: макс. 8 × 45° в любом направлении.
- 5. Поместите смотанный кабель в зазор между корпусом и основным блоком электронного модуля и установите блок дисплея в отсек электронной части до его фиксации.
- 6. Приверните крышку отсека электронной части обратно на корпус преобразователя.
- 7. Затяните фиксатор с помощью торцевого ключа (момент затяжки: 2,5 Нм).

# 6.8 Проверка после монтажа

| Не поврежден ли прибор (внешний осмотр)?                                                                                                    |
|----------------------------------------------------------------------------------------------------|
| Соответствует ли прибор условиям, в которых он используется?<br>Например:<br>• Температура процесса<br>• Рабочее давление (см. главу «Кривые нагрузки материалов» в документе «Техническое<br>описание»)<br>• Диапазон температур окружающей среды<br>• Диапазон измерения |
| Правильна ли маркировка и идентификация точки измерения (внешний осмотр)?                                                                                                    |
| Прибор должным образом защищен от осадков и прямых солнечных лучей?                                                                                                    |
| Надежно ли затянуты зажимной винт и фиксатор?                                                                                                    |

# 7 Электрическое подключение

## 7.1 Условия подключения

### 7.1.1 Назначение клемм

### 2-проводная: 4-20 мА НАКТ

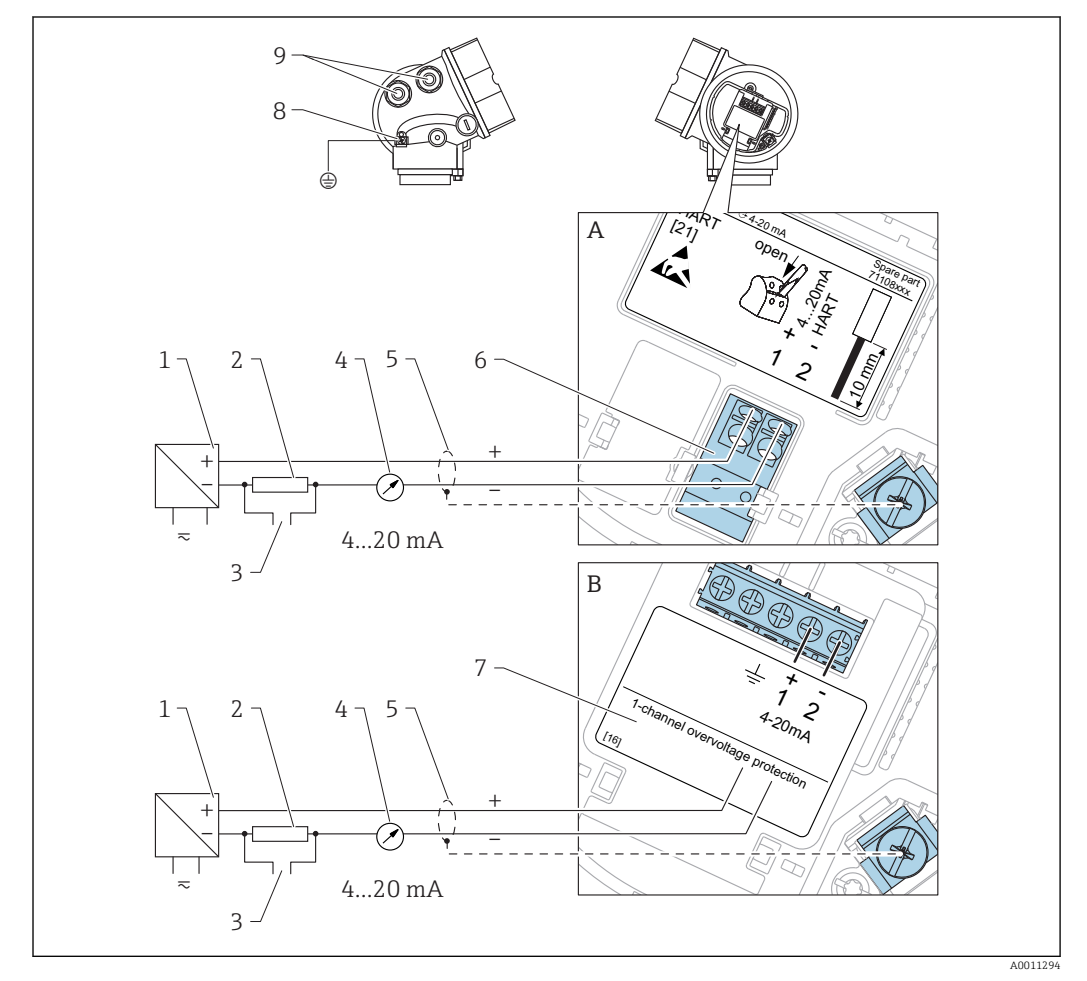

🖻 7 Назначение 2-проводной клеммы; 4–20 мА НАКТ

- А Без встроенной защиты от перенапряжения
- В Со встроенной защитой от перенапряжения
- 1 Активный фильтр с электропитанием (например, RN221N): см. напряжение на клеммах
- 2 Резистор связи HART (≥ 250 Ом): см. максимальную нагрузку
- 3 Подключение к Commubox FXA195 или FieldXpert SFX350/SFX370 (через Bluetooth-модем VIATOR)
- 4 Прибор с аналоговым дисплеем: см. максимальную нагрузку
- 5 Экран кабеля; см. спецификацию кабеля
- 6 4-20 мА НАКТ (пассивн.): клеммы 1 и 2
- 7 Модуль защиты от перенапряжения
- 8 Клемма для провода выравнивания потенциалов
- 9 Кабельный ввод

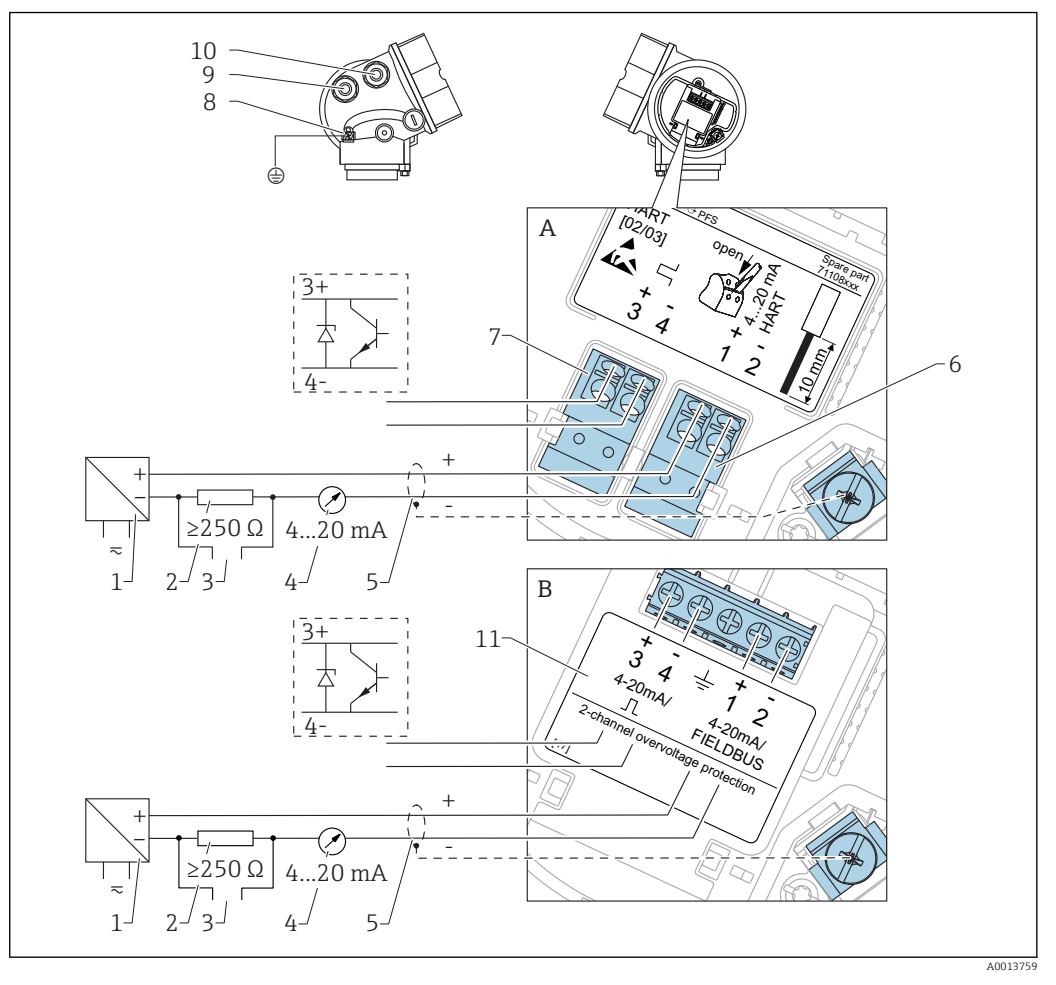

### 2-проводной: 4–20 мА НАRT, переключающий выход

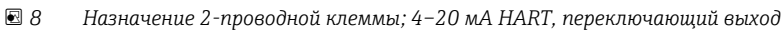

- А Без встроенной защиты от перенапряжения
- В Со встроенной защитой от перенапряжения
- 1 Активный фильтр с электропитанием (например, RN221N): см. напряжение на клеммах
- 2 Резистор связи HART (≥ 250 Ом): см. максимальную нагрузку
- 3 Подключение к Commubox FXA195 или FieldXpert SFX350/SFX370 (через Bluetooth-модем VIATOR)
  - 4 Прибор с аналоговым дисплеем: см. максимальную нагрузку
  - 5 Экран кабеля; см. спецификацию кабеля
  - 6 4-20 мА НАКТ (пассивн.): клеммы 1 и 2
  - 7 Переключающий выход (открытый коллектор): клеммы 3 и 4
  - 8 Клемма для провода выравнивания потенциалов
- 9 Кабельный ввод для кабеля 4–20 мА HART
- 10 Кабельный ввод для кабеля переключающего выхода
- 11 Модуль защиты от перенапряжения

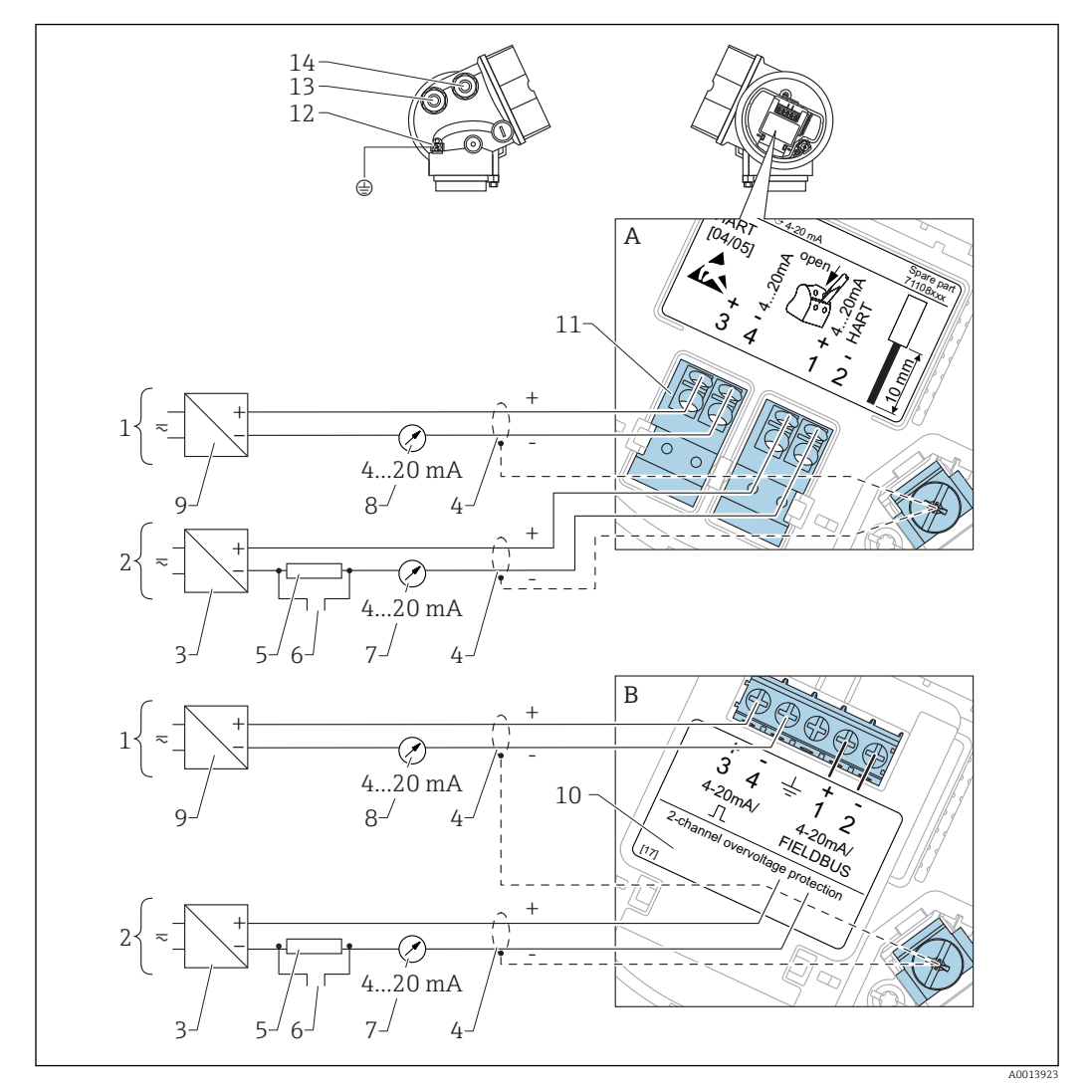

2-проводной: 4-20 мА НАКТ, 4-20 мА

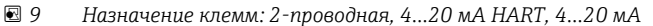

- А Без встроенной защиты от перенапряжения
- В Со встроенной защитой от перенапряжения
- 1 Соединительный токовый выход 2
- 2 Соединительный токовый выход 1
- 3 Напряжение питания для токового выхода 1 (например, RN221N); см. напряжение на клеммах
- 4 Экран кабеля; см. спецификацию кабеля
- 5 Резистор связи HART (≥ 250 Ом): см. максимальную нагрузку
- 6 Подключение к Commubox FXA195 или FieldXpert SFX350/SFX370 (через Bluetooth-модем VIATOR)
- 7 Прибор с аналоговым дисплеем: см. максимальную нагрузку
- 8 Прибор с аналоговым дисплеем: см. максимальную нагрузку
- 9 Напряжение питания для токового выхода 2 (например, RN221N); см. напряжение на клеммах
- 10 Модуль защиты от перенапряжения
- 11 Токовый выход 2: клеммы 3 и 4
- 12 Клемма для провода выравнивания потенциалов
- 13 Кабельный ввод для токового выхода 1
- 14 Кабельный ввод для токового выхода 2

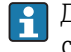

Данная версия также подходит для работы в одноканальном режиме. В этом случае должен использоваться токовый выход 1 (клеммы 1 и 2).

### 4-проводной: 4-20 мА НАКТ (10,4 до 48 V<sub>DC</sub>)

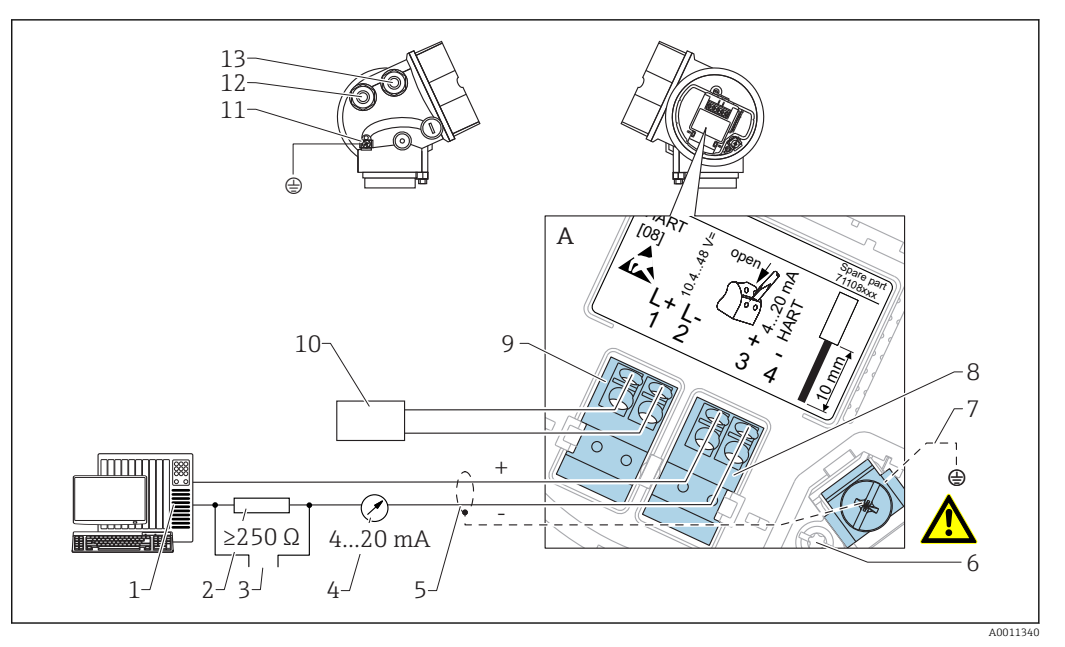

🖻 10 Назначение клемм, 4-проводное подключение; 4...20 мА НАRT (10,4 до 48 V<sub>DC</sub>)

- 1 Блок обработки данных, например, ПЛК
- 2 Резистор связи HART (≥ 250 Ом): см. максимальную нагрузку
- 3 Подключение к Commubox FXA195 или FieldXpert SFX350/SFX370 (через Bluetooth-модем VIATOR)
- 4 Прибор с аналоговым дисплеем: см. максимальную нагрузку
- 5 Сигнальный кабель, включая экран (при необходимости), см. спецификации кабелей
- 6 Защитное подключение, не отсоединяйте!
- 7 Защитное заземление, см. спецификации кабелей
- 8 4...20 мА НАПТ (активн.): клеммы 3 и 4
- 9 Напряжение источника питания: клеммы 1 и 2
- 10 Напряжение источника питания: см. напряжение на клеммах, см. спецификации кабелей
- 11 Клемма для выравнивания потенциалов
- 12 Кабельный ввод для сигнального провода
- 13 Кабельный ввод для электропитания

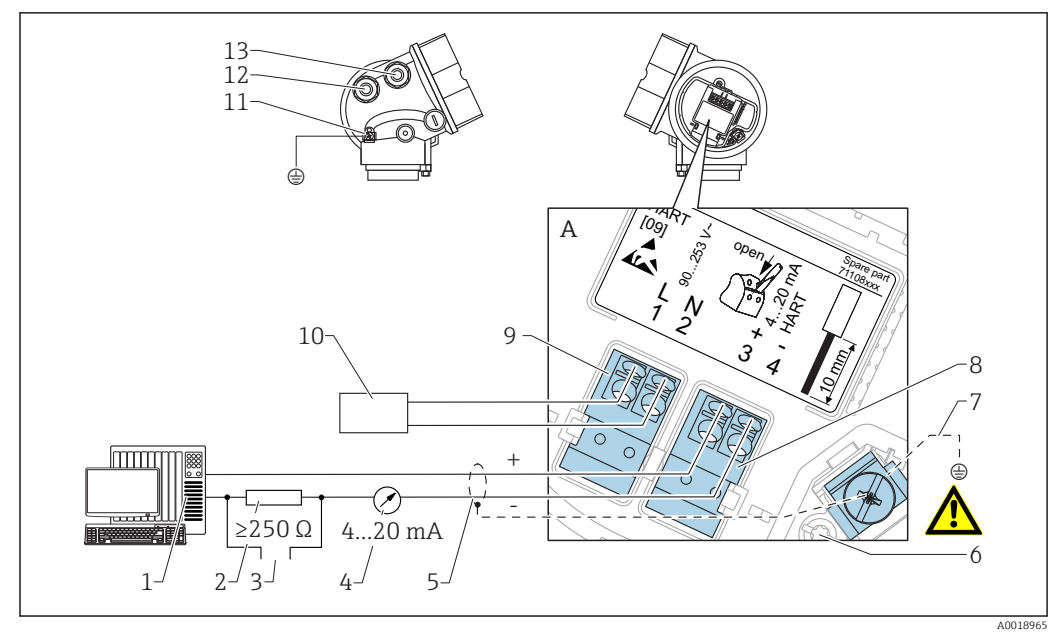

### 4-проводной: 4–20 мА НАКТ (90 до 253 V<sub>AC</sub>)

🗷 11 Назначение клемм, 4-проводное подключение; 4...20 мА НАRT (90 до 253 V<sub>AC</sub>)

- 1 Блок обработки данных, например, ПЛК
- 2 Резистор связи HART (≥ 250 Ом): см. максимальную нагрузку
- 3 Подключение к Commubox FXA195 или FieldXpert SFX350/SFX370 (через Bluetooth-модем VIATOR)
- 4 Прибор с аналоговым дисплеем: см. максимальную нагрузку
- 5 Сигнальный кабель, включая экран (при необходимости), см. спецификации кабелей
- 6 Защитное подключение, не отсоединяйте!
- 7 Защитное заземление, см. спецификации кабелей
- 8 4...20 мА НАКТ (активн.): клеммы 3 и 4
- 9 Напряжение источника питания: клеммы 1 и 2
- 10 Напряжение источника питания: см. напряжение на клеммах, см. спецификации кабелей
- 11 Клемма для выравнивания потенциалов
- 12 Кабельный ввод для сигнального провода
- 13 Кабельный ввод для электропитания

### **ВНИМАНИЕ**

### Для обеспечения электробезопасности:

- Не отсоединяйте защитное подключение (6).
- Перед отсоединением защитного заземления (7) отсоедините провод питания.

Перед подсоединением провода питания подсоедините защитное заземление к внутренней клемме заземления (7). При необходимости подсоедините провод выравнивания потенциала к наружной клемме заземления (11).

Для обеспечения электромагнитной совместимости (EMC): не заземляйте прибор только через заземляющую жилу кабеля питания. Вместо этого рабочее заземление должно быть также подсоединено к технологическому подключению (фланцевое или резьбовое подключение) или к наружной клемме заземления.

Выключатель питания со свободным доступом должен быть установлен в непосредственной близости от прибора. Обозначьте этот выключатель питания как разъединитель для отключения прибора (ГОСТ Р МЭК/EN61010).
#### Примеры подключения для переключающего выхода

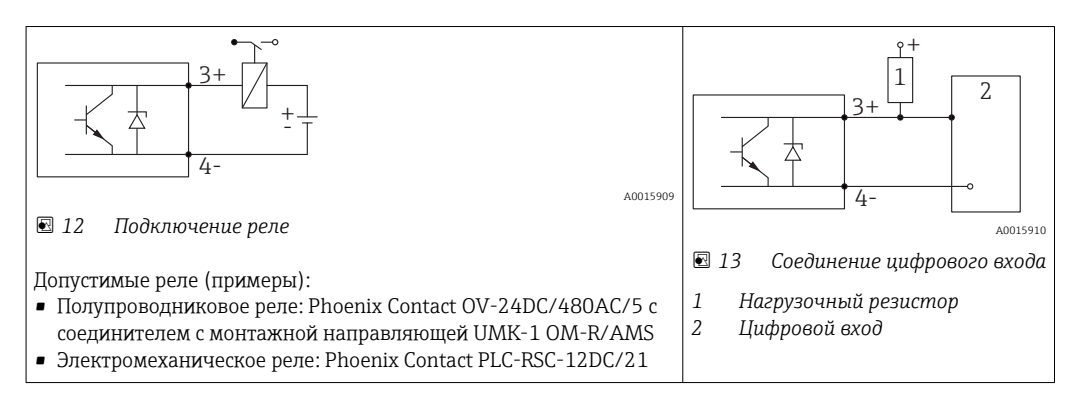

Для оптимальной защиты от помех рекомендуется подключить внешний резистор (внутреннее сопротивление реле или подтягивающий резистор) номиналом < 1000 Ом.

## 7.1.2 Спецификация кабеля

- Приборы без встроенной защиты от перенапряжения
   Пружинные клеммы с разъемом, для провода с поперечным сечением
   0,5 до 2,5 мм<sup>2</sup> (20 до 14 AWG)
- Приборы со встроенной защитой от перенапряжения
   Винтовые клеммы для провода с поперечным сечением0,2 до 2,5 мм<sup>2</sup> (24 до 14 AWG)
- Для температуры окружающей среды T<sub>U</sub>≥60 °C (140 °F): используйте кабель для температуры T<sub>U</sub> +20 K.

#### HART

- Обычного кабеля достаточно, если используется только аналоговый сигнал.
- При использовании протокола HART рекомендуется экранированный кабель.
   Изучите концепцию заземления системы.
- Для 4-проводных приборов: стандартный кабель прибора достаточен для силовой линии.

## 7.1.3 Разъемы прибора

Для версий с разъемом под шину (М12 или 7/8") сигнальный провод можно подсоединять, не открывая корпус.

Распределение контактов в соединителе М12

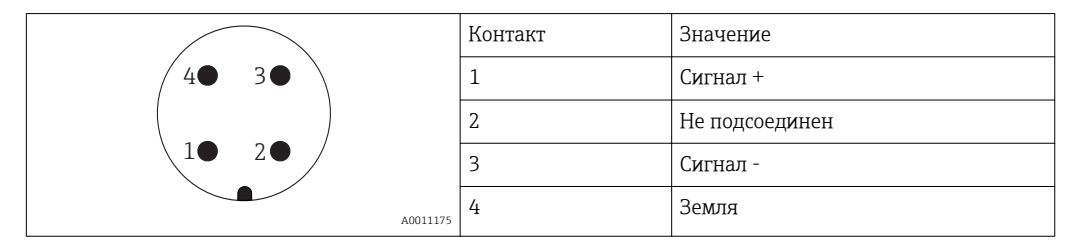

Распределение контактов в соединителе 7/8"

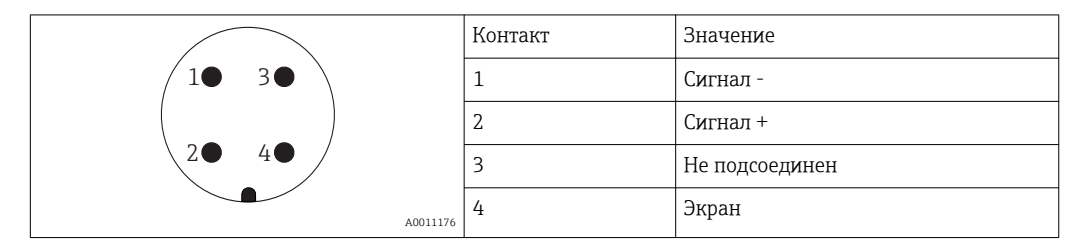

#### 7.1.4 Напряжение питания

#### 2-проводной, от 4 до 20 мА НАRT, пассивный

| «Схема<br>подключения,<br>выходной<br>сигнал» <sup>1)</sup>       | «Сертификат» <sup>2)</sup>                                                                   | Напряжение<br>клеммы U<br>на приборе | Максимальная нагрузка R,<br>зависит от напряжения питания<br>U <sub>0</sub> блока питания |
|-------------------------------------------------------------------|----------------------------------------------------------------------------------------------|--------------------------------------|-------------------------------------------------------------------------------------------|
| <b>А:</b><br>2-проводное<br>подключение;<br>от 4 до 20 мА<br>НАRT | <ul> <li>He<br/>взрывоопасно</li> <li>Ex nA</li> <li>Ex ic</li> <li>CSA GP</li> </ul>        | 14 до 35 В                           | R [Ω]<br>500                                                                              |
|                                                                   | Ex ia / IS                                                                                   | 14 до 30 В                           |                                                                                           |
|                                                                   | <ul> <li>Ex d(ia) / XP</li> <li>Ex ic(ia)</li> <li>Ex nA(ia)</li> <li>Ex ta / DIP</li> </ul> | 14 до 35 В <sup>3)</sup>             | 0<br>10<br>14<br>20<br>25<br>30<br>35<br>U <sub>0</sub> [V]<br>A0031741<br>A0031741       |
|                                                                   | Ex ia + Ex d(ia) /<br>IS + XP                                                                | 14 до 30 В                           |                                                                                           |

1) функция 020 в спецификации

2) 3) Функция 010 в спецификации

При температуре окружающей среды Т<sub>а</sub>≤ -20 °С, необходимо напряжение клеммы U ≥16 В, чтобы запустить прибор с минимальным током ошибки (3,6 мА).

| «Схема<br>подключения,<br>выходной<br>сигнал» <sup>1)</sup>                      | «Сертификат» <sup>2)</sup>                                                                                                    | Напряжение<br>клеммы U<br>на приборе | Максимальная нагрузка R,<br>зависит от напряжения питания<br>U <sub>0</sub> блока питания |
|----------------------------------------------------------------------------------|----------------------------------------------------------------------------------------------------|--------------------------------------|-------------------------------------------------------------------------------------------|
| В:<br>2-проводное<br>подключение;<br>от 4 до 20 мА<br>НАRТ,<br>релейный<br>выход | <ul> <li>He<br/>взрывоопасно</li> <li>Ex nA</li> <li>Ex nA(ia)</li> <li>Ex ic</li> <li>Ex ic(ia)</li> <li>Ex d(ia) / XP</li> <li>Ex ta / DIP</li> <li>CSA GP</li> <li>Ex ia / IS</li> </ul> | 16 до 35 В<br>16 до 30 В             |                                                                                           |
|                                                                                  | <ul> <li>Ex ia + Ex<br/>d(ia) / IS + XP</li> </ul>                                                                                                    |                                      | 10   20   30 35 U <sub>0</sub> [V]                                                        |

функция 020 в спецификации Функция 010 в спецификации 1)

2)

| «Схема<br>подключения,<br>выходной<br>сигнал» <sup>1)</sup>                         | «Сертификат» <sup>2)</sup> | Напряжение<br>клеммы U<br>на приборе | Максимальная нагрузка R,<br>зависит от напряжения питания<br>U <sub>0</sub> блока питания     |
|-------------------------------------------------------------------------------------|----------------------------|--------------------------------------|-----------------------------------------------------------------------------------------------|
| <b>С:</b><br>2-проводное<br>подключение;<br>от 4 до 20 мА<br>НАRТ, от 4 до<br>20 мА | Bce                        | 16 до 30 В                           | R [Ω]<br>500<br>0<br>10<br>10<br>10<br>20<br>27<br>30<br>35<br>U <sub>0</sub> [V]<br>Δ0031746 |

1) функция 020 в спецификации

2) Функция 010 в спецификации

| Встроенная защита от подключения с обратной полярностью    | Да                      |
|------------------------------------------------------------|-------------------------|
| Допустимая остаточная пульсация при f = от 0 до 100 Гц     | U <sub>SS</sub> < 1 B   |
| Допустимая остаточная пульсация при f = от 100 до 10000 Гц | U <sub>SS</sub> < 10 мВ |

#### 4-проводное подключение, от 4 до 20 мА HART, активный

| «Схема подключения, выходной сигнал» <sup>1)</sup>                              | Напряжение на клеммах<br>U                                                 | Максимальная<br>нагрузка R <sub>макс</sub> |
|---------------------------------------------------------------------------------|----------------------------------------------------------------------------|--------------------------------------------|
| К:<br>4-проводное подключение от 90 до 253 В перем.<br>тока; от 4 до 20 мА НАRT | 90 до 253 V <sub>AC</sub> (50 до 60 Гц),<br>категория перенапряжения<br>II | 500 Ом                                     |
| L:<br>4-проводное подключение от 10,4 до 48 В пост. тока;<br>от 4 до 20 мА НАRT | 10,4 до 48 V <sub>DC</sub>                                                 |                                            |

1) функция 020 в спецификации

## 7.1.5 Защита от перенапряжения

Если измерительный прибор используется для измерения уровня воспламеняющихся жидкостей, требующих применения защиты от перенапряжения по стандарту DIN EN 60079-14, действующему для испытаний 60060-1 (10 кА, импульс 8/20 мкс), то необходимо реализовать защиту от перенапряжения путем установки встроенного или внешнего модуля защиты от перенапряжения.

#### Встроенная защита от перенапряжения

Модуль встроенной защиты от перенапряжения доступен для 2-проводного подключения HART, а также для приборов PROFIBUS PA и FOUNDATION Fieldbus.

Спецификация: функция 610 "Монтируемые комплектующие", опция NA "Защита от перенапряжения".

| Технические характеристики            |                  |  |  |  |
|---------------------------------------|------------------|--|--|--|
| Сопротивление на каждый канал         | Макс. 2 × 0,5 Ом |  |  |  |
| Пороговое напряжение постоянного тока | 400 до 700 В     |  |  |  |
| Пороговое импульсное напряжение       | < 800 B          |  |  |  |

| Технические характеристики                                |          |
|-----------------------------------------------------------|----------|
| Электрическая емкость при 1 МГц                           | < 1,5 пФ |
| Номинальное напряжение преграждаемого импульса (8/20 мкс) | 10 кА    |

#### Внешняя защита от перенапряжения

Устройства HAW562 или HAW569 компании Endress+Hauser могут использоваться в качестве внешних модулей защиты от перенапряжения.

Подробнее см. следующие документы:

- HAW562: TI01012K
- HAW569: TI01013K

## 7.1.6 Подключение измерительного прибора

#### **А** ОСТОРОЖНО

#### Опасность взрыва!

- Соблюдайте применимые национальные нормы.
- Соблюдайте спецификации, приведенные в указаниях по технике безопасности (XA).
- Используйте только рекомендованные кабельные вводы.
- Удостоверьтесь в том, что напряжение питания соответствует напряжению, указанному на заводской табличке.
- Подключение прибора выполняется при отключенном источнике питания.
- Перед подключением источника питания подсоедините провод выравнивания потенциалов к наружной клемме заземления.

#### Необходимые инструменты/аксессуары:

- Для приборов с блокировкой крышки: торцевой ключ AF3
- Устройство для снятия изоляции с проводов
- При использовании многожильных кабелей: к каждому проводу необходимо подсоединить по одному наконечнику.

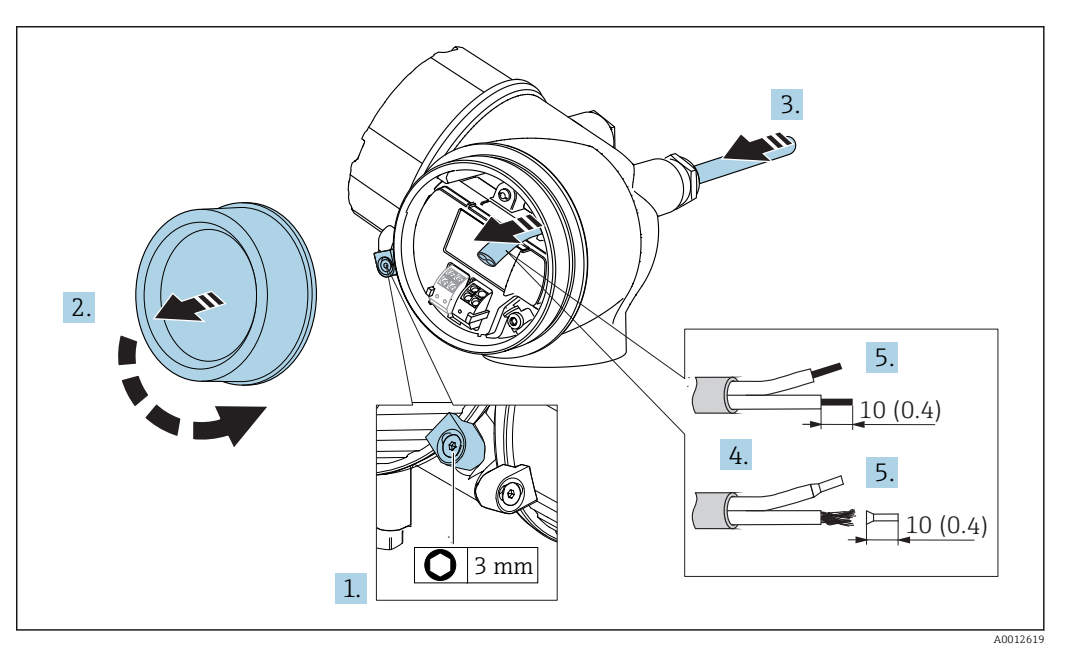

🖻 14 Размеры: мм (дюймы)

- 1. Ослабьте винт зажима крышки соединительного отсека и поверните фиксатор на 90° против часовой стрелки.
- 2. Отверните крышку соединительного отсека.

- **3.** Протолкните кабель через кабельный ввод. Чтобы обеспечить непроницаемое уплотнение, не удаляйте уплотнительное кольцо из кабельного ввода.
- 4. Удалите оболочку кабеля.
- 5. Удалите изоляцию с концов кабеля на 10 мм (0,4 дюйм). При использовании многожильных кабелей закрепите на концах наконечники.
- 6. Плотно затяните кабельные вводы.

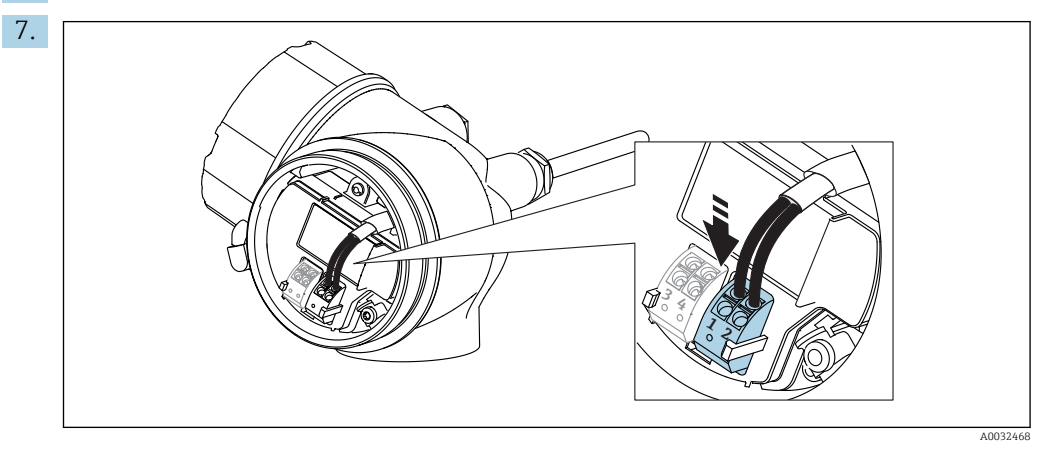

Подсоедините кабель в соответствии с назначением клемм → 🖺 32.

- 8. При использовании экранированных кабелей: подсоедините экран кабеля к заземляющей клемме.
- 9. Установите на место крышку соединительного отсека.
- 10. Поверните блокировку крышки (при наличии) так, чтобы она располагалась над краем крышки, затем затяните.

#### Штепсельные пружинные клеммы

Если прибор не имеет встроенной защиты от перенапряжения, электрическое подключение осуществляется с помощью штепсельных пружинных клемм. Жесткие или гибкие проводники с наконечниками можно вставлять напрямую в клемму без помощи рычажка, контакт обеспечивается автоматически.

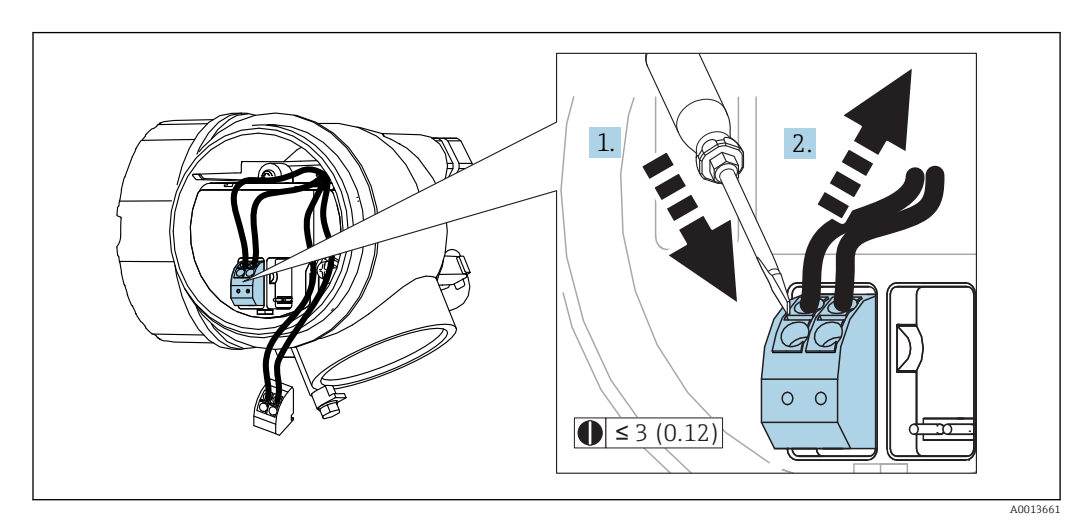

#### 🖻 15 Размеры: мм (дюймы)

Для отсоединения кабелей от клемм:

 Установите шлицевую отвертку ≤ 3 мм в углубление между двумя отверстиями для клемм и нажмите, 2. одновременно вытягивая кабель из клеммы.

## 7.1.7 Проверки после подключения

| Не поврежден ли прибор или кабель (внешний осмотр)?                                                           |
|----------------------------------------------------------------------------------------------------|
| Используемые кабели соответствуют техническим требованиям?                                                    |
| Кабели уложены надлежащим образом (без натяжения)?                                                            |
| Все ли кабельные вводы установлены, надежно затянуты и герметизированы?                                       |
| Напряжение питания соответствует техническим характеристикам, указанным на заводской табличке?                |
| Правильно ли выполнено подключение к клеммам → 🗎 32?                                                          |
| При необходимости: подключен ли защитный провод заземления?                                                   |
| Если напряжение питания присутствует, готов ли прибор к работе и появляются ли на дисплейном модуле значения? |
| Все ли крышки корпуса установлены и плотно затянуты?                                                          |
| Фиксатор затянут надлежащим образом?                                                                          |

# 8 Опции управления

# 8.1 Обзор

## 8.1.1 Локальное управление

| Органы<br>управления                                                                                                    | Кнопки                                                                                                    | Сенсорное управление                                                                                             |
|----------------------------------------------------------------------------------------------------|----------------------------------------------------------------------------------------------------|----------------------------------------------------------------------------------------------------|
| Код заказа для<br>раздела "Дисплей;<br>управление"                                                                                                    | Опция <b>С</b> "SD02"                                                                                                    | Опция <b>Е</b> "SD03"                                                                                            |
|                                                                                                    |                                                                                                    | A0032221                                                                                                    |
| Элементы<br>индикации                                                                                                    | 4-строчный дисплей                                                                                                    | 4-строчный дисплей<br>Белая фоновая подсветка, в случае<br>неисправности прибора включается<br>красная подсветка |
|                                                                                                    | Возможности индивидуальной настройки<br>переменных и переменных состояния                                                             | формата индикации измеряемых                                                                                     |
|                                                                                                    | Допустимая температура окружающей сре<br>-20 до +70 °C (-4 до +158 °F)<br>При температурах, выходящих за предель<br>может понизиться. | еды для дисплея:<br>и этого диапазона, читаемость дисплея                                                        |
| Элементы<br>управления                                                                                                    | Локальное управление с помощью трех<br>кнопок (⊕, ⊡, ⊑)                                                                               | Внешнее управление с помощью<br>сенсорного экрана; 3 оптические<br>клавиши: ⊕, ⊡,Е                               |
|                                                                                                    | Элементы управления с возможностью ис различных типов                                                                                 | пользования во взрывоопасных зонах                                                                               |
| Дополнительные<br>функции         Резервное копирование данных<br>Конфигурацию прибора можно сохранить в модуле дисплея.           Функция сравнения данных<br>Можно сравнить конфигурацию прибора, сохраненную в модуле д<br>существующей конфигурацией. |                                                                                                    | в модуле дисплея.                                                                                                |
|                                                                                                    |                                                                                                    | сохраненную в модуле дисплея, с                                                                                  |
|                                                                                                    | Функция передачи данных<br>Посредством модуля дисплея можно пере<br>другой прибор.                                                    | нести конфигурацию преобразователя на                                                                            |

## 8.1.2 Управление с помощью выносного дисплея и модуля управления FHX50

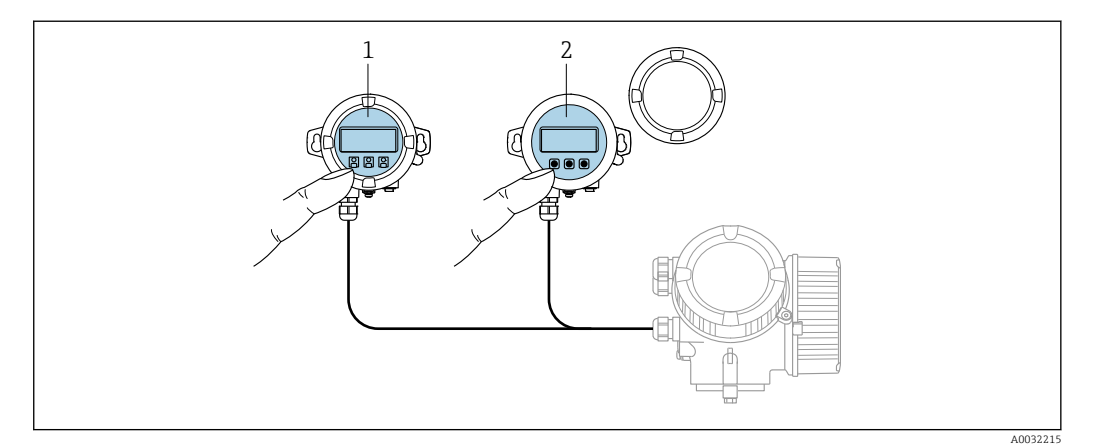

🖻 16 Варианты управления FHX50

- 1 Корпус выносного дисплея и модуля управления FHX50
- 2 Дисплей и модуль управления SD02 с нажимными кнопками; необходимо снимать крышку
  - 3 Дисплей и модуль управления SD03, оптические кнопки; управление может осуществляться через стеклянную крышку

## 8.1.3 Дистанционное управление

#### По протоколу HART

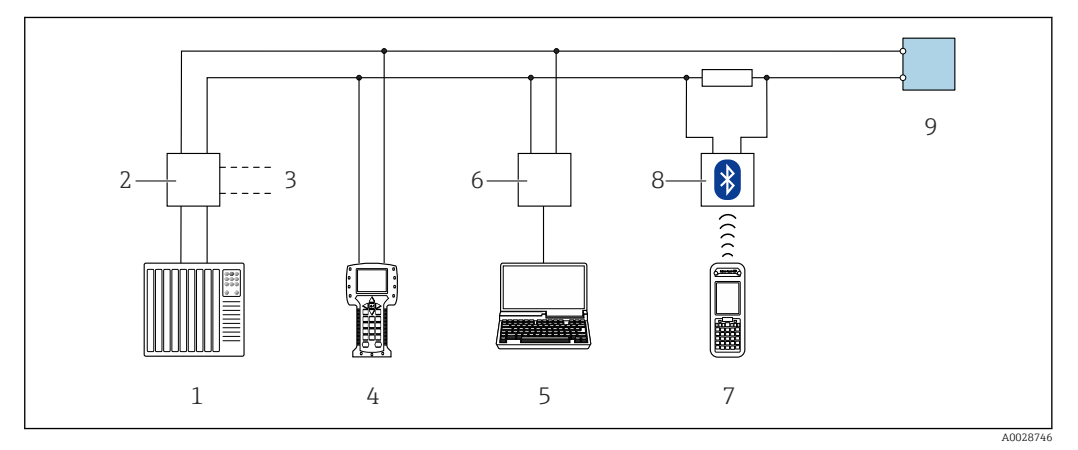

🖻 17 Варианты дистанционного управления по протоколу HART

1 PLC (ПЛК, программируемый логический контроллер)

- 2 Блок питания преобразователя, например RN221N (с резистором связи)
- 3 Подключение к Commubox FXA191, FXA195 и Field Communicator 375, 475

4 Field Communicator 475

5 Компьютер с управляющей программой (например, FieldCare, AMS Device Manager, SIMATIC PDM)

6 Commubox FXA191 (RS232) или FXA195 (USB)

- 7 Field Xpert SFX350/SFX370
- 8 Bluetooth-модем VIATOR с соединительным кабелем

9 Преобразователь

## Через служебный интерфейс (CDI)

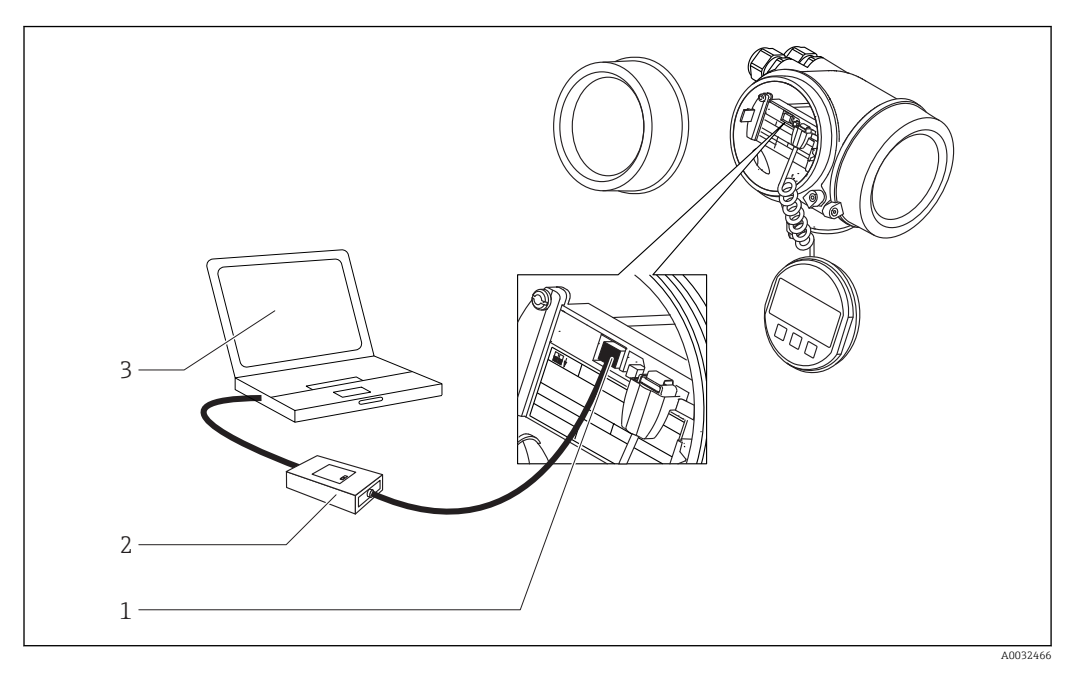

- Служебный интерфейс (CDI = Common Data Interface, единый интерфейс данных Endress+Hauser) 1 измерительного прибора Commubox FXA291
- 2
- 3 Компьютер с управляющей программой "FieldCare"

# 8.2 Структура и функции меню управления

## 8.2.1 Структура меню управления

| Меню                                                                                                    | Подменю /<br>параметр                           | Значение                                                                                                    |
|----------------------------------------------------------------------------------------------------|-------------------------------------------------|----------------------------------------------------------------------------------------------------|
|                                                                                                    | Language <sup>1)</sup>                          | Определяет язык дисплея, установленного<br>на месте эксплуатации                                                                                                    |
| Ввод в эксплуатацию <sup>2)</sup>                                                                                          |                                                 | Запуск интерактивного мастера для<br>пошагового ввода в эксплуатацию.<br>По окончании работы с мастером<br>выполнять дополнительные настройки в<br>других меню, как правило, не требуется.                                                                          |
| Настройка                                                                                                    | Параметр 1<br><br>Параметр N                    | После настройки значений этих<br>параметров процесс измерения можно<br>считать полностью настроенным.                                                                                                    |
|                                                                                                    | Расширенная<br>настройка                        | <ul> <li>Содержит дополнительные подменю и<br/>параметры:</li> <li>для адаптации прибора под особые<br/>условия измерения.</li> <li>для обработки измеренного значения<br/>(масштабирование, линеаризация).</li> <li>для конфигурации выходного сигнала.</li> </ul> |
| Диагностика                                                                                                    | Перечень<br>сообщений<br>диагностики            | Содержит до 5 текущих активных сообщений об ошибках.                                                                                                    |
|                                                                                                    | Параметр <b>Журнал</b><br>событий <sup>3)</sup> | Содержит до 20 последних неактивных сообщений об ошибках.                                                                                                    |
|                                                                                                    | Информация о<br>приборе                         | Содержит информацию для<br>идентификации прибора.                                                                                                    |
|                                                                                                    | Измеренное<br>значение                          | Содержит все текущие измеренные значения.                                                                                                    |
|                                                                                                    | Регистрация<br>данных                           | Содержит историю отдельных<br>регистрируемых измеренных значений.                                                                                                    |
|                                                                                                    | Моделирование                                   | Используется для моделирования<br>измеренных значений или выходных<br>значений.                                                                                                    |
|                                                                                                    | Проверка прибора                                | Содержит все параметры, необходимые<br>для проверки возможностей прибора по<br>выполнению измерений.                                                                                                    |
|                                                                                                    | Параметр<br><b>Heartbeat</b> <sup>4)</sup>      | Содержит все мастеры для настройки<br>пакетов прикладных программ Heartbeat<br>Verification и Heartbeat Monitoring.                                                                                                    |
| Эксперт <sup>5)</sup><br>Данное меню содержит все<br>параметры прибора (включая те,<br>которые относятся к другим разделам | Система                                         | Содержит высокоуровневые параметры<br>устройства, не относящиеся ни к<br>измерению, ни к передаче значения<br>измеряемой величины.                                                                                                    |
| меню). Структура этого меню<br>соответствует функциональным<br>блокам прибора.                                             | Сенсор                                          | Содержит все параметры, необходимые<br>для настройки измерений.                                                                                                    |
| Параметры меню "Expert" (Эксперт)<br>описаны в следующих документах:<br>GP01101F (HART)                                    | Выход                                           | <ul> <li>Содержит все параметры, необходимые<br/>для настройки токового выхода.</li> <li>Содержит все параметры, необходимые<br/>для настройки релейного выхода (PFS).</li> </ul>                                                                                   |

| Меню | Подменю /<br>параметр | Значение                                                                               |
|------|-----------------------|----------------------------------------------------------------------------------------|
|      | Связь                 | Содержит все параметры, необходимые<br>для настройки интерфейса цифровой<br>связи.     |
|      | Диагностика           | Содержит все параметры, необходимые<br>для выявления и анализа ошибок<br>эксплуатации. |

1) При управлении с помощью управляющих программ (например, FieldCare) параметр "Language" находится в разделе "Настройка → Расширенная настройка → Дисплей" Только при управлении с помощью системы FDT/DTM

2)

) 4) доступен только при локальном управлении

доступен только при управлении посредством DeviceCare или FieldCare

5) При входе в меню «Эксперт» потребуется ввести код доступа. Если код доступа пользователя не установлен, введите «0000».

#### 8.2.2 Роли пользователей и соответствующие права доступа

Если в приборе установлен пользовательский код доступа, то роли пользователя Оператор и Техническое обслуживание будут иметь различные права на доступ к параметрам для записи. За счет этого обеспечивается защита настроек прибора от несанкционированного доступа с локального дисплея  $\rightarrow$  🗎 50.

| Назначение п | рав доступ | па к параметра | м |
|--------------|------------|----------------|---|
|              |            | 1 1            |   |

| Роль                        | Доступ дл                                   | а чтения Доступ для записи |                                             | ія записи       |
|-----------------------------|---------------------------------------------|----------------------------|---------------------------------------------|-----------------|
| пользователя                | Без кода доступа<br>(заводское<br>значение) | С кодом доступа            | Без кода доступа<br>(заводское<br>значение) | С кодом доступа |
| Оператор                    | ~                                           | V                          | V                                           |                 |
| Техническое<br>обслуживание | V                                           | V                          | V                                           | V               |

При вводе неверного кода доступа пользователю предоставляются права доступа, соответствующие роли Оператор.

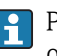

🚹 Роль, под которой пользователь работает с системой в данный момент, обозначается параметром параметр Отображение статуса доступа (при управлении с дисплея) или параметр Инструментарий статуса доступа (при работе в управляющей программе).

## 8.2.3 Защита от записи с помощью кода доступа

Параметры прибора можно защитить от записи, установив код доступа, индивидуальный для данного измерительного прибора. Изменить значения параметров посредством функций локального управления при этом будет невозможно.

#### Установка кода доступа с помощью локального дисплея

- Перейдите к: Настройка → Расширенная настройка → Администрирование → Определить новый код доступа → Определить новый код доступа
- 2. Укажите код доступа, . макс. 4 цифры.
- 3. Введите этот же код доступа в поле параметр Подтвердите код доступа.
  - Рядом со всеми защищенными от записи параметрами появится символ ID.

# Установка кода доступа с помощью управляющей программы (например, FieldCare)

- Перейдите к: Настройка → Расширенная настройка → Администрирование → Определить новый код доступа
- 2. Укажите код доступа, . макс. 4 цифры.
  - → Защита от записи активирована.

#### Параметры, доступные для изменения при любых условиях

Функция защиты от записи не применяется к некоторым параметрам, не влияющим на измерение. При установленном пользовательском коде доступа эти параметры можно изменить даже в случае блокировки остальных параметров.

Если в режиме навигации и редактирования ни одна кнопка не будет нажата в течение 10 минут, защищенные от записи параметры будут вновь автоматически заблокированы. После того, как пользователь выйдет из режима навигации и редактирования в обычный режим индикации измеренного значения, защищенные от записи параметры будут вновь автоматически заблокированы через 60 с.

i

- Если для защиты от записи используется код доступа, защиту можно деактивировать только через этот код доступа → В 51.
- В документе "Описание параметров прибора" каждый защищенный от записи параметр помечен знаком 🗟.

## 8.2.4 Деактивация защиты от записи с помощью кода доступа

Если перед параметром на локальном дисплее отображается символ இ, то параметр защищен от записи индивидуальным кодом доступа прибора, и его изменение с помощью локального дисплея в данный момент недоступно → 🗎 50.

Блокировка локального доступа к параметрам для записи деактивируется путем ввода кода доступа к прибору.

1. После нажатия кнопки Епоявится запрос на ввод кода доступа.

2. Введите код доступа.

└→ Символ В перед параметрами исчезнет, и доступ к параметрам, ранее защищенным от записи, будет восстановлен.

### 8.2.5 Деактивация защиты от записи с помощью кода доступа

#### Посредством локального дисплея

 Перейдите к: Настройка → Расширенная настройка → Администрирование → Определить новый код доступа → Определить новый код доступа

2. 0000.

- 3. Повторно введите **0000** в параметр **Подтвердите код доступа**.
  - Защита от записи деактивирована. Значения параметров можно изменять без ввода кода доступа.

#### С помощью управляющей программы (например, FieldCare)

 Перейдите к: Настройка → Расширенная настройка → Администрирование → Определить новый код доступа

2. 0000.

Защита от записи деактивирована. Значения параметров можно изменять без ввода кода доступа.

# 8.2.6 Защита от записи посредством переключателя защиты от записи

В отличие от защиты пользовательским кодом доступа, данная опция позволяет заблокировать для изменения все меню управления, кроме параметра **параметр "Контрастность дисплея"**.

Значения параметров становятся доступными только для чтения, их изменение при этом невозможно (исключение – параметр **параметр "Контрастность дисплея"**):

- Посредством локального дисплея
- Через служебный интерфейс (CDI)
- Через служебный интерфейс (CDI-RJ45)
- По протоколу HART

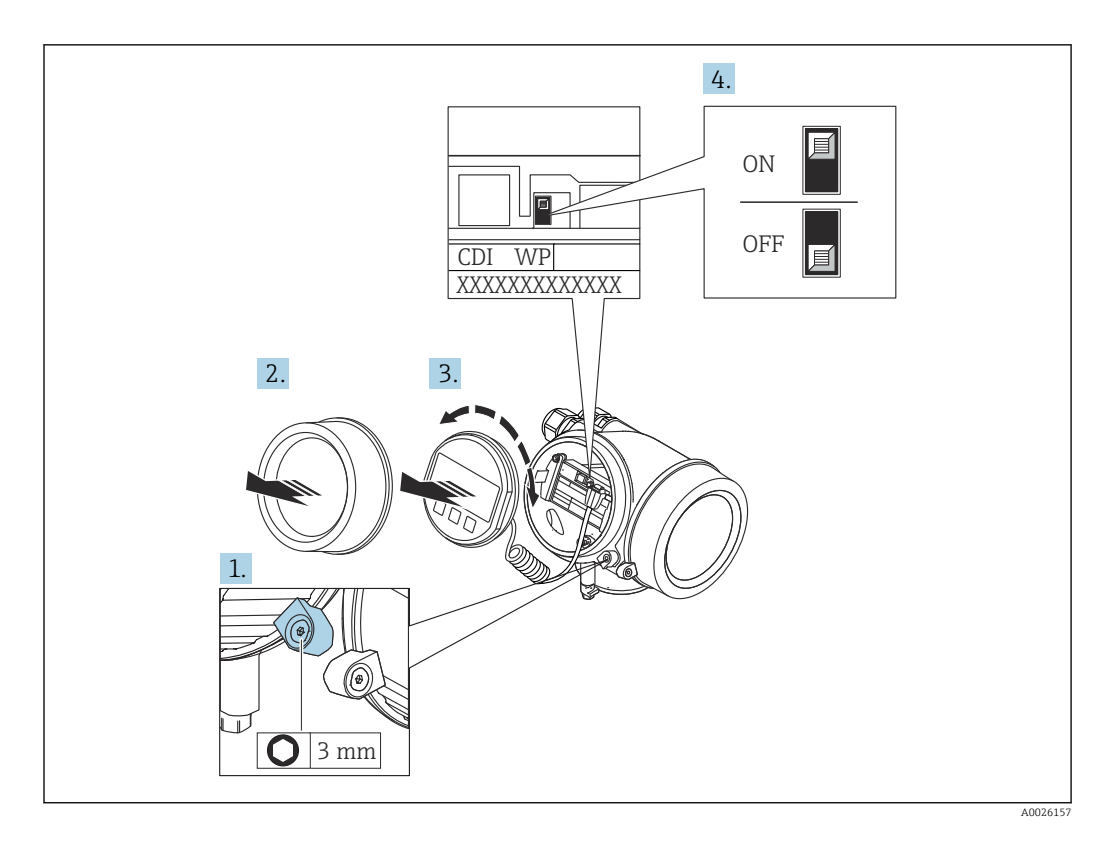

1. Ослабьте зажим.

2. Отверните крышку отсека электронного модуля.

- 3. Плавным вращательным движением извлеките модуль дисплея. Для получения доступа к переключателю защиты от записи прижмите модуль дисплея к краю отсека электронного модуля.
  - └ Модуль дисплея прижат к краю отсека электронного модуля.

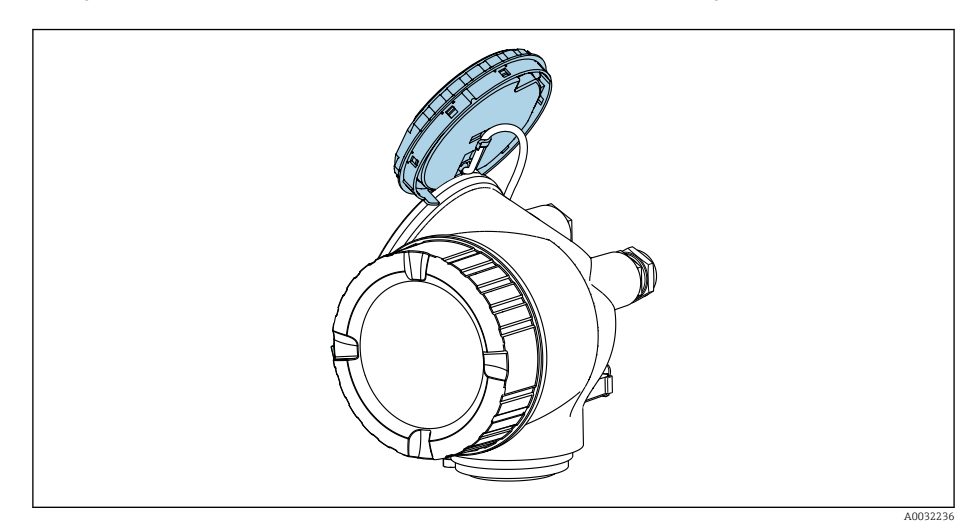

- 4. Для активации аппаратной защиты от записи (WP) установите переключатель защиты от записи в главном электронном модуле в положение **Вкл.**. Для деактивации аппаратной защиты от записи (WP) установите переключатель защиты от записи в главном электронном модуле в положение **Выкл.** (заводская установка).
  - Если аппаратная защита от записи активирована: индикация опция Заблокировано Аппаратно в поле параметр Статус блокировки. Кроме того, на локальном дисплее в заголовке (в режиме навигации и представления значений) выводится символ .

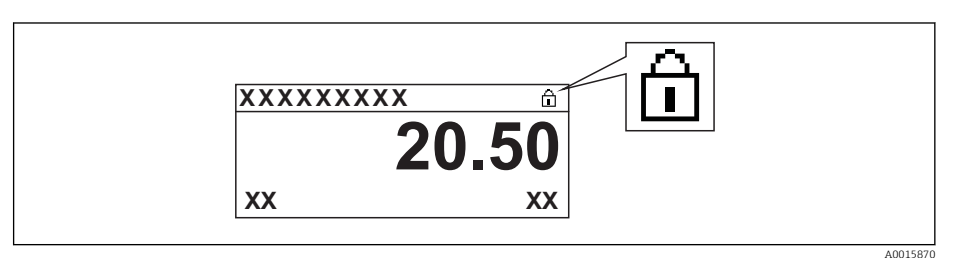

Если аппаратная защита от записи деактивирована: индикация в поле параметр **Статус блокировки** отсутствует. Перед параметрами в заголовке локального дисплея (в режиме навигации и представления значений) исчезает символ 🗟.

- 5. Поместите кабель в зазор между корпусом и главным электронным модулем и вставьте блок дисплея в требуемом положении в отсек электронного модуля, зафиксировав его.
- 6. Соберите электронный преобразователь в порядке, обратном разборке.

## 8.2.7 Активация и деактивация блокировки кнопок

Блокировка кнопок позволяет закрыть доступ ко всему меню управления при помощи локального управления. В результате навигация по меню управления и изменение значений отдельных параметров становятся невозможными. Пользователи смогут лишь просматривать измеренные значения на основном экране.

Блокировка кнопок включается и отключается через контекстное меню.

#### Включение блокировки кнопок

## 🚹 Только для дисплея SD03

- Блокировка кнопок включается автоматически:
- если с прибором не производилось никаких действий посредством дисплея в течение 1 мин.
- При каждом перезапуске прибора.

#### Ручная активация блокировки кнопок:

- 1. Прибор находится в режиме отображения измеренных значений.
  - Нажмите 🗉 с удержанием не менее 2 секунд.
  - └ Появится контекстное меню.
- 2. В контекстном меню выберите опцию Блокировка кнопок вкл.
  - 🛏 Блокировка кнопок активирована.

При попытке входа в меню управления при включенной блокировке кнопок появится сообщение **Keylock on (Кнопки заблокированы)**.

#### Снятие блокировки кнопок

- 1. Блокировка кнопок активирована.
  - Нажмите 🗉 с удержанием не менее 2 секунд.
  - 🛏 Появится контекстное меню.
- 2. В контекстном меню выберите опцию Блокировка кнопок выкл.
  - ▶ Блокировка кнопок будет снята.

## 8.3 Рабочий модуль и дисплейный модуль

## 8.3.1 Внешний вид дисплея

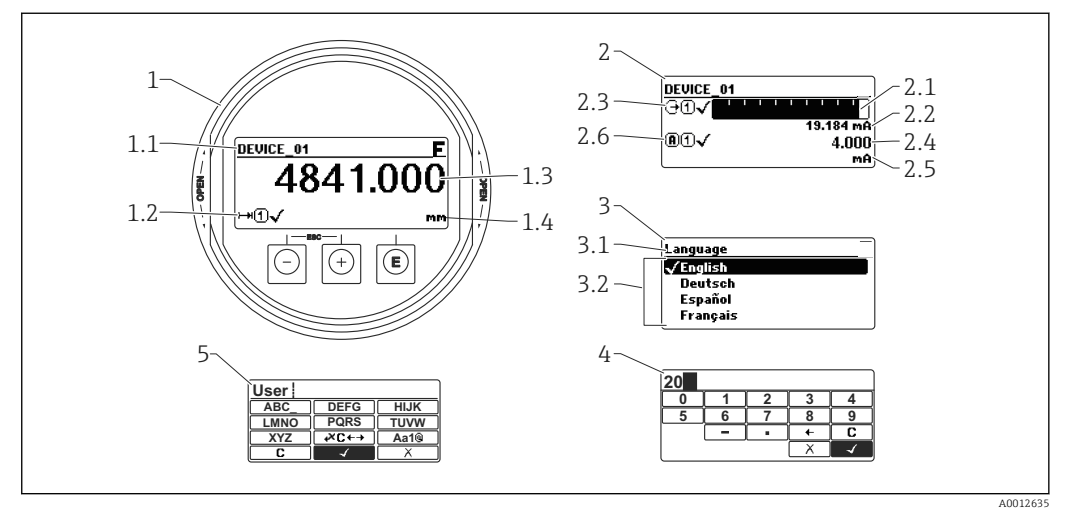

🖻 18 Внешний вид дисплейного и рабочего модуля при работе в локальном режиме

- 1 Дисплей для отображения измеренных значений (1 значение макс. разм.)
- 1.1 Заголовок, содержащий тег и символ ошибки (если активна ошибка)
- 1.2 Символы измеренных значений
- 1.3 Измеренное значение
- 1.4 Единица
- 2 Дисплей для отображения измеренных значений (1 гистограмма + 1 значение)
- 2.1 Гистограмма для измеренного значения 1
- 2.2 Измеренное значение 1 (включая единицу измерения)
- 2.3 Символы измеренного значения для значения 1
- 2.4 Измеренное значение 2
- 2.5 Единица измерения для измеренного значения 2
- 2.6 Символы измеренного значения для значения 2
- 3 Представление параметра (здесь: параметр со списком выбора)
- 3.1 Заголовок, содержащий название параметра и символ ошибки (если активна ошибка)
- 3.2 Список выбора; 🗹 обозначает текущее значение параметра.
- 4 Входная матрица для цифр
- 5 Входная матрица для алфавитно-цифровых и специальных символов

### Дисплейные символы подменю

| Символ             | Значение                                                                                                    |
|--------------------|----------------------------------------------------------------------------------------------------|
| A001               | <ul> <li>Индикация/действие</li> <li>Отображается:</li> <li>в главном меню после выбора «Дисплей/эксплуатация»</li> <li>в заголовке, если вы в меню «Дисплей/эксплуатация»</li> </ul> |
| <b>A</b> 001       | <ul> <li>Настройка<br/>Отображается:</li> <li>в главном меню после выбора «Настройка»</li> <li>в заголовке, если вы в меню «Настройка»</li> </ul>                                     |
| A001               | <ul> <li>Эксперт<br/>Отображается:</li> <li>в главном меню после выбора «Эксперт»</li> <li>в заголовке, если вы в меню «Эксперт»</li> </ul>                                           |
| <b>ک</b> ر<br>۵001 | Диагностика           Отображается:           • в главном меню после выбора «Диагностика»           • в заголовке, если вы в меню «Диагностика»                                       |

#### Сигналы состояния

| F 4003290 | «Failure» (неисправность)<br>Обнаружена неисправность прибора. Измеренное значение более не<br>действительно.                                                                                                    |
|-----------|----------------------------------------------------------------------------------------------------|
| <b>C</b>  | «Function check» (функциональная проверка)<br>Прибор находится в режиме технического обслуживания (например, в режиме<br>имитации).                                                                                                    |
| <b>S</b>  | <ul> <li>«Out of specification» (вне пределов заданных параметров)</li> <li>Прибор эксплуатируется:</li> <li>не в соответствии с техническими характеристиками (например, во время запуска или очистки)</li> <li>не в соответствии с настройками, заданными пользователем (например, уровень вышел за пределы заданного диапазона)</li> </ul> |
| <b>M</b>  | «Maintenance required» (необходимо техническое обслуживание)<br>Необходимо техническое обслуживание. Измеренное значение по-прежнему<br>действительно.                                                                                                    |

## Дисплейные символы для режима блокировки

| Символ   | Значение                                                                                                    |
|----------|----------------------------------------------------------------------------------------------------|
| A0013148 | <b>Дисплейный параметр</b><br>Отмечает дисплейные параметры, которые не редактируются.                                                                                                    |
|          | Прибор заблокирован                                                                                                    |
| A0013150 | <ul> <li>Перед именем параметра: Прибор заблокирован посредством программного и/или аппаратного обеспечения.</li> <li>В заголовке экрана измеренного значения: Прибор заблокирован посредством аппаратного обеспечения.</li> </ul> |

#### Символы измеренных значений

| Символ              | Значение                                                                                                    |  |
|---------------------|----------------------------------------------------------------------------------------------------|--|
| Измеренные значения |                                                                                                    |  |
| ~~                  | Уровень                                                                                                    |  |
| A0032892            |                                                                                                    |  |
| A0032893            | Расстояние                                                                                                    |  |
| G                   | Токовый выход                                                                                                    |  |
| A0032908            | Измеренный ток                                                                                                    |  |
| A0032894            | Напряжение на клеммах                                                                                                    |  |
|                     | Температура электронной части или датчика                                                                                                    |  |
| А0032896            |                                                                                                    |  |
| 1                   | Измерительный канал 1                                                                                                    |  |
| 2                   | Измерительный канал 2                                                                                                    |  |
| А0032898            |                                                                                                    |  |
| A0018361            | Статус «Аварийное сообщение»<br>Измерение было прервано. Выход выдает определенное аварийное сообщение.<br>Регистрируется диагностическое сообщение. |  |
| A0018360            | <b>Статус «Предупреждение»</b><br>Прибор продолжает измерение. Регистрируется диагностическое сообщение.                                             |  |

# 8.3.2 Элементы управления

| Кнопка          | Значение                                                                                                    |
|-----------------|----------------------------------------------------------------------------------------------------|
|                 | Кнопка «Минус»<br>Для меню, подменю<br>Перемещает курсор вверх по списку.<br>Для текстового и цифрового редактора                                                                                                    |
| +               | в маске ввода перемещает курсор влево (назад).<br>Кнопка «плюс»<br>Для меню, подменю<br>Перемещает курсор вниз по списку.                                                                                                    |
| A0018329        | Для текстового и цифрового редактора<br>В маске ввода перемещает курсор вправо (вперед).                                                                                                    |
| E<br>40018328   | <ul> <li>Кнопка ввода</li> <li>Для отображения измеренных значений</li> <li>Короткое нажатие кнопки открывает меню управления.</li> <li>Нажатие кнопки в течение 2 соткрывает контекстное меню.</li> <li>Для меню, подменю</li> <li>Короткое нажатие кнопки<br/>Открывает выбранное меню, подменю или параметр.</li> <li>Нажатие кнопки в течение 2 с для параметра:<br/>При наличии, откройте справку о функции параметра.</li> <li>Для текстового и цифрового редактора</li> <li>Короткое нажатие кнопки <ul> <li>Открывает выбранную группу.</li> <li>Выполняет выбранное действие.</li> </ul> </li> <li>Нажатие кнопки в течение 2 с подтверждает редактирование значения параметра.</li> </ul> |
| -++<br>+        | <ul> <li>Комбинация кнопок «Выход» (одновременное нажатие кнопок)</li> <li>Для меню, подменю</li> <li>Короткое нажатие кнопки <ul> <li>Выход из текущего уровня меню и переход на более высокий уровень.</li> <li>Если справка открыта, закрывает справку по параметру.</li> </ul> </li> <li>Нажатие кнопки в течение 2 с возвращает к отображению измеренных значений («исходное положение»).</li> <li>Для текстового и цифрового редактора</li> <li>Закрывает текстовый или цифровой редактор, не сохраняя изменений.</li> </ul>                                                                                                    |
| -+E<br>A0032910 | Комбинация кнопок Минус/Ввод (одновременно нажмите и удерживайте кнопки)<br>Уменьшает контрастность (повышает яркость).                                                                                                    |
| ++E<br>         | Комбинация кнопок Плюс/Ввод(одновременно нажмите и удерживайте кнопки)<br>Увеличивает контрастность (понижает яркость).                                                                                                    |

## 8.3.3 Ввод цифр и текста

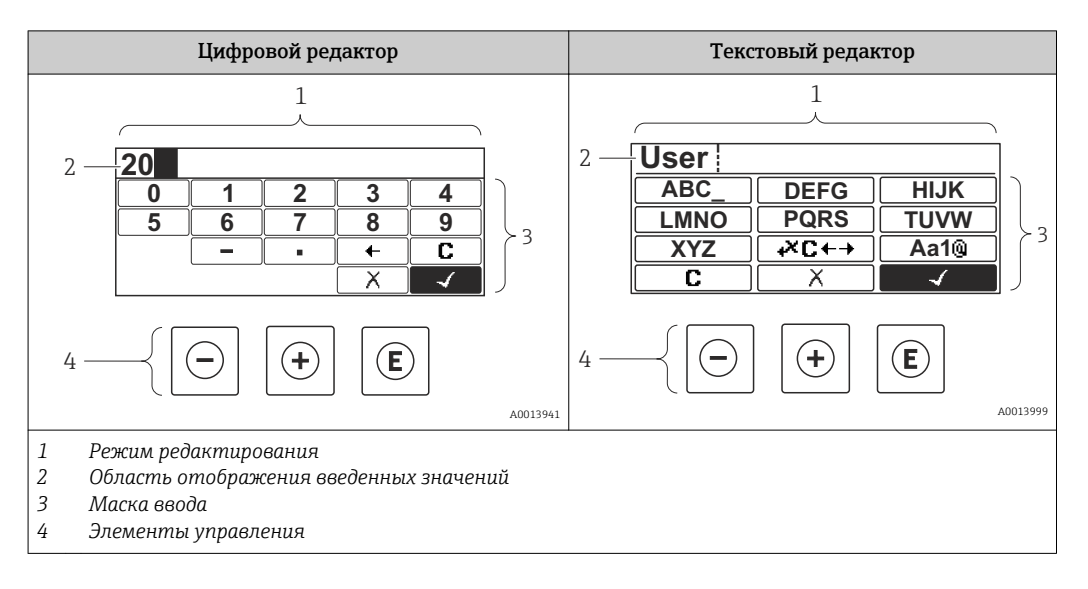

### Маска ввода

Ввод следующих символов допустим в маске ввода цифрового и текстового редактора:

#### Символы цифрового редактора

| Символ   | Значение                                                |
|----------|---------------------------------------------------------|
| 0        | Выбор цифр от 0 до 9.                                   |
| <b>9</b> |                                                         |
| A0016619 | Вставляет десятичный разделитель в строку ввода.        |
|          | Вставляет символ минуса в строку ввода.                 |
|          | Подтверждает выбор.                                     |
| A0016621 | Перемещает курсор в строке ввода на одну позицию влево. |
| X<br>    | Выход из режима ввода без сохранения изменений.         |
|          | Удаляет все введенные символы.                          |

#### Символы текстового редактора

| Символ   | Значение             |
|----------|----------------------|
| ABC_     | Выбор букв от А до Z |
|          |                      |
| XYZ      |                      |
| A0013997 |                      |

| (Aa1@)   | Переключение<br>• Между буквами верхнего и нижнего регистра<br>• Для ввода цифр<br>• Для ввода специальных символов |
|----------|----------------------------------------------------------------------------------------------------|
| A0013985 | Подтверждает выбор.                                                                                                 |
|          | Переход к выбору инструментов коррекции.                                                                            |
| A0013986 | Выход из режима ввода без сохранения изменений.                                                                     |
| <b>C</b> | Удаляет все введенные символы.                                                                                      |

| Символ | Значение                                                             |
|--------|----------------------------------------------------------------------|
| C      | Удаляет все введенные символы.                                       |
| A00329 | 7                                                                    |
| -      | Перемещает курсор в строке ввода на одну позицию вправо.             |
| A00183 | 4                                                                    |
| -      | Перемещает курсор в строке ввода на одну позицию влево.              |
| A00183 | 6                                                                    |
| *      | Удаляет один символ непосредственно слева от курсора в строке ввода. |
| A00329 | 16                                                                   |

## 8.3.4 Открытие контекстного меню

При помощи контекстного меню пользователь может быстро вызвать следующие меню прямо с дисплея управления:

- Настройка
- Резервная копия конфигурации в памяти ПО дисплея
- Огибающая
- Блокировка клавиатуры вкл.

#### Открывание и закрывание контекстного меню

Пользователь находится в окне дисплея управления.

- 1. Нажмите 🗉 для 2 с.
  - └ Контекстное меню открывается.

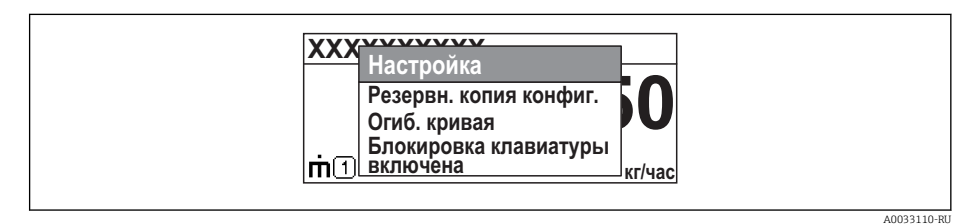

- 2. Нажмите 🗆 + 🛨 одновременно.
  - └ Контекстное меню закрывается, и появляется дисплей управления.

#### Вызов меню через контекстное меню

- 1. Откройте контекстное меню.
- 2. Нажмите 🛨 для перехода к требуемому меню.
- 3. Нажмите 🗉 для подтверждения выбора.
  - 🕒 Выбранное меню открывается.

## 8.3.5 Огибающая на дисплейном и рабочем модуле

Для оценки измеряемого сигнала отображается огибающая и, если было выполнено сканирование помех, кривая построения:

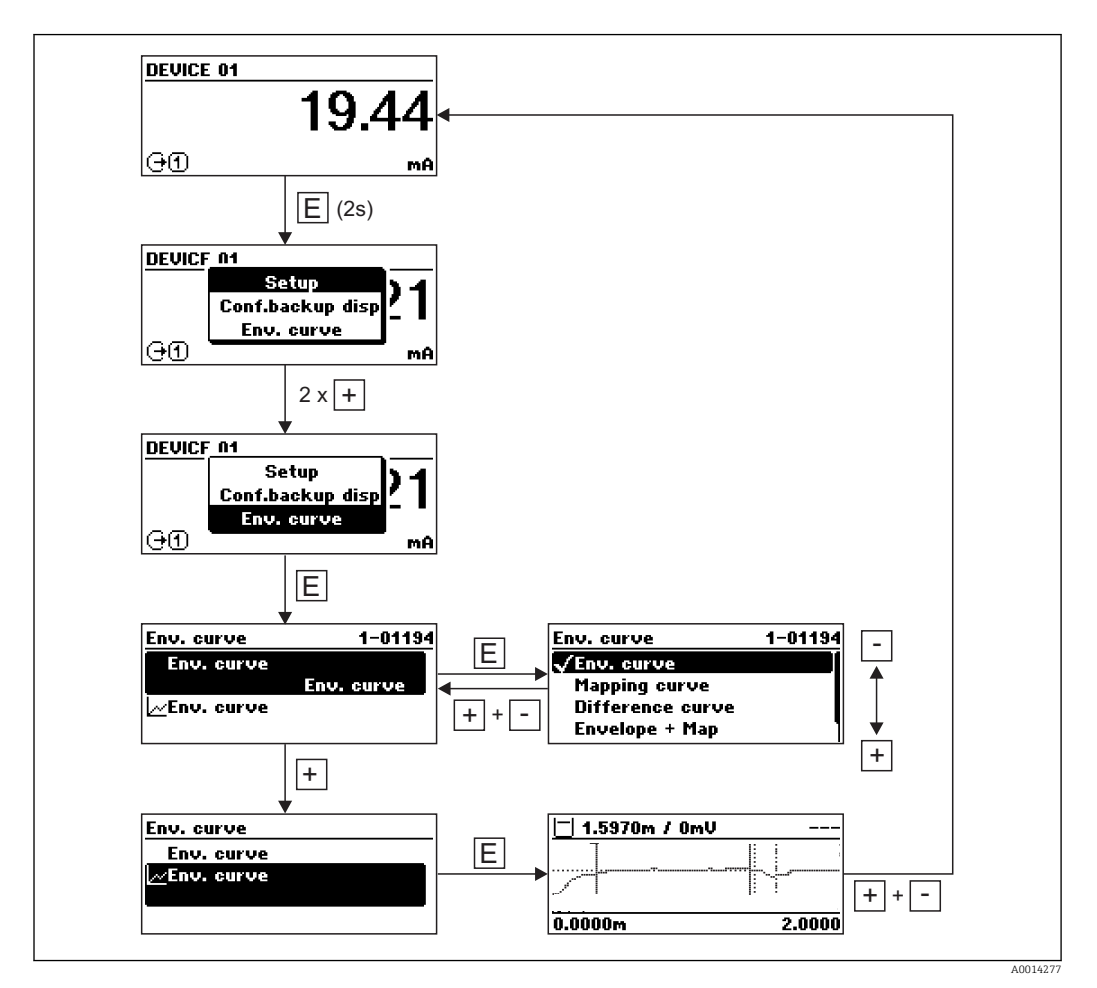

## 9 Интеграция системы с помощью протокола HART

# 9.1 Обзор файлов описания прибора (DD)

| ID производителя  | 17 (0x11)                                                                               |
|-------------------|-----------------------------------------------------------------------------------------|
| Тип прибора       | 0x112B                                                                                  |
| Спецификация HART | 7.0                                                                                     |
| Файлы DD          | Информацию и файлы можно получить по адресу:<br>• www.endress.com<br>• www.hartcomm.org |

## 9.2 Передача измеренных значений по протоколу НАRT

В поставляемых с завода приборах к переменным HART привязаны следующие измеренные значения:

| Переменная прибора                | Измеренное значение                      |
|-----------------------------------|------------------------------------------|
| Первичная переменная (PV)         | Уровень линеаризованый                   |
| Вторичная переменная (SV)         | Расстояние                               |
| Третичное значение измерения (TV) | Абсолютная амплитуда отражённого сигнала |
| Чертвертая переменная (QV)        | Относительная амплитуда эхо-сигнала      |

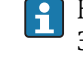

Назначение переменных прибора можно изменить в меню управления: Эксперт <br/>  $\rightarrow$  Связь  $\rightarrow$  Выход

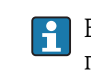

В многоадресной цепи HART только одно устройство может передавать сигнал посредством выходного тока. Для всех остальных устройств должны быть установлены следующие настройки:

- Параметр "Диапазон тока" = опция "Фиксированное значение тока"
- Параметр "Фиксированное значение тока" = 4 мА

## 10 Ввод в эксплуатацию с помощью мастера

В программах FieldCare и DeviceCare имеется мастер, помогающий пользователю выполнить начальную настройку.

- 1. Подключите прибор к FieldCare или DeviceCare → 🖺 45.
- 2. Откройте прибор в FieldCareили DeviceCare.
  - └ Появляется панель (домашняя страница) прибора:

|                                                               | ·          |                                                |                                       |
|---------------------------------------------------------------|------------|------------------------------------------------|---------------------------------------|
| Commissioning SL/WHG confirmat                                | aon        |                                                |                                       |
| ok                                                            |            |                                                |                                       |
|                                                               |            |                                                |                                       |
|                                                               |            |                                                |                                       |
|                                                               |            |                                                |                                       |
| Process variables - Device tag:                               | MICROPILOT |                                                |                                       |
| Process variables - Device tag:                               | MICROPILOT | Distance                                       | Absolute echo amplitude               |
| Process variables - Device tag:<br>Level linearized           | MICROPILOT | Distance                                       | Absolute echo amplitude               |
| Process variables - Device tag:<br>Level linearized           | MICROPILOT | Distance <b>2,845</b> m                        | Absolute echo amplitude<br>-28,783 dB |
| Process variables - Device tag:<br>Level linearized           | MICROPILOT | Distance<br><b>2,845</b> m                     | Absolute echo amplitude<br>-28,783 dB |
| Process variables - Device tag:<br>Level linearized<br>93 354 | MICROPILOT | Distance<br>2,845 m<br>Relative echo amplitude | Absolute echo amplitude<br>-28,783 dB |

- 1 Кнопка "Ввод в эксплуатацию": запуск мастера.
- 3. Для запуска мастера нажмите "Ввод в эксплуатацию".
- 4. Введите или выберите подходящее значение для каждого параметра. Эти значения будут сразу записываться в прибор.
- 5. Для перехода к следующей странице нажмите "Далее".
- 6. По окончании настройки на последней странице нажмите "Конец процедуры", чтобы закрыть мастер.
- Если мастер будет закрыт до установки всех необходимых параметров, прибор может остаться в неопределенном состоянии. В этом случае рекомендуется выполнить сброс прибора на заводские настройки.

# 11 Ввод в эксплуатацию с использованием меню управления

## 11.1 Проверка монтажа и работы прибора

Перед запуском точки измерения убедитесь в том, что выполнены все заключительные проверки:

- Контрольный список проверки после подключения → 
   <sup>(1)</sup> 43

# 11.2 Установка рабочего языка

Заводская настройка: английский или региональный язык по заказу

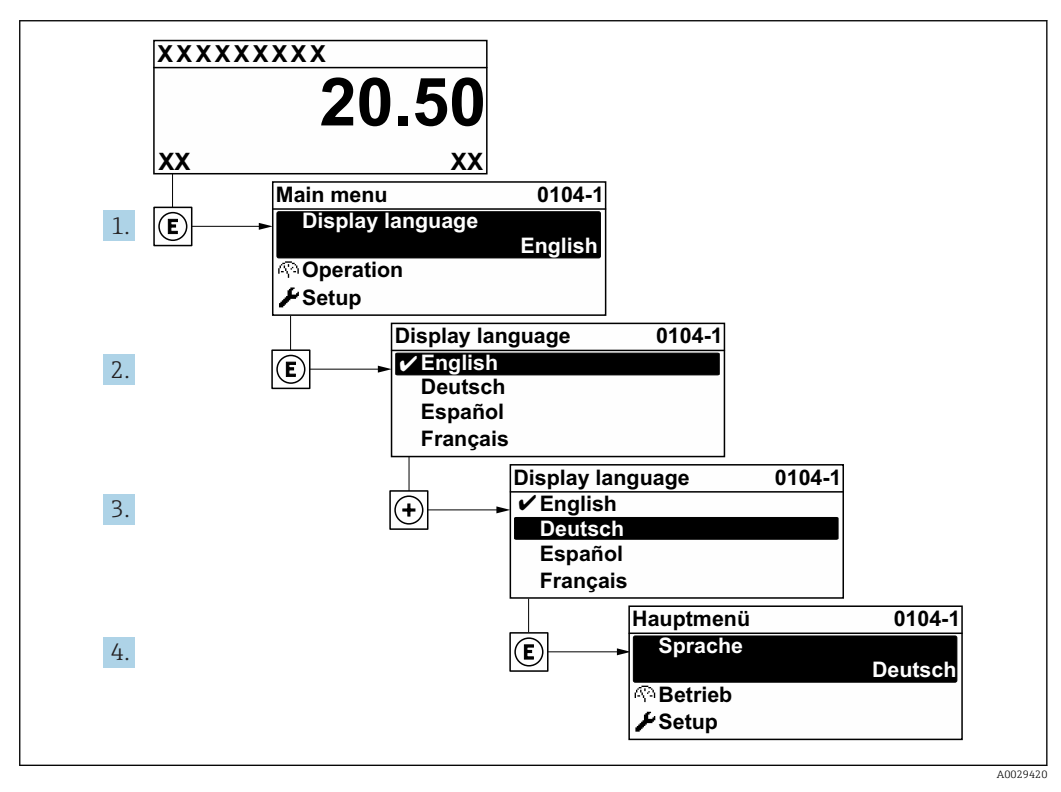

🖻 19 Использование примера местного дисплея

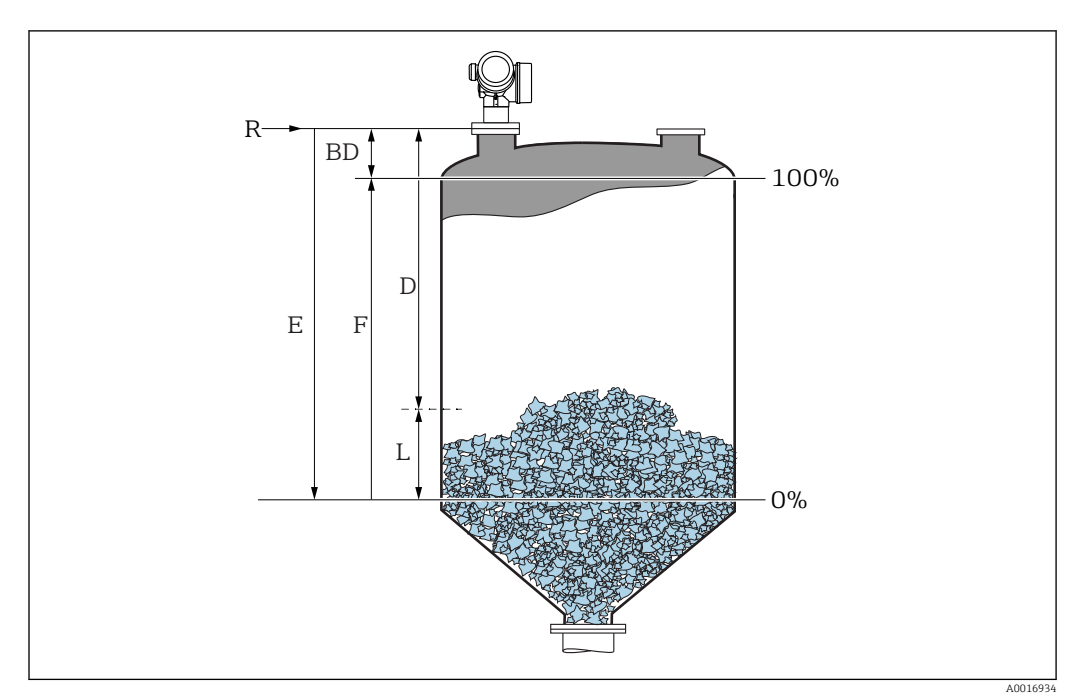

## 11.3 Настройка измерения уровня

- 1. Настройка → Обозначение прибора
  - 🛏 Введите метку прибора.
- 2. Настройка → Единицы измерения расстояния
  - 🛏 Выберите единицу измерения расстояния.
- 3. Настройка → Тип бункера
  - 🛏 Выберите тип емкости.
- 4. Настройка → Макс. скорость заполнения сыпучего
  - 🕒 Введите максимально ожидаемую скорость загрузки.
- 5. Настройка → Макс. скорость опорожнения сыпучего
  - 🛏 Введите максимально ожидаемую скорость отгрузки.
- 6. Настройка → Калибровка пустой емкости
  - ▶ Введите порожнее расстояние Е (расстояние от точки отсчета R до уровня 0 %)
- 7. Если диапазон измерения охватывает только верхнюю часть емкости или элеватора (Е значительно меньше высоты емкости / элеватора), необходимо ввести фактическую высоту емкости / элеватора в параметр. При наличии конического выпуска регулировка высоты емкости или элеватора не требуется, так как в таких системах Е обычно незначительно меньше высоты емкости / элеватора.

Настройка → Расширенная настройка → Уровень → Высота резервуара/силоса

8. Настройка → Калибровка полной емкости

► Введите полное расстояние F (расстояние от уровня 0% до уровня 100%).

- 9. Настройка → Уровень
  - 🛏 Показывает измеренный уровень L.
- 10. Настройка → Расстояние
  - └ Показывает измеренное расстояние от опорной точки R до уровня L.
- 11. Настройка → Качество сигнала
  - └ Отображается качество оценочного эхо-сигнала.

12. Настройка → Карта маски → Подтвердить расстояние

└→ Сравнивает расстояние, отображенное на дисплее, с фактическим расстоянием для начала записи карты эхо-помех.

13. Настройка → Расширенная настройка → Уровень → Единица измерения уровня

Выберите единицу измерения уровня: %, м, мм, фт, дюйм (заводская настройка: %)

Настоятельно рекомендуется отрегулировать максимальную скорость загрузки и отгрузки в соответствии с текущим процессом.

## 11.4 Запись эталонной кривой

После настройки измерения рекомендуется записать текущую огибающую кривую в качестве эталонной. В дальнейшем эту эталонную кривую можно будет использовать как образец при выполнении диагностики. Для записи эталонной кривой выберите опцию параметр **Сохранить эталонную кривую**.

#### Навигация по меню

Эксперт <br/>  $\rightarrow$ Диагностика <br/>  $\rightarrow$ Диагностика огибающей <br/>  $\rightarrow$ Сохранить эталонную кривую

#### Значение опций

- Нет
- Без действий
- ∎ Да

Сохранение текущей огибающей кривой в качестве эталонной.

Просмотреть эталонную кривую можно только на графике эталонной кривой в FieldCare, предварительно загрузив ее из прибора в FieldCare. Для этого в FieldCareиспользуется функция "Загрузка эталонной кривой".

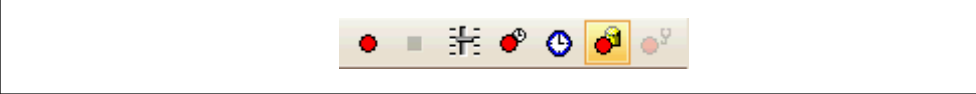

🖻 20 Функция "Загрузка эталонной кривой"

## 11.5 Настройка местного дисплея

## 11.5.1 Заводские настройки местного дисплея

| Параметр           | Заводские настройки    |
|--------------------|------------------------|
| Language           | English                |
| Значение 1 дисплей | Уровень линеаризованый |
| Значение 2 дисплей | нет                    |
| Значение 3 дисплей | нет                    |
| Значение 4 дисплей | нет                    |

## 11.5.2 Регулировка местного дисплея

Регулировка местного дисплея производится в следующем подменю: Настройка → Расширенная настройка → Дисплей

## 11.6 Настройка токовых выходов

## 11.6.1 Заводские настройки токовых выходов

| Токовый<br>выход | Назначенное<br>измеренное значение | Значение 4 мА                                      | Значение 20 мА                                       |
|------------------|------------------------------------|----------------------------------------------------|------------------------------------------------------|
| 1                | Уровень<br>линеаризованый          | 0% или соответствующее<br>линеаризованное значение | 100% или соответствующее<br>линеаризованное значение |
| 2 <sup>1)</sup>  | Расстояние                         | 0                                                  | Калибровка пустой емкости                            |

1) для приборов с двумя токовыми выходами

## 11.6.2 Регулировка токовых выходов

Регулировка токовых выходов производится в следующих меню:

#### Основные параметры настройки

Настройка <br/>  $\rightarrow$ Расширенная настройка <br/>  $\rightarrow$ Токовый выход 1 до 2

#### Расширенная настройка

Эксперт → Выход → Токовый выход 1 См. документ "Описание параметров прибора", GP01101F

## 11.7 Управление конфигурацией

После ввода в эксплуатацию можно сохранить текущую конфигурацию прибора, скопировать ее на другую точку измерения или выполнить восстановление до предыдущей конфигурации. Для этого используется параметр параметр **Управление** конфигурацией и его опции.

#### Путь в меню управления

Настройка → Расширенная настройка → Резервная конфигурация на дисплее → Управление конфигурацией

#### Значение опций

• Отмена

Действие не выполняется, происходит выход из настройки параметра.

• Сделать резервную копию

Сохранение резервной копии текущей конфигурации прибора из встроенного модуля HistoROM в модуль дисплея прибора. В резервной копии содержатся данные преобразователя и датчика прибора.

• Восстановить

Последняя резервная копия конфигурационных данных прибора копируется из памяти дисплейного модуля в блок памяти HistoROM прибора. В резервной копии содержатся данные преобразователя и датчика прибора.

• Дублировать

Копирование конфигурации преобразователя в другой прибор посредством модуля дисплея преобразователя. Следующие параметры, относящиеся исключительно к конкретной точке измерения, **не** включаются в переносимую конфигурацию:

- Код даты HART
- Короткий тег HART
- Сообщение HART
- Дескриптор HART
- Адрес HART
- Обозначение прибора
- Тип продукта
- Сравнить

Копия конфигурации прибора, сохраненная в модуле дисплея, сравнивается с текущей конфигурацией в модуле HistoROM. Результат сравнения отображается в параметре параметр **Результат сравнения**.

• Очистить резервные данные

Резервная копия конфигурационных данных прибора удаляется из дисплейного модуля прибора.

В процессе выполнения этого действия редактирование конфигурации с помощью локального дисплея невозможно; на дисплей выводится сообщение о состоянии процесса.

Если имеющаяся резервная копия будет восстановлена на другом приборе с помощью опции опция **Восстановить**, некоторые функции прибора могут оказаться недоступными. Возможно, вернуть исходное состояние не удастся даже путем сброса прибора → 🗎 163.

Для переноса конфигурации на другой прибор всегда используйте опцию опция **Дублировать**.

# 11.8 Защита настроек от несанкционированного изменения

Существует два способа защиты от несанкционированного изменения значений параметров:

- Установка соответствующего параметра (программная блокировка) → 
   <sup>(1)</sup> 50
- Установка переключателя блокировки (аппаратная блокировка) → ≦ 51

# 12 Диагностика, поиск и устранение неисправностей

# 12.1 Устранение общих неисправностей

## 12.1.1 Общие ошибки

| Ошибка                                                                                  | Возможная причина                                                                                | Меры по устранению ошибок                                                             |
|-----------------------------------------------------------------------------------------|--------------------------------------------------------------------------------------------------|---------------------------------------------------------------------------------------|
| Прибор не отвечает.                                                                     | Напряжение питания не<br>соответствует номиналу,<br>указанному на заводской<br>табличке прибора. | Подключите правильное<br>напряжение.                                                  |
|                                                                                         | Неправильная полярность<br>напряжения питания.                                                   | Измените полярность.                                                                  |
|                                                                                         | Недостаточный контакт между<br>кабелями и клеммами.                                              | Обеспечьте надежный<br>электрический контакт между<br>кабелем и клеммой.              |
| Значения на дисплее не видны                                                            | Установлена слишком низкая или<br>высокая контрастность.                                         | <ul> <li>Увеличьте контрастность одновременным нажатием кнопок</li></ul>              |
|                                                                                         | Неправильно подключен разъем<br>кабеля дисплея.                                                  | Подключите разъем правильно.                                                          |
|                                                                                         | Дисплей неисправен.                                                                              | Замените дисплей.                                                                     |
| При запуске прибора или<br>подключении дисплея<br>выводится сообщение "Ошибка<br>связи" | Воздействие электромагнитных<br>помех                                                            | Проверьте заземление прибора.                                                         |
|                                                                                         | Поврежден кабель или разъем<br>кабеля дисплея.                                                   | Замените дисплей.                                                                     |
| Выходной ток 3,6 мА                                                                     | Неправильно подключен<br>сигнальный кабель.                                                      | Проверьте подключение.                                                                |
|                                                                                         | Неисправен электронный модуль.                                                                   | Замените электронный модуль.                                                          |
| Связь HART не<br>функционирует.                                                         | Отсутствует или неправильно<br>установлен резистор связи.                                        | Установите резистор связи (250 Ом)<br>правильно → 🗎 32.                               |
|                                                                                         | Неправильно подключено<br>устройство Commubox.                                                   | Подключите устройство Commubox<br>правильно → 🗎 46.                                   |
|                                                                                         | Устройство Commubox не<br>переключено в режим HART.                                              | Установите переключатель выбора<br>на устройстве Commubox в<br>положение режима HART. |
| Связь CDI не функционирует.                                                             | Неправильная настройка СОМ-<br>порта компьютера.                                                 | Проверьте параметры СОМ-порта<br>компьютера и при необходимости<br>исправьте их.      |
| Прибор неправильно измеряет величину.                                                   | Ошибка настройки параметров                                                                      | Проверьте и скорректируйте<br>параметры настройки.                                    |
| Ошибка                                                                                                    | Возможная причина                                                                                                    | Устранение                                                                                                    |
|----------------------------------------------------------------------------------------------------|----------------------------------------------------------------------------------------------------|----------------------------------------------------------------------------------------------------|
| Неверное<br>измеренное<br>значение                                                                         | Если измеренное расстояние<br>(Настройка → Расстояние)<br>соответствует фактическому<br>расстоянию:<br>Ошибка калибровки                                                                                                    | <ul> <li>Проверьте и при необходимости<br/>скорректируйте калибровку: параметр<br/>Калибровка пустой емкости.</li> <li>Проверьте и при необходимости<br/>скорректируйте калибровку: параметр<br/>Калибровка полной емкости.</li> <li>Проверьте и при необходимости<br/>скорректируйте линеаризацию (подменю<br/>Линеаризация).</li> </ul>                                                                                                    |
|                                                                                                    | Неправильно настроена<br>коррекция уровня                                                                                                    | Укажите правильное значение в параметре параметр <b>Коррекция уровня</b> .                                                                                                    |
|                                                                                                    | Если измеренное расстояние<br>(Настройка → Расстояние) не<br>соответствует фактическому<br>расстоянию:<br>Паразитные эхо-сигналы                                                                                                    | Выполните маскирование резервуара<br>(параметр <b>Подтвердить расстояние</b> ).                                                                                                    |
| Измеренное<br>значение не<br>изменяется при<br>заполнении/<br>опорожнении                                  | Паразитные эхо-сигналы от<br>конструкций, в патрубке или от<br>отложений на антенне.                                                                                                    | <ul> <li>Выполните маскирование резервуара<br/>(параметр Подтвердить расстояние).</li> <li>По возможности сориентируйте антенну в<br/>направлении стабильной поверхности во<br/>избежание возникновения паразитных эхо-<br/>сигналов.</li> <li>При необходимости очистите антенну<br/>(путем продувки сжатым воздухом).</li> <li>При необходимости выберите более<br/>подходящую монтажную позицию и/или<br/>антенну большего размера.</li> </ul> |
| В процессе<br>заполнения или<br>опорожнения<br>измеренное<br>значение может<br>эпизодически<br>завышаться. | Сигнал ослабляется (например,<br>вследствие образования<br>псевдоожиженного слоя на<br>поверхности, повышенного<br>образования пыли) – как<br>следствие, паразитные эхо-<br>сигналы иногда оказываются<br>более сильными. Крупные<br>отложения, заполняющий поток<br>на пути луча. | <ul> <li>Выполните маскирование резервуара<br/>(параметр Подтвердить расстояние).</li> <li>Увеличьте время интеграции (Эксперт<br/>→ Сенсор → Расстояние → Время<br/>интеграции)</li> <li>Оптимизируйте ориентацию антенны</li> <li>При необходимости выберите более<br/>подходящую монтажную позицию и/или<br/>антенну большего размера.</li> <li>При необходимости очистите антенну<br/>(путем продувки сжатым воздухом).</li> </ul>            |
| Сообщение об<br>ошибке F941 или<br>S941 "Echo lost"<br>(Потеря эхо-сигнала)                                | <ul> <li>Эхо-сигнал уровня слишком слаб.</li> <li>Возможные причины:</li> <li>Образование<br/>псевдоожиженного слоя на<br/>поверхности</li> <li>Сильное пылеобразование</li> <li>Поверхность под углом или<br/>горки</li> </ul>                                                    | <ul> <li>Оптимизируйте ориентацию антенны</li> <li>При необходимости выберите более<br/>подходящую монтажную позицию и/или<br/>антенну большего размера.</li> </ul>                                                                                                    |
| Измеренные<br>значения резко<br>возрастают и<br>остаются на высоком<br>уровне.                             | <ul> <li>Отложения в резервуаре</li> <li>Отложения на антенне</li> <li>Интенсивное образование<br/>конденсата на антенне</li> </ul>                                                                                                    | <ul> <li>Периодическая очистка</li> <li>Выполните маскирование резервуара<br/>(параметр Подтвердить расстояние).</li> <li>Увеличьте время интеграции (Эксперт<br/>→ Сенсор → Расстояние → Время<br/>интеграции)</li> <li>Оптимизируйте ориентацию антенны</li> <li>При необходимости выберите более<br/>подходящую монтажную позицию и/или<br/>антенну большего размера.</li> </ul>                                                               |

# 12.1.2 Ошибки настройки параметров

| Ошибка                                                              | Возможная причина                         | Устранение                                                                                                    |
|---------------------------------------------------------------------|-------------------------------------------|----------------------------------------------------------------------------------------------------|
| Прибор отображает<br>ненулевой уровень<br>при пустом<br>резервуаре. | Паразитные эхо-сигналы                    | Выполните маскирование для всего диапазона<br>измерения при пустом силосе (параметр<br>Подтвердить расстояние).                                                                                                    |
| Неправильная<br>крутизна уровня во<br>всем диапазоне<br>измерения   | Неверные свойства бункера или<br>процесса | <ul> <li>Выберите правильную опцию в параметре параметр Тип бункера.</li> <li>Укажите фактические значения в параметрахпараметр "Макс. скорость заполнения сыпучего" и параметр "Макс. скорость опорожнения сыпучего".</li> </ul> |

# 12.2 Диагностическая информация на локальном дисплее

### 12.2.1 Диагностическое сообщение

Неисправности, обнаруженные автоматической системой мониторинга измерительного прибора, отображаются в виде диагностических сообщений, чередующихся с индикацией измеренного значения.

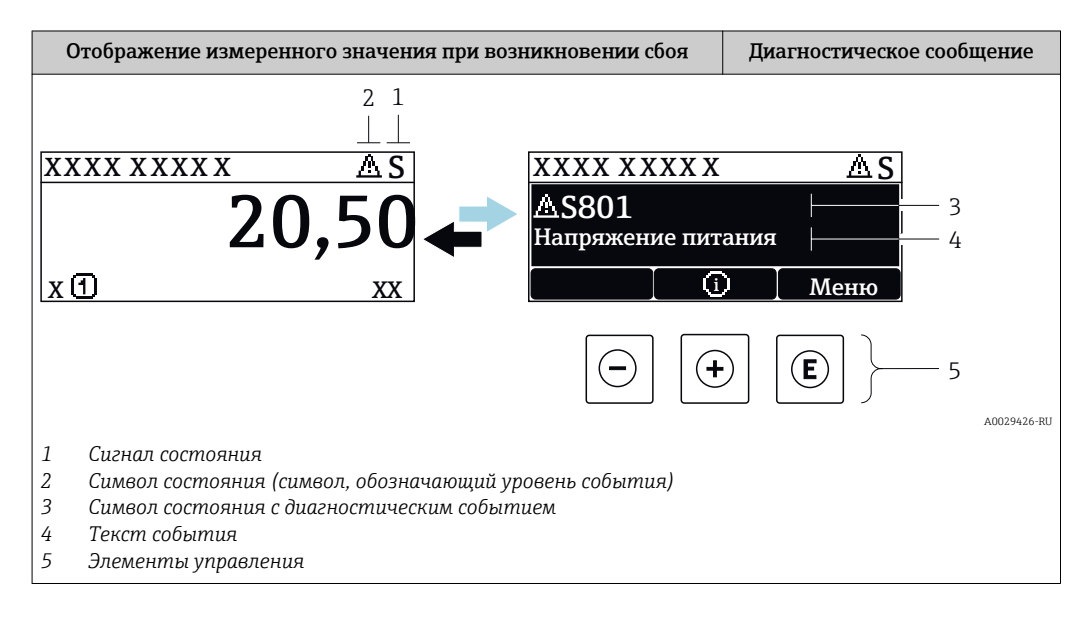

#### Сигналы состояния

| A0032902 | Опция "Отказ (F)"<br>Обнаружена неисправность прибора. Измеренное значение недействительно.                                                                                                    |
|----------|----------------------------------------------------------------------------------------------------|
| <b>C</b> | Опция "Проверка функций (С)"<br>Прибор находится в сервисном режиме (например, в режиме имитации).                                                                                                    |
| <b>S</b> | <ul> <li>Опция "Не соответствует спецификации (S)"</li> <li>Прибор эксплуатируется:</li> <li>не в соответствии с техническими характеристиками (например, во время запуска или очистки)</li> <li>не в соответствии с настройками, заданными пользователем (например, уровень вышел за пределы заданного диапазона)</li> </ul> |
| <b>N</b> | Опция "Требуется техническое обслуживание (М)"<br>Необходимо техническое обслуживание. Измеренное значение остается<br>действительным.                                                                                                    |

#### Символ состояния (символ, обозначающий уровень события)

| 8 | Состояние "Alarm" (Аварийный сигнал)<br>Измерение прерывается. Выходные сигналы переходят в состояние, заданное для<br>ситуации возникновения сбоя. Выдается диагностическое сообщение. |
|---|----------------------------------------------------------------------------------------------------|
|   | Состояние "Warning" (Предупреждение)<br>Измерение продолжается. Выдается диагностическое сообщение.                                                                                     |

#### Диагностическое событие и текст события

Сбой можно идентифицировать по диагностическому событию. Краткое описание упрощает эту задачу, предоставляя информацию о сбое. Кроме того, перед диагностическим событием отображается соответствующий символ.

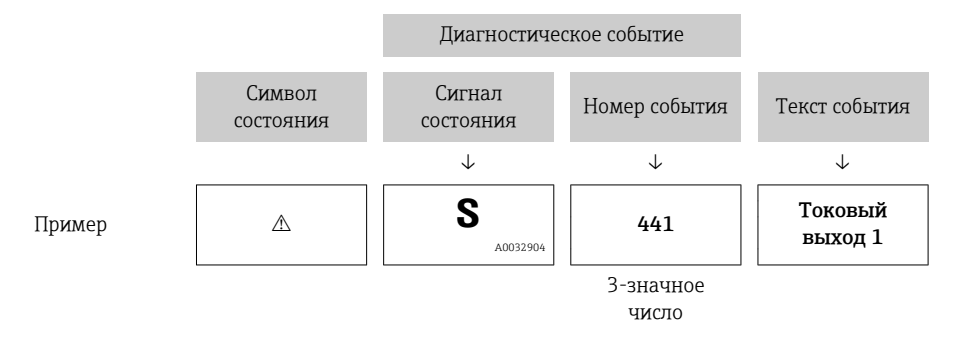

Если в очереди на отображение одновременно присутствуют два или более диагностических сообщения, то выводится только сообщение с максимальным приоритетом. Другие активные диагностические сообщения можно просмотреть в разделе подменю **Перечень сообщений диагностики**.

Более ранние диагностические сообщения, уже не стоящие в очереди, можно просмотреть следующим образом:

- На локальном дисплее:
  - в меню подменю Журнал событий
- B FieldCare:

используя функцию "Список событий/HistoROM".

#### Элементы управления

| Функции управления в меню, подменю |                                                                         |  |  |
|------------------------------------|-------------------------------------------------------------------------|--|--|
| +                                  | Кнопка "плюс"<br>Открытие сообщения с информацией по устранению ошибок. |  |  |
| E                                  | <b>Кнопка ввода</b><br>Открытие меню управления.                        |  |  |

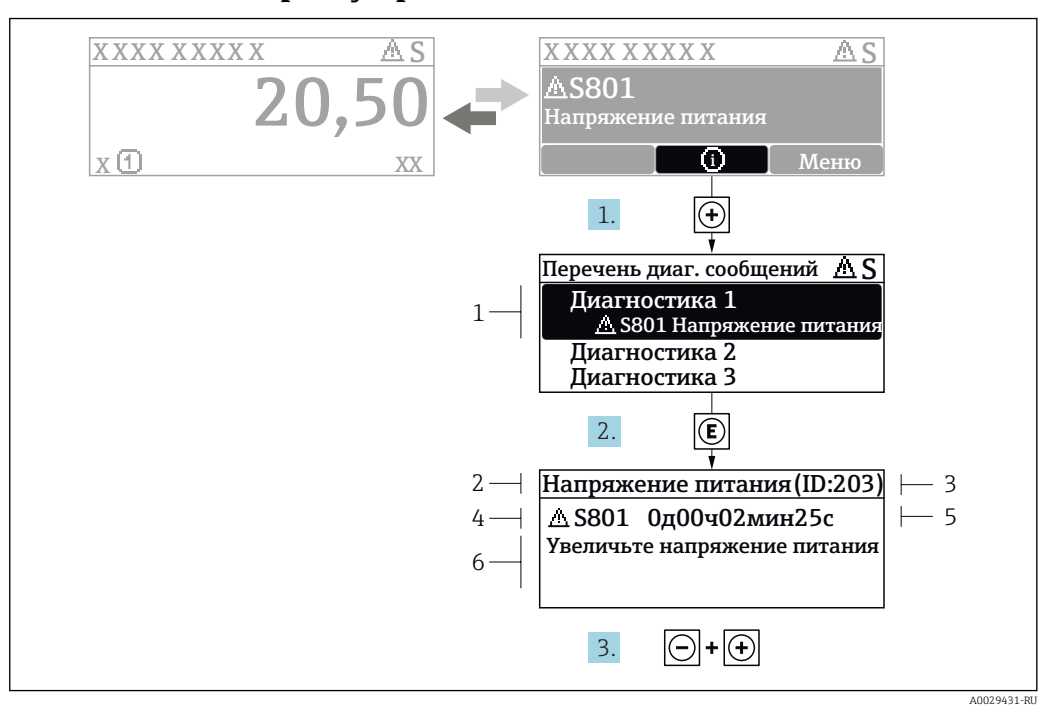

#### 12.2.2 Вызов мер по устранению ошибок

🖻 21 Сообщение с описанием мер по устранению ошибок

- 1 Диагностическая информация
- 2 Краткое описание
- 3 Идентификатор обслуживания
- 4 Поведение диагностики с кодом неисправности
- 5 Время события
- 6 Меры по устранению ошибок

Пользователь просматривает диагностическое сообщение.

- 1. Нажмите 🛨 (символ 🛈).
  - └→ Откроется список подменю Перечень сообщений диагностики.
- 2. Выберите требуемое диагностическое событие кнопками ± или ⊡ и нажмите кнопку Е.
  - □ Появится сообщение с описанием мер по устранению выбранного диагностического события.
- 3. Нажмите = + 🗄 одновременно.
  - Сообщение с описанием мер по устранению ошибок будет закрыто.

Пользователь находится в меню **Диагностика**на записи диагностического события, например, в подменю **Перечень сообщений диагностики**или в разделе **Предыдущее диагн. сообщение**.

- 1. Нажмите E.
  - □ Появится сообщение с описанием мер по устранению выбранного диагностического события.
- 2. Нажмите = + + одновременно.
  - Сообщение с описанием мер по устранению ошибок будет закрыто.

# 12.3 Диагностическое событие в управляющей программе

Если в приборе имеется активное диагностическое событие, то в левой верхней области интерфейса управляющей программы отображается сигнал состояния и соответствующий символ уровня события в соответствии с NAMUR NE 107:

- Отказ (F)
- Проверка функций (С)
- Не соответствует спецификации (S)
- Требуется техническое обслуживание (М)

#### Вызов мер по устранению ошибок

1. Перейдите к параметру меню Диагностика.

- ▶ В пункте параметр Текущее сообщение диагностики отображается диагностическое событие и его текстовое описание.
- 2. В правой стороне интерфейса наведите курсор на пункт параметр **Текущее** сообщение диагностики.
  - □ Появится информация о мерах по устранению этого диагностического события.

### 12.4 Перечень диагностических сообщений

В подменю подменю **Перечень сообщений диагностики** отображается до 5 диагностических сообщений, находящихся в очереди. Если число необработанных сообщений больше 5, на дисплей выводятся сообщения с наивысшим приоритетом.

#### Путь навигации

Диагностика → Перечень сообщений диагностики

#### Вызов и закрытие мер по устранению ошибок

- 1. Нажмите E.
  - □ Появится сообщение с описанием мер по устранению выбранного диагностического события.
- 2. Нажмите 🗆 + 🛨 одновременно.
  - Сообщение с описанием мер по устранению ошибок будет закрыто.

# 12.5 Обзор диагностических событий

| Количество<br>диагностик | Краткий текст                                                                                                    | раткий текст Действия по восстановлению                                                                                                    |   | Характеристики<br>диагностики<br>[заводские] |  |  |  |
|--------------------------|----------------------------------------------------------------------------------------------------|----------------------------------------------------------------------------------------------------|---|----------------------------------------------|--|--|--|
| Диагностика датчика      |                                                                                                    |                                                                                                    |   |                                              |  |  |  |
| 046                      | Обнаружены<br>налипания                                                                                                    | Очистите зонд                                                                                                    | F | Alarm <sup>1)</sup>                          |  |  |  |
| 102                      | Ошибка<br>несовместимости<br>датчика                                                                                                    | <ol> <li>Перезапустите прибор</li> <li>Обратитесь в сервисную<br/>службу</li> </ol>                                                                             | F | Alarm                                        |  |  |  |
| 151                      | Сбой электроники<br>датчика                                                                                                    | Замените электронный модуль<br>датчика                                                                                                    | F | Alarm                                        |  |  |  |
| Диагностика з            | электроники                                                                                                    |                                                                                                    |   |                                              |  |  |  |
| 242                      | Несовместимое<br>программное<br>обеспечение                                                                                                 | <ol> <li>Проверьте программное<br/>обеспечение</li> <li>Перепрограммируйте или<br/>замените основной<br/>электронный модуль</li> </ol>                          | F | Alarm                                        |  |  |  |
| 252                      | Несовместимые<br>модули                                                                                                    | <ol> <li>Проверьте электронные<br/>модули</li> <li>Замените модуль ввода/<br/>вывода или главный эл.<br/>модуль</li> </ol>                                      | F | Alarm                                        |  |  |  |
| 261                      | Электронные<br>модули                                                                                                    | <ol> <li>Перезапустите прибор</li> <li>Проверьте электронные<br/>модули</li> <li>Замените модуль ввода/<br/>вывода или основной<br/>электронный блок</li> </ol> | F | Alarm                                        |  |  |  |
| 262                      | Связь модулей                                                                                                    | <ol> <li>Проверьте подсоединение<br/>модулей</li> <li>Замените электронные<br/>модули</li> </ol>                                                                | F | Alarm                                        |  |  |  |
| 270                      | Неисправен<br>главыный модуль<br>электроники                                                                                                | ен Замените главный<br>і модуль электронный модуль<br>ики                                                                                                    |   | Alarm                                        |  |  |  |
| 271                      | Неисправен<br>главыный модуль<br>электроники                                                                                                | исправен 1. Перезапустите прибор<br>звыный модуль 2. Замените главный модуль<br>электроники электроники                                                         |   | Alarm                                        |  |  |  |
| 272                      | Неисправен         1. Перезапустите прибор           главыный модуль         2. Обратитесь в сервисную           электроники         службу |                                                                                                    | F | Alarm                                        |  |  |  |
| 273                      | Неисправен<br>главыный модуль<br>электроники                                                                                                | исправен 1. Аварийный режим работы<br>авыный модуль через дисплей<br>эктроники 2. Замените осн блок<br>электроники                                              |   | Alarm                                        |  |  |  |
| 275                      | Модуль Вв/Выв<br>неисправен                                                                                                    | Замените модуль ввода/<br>вывода                                                                                                    | F | Alarm                                        |  |  |  |
| 276                      | Ошибка модуля<br>Вв/Выв                                                                                                    | <ol> <li>Перезапустите прибор</li> <li>Замените модуль ввода/</li> </ol>                                                                                        | F | Alarm                                        |  |  |  |
| 276                      | Неисправен модуль<br>ввода/вывода                                                                                                    | вывода                                                                                                    | F | Alarm                                        |  |  |  |
| 282                      | Хранение данных                                                                                                    | <ol> <li>Перезапустите прибор</li> <li>Обратитесь в сервисную<br/>службу</li> </ol>                                                                             | F | Alarm                                        |  |  |  |

| Количество<br>диагностик | Краткий текст                                | Действия по восстановлению                                                                                                    | Сигнал<br>статуса<br>[заводские] | Характеристики<br>диагностики<br>[заводские] |
|--------------------------|----------------------------------------------|----------------------------------------------------------------------------------------------------|----------------------------------|----------------------------------------------|
| 283                      | Содержимое памяти                            | <ol> <li>Перенесите данные или<br/>перезапустите прибор</li> <li>Обратитесь в сервисную<br/>службу</li> </ol>                   | F                                | Alarm                                        |
| 311                      | Электроника<br>неисправна                    | Необходимо техническое<br>обслуживание!<br>1. Не выполняйте перезапуск<br>2. Обратитесь в сервисную<br>службу                   | Μ                                | Warning                                      |
| Диагностика н            | конфигурации                                 |                                                                                                    |                                  |                                              |
| 410                      | Передача данных                              | <ol> <li>Проверьте присоединение</li> <li>Повторите передачу данных</li> </ol>                                                  | F                                | Alarm                                        |
| 411                      | Загрузка активна                             | Загрузка активна, подождите                                                                                                    | С                                | Warning                                      |
| 412                      | Выполняется<br>загрузка                      | Выполняется загрузка,<br>пожалуйста, подождите                                                                                  | С                                | Warning                                      |
| 431                      | Настройка 1 до 2                             | Выполнить баланс.                                                                                                    | С                                | Warning                                      |
| 435                      | Линеаризация                                 | Проверьте таблицу<br>линеаризации                                                                                               | F                                | Alarm                                        |
| 437                      | Конфигурация<br>несовместима                 | <ol> <li>Перезапустите прибор</li> <li>Обратитесь в сервисную<br/>службу</li> </ol>                                             | F                                | Alarm                                        |
| 438                      | Массив данных                                | <ol> <li>Проверьте файл данных</li> <li>Проверьте конфигурацию<br/>прибора</li> <li>Загрузите новую<br/>конфигурацию</li> </ol> | М                                | Warning                                      |
| 441                      | Токовый выход<br>1 до 2                      | <ol> <li>Проверьте технологический<br/>процесс</li> <li>Проверьте настройки<br/>токового выхода</li> </ol>                      | S                                | Warning                                      |
| 484                      | Симулирование<br>неисправности               | Деактивировать<br>моделирование                                                                                                 | С                                | Alarm                                        |
| 485                      | Моделирование<br>измеренного<br>значения     | Деактивировать<br>моделирование                                                                                                 | С                                | Warning                                      |
| 491                      | Моделир. токовый<br>выход 1 до 2             | Деактивировать<br>моделирование                                                                                                 | С                                | Warning                                      |
| 494                      | Моделирование вых.<br>сигнализатора          | Деактивируйте<br>моделированный релейный<br>выход                                                                               | С                                | Warning                                      |
| 495                      | Моделир.<br>диагностическое<br>событие       | Деактивировать<br>моделирование                                                                                                 | С                                | Warning                                      |
| 585                      | Моделир.<br>расстояние до<br>уровня продукта | Деактивировать<br>моделирование                                                                                                 | С                                | Warning                                      |
| 586                      | Записать карту<br>помех                      | Запись маскирования,<br>пожалуйста, подождите.                                                                                  | С                                | Warning                                      |
| Диагностика п            | троцесса                                     |                                                                                                    |                                  |                                              |
| 801                      | Низкое напряжение<br>питания                 | Напряжение питания слишком<br>низкое, увеличьте напряжение<br>питания                                                           | S                                | Warning                                      |

| Количество<br>диагностик | Краткий текст                                  | Действия по восстановлению                                                                                             | Сигнал<br>статуса<br>[заводские] | Характеристики<br>диагностики<br>[заводские] |
|--------------------------|------------------------------------------------|----------------------------------------------------------------------------------------------------|----------------------------------|----------------------------------------------|
| 803                      | Токовая петля                                  | <ol> <li>Проверьте провода</li> <li>Замените модуль ввода/<br/>вывода</li> </ol>                                       | F                                | Alarm                                        |
| 825                      | Рабочая<br>температура                         | 1. Проверьте температуру<br>окружающей среды                                                                           | S                                | Warning                                      |
| 825                      | Рабочая<br>температура                         | 2. Проверьте рабочую<br>температуру                                                                                    | F                                | Alarm                                        |
| 921                      | Изменение<br>референсного<br>значения          | <ol> <li>Проверьте референс.<br/>конфигурацию</li> <li>Проверьте давление</li> <li>Проверьте сенсор</li> </ol>         | S                                | Warning                                      |
| 941                      | Эхо сигнал потерян                             | Проверьте параметр 'Значение<br>DC'                                                                                    | S                                | Warning <sup>1)</sup>                        |
| 942                      | На безопасном<br>расстоянии                    | <ol> <li>Проверьте уровень</li> <li>Проверьте безопасное<br/>расстояние</li> <li>Сбросьте удержание тревоги</li> </ol> | S                                | Alarm <sup>1)</sup>                          |
| 943                      | В блокирующей<br>дистанции                     | Сниженная точность<br>Проверьте уровень                                                                                | S                                | Warning                                      |
| 950                      | Расширенная<br>диагностика 1 до 4<br>произошла | Обслужить ваше<br>диагностическое событие                                                                              | М                                | Warning <sup>1)</sup>                        |
| 952                      | Обнаружена пена                                | <ol> <li>Проверьте условия процесса</li> <li>Увеличьте давление системы</li> </ol>                                     | F                                | Alarm <sup>1)</sup>                          |

1) Параметры диагностики могут быть изменены.

# 12.6 Журнал событий

### 12.6.1 История событий

В подменю**Список событий**) можно просмотреть хронологический обзор сообщений о произошедших событиях <sup>5)</sup> "Список событий/HistoROM".

#### Путь навигации

Диагностика → Журнал событий → Список событий

В хронологическом порядке могут отображаться до 100 сообщений о событиях.

Список событий включает в себя следующее:

- Диагностические события
- Информационные события

Помимо времени события, каждому событию также присваивается символ, указывающий на то, продолжается ли событие в данный момент или оно завершилось:

- Диагностическое событие
  - Э: Событие произошло
  - 🕀: Событие завершилось
- Информационное событие
   Событие произошло

<sup>5)</sup> Это меню доступно только на локальном дисплее. При управлении посредством FieldCareсписок событий можно просмотреть с помощью функции FieldCare.

#### Вызов и закрытие мер по устранению ошибок

1. Нажмите 🗉

- □ Появится сообщение с описанием мер по устранению выбранного диагностического события.
- 2. Нажмите 🗆 + 🛨 одновременно.
  - Сообщение с описанием мер по устранению ошибок будет закрыто.

### 12.6.2 Фильтрация журнала событий

С помощью параметра параметр **Опции фильтра**, можно определить категории сообщений о событиях, которые должны отображаться в подменю подменю **Список** событий.

#### Путь навигации

Диагностика <br/>  $\rightarrow$  Журнал событий  $\rightarrow$ Опции фильтра

#### Категории для фильтрации

- Bce
- Отказ (F)
- Проверка функций (С)
- Не соответствует спецификации (S)
- Требуется техническое обслуживание (М)
- Информация

### 12.6.3 Обзор информационных событий

| Номер данных | Наименование данных                     |
|--------------|-----------------------------------------|
| I1000        | (Прибор ОК)                             |
| I1089        | Питание включено                        |
| I1090        | Сброс конфигурации                      |
| I1091        | Конфигурация изменена                   |
| I1092        | Встроенный HistoROM удален              |
| I1110        | Переключатель защиты от записи изменен  |
| I1137        | Электроника заменена                    |
| I1151        | Сброс истории                           |
| I1154        | Сброс измер напряжения клемм мин/макс   |
| I1155        | Сброс измерения температуры электроники |
| I1156        | Ошибка памяти тренда                    |
| I1157        | Перечень событий ошибок памяти          |
| I1184        | Дисплей подключен                       |
| I1185        | Резервирование данных завершено         |
| I1186        | Выполнено восстановление через дисплей  |
| I1187        | Настройки, загруженные с дисплея        |
| I1188        | Резервные данные на дисплее очищены     |
| I1189        | Завершено сравнение резервной копии     |
| I1256        | Дисплей: статус доступа изменен         |
| I1264        | Безопасная последовательность прервана! |
| I1335        | ПО изменено                             |
| I1397        | Fieldbus: статус доступа изменен        |
| I1398        | CDI: статус доступа изменен             |

| Номер данных | Наименование данных                      |  |  |
|--------------|------------------------------------------|--|--|
| I1512        | Началась загрузка                        |  |  |
| I1513        | Загрузка завершена                       |  |  |
| I1514        | Загрузка началась                        |  |  |
| I1515        | Загрузка завершена                       |  |  |
| I1554        | Последовательность безопасности начата   |  |  |
| I1555        | Последовательность безопасн.подтверждена |  |  |
| I1556        | Безопасный режим выкл                    |  |  |

# 12.7 Версия программного обеспечения

| Дата    | Версия Модификации<br>програм<br>много<br>обеспече<br>ния е | Документация (FMR67, HART) |                                              |                     |
|---------|-------------------------------------------------------------|----------------------------|----------------------------------------------|---------------------|
|         |                                                             |                            | Руководство по эксплуатации                  | Описание параметров |
| 01.2017 | 01.00.zz                                                    | Оригинальная версия<br>ПО  | В документе BA01620F/<br>01.17 <sup>1)</sup> | GP01101F/01.17      |

1) приведена информация о мастерах Heartbeat, доступных в последней версии DTM для DeviceCare и FieldCare.

• Можно заказать конкретную версию программного обеспечения с помощью раздела "Комплектация изделия". Это позволяет обеспечить совместимость версии программного обеспечения при интеграции с существующей или запланированной системой.

# 13 Техническое обслуживание

Данный измерительный прибор не требует какого-либо специального обслуживания.

### 13.1 Наружная очистка

При очистке внешних поверхностей прибора следует применять чистящие средства, не повреждающие материал корпуса и уплотнений.

# 13.2 Замена уплотнений

Уплотнения датчиков (на присоединениях к процессу) следует периодически заменять, особенно при использовании литых уплотнений (асептическое исполнение). Периодичность замены уплотнений зависит от частоты циклов очистки, а также от температуры измеряемого вещества и температуры очистки.

# 14 Ремонт

# 14.1 Общая информация о ремонте

### 14.1.1 Принцип ремонта

Основной принцип ремонта компании Endress+Hauser предусматривает использование измерительных приборов с модульной структурой и возможность выполнения ремонта сервисной службой Endress+Hauser или опытным заказчиком самостоятельно.

Запасные части содержатся в соответствующих комплектах. Эти комплекты включают в себя необходимые инструкции по замене.

Для получения дополнительной информации об услугах и запасных частях обратитесь в сервисную службу Endress+Hauser.

### 14.1.2 Ремонт приборов во взрывозащищенном исполнении

При ремонте приборов во взрывозащищенном исполнении обратите внимание на следующее:

- Осуществлять ремонт прибора, имеющего разрешение для эксплуатации во взрывоопасных зонах, могут только опытные квалифицированные специалисты или специалисты сервисной службы Endress+Hauser.
- Необходимо соблюдать все применимые стандарты, государственные нормы в отношении взрывоопасных зон, а также требования инструкций по применению оборудования во взрывоопасных зонах (ХА) и положения сертификатов.
- Используйте только фирменные запасные части Endress+Hauser.
- При заказе запасных частей обращайте внимание на обозначение прибора, указанное на его заводской табличке. Заменяйте детали только на идентичные им запасные части.
- Проводить ремонт необходимо строго в соответствии с инструкциями. По окончании ремонта проведите тестирование прибора, описанное в инструкции.
- Модификация сертифицированного устройства в другой сертифицированный вариант может осуществляться только специалистами Endress+Hauser.
- Документируйте все ремонтные работы и модификации.

### 14.1.3 Замена блока электронного модуля

При замене блока электронного модуля не обязательно выполнять базовую настройку заново, поскольку параметры калибровки сохраняются в модуле HistoROM, расположенном в корпусе. Тем не менее, после замены основного блока электронного модуля может потребоваться запись новой маскирующей кривой (для подавления паразитных эхо-сигналов).

### 14.1.4 Ремонт прибора

После полной замены прибора или блока электронного модуля можно вновь загрузить параметры в прибор одним из следующих способов:

- Посредством FieldCare
   Условие: конфигурация предыдущего прибора должна быть сохранена на компьютере с помощью FieldCare.

После этого можно продолжать измерение без повторного выполнения настройки. Потребуется только повторная запись линеаризации и маскирующей кривой резервуара (для подавления паразитных эхо-сигналов).

### 14.2 Запасные части

- На некоторых сменных компонентах измерительного прибора имеются заводские таблички запасных частей. На них приводится информация об этих запасных частях.
- На крышке клеммного отсека прибора находится табличка с перечнем запасных частей, содержащая следующую информацию:
  - Список наиболее важных запасных частей для измерительного прибора и информация об их заказе.
  - URL-адрес W@MDevice Viewer (www.endress.com/deviceviewer):
     т.е. в списке указываются все запасные части, доступные для данного измерительного прибора, и их коды заказа. Также на этой странице можно загрузить соответствующие инструкции по монтажу, если они доступны.

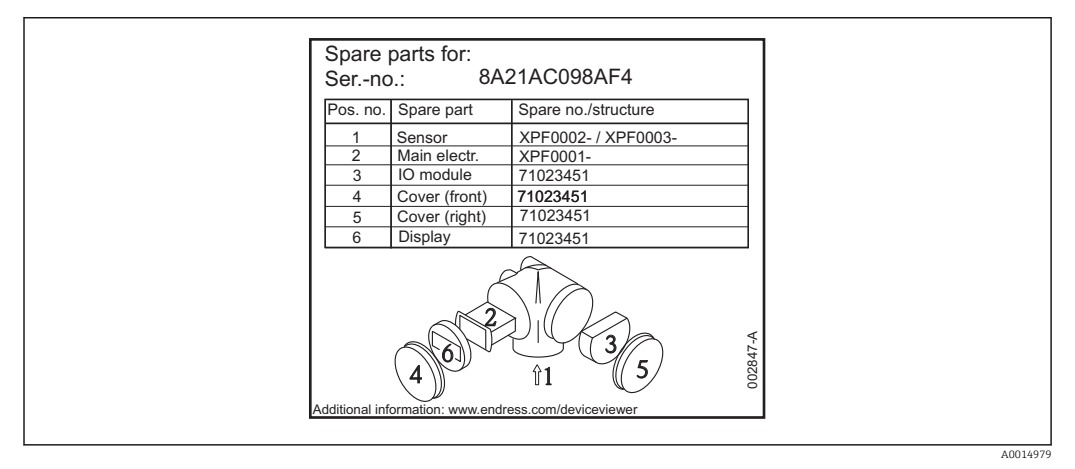

🗉 22 Пример таблички с перечнем запасных частей, размещаемой на крышке клеммного отсека

🖪 Серийный номер измерительного прибора:

- Указывается на приборе и на табличке с перечнем запасных частей.
- Можно просмотреть с помощью параметра "Serial number" (Серийный номер) в подменю "Device information" (Информация о приборе).

### 14.3 Возврат

При необходимости проведения ремонта или заводской калибровки, а также в случае заказа или поставки неверного измерительного прибора измерительный прибор следует вернуть. В соответствии с требованиями законодательства компания Endress +Hauser, обладающая сертификатом ISO, обязана следовать определенным процедурам при работе с оборудованием, находившимся в контакте с различными средами.

Для обеспечения быстрого, безопасного и профессионального возврата приборов изучите процедуру и условия возврата, приведенные на веб-сайте Endress+Hauser по адресу http://www.endress.com/support/return-material

# 14.4 Утилизация

Утилизация должна осуществляться с учетом следующих требований:

- Соблюдайте действующие федеральные/национальные стандарты.
- Обеспечьте надлежащее разделение и повторное использование компонентов прибора.

# 15 Аксессуары

## 15.1 Аксессуары к прибору

### 15.1.1 Защитный козырек от атмосферных явлений

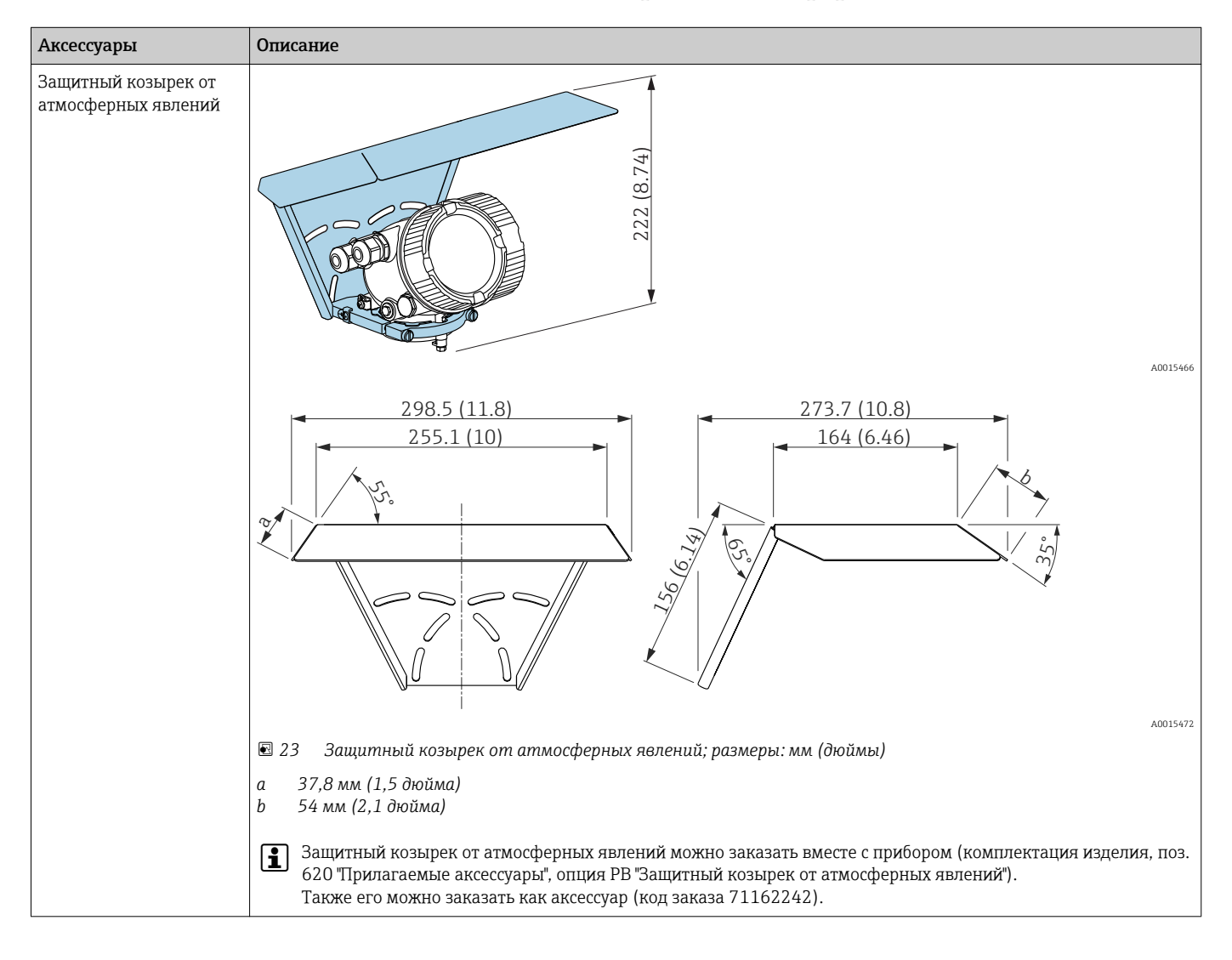

| Аксессуары                        | Описание                                                                                                    |                                                           |                                             |                                                      |
|-----------------------------------|----------------------------------------------------------------------------------------------------|-----------------------------------------------------------|---------------------------------------------|------------------------------------------------------|
| Регулируемое<br>уплотнение фланца | <ul> <li>Cartanana</li> <li>Caphoù dpaneu UNI</li> <li>Pezynupyemoe yrnommenue dpanua</li> <li>Marepuan u ycnosua пpoujecca, на которые рассчитано регулируемое уплотнение фланца, должны</li> </ul> |                                                           |                                             |                                                      |
|                                   | Также можно заказать регу<br>поз. 620 "Прилагаемые аксе                                                                                                    | лируемое уплотнение флан<br>ессуары", опции PL, PM, PN, I | ца в комплекте с прибором (<br>PO, PQ, PR). | комплектация изделия:                                |
|                                   |                                                                                                    | Технические данные                                        | : вариант DN/JIS                            |                                                      |
|                                   | Номер заказа                                                                                                    | 71074263                                                  | 71074264                                    | 71074265                                             |
|                                   | Совместимость                                                                                                    | DN80 PN10/40                                              | DN100 PN10/16                               | <ul><li>DN150 PN10/16</li><li>JIS 10K 150A</li></ul> |
|                                   | Рекомендуемая длина болта                                                                                                    | 100 мм (3,9 дюйм)                                         | 100 мм (3,9 дюйм)                           | 110 мм (4,3 дюйм)                                    |
|                                   | Рекомендуемый размер болта                                                                                                    | M14                                                       | M14                                         | M18                                                  |
|                                   | Материал                                                                                                    |                                                           | EPDM                                        |                                                      |
|                                   | Рабочее давление                                                                                                    | -0,1 до С                                                 | ),1 бар (–1,45 до 1,45 фунт/1               | кв. дюйм)                                            |
|                                   | Рабочая температура                                                                                                    | -                                                         | -40 до +80 °С (-40 до +176 °Г               |                                                      |
|                                   | D                                                                                                    | 142 мм (5,59 дюйм)                                        | 162 мм (6,38 дюйм)                          | 218 мм (8,58 дюйм)                                   |
|                                   | d                                                                                                    | 89 мм (3,5 дюйм)                                          | 115 мм (4,53 дюйм)                          | 169 мм (6,65 дюйм)                                   |
|                                   | h                                                                                                    | 22 мм (0,87 дюйм)                                         | 23,5 мм (0,93 дюйм)                         | 26,5 мм (1,04 дюйм)                                  |
|                                   | h <sub>min</sub>                                                                                                    | 14 мм (0,55 дюйм)                                         | 14 мм (0,55 дюйм)                           | 14 мм (0,55 дюйм)                                    |
|                                   | h <sub>max</sub>                                                                                                    | 30 мм (1,18 дюйм)                                         | 33 мм (1,3 дюйм)                            | 39 мм (1,45 дюйм)                                    |

# 15.1.2 Регулируемое уплотнение фланца

| Аксессуары | Описание                             |                                                                    |                       |                       |
|------------|--------------------------------------|--------------------------------------------------------------------|-----------------------|-----------------------|
|            | Технические данные: вариант ASME/JIS |                                                                    |                       |                       |
|            | Номер заказа                         | 71249070                                                           | 71249072              | 71249073              |
|            | Совместимость                        | <ul> <li>ASME 3 дюйма, 150<br/>фнт</li> <li>JIS 80А 10К</li> </ul> | ASME 4 дюйма, 150 фнт | ASME 6 дюйма, 150 фнт |
|            | Рекомендуемая длина болта            | 100 мм (3,9 дюйм)                                                  | 100 мм (3,9 дюйм)     | 110 мм (4,3 дюйм)     |
|            | Рекомендуемый размер болта           | M14                                                                | M14                   | M18                   |
|            | Материал                             | EPDM                                                               |                       |                       |
|            | Рабочее давление                     | -0,1 до 0,1 бар (-1,45 до 1,45 фунт/кв. дюйм)                      |                       |                       |
|            | Рабочая температура                  | −40 до +80 °С (−40 до +176 °F)                                     |                       |                       |
|            | D                                    | 133 мм (5,2 дюйм)                                                  | 171 мм (6,7 дюйм)     | 219 мм (8,6 дюйм)     |
|            | d                                    | 89 мм (3,5 дюйм)                                                   | 115 мм (4,53 дюйм)    | 168 мм (6,6 дюйм)     |
|            | h                                    | 22 мм (0,87 дюйм)                                                  | 23,5 мм (0,93 дюйм)   | 26,5 мм (1,04 дюйм)   |
|            | h <sub>min</sub>                     | 14 мм (0,55 дюйм)                                                  | 14 мм (0,55 дюйм)     | 14 мм (0,55 дюйм)     |
|            | h <sub>max</sub>                     | 30 мм (1,18 дюйм)                                                  | 33 мм (1,3 дюйм)      | 39 мм (1,45 дюйм)     |

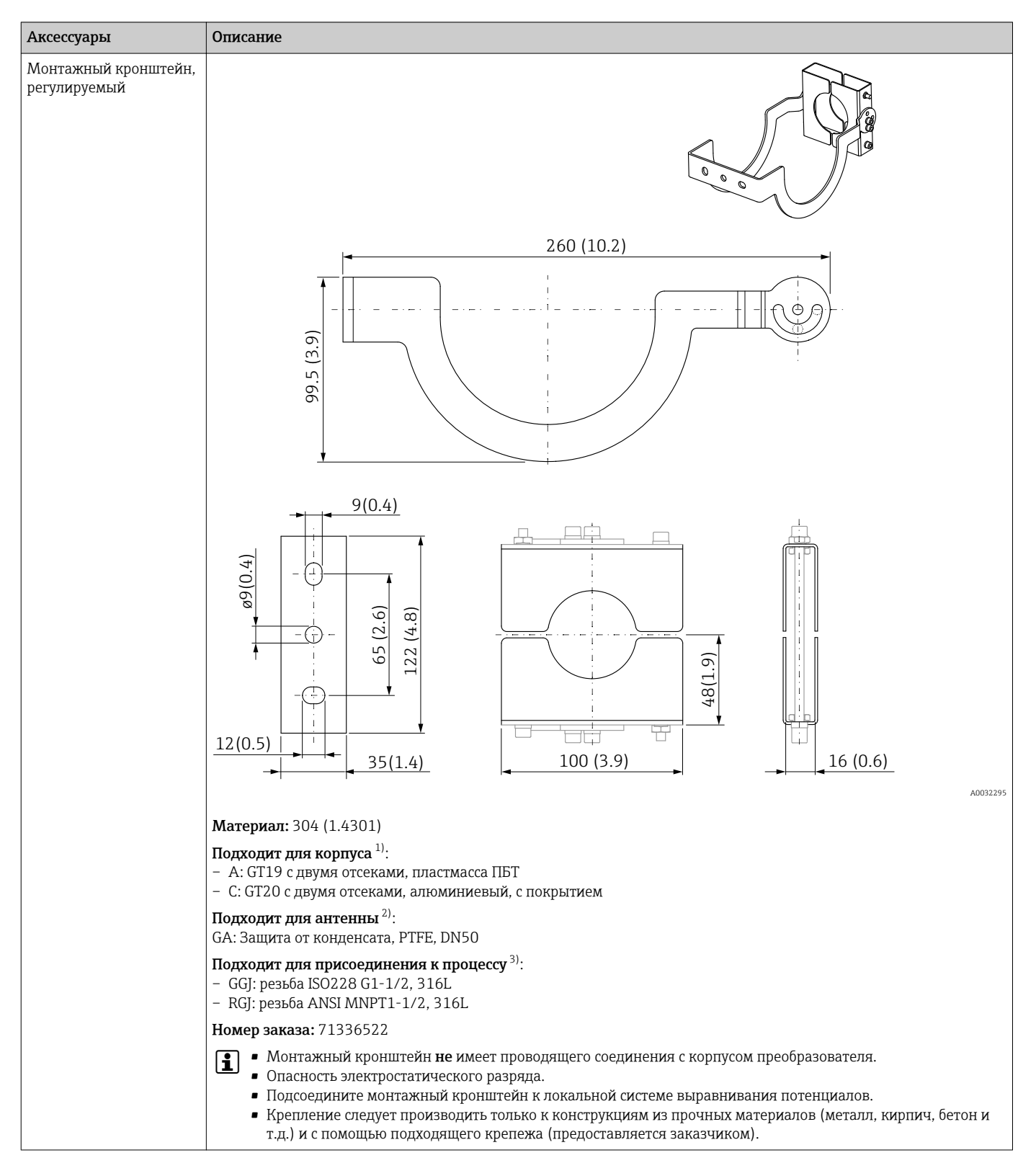

### 15.1.3 Монтажный кронштейн, регулируемый

1) Поз. 040 в комплектации изделия

2) Поз. 070 в комплектации изделия

3) Поз. 100 в комплектации изделия

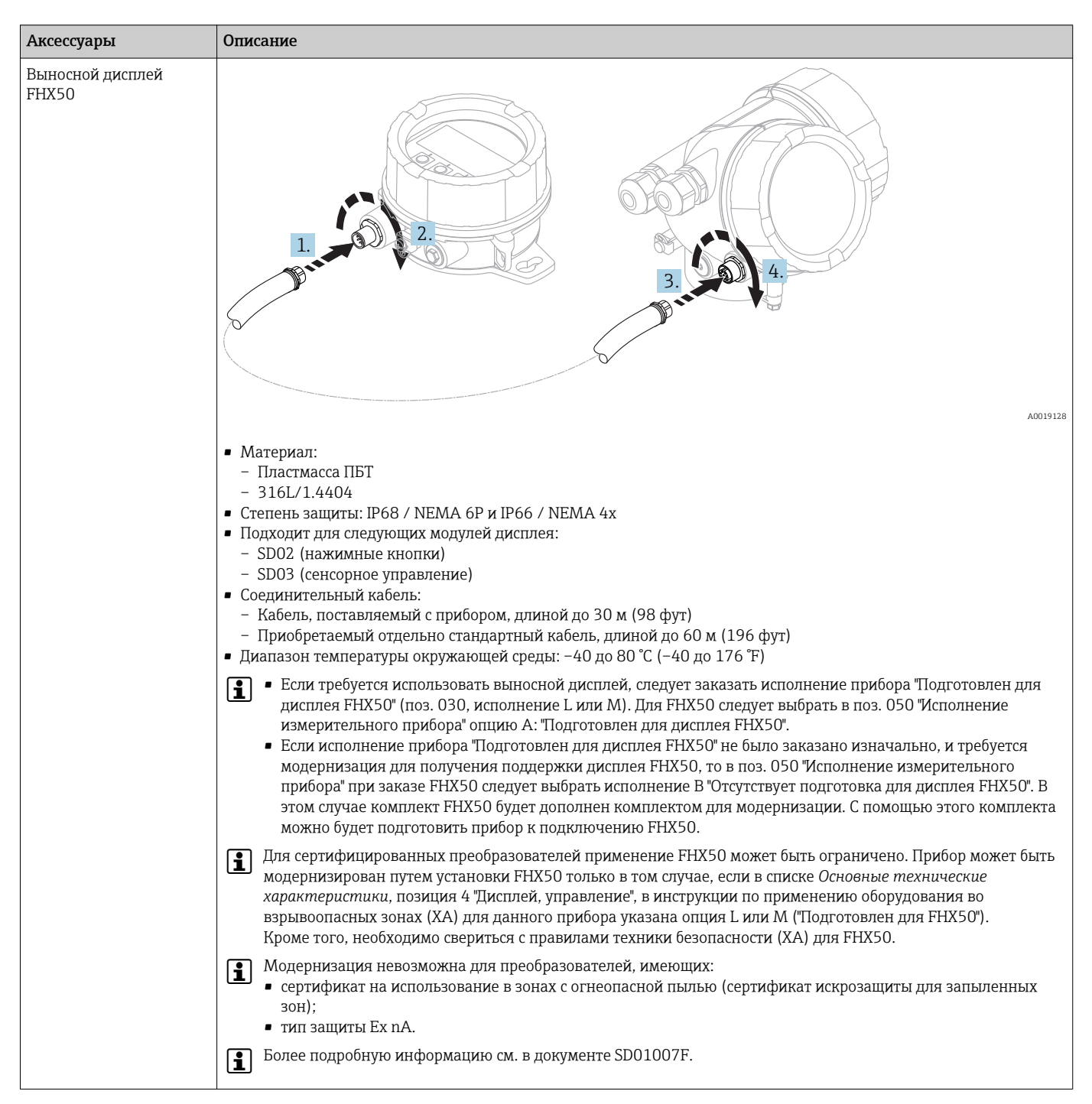

### 15.1.4 Выносной дисплей FHX50

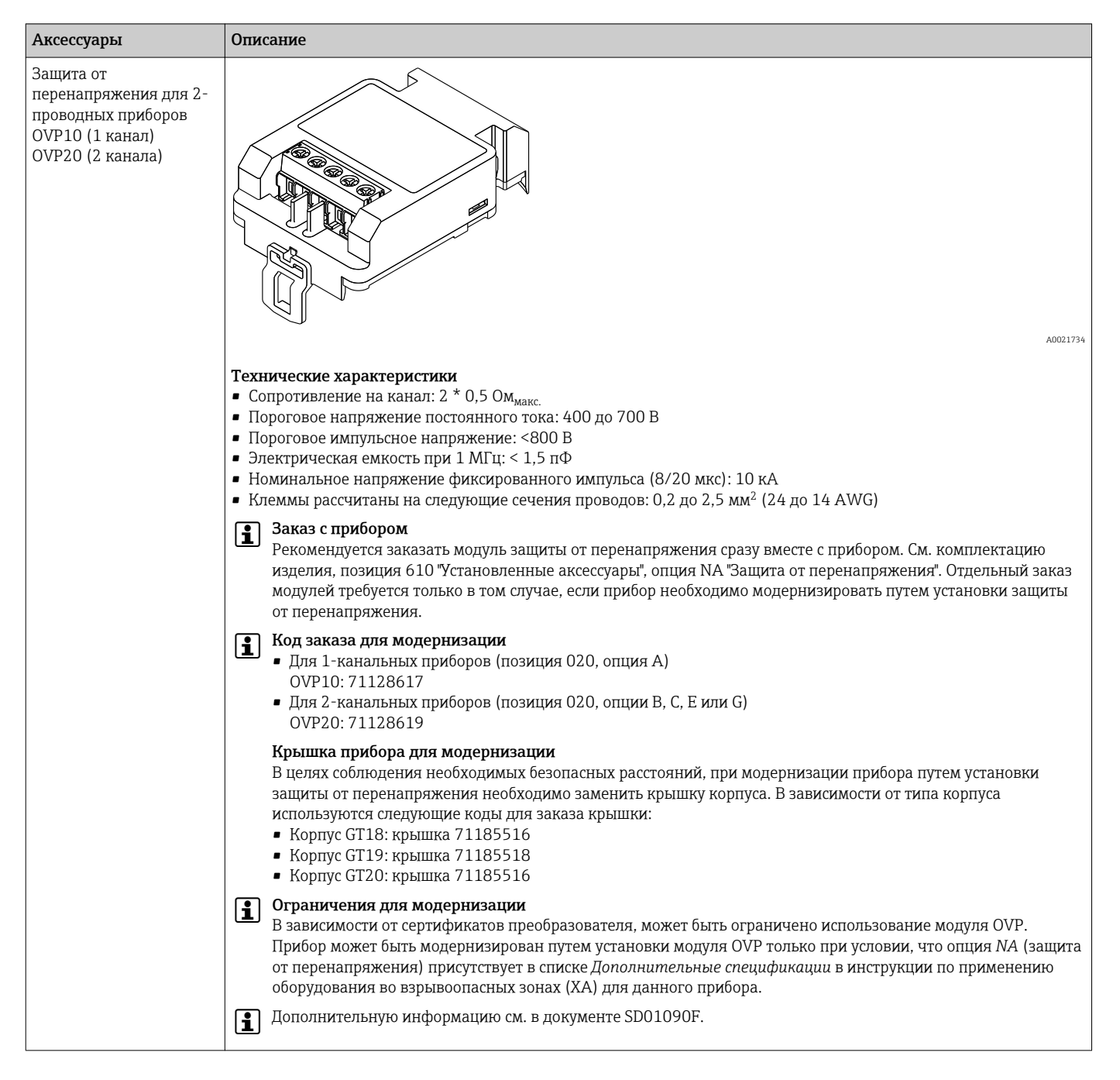

#### 15.1.5 Защита от перенапряжения

# 15.2 Аксессуары для связи

| Аксессуары              | Описание                                                                                     |
|-------------------------|----------------------------------------------------------------------------------------------|
| Commubox FXA195<br>HART | Для искробезопасного исполнения со связью по протоколу HART с FieldCare через интерфейс USB. |
|                         | Пі Подробные сведения см. в техническом описании TI00404F                                    |

| Аксессуары      | Описание                                                                                                    |
|-----------------|----------------------------------------------------------------------------------------------------|
| Commubox FXA291 | Используется для подключения полевых приборов Endress+Hauser с<br>интерфейсом CDI (= Endress+Hauser Common Data Interface, единый интерфейс<br>данных) к USB-порту компьютера.<br>Код заказа: 51516983 |
|                 | Паробные сведения см. в техническом описании поочозе                                                                                                    |

| Аксессуары                            | Описание                                                                                                    |
|---------------------------------------|----------------------------------------------------------------------------------------------------|
| Преобразователь<br>контура HART HMX50 | Используется для оценки и преобразования динамических переменных HART<br>в аналоговые токовые сигналы или предельные значения.<br>Код заказа: 71063562 |
|                                       | Подробные сведения см. в техническом описании TI00429F и руководстве по эксплуатации BA00371F                                                          |

| Аксессуары                    | Описание                                                                                                    |
|-------------------------------|----------------------------------------------------------------------------------------------------|
| Адаптер WirelessHART<br>SWA70 | Используется для подключения полевых приборов к сети WirelessHART.<br>Адаптер WirelessHART можно установить непосредственно в устройство HART<br>и интегрировать в существующую сеть HART. Он обеспечивает безопасность<br>передачи данных и поддерживает параллельную работу с другими<br>беспроводными сетями.<br>Подробные сведения см. в руководстве по эксплуатации BA00061S |

| Аксессуары       | Описание                                                                                               |  |
|------------------|----------------------------------------------------------------------------------------------------|--|
| Fieldgate FXA320 | Шлюз для дистанционного мониторинга подключенных измерительных приборов 420 мА с помощью веб-браузера. |  |
|                  | Подробные сведения см. в техническом описании TI00025S и<br>руководстве по эксплуатации BA00053S       |  |

| Аксессуары       | Описание                                                                                                    |
|------------------|----------------------------------------------------------------------------------------------------|
| Fieldgate FXA520 | Шлюз для дистанционной диагностики и настройки параметров<br>подключенных измерительных приборов HART с помощью веб-браузера.<br>Подробные сведения см. в техническом описании TI00025S и<br>руководстве по эксплуатации BA00051S |

| Аксессуары      | Описание                                                                                                    |
|-----------------|----------------------------------------------------------------------------------------------------|
| Fieldgate FXA42 | Программируемый шлюз локальной сети Ethernet, 2G/3G и WLAN для<br>передачи данных между цифровыми и аналоговыми измерительными<br>приборами и программными средствами управления запасами |
|                 | Подробные сведения см. в техническом описании TI01297S и кратком руководстве по эксплуатации KA01246S                                                                                     |

| Аксессуары         | Описание                                                                                                    |
|--------------------|----------------------------------------------------------------------------------------------------|
| Field Xpert SFX350 | Field XpertField Xpert SFX350 – промышленный коммуникатор для ввода<br>оборудования в эксплуатацию и его обслуживания. Он обеспечивает<br>эффективную настройку и диагностику устройств HART и FOUNDATION<br>Fieldbus в <b>безопасных зонах</b> . |
|                    | Для получения дополнительной информации см. руководство по<br>эксплуатации BA01202S                                                                                                    |

| Аксессуары         | Описание                                                                                                    |
|--------------------|----------------------------------------------------------------------------------------------------|
| Field Xpert SFX370 | Field XpertField Xpert SFX370 – промышленный коммуникатор для ввода<br>оборудования в эксплуатацию и его обслуживания. Он обеспечивает<br>эффективную настройку и диагностику устройств HART и FOUNDATION<br>Fieldbus в <b>безопасных</b> и <b>взрывоопасных</b> зонах.<br>Для получения дополнительной информации см. руководство по<br>эксплуатации BA01202S |

# 15.3 Аксессуары для обслуживания

| Аксессуары             | Описание                                                                                                    |
|------------------------|----------------------------------------------------------------------------------------------------|
| FieldCare / DeviceCare | Инструментальное средство Endress+Hauser для управления парком приборов<br>на базе стандарта FDT.<br>С его помощью осуществляется конфигурирование и обслуживание всех<br>полевых приборов, установленных на предприятии. Этот инструмент также<br>упрощает диагностику приборов благодаря передаче информации об их<br>состоянии. |
|                        | Для получения дополнительной информации см. инструкции по<br>эксплуатации BA00027S и BA00059S.                                                                                                    |

# 15.4 Системные компоненты

| Аксессуары                                           | Описание                                                                                                    |
|------------------------------------------------------|----------------------------------------------------------------------------------------------------|
| Регистратор с<br>графическим дисплеем<br>Memograph M | Регистратор с графическим дисплеем Memograph M предоставляет<br>информацию обо всех переменных процесса. Обеспечивается корректная<br>регистрация измеренных значений, контроль предельных значений и анализ<br>точек измерения. Данные сохраняются во внутренней памяти объемом 256<br>M6, на карте SD или USB-накопителе. |
|                                                      | Для получения подробных сведений см. техническую информацию<br>TI00133R и инструкцию по эксплуатации BA00247R                                                                                                    |
| RN221N                                               | Активный барьер с блоком питания для безопасного разделения токовых цепей 420 мА. Обеспечивает двунаправленную передачу по протоколу HART.                                                                                                    |
|                                                      | Для получения подробных сведений см. техническую информацию<br>TI00073R и инструкцию по эксплуатации BA00202R                                                                                                    |
| RNS221                                               | Источник питания преобразователя для 2-проводных датчиков или<br>преобразователей, предназначенный только для безопасных зон.<br>Обеспечивает двунаправленную передачу данных с использованием разъемов<br>связи HART.                                                                                                    |
|                                                      | Для получения подробных сведений см. техническую информацию<br>TI00081R и инструкцию по эксплуатации KA00110R                                                                                                    |

# 16 Меню управления

# 16.1 Обзор меню управления (модуль дисплея)

Навигация

Меню управления

| Language    |                                           | → 🖺 153 |
|-------------|-------------------------------------------|---------|
| 🗲 Настройка |                                           | → 🖺 110 |
|             | Обозначение прибора                       | → 🗎 110 |
|             | Единицы измерения расстояния              | → 🗎 110 |
|             | Тип бункера                               | → 🗎 110 |
|             | Макс. скорость опорожнения<br>сыпучего    | → 🖺 111 |
|             | Макс. скорость заполнения сыпучего        | → 🗎 111 |
|             | Калибровка пустой емкости                 | → 🗎 112 |
|             | Калибровка полной емкости                 | → 🗎 112 |
|             | Уровень                                   | → 🗎 113 |
|             | Расстояние                                | → 🗎 114 |
|             | Качество сигнала                          | → 🗎 114 |
|             | ▶ Карта маски                             | → 🗎 117 |
|             | Подтвердить расстояние                    | → 🖺 117 |
|             | Последняя точка маски                     | → 🖺 117 |
|             | Текущая карта маски                       | → 🗎 115 |
|             | Записать карту помех                      | → 🖺 116 |
|             | Расстояние                                | → 🖺 114 |
|             | Подготовка к записи маски                 | → 🗎 117 |
|             | <ul> <li>Расширенная настройка</li> </ul> | → 🖺 119 |
|             | Статус блокировки                         | → 🗎 119 |

| Отображение стату                  | /са доступа                       | ]                | → 🗎 120 |
|------------------------------------|-----------------------------------|------------------|---------|
| Ввести код доступа                 | à                                 | ]                | → 🗎 120 |
| ▶ Уровень                          |                                   | ]                | → 🗎 122 |
|                                    | Тип продукта                      |                  | → 🖺 122 |
|                                    | Продукт                           |                  | → 🗎 122 |
|                                    | Единица измерени                  | я уровня         | → 🗎 124 |
|                                    | Блокирующая дист                  | анция            | → 🗎 124 |
|                                    | Коррекция уровня                  |                  | → 🗎 125 |
|                                    | Высота резервуара                 | /силоса          | → 🗎 125 |
| ▶ Линеаризация                     |                                   | ]                | → 🗎 128 |
|                                    | Тип линеаризации                  |                  | → 🗎 130 |
|                                    | Единицы измерени                  | ия линеаризации  | → 🗎 132 |
|                                    | Свободный текст                   |                  | → 🗎 132 |
|                                    | Максимальное зна                  | чение            | → 🗎 133 |
|                                    | Диаметр                           |                  | → 🗎 133 |
|                                    | Высота заужения                   |                  | → 🗎 134 |
|                                    | Табличный режим                   |                  | → 🗎 134 |
|                                    | <ul> <li>Редактировать</li> </ul> | таблицу          |         |
|                                    |                                   | Уровень          | → 🗎 136 |
|                                    |                                   | Значение вручную | → 🗎 136 |
|                                    | Активировать табл                 | ицу              | → 🗎 137 |
| <ul> <li>Настройки безо</li> </ul> | пасности                          | ]                | → 🗎 138 |
|                                    | Потеря сигнала                    |                  | → 🗎 138 |
|                                    | Настраиваемое зна                 | чение            | → 🗎 138 |

|                 | Линейный рост/спад                | → 🗎 139 |
|-----------------|-----------------------------------|---------|
|                 | Блокирующая дистанция             | → 🗎 124 |
| ▶ Подтверждение | ≥ SIL/WHG                         | → 🗎 141 |
| ▶ Деактивироват | ь SIL/WHG                         | → 🖺 142 |
|                 | Сбросить защиту от записи         | → 🗎 142 |
|                 | Неверный код                      | → 🗎 142 |
| ▶ Токовый выход | (1 до 2                           | → 🖺 143 |
|                 | Назначить токовый выход           | → 🖺 143 |
|                 | Диапазон тока                     | → 🗎 143 |
|                 | Фиксированное значение тока       | → 🗎 144 |
|                 | Выход демпфирования               | → 🗎 144 |
|                 | Режим отказа                      | → 🗎 145 |
|                 | Ток при отказе                    | → 🗎 146 |
|                 | Выходной ток 1 до 2               | → 🖺 146 |
| ▶ Релейный выхо | д                                 | → 🖺 147 |
|                 | Функция релейного выхода          | → 🖺 147 |
|                 | Назначить статус                  | → 🗎 148 |
|                 | Назначить предельное значение     | → 🗎 148 |
|                 | Назначить действие диагн. событию | → 🗎 148 |
|                 | Значение включения                | → 🗎 149 |
|                 | Задержка включения                | → 🗎 150 |
|                 | Значение выключения               | → 🗎 150 |
|                 | Задержка выключения               | → 🗎 151 |
|                 | Режим отказа                      | → 🗎 151 |

|                          | Статус переключателя                      | → 🗎 151        |
|--------------------------|-------------------------------------------|----------------|
|                          | Инвертировать выходной сигнал             | → 🗎 152        |
| ▶ Дисплей                |                                           | → 🗎 153        |
|                          | Language                                  | → 🗎 153        |
|                          | Форматировать дисплей                     | → 🗎 153        |
|                          | Значение 1 до 4 дисплей                   | → 🗎 155        |
|                          | Количество знаков после запятой<br>1 до 4 | → 🗎 155        |
|                          | Интервал отображения                      | → 🗎 156        |
|                          | Демпфирование отображения                 | → 🗎 156        |
|                          | Заголовок                                 | → 🗎 156        |
|                          | Текст заголовка                           | → 🗎 157        |
|                          | Разделитель                               | → 🗎 157        |
|                          | Числовой формат                           | → 🗎 157        |
|                          | Меню десятичных знаков                    | → 🗎 158        |
|                          | Подсветка                                 | → 🗎 158        |
|                          | Контрастность дисплея                     | → 🗎 159        |
| ▶ Резервная п<br>дисплее | конфигурация на                           | → <a>●</a> 160 |
|                          | Время работы                              | → 🗎 160        |
|                          | Последнее резервирование                  | → 🗎 160        |
|                          | Управление конфигурацией                  | → 🗎 160        |

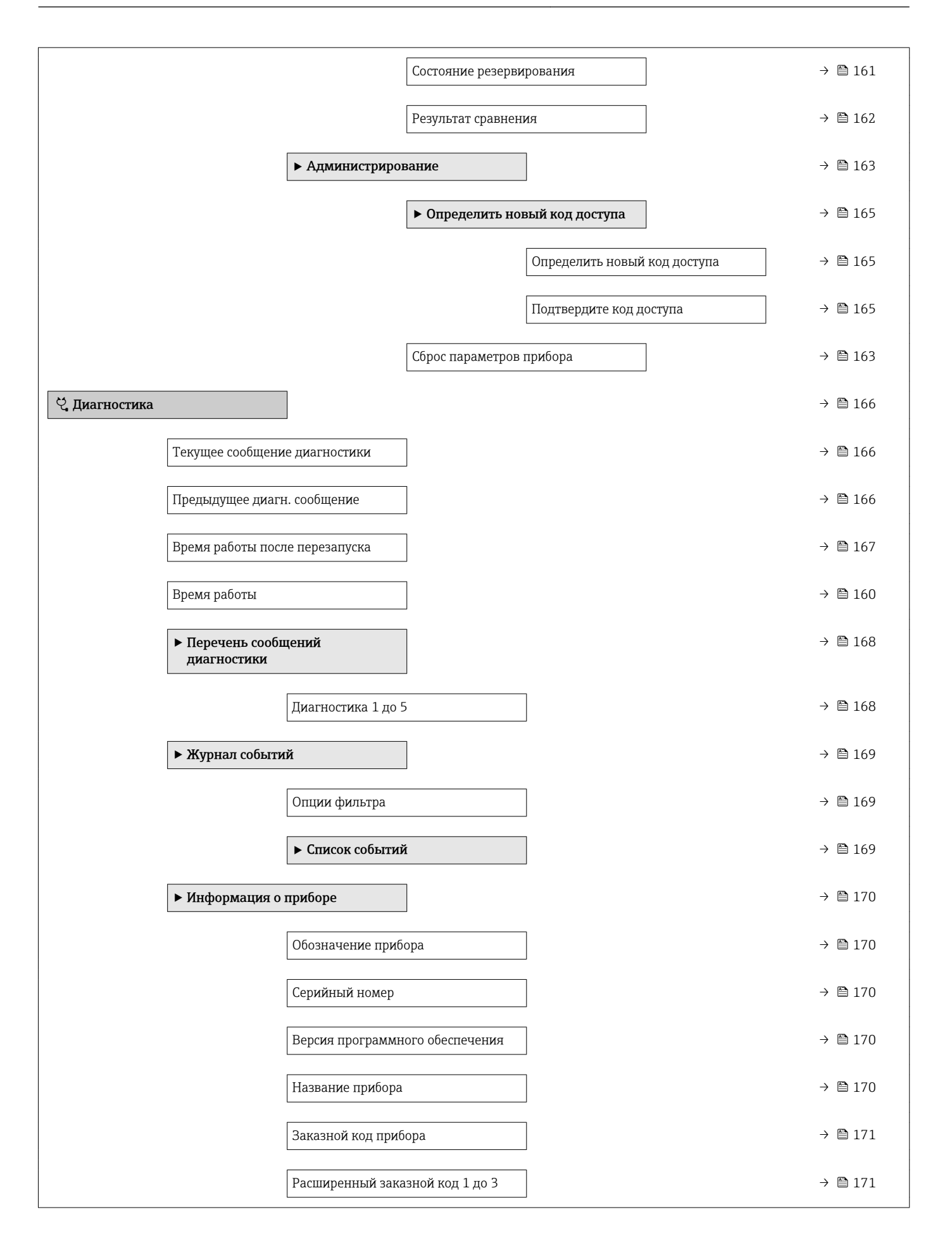

|                                   | Версия прибора                         | → 🖺 171 |
|-----------------------------------|----------------------------------------|---------|
|                                   | ID прибора                             | → 🖺 171 |
|                                   | Тип прибора                            | → 🖺 172 |
|                                   | ID производителя                       | → 🗎 172 |
| ▶ Измеренное з                    | начение                                | → 🗎 173 |
|                                   | Расстояние                             | → 🗎 173 |
|                                   | Уровень линеаризованый                 | → 🗎 133 |
|                                   | Выходной ток 1 до 2                    | → 🗎 146 |
|                                   | Измеряемый ток 1                       | → 🗎 173 |
|                                   | Напряжение на клеммах 1                | → 🗎 173 |
|                                   | Датчик температуры                     | → 🗎 174 |
| <ul> <li>Регистрация д</li> </ul> | анных                                  | → 🗎 175 |
|                                   | Назначить канал 1 до 4                 | → 🗎 175 |
|                                   | Интервал регистрации данных            | → 🗎 175 |
|                                   | Очистить данные архива                 | → 🗎 176 |
|                                   | ► Показать канал 1 до 4                | → 🗎 177 |
| ▶ Моделирован                     | ие                                     | → 🗎 179 |
|                                   | Назначить переменную измерения         | → 🗎 180 |
|                                   | Значение переменной тех. процесса      | → 🗎 180 |
|                                   | Моделир. токовый выход 1 до 2          | → 🗎 180 |
|                                   | Значение токового выхода 1 до 2        | → 🗎 181 |
|                                   | Моделирование вых. сигнализатора       | → 🗎 181 |
|                                   | Статус переключателя                   | → 🗎 181 |
|                                   | Симулир. аварийного сигнала<br>прибора | → 🗎 182 |

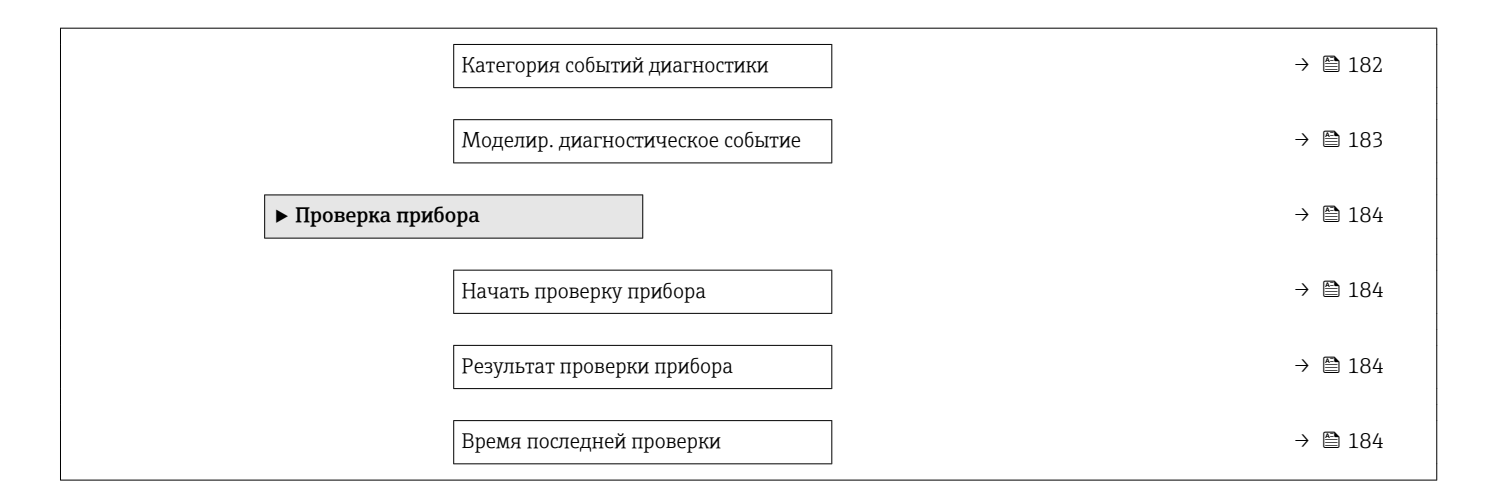

# 16.2 Обзор меню управления (управляющая программа)

Навигация 🐵 Меню управления

| 🗲 Настройка |                                 |                    |                | → 🖺 110 |
|-------------|---------------------------------|--------------------|----------------|---------|
|             | Обозначение прибор              | Da                 | ]              | → 🗎 110 |
|             | Единицы измерения               | расстояния         | ]              | → 🗎 110 |
|             | Тип бункера                     |                    | ]              | → 🗎 110 |
|             | Макс. скорость опор<br>сыпучего | ожнения            | ]              | → 🖺 111 |
|             | Макс. скорость запол            | лнения сыпучего    | ]              | → 🗎 111 |
|             | Калибровка пустой е             | РМКОСТИ            | ]              | → 🗎 112 |
|             | Калибровка полной               | емкости            | ]              | → 🗎 112 |
|             | Уровень                         |                    | ]              | → 🖺 113 |
|             | Расстояние                      |                    | ]              | → 🖺 114 |
|             | Качество сигнала                |                    | ]              | → 🖺 114 |
|             | Подтвердить расстоя             | ание               | ]              | → 🗎 114 |
|             | Текущая карта маски             | И                  | ]              | → 🖺 115 |
|             | Последняя точка ма              | ски                | ]              | → 🗎 116 |
|             | Записать карту поме             | ex                 | ]              | → 🗎 116 |
|             | ▶ Расширенная нас               | стройка            | ]              | → 🗎 119 |
|             |                                 | Статус блокировки  |                | → 🗎 119 |
|             | I                               | Инструментарий ст  | гатуса доступа | → 🖺 119 |
|             | []                              | Ввести код доступа | 1              | → 🖺 120 |
|             |                                 | ▶ Уровень          |                | → 🗎 122 |
|             | L                               |                    | Тип продукта   | → 🗎 122 |
|             |                                 |                    | Продукт        | → 🗎 122 |
| 1           |                                 |                    |                |         |

|                                    | Макс. скорость заполнения жидкости     | → 🗎 123 |
|------------------------------------|----------------------------------------|---------|
|                                    | Макс. скорость опорожнения<br>жидкости | → 🗎 123 |
|                                    | Единица измерения уровня               | → 🗎 124 |
|                                    | Блокирующая дистанция                  | → 🗎 124 |
|                                    | Коррекция уровня                       | → 🗎 125 |
|                                    | Высота резервуара/силоса               | → 🗎 125 |
| ▶ Линеаризация                     |                                        | → 🗎 128 |
|                                    | Тип линеаризации                       | → 🗎 130 |
|                                    | Единицы измерения линеаризации         | → 🗎 132 |
|                                    | Свободный текст                        | → 🗎 132 |
|                                    | Уровень линеаризованый                 | → 🗎 133 |
|                                    | Максимальное значение                  | → 🗎 133 |
|                                    | Диаметр                                | → 🗎 133 |
|                                    | Высота заужения                        | → 🗎 134 |
|                                    | Табличный режим                        | → 🗎 134 |
|                                    | Номер таблицы                          | → 🖺 136 |
|                                    | Уровень                                | → 🗎 136 |
|                                    | Уровень                                | → 🗎 136 |
|                                    | Значение вручную                       | → 🗎 136 |
|                                    | Активировать таблицу                   | → 🗎 137 |
| <ul> <li>Настройки безо</li> </ul> | пасности                               | → 🗎 138 |
|                                    | Потеря сигнала                         | → 🗎 138 |
|                                    | Настраиваемое значение                 | → 🗎 138 |

|                                    | Линейный рост/спад                |   | → 🗎 139 |
|------------------------------------|-----------------------------------|---|---------|
|                                    | Блокирующая дистанция             |   | → 🖺 124 |
| <ul> <li>Подтверждение</li> </ul>  | SIL/WHG                           |   | → 🖺 141 |
| <ul> <li>Деактивировати</li> </ul> | 5 SIL/WHG                         |   | → 🖺 142 |
|                                    | Сбросить защиту от записи         |   | → 🗎 142 |
|                                    | Неверный код                      |   | → 🗎 142 |
| <ul> <li>Токовый выход</li> </ul>  | 1 до 2                            |   | → 🗎 143 |
|                                    | Назначить токовый выход           |   | → 🗎 143 |
|                                    | Диапазон тока                     |   | → 🖺 143 |
|                                    | Фиксированное значение тока       |   | → 🖺 144 |
|                                    | Выход демпфирования               |   | → 🖺 144 |
|                                    | Режим отказа                      | ] | → 🗎 145 |
|                                    | Ток при отказе                    | ] | → 🗎 146 |
|                                    | Выходной ток 1 до 2               |   | → 🗎 146 |
| ▶ Релейный выхо                    | д                                 |   | → 🗎 147 |
|                                    | Функция релейного выхода          | ] | → 🗎 147 |
|                                    | Назначить статус                  |   | → 🗎 148 |
|                                    | Назначить предельное значение     |   | → 🗎 148 |
|                                    | Назначить действие диагн. событию |   | → 🖺 148 |
|                                    | Значение включения                |   | → 🖺 149 |
|                                    | Задержка включения                | - | → 🖺 150 |
|                                    | Значение выключения               |   | → 🗎 150 |
|                                    | Задержка выключения               |   | → 🖺 151 |
|                                    | Режим отказа                      |   | → 🖺 151 |
|                                    |                                   | 1 |         |

|                          | Статус переключателя                      | → 🗎 151 |
|--------------------------|-------------------------------------------|---------|
|                          | Инвертировать выходной сигнал             | → 🗎 152 |
| ▶ Дисплей                |                                           | → 🗎 153 |
|                          | Language                                  | → 🗎 153 |
|                          | Форматировать дисплей                     | → 🗎 153 |
|                          | Значение 1 до 4 дисплей                   | → 🗎 155 |
|                          | Количество знаков после запятой<br>1 до 4 | → 🗎 155 |
|                          | Интервал отображения                      | → 🗎 156 |
|                          | Демпфирование отображения                 | → 🗎 156 |
|                          | Заголовок                                 | → 🗎 156 |
|                          | Текст заголовка                           | → 🗎 157 |
|                          | Разделитель                               | → 🗎 157 |
|                          | Числовой формат                           | → 🗎 157 |
|                          | Меню десятичных знаков                    | → 🗎 158 |
|                          | Подсветка                                 | → 🗎 158 |
|                          | Контрастность дисплея                     | → 🗎 159 |
| Резервная кол<br>дисплее | нфигурация на                             | → 🗎 160 |
|                          | Время работы                              | → 🗎 160 |
|                          | Последнее резервирование                  | → 🗎 160 |
|                          | Управление конфигурацией                  | → ■ 160 |

|                                                   |                  | Состояние резервирования     | → 🖺 161 |
|---------------------------------------------------|------------------|------------------------------|---------|
|                                                   |                  | Результат сравнения          | → 🗎 162 |
|                                                   | • Администриро   | вание                        | → 🗎 163 |
|                                                   |                  | Определить новый код доступа | → 🗎 163 |
|                                                   |                  | Сброс параметров прибора     | → 🗎 163 |
|                                                   |                  | сорос параметров присора     | / 🖬 105 |
| 🭳 Диагностика                                     |                  |                              | → 🗎 166 |
| Текущее сообщен                                   | ие диагностики   |                              | → 🖺 166 |
| Метка времени                                     |                  |                              | → 🗎 166 |
| Предыдущее диа:                                   | гн. сообщение    |                              | → 🗎 166 |
| Метка времени                                     |                  | ]                            | → 🗎 167 |
| Время работы по                                   | сле перезапуска  |                              | → 🗎 167 |
| Время работы                                      |                  |                              | → 🗎 160 |
| <ul> <li>Перечень сооб<br/>диагностики</li> </ul> | бщений           |                              | → 🗎 168 |
|                                                   | Диагностика 1 до | 5                            | → 🗎 168 |
|                                                   | Метка времени    |                              | → 🗎 168 |
| • Информация                                      | о приборе        |                              | → 🗎 170 |
|                                                   | Обозначение при  | õopa                         | → 🗎 170 |
|                                                   | Серийный номер   |                              | → 🗎 170 |
|                                                   | Версия программ  | ного обеспечения             | → 🗎 170 |
|                                                   | Название прибора | à                            | → 🗎 170 |
|                                                   | Заказной код при | бора                         | → 🗎 171 |
|                                                   | Расширенный зак  | азной код 1 до 3             | → 🗎 171 |
|                                                   | Версия прибора   |                              | → 🗎 171 |
|                                                   | ID прибора       |                              | → 🗎 171 |

|                                    | Тип прибора                            | → 🖹 172 |
|------------------------------------|----------------------------------------|---------|
|                                    | ID производителя                       | → 🗎 172 |
| ▶ Измеренное зн                    | ачение                                 | → 🗎 173 |
|                                    | Расстояние                             | → 🗎 173 |
|                                    | Уровень линеаризованый                 | → 🗎 133 |
|                                    | Выходной ток 1 до 2                    | → 🗎 146 |
|                                    | Измеряемый ток 1                       | → 🗎 173 |
|                                    | Напряжение на клеммах 1                | → 🗎 173 |
|                                    | Датчик температуры                     | → 🖹 174 |
| <ul> <li>Регистрация да</li> </ul> | анных                                  | → 🗎 175 |
|                                    | Назначить канал 1 до 4                 | → 🗎 175 |
|                                    | Интервал регистрации данных            | → 🗎 175 |
|                                    | Очистить данные архива                 | → 🗎 176 |
| ▶ Моделировани                     | 16                                     | → ● 179 |
|                                    | Назначить переменную измерения         | → 🖺 180 |
|                                    | Значение переменной тех. процесса      | → 🗎 180 |
|                                    | Моделир. токовый выход 1 до 2          | → 🗎 180 |
|                                    | Значение токового выхода 1 до 2        | → 🗎 181 |
|                                    | Моделирование вых. сигнализатора       | → 🗎 181 |
|                                    | Статус переключателя                   | → 🗎 181 |
|                                    | Симулир. аварийного сигнала<br>прибора | → 🗎 182 |
|                                    | Моделир. диагностическое событие       | → 🗎 183 |
| ▶ Проверка приб                    | iopa                                   | → 🖺 184 |
|                                    | Начать проверку прибора                | → 🗎 184 |
| Результат проверки прибора | ] → 🗎 184 |
|----------------------------|-----------|
| Время последней проверки   | ) → 🗎 184 |
| ► Heartbeat                | → 🗎 185   |

## 16.3 Меню "Настройка"

- Image: путь для перехода к параметру с использованием модуля дисплея и управления.
  - 🗐 : путь для перехода к параметру с использованием управляющей программы (например, FieldCare).
  - Параметры, которые могут быть защищены от записи посредством программной блокировки → ≦ 50.

Навигация

🗐 🛛 Настройка

| Обозначение прибора  |                                                                                                    |       |
|----------------------|----------------------------------------------------------------------------------------------------|-------|
| Навигация            | В Цастройка → Обозначение прибора                                                                                                    |       |
| Описание             | Введите название точки измерения в целях быстрой идентификации прибор<br>площадке.                                                      | ра на |
| Заводские настройки  | FMR6x                                                                                                    |       |
| Единицы измерения ра | асстояния                                                                                                    | Ê     |
| Навигация            | В Цастройка → Единицы измерения расстояния                                                                                              |       |
| Описание             | Выбор единицы измерения расстояния.                                                                                                    |       |
| Выбор                | Единицы СИ Американские единицы<br>• mm измерения<br>• m • ft<br>• in                                                                   |       |
| Заводские настройки  | m                                                                                                    |       |
| Тип бункера          |                                                                                                    |       |
| Навигация            |                                                                                                    |       |
| Описание             | Оптимизация фильтров сигналов для соответствующего типа бункера.                                                                        |       |
| Выбор                | <ul> <li>Силос буфферный (быстро)</li> <li>Хранилище</li> <li>Дробилка / конвейер</li> <li>Силос</li> <li>Тест - опробование</li> </ul> |       |
| Заводские настройки  | Силос                                                                                                    |       |
|                      |                                                                                                    |       |

Дополнительная информация

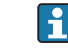

🚹 Опция**Тест - опробование** деактивирует все фильтры. Эта опция предназначена только для тестирования.

| Макс. скорость опорожн       | Макс. скорость опорожнения сыпучего 🖻                                                                                                    |      |  |
|------------------------------|----------------------------------------------------------------------------------------------------|------|--|
| Навигация                    | 🗑 😑 Настройка → Макс. скорость опорожнения сыпучего                                                                                                    |      |  |
| Требование                   | Тип продукта (→ 🗎 122) = Сыпучие                                                                                                    |      |  |
| Описание                     | Выбор максимальной ожидаемой скорости разгрузки.                                                                                                    |      |  |
| Выбор                        | <ul> <li>Очень медленно &lt; 0,5м/час</li> <li>Медленно &lt; 1м/час</li> <li>Стандартное &lt; 2м/час</li> <li>Среднее &lt; 4м/час</li> <li>Быстро &lt; 8м/час</li> <li>Очень быстро &gt; 8м/час</li> <li>Без фильтра</li> </ul> |      |  |
| Заводские настройки          | Без фильтра                                                                                                    |      |  |
| Дополнительная<br>информация | Анализ сигнала автоматически оптимизируется под конкретный процесс, исходя<br>выбранной максимальной скорости загрузки и разгрузки.                                                                                             | I N3 |  |
|                              | Эначения скорости загрузки и разгрузки указываются раздельно, поскольку загрузка и разгрузка могут быть разными процессами.                                                                                                    |      |  |

При выборе опции опция **Без фильтра** деактивируются все фильтры в процессе анализа сигнала. Эта опция предназначена только для тестирования.

| Макс. скорость заполне | Макс. скорость заполнения сыпучего                                                                                                    |  |
|------------------------|----------------------------------------------------------------------------------------------------|--|
| Навигация              | 🗐 😑 Настройка → Макс. скорость заполнения сыпучего                                                                                                    |  |
| Требование             | Тип продукта (→ 🗎 122) = Сыпучие                                                                                                    |  |
| Описание               | Выбор максимальной ожидаемой скорости загрузки.                                                                                                    |  |
| Выбор                  | <ul> <li>Очень медленно &lt; 0,5м/час</li> <li>Медленно &lt; 1м/час</li> <li>Стандартное &lt; 2м/час</li> <li>Среднее &lt; 4м/час</li> <li>Быстро &lt; 8м/час</li> <li>Очень быстро &gt; 8м/час</li> <li>Без фильтра</li> </ul> |  |
| Заводские настройки    | Без фильтра                                                                                                    |  |

æ

#### Дополнительная информация

Анализ сигнала автоматически оптимизируется под конкретный процесс, исходя из выбранной максимальной скорости загрузки и разгрузки.

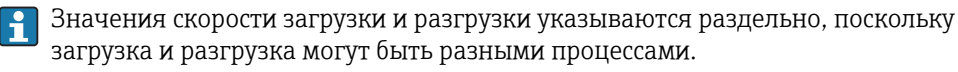

При выборе опции опция **Без фильтра** деактивируются все фильтры в процессе анализа сигнала. Эта опция предназначена только для тестирования.

#### Калибровка пустой емкости

| Навигация                    | 🗟 🖴 Настройка → Калибровка пустой емкости                                                                                                    |
|------------------------------|----------------------------------------------------------------------------------------------------|
| Описание                     | Ввод расстояния Е между присоединением к процессу и минимальным уровнем (0%).<br>На его основе будет определена начальная точка диапазона измерения. |
| Ввод данных<br>пользователем | В зависимости от антенны                                                                                                    |
| Заводские настройки          | В зависимости от антенны                                                                                                    |
| Дополнительная<br>информация |                                                                                                    |
|                              | A0019488                                                                                                    |

🖻 24 Калибровка пустой емкости (Е) для измерения уровня в сыпучих продуктах.

Диапазон измерения начинается с той точки, в которой луч радара достигает дна резервуара или силоса. Если измерение производится в бойлере с выпуклым днищем или в резервуаре с коническим выпуском, то измерить уровень ниже этой точки будет невозможно.

#### Калибровка полной емкости

| Навигация                    | 🗟 😑 Настройка → Калибровка полной емкости                                |
|------------------------------|--------------------------------------------------------------------------|
| Описание                     | Ввод расстояния F между минимальным (0%) и максимальным (100%) уровнями. |
| Ввод данных<br>пользователем | В зависимости от антенны                                                 |

A

#### Заводские настройки

Дополнительная информация

#### В зависимости от антенны

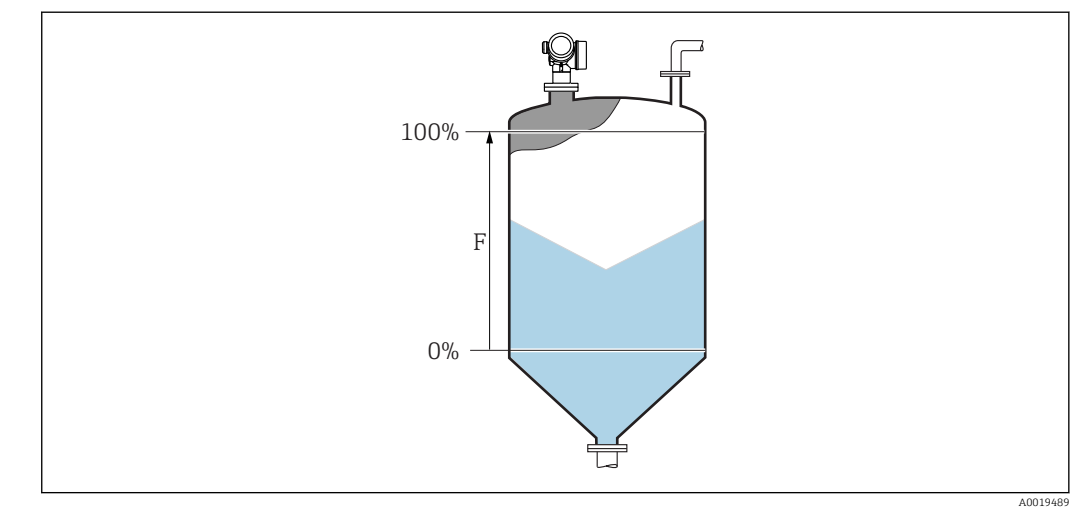

#### 25 🖻 Калибровка полной емкости (F) для измерения уровня в сыпучих продуктах

#### Уровень

Навигация

8 8 Настройка → Уровень

Описание

Используется для просмотра измеренного уровня L (до линеаризации).

#### Дополнительная информация

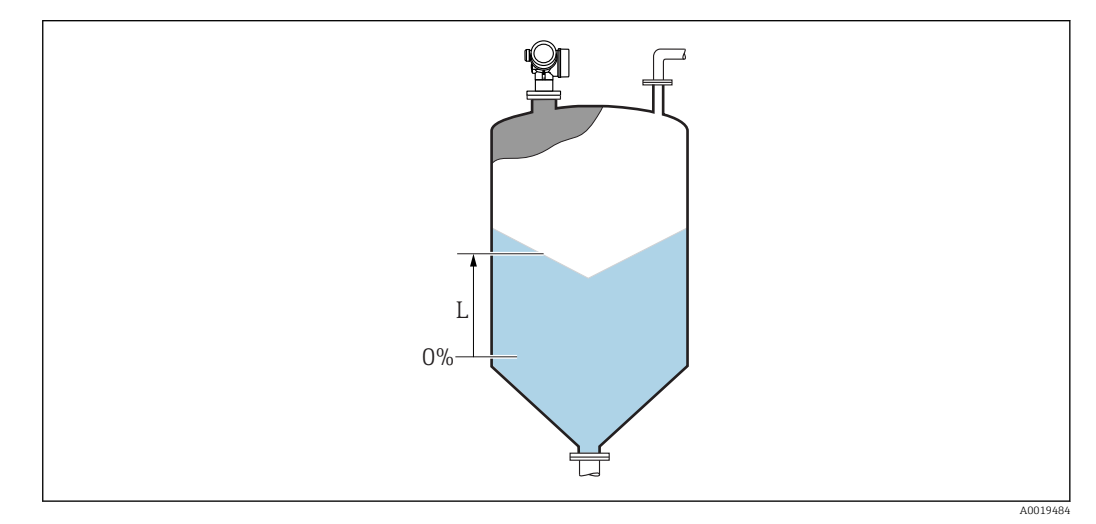

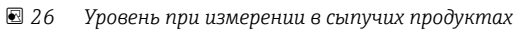

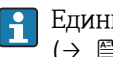

Единица измерения задается в параметре параметр Единица измерения уровня (→ 🗎 124).

| Расстояние                   |                                                                                                    |  |
|------------------------------|----------------------------------------------------------------------------------------------------|--|
| Навигация                    | В Настройка → Расстояние                                                                                                    |  |
| Описание                     | Расстояние между референсной точкой измерения и поверхностью среды.                                                                                                    |  |
| Качество сигнала             |                                                                                                    |  |
| Навигация                    | 🗐 😑 Настройка → Качество сигнала                                                                                                    |  |
| Описание                     | Показывает качество оцениваемого сигнала уровня.                                                                                                    |  |
| Подтвердить расстояние       | ඕ                                                                                                    |  |
| Навигация                    | ⊟ Настройка → Подтвердить расстояние                                                                                                    |  |
| Описание                     | Укажите, соответствует ли измеренное расстояние фактическому расстоянию. В соответствии с выбранным вариантом прибор автоматически определяет диапазон маскирования.                                                                                                    |  |
| Выбор                        | <ul> <li>Вручную</li> <li>Расстояние ОК</li> <li>Расстояние неизвестно</li> <li>Расстояние слишком маленькое *</li> <li>Расстояние слишком большое *</li> <li>Резервуар опорожнен (пуст)</li> <li>Заводское маскирование</li> </ul>                                                                                                    |  |
| Заводские настройки          | Расстояние неизвестно                                                                                                    |  |
| Дополнительная<br>информация | <ul> <li>Эначение опций</li> <li>Вручную</li> <li>Эту опцию необходимо выбрать, если диапазон маскирования необходимо<br/>определить вручную в параметре параметр Последняя точка маски. В этом случае<br/>подтверждение расстояния не требуется.</li> <li>Расстояние ОК</li> <li>Эту опцию следует выбрать в случае, если измеренное расстояние соответствует<br/>фактическому расстоянию. Прибор выполняет маскирование.</li> <li>Расстояние неизвестно</li> <li>Эту опцию следует выбрать, если фактическое расстояние неизвестно. В этом случае<br/>произвести маскирование невозможно.</li> </ul> |  |

<sup>\*</sup> Видимость зависит от опций заказа или настроек прибора

Расстояние слишком маленькое<sup>6)</sup>

Эту опцию следует выбрать в случае, если измеренное расстояние оказалось меньше фактического расстояния. Прибор выполняет поиск следующего эхо-сигнала, после чего возвращается к пункту параметр **Подтвердить расстояние**. Затем выполняется повторный расчет расстояния, результат выводится на дисплей. Сравнение необходимо повторять до тех пор, пока отображаемое значение расстояния не совпадет с фактическим расстоянием. После этого можно запустить запись маскирования, выбрав **Расстояние OK**.

Расстояние слишком большое <sup>6)</sup>

Эту опцию следует выбрать в случае, если измеренное расстояние оказалось больше фактического расстояния. Прибор выполняет корректировку анализа сигнала, после чего возвращается к пункту параметр **Подтвердить расстояние**. Затем выполняется повторный расчет расстояния, результат выводится на дисплей. Сравнение необходимо повторять до тех пор, пока отображаемое значение расстояния не совпадет с фактическим расстоянием. После этого можно запустить запись маскирования, выбрав **Расстояние OK**.

• Резервуар опорожнен (пуст)

Эту опцию следует выбрать, если резервуар полностью пуст. После этого прибор осуществляет запись маскирования по всему диапазону измерения, заданному в параметре параметр Высота резервуара/силоса. По умолчанию:Высота резервуара/силоса = Калибровка пустой емкости.

Следует иметь в виду, что, например, при наличии конических выходов измерение будет возможно только до точки, в которой луч радара достигает дна резервуара или силоса. Если применена опция опция **Резервуар опорожнен (пуст)**, то параметры**Калибровка пустой емкости (→ 
В 112)** и**Высота резервуара/силоса** не позволят производить измерение ниже этой точки, так как в противном случае будет подавляться сигнал опорожнения.

#### • Заводское маскирование

Использование заводской маски, хранящейся в приборе постоянно.

При управлении с помощью модуля дисплея измеренное расстояние выводится на него вместе с этим параметром (в справочных целях).

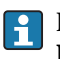

Если после вывода сообщения опция **Расстояние слишком маленькое** или опция **Расстояние слишком большое** будет выполнен выход из процедуры обучения без подтверждения расстояния, то маска **не** будет записана, и процедура обучения прекратится через 60 с.

#### Текущая карта маски

Навигация 🛛 Настройка → Текущая карта маски

Описание Текущий конец маски.

<sup>6)</sup> Доступно только при условии: "Эксперт → Сенсор → Отслеживание многокр. отраж. сигнала → параметр Режим оценки " ≠ " опция История выкл."

| Последняя точка маски        |                                                                               |  |
|------------------------------|-------------------------------------------------------------------------------|--|
| Навигация                    | ⊟ Настройка → Последняя точка маски                                           |  |
| Требование                   | Подтвердить расстояние (→ 🗎 114) =Вручную или Расстояние слишком<br>маленькое |  |
| Описание                     | Определение новой конечной точки для маскирования.                            |  |
| Ввод данных<br>пользователем | 0,0001 до 999999,9 м                                                          |  |
| Заводские настройки          | 0,1 м                                                                         |  |

| Записать карту помех |                                                                                                    |  |  |
|----------------------|----------------------------------------------------------------------------------------------------|--|--|
| Навигация            | 😑 Настройка → Записать карту помех                                                                                                    |  |  |
| Требование           | Подтвердить расстояние =Вручную или Расстояние слишком маленькое                                                                            |  |  |
| Описание             | Запуск записи маски.                                                                                                    |  |  |
| Выбор                | <ul> <li>Нет</li> <li>Записать карту помех</li> <li>Наложить карту</li> <li>Заводское маскирование</li> <li>Удаление части карты</li> </ul> |  |  |
| Заводские настройки  | Нет                                                                                                    |  |  |

|                          | <ul> <li>Мастер Карта маски доступен только при управлении с локального дисплея. При работе через управляющую программу все связанные с маскированием параметры находятся непосредственно в меню меню Настройка (&gt; 110)</li> <li>В мастер Карта маски на модуле дисплея всегда отображаются одновременно два параметра. Верхний параметр можно редактировать, нижний параметр выводится только для справки.</li> </ul> |   |
|--------------------------|----------------------------------------------------------------------------------------------------|---|
|                          |                                                                                                    |   |
|                          | Навигация 🐵 Настройка → Карта маски                                                                                                    |   |
| Подтвердить расстояние   |                                                                                                    | Â |
| Навигация                | 🗟 Настройка → Карта маски → Подтвердить расстояние                                                                                                    |   |
| Описание                 | → 🗎 114                                                                                                    |   |
| Последняя точка маски    |                                                                                                    |   |
| Навигация                | 📾 Настройка → Карта маски → Последняя точка маски                                                                                                    |   |
| Описание                 | → 🗎 116                                                                                                    |   |
| Записать карту помех     |                                                                                                    | Â |
| Навигация                | Настройка → Карта маски → Записать карту помех                                                                                                    |   |
| Описание                 | → 🗎 116                                                                                                    |   |
| Расстояние               |                                                                                                    |   |
| Навигация                | 🗟 Настройка → Карта маски → Расстояние                                                                                                    |   |
| Описание                 | → 🖺 114                                                                                                    |   |
| Подготовка к записи масн | И                                                                                                    |   |
| Навигация                | 🗐 Настройка → Карта маски → Подготовка к записи маски                                                                                                    |   |

Мастер "Карта маски"

16.3.1

### Описание Обозначает состояние процесса записи.

Интерфейс пользователя • Активировать запись

- Выполняется
- Завершено

## 16.3.2 Подменю "Расширенная настройка"

Навигация 🛛 Настройка → Расширенная настройка

| Статус блокировки            |                                                                                                    |  |
|------------------------------|----------------------------------------------------------------------------------------------------|--|
| Навигация                    | 📾 🖴 Настройка → Расширенная настройка → Статус блокировки                                                                                                    |  |
| Описание                     | Обозначает тип активной защиты от записи, имеющий в данный момент наивысший<br>приоритет.                                                                                                    |  |
| Интерфейс пользователя       | <ul> <li>Заблокировано Аппаратно</li> <li>Заблокировано SIL</li> <li>Заблокировано WHG</li> <li>Заблокировано Временно</li> </ul>                                                                                                    |  |
| Дополнительная<br>информация | <ul> <li>Значение и приоритеты типов защиты от записи</li> <li>Заблокировано Аппаратно (приоритет 1)<br/>Отображается в случае, если активирован DIP-переключатель аппаратной<br/>блокировки на главном электронном модуле. Доступ к параметрам для записи<br/>заблокирован.</li> <li>Заблокирован OSIL(приоритет 2)<br/>Активирован режим SIL. Доступ для записи к соответствующим параметрам<br/>заблокирован.</li> <li>Заблокирован о WHG(приоритет 3)<br/>Активирован режим WHG. Доступ для записи к соответствующим параметрам<br/>заблокирован.</li> <li>Заблокировано Bpemenho(приоритет 4)<br/>Доступ к параметрам для записи временно заблокирован по причине выполнения<br/>внутренних процессов (например, при выгрузке/загрузке данных, перезапуске и<br/>т.д.). Изменение параметров будет возможно сразу после завершения этих<br/>процессов.</li> </ul> |  |
|                              | <ul> <li>г.д.). Изменение параметров будет возможно сразу после завершения этих процессов.</li> <li>Символ Потображается на дисплее рядом с теми параметрами, которые защищены от записи и изменение которых невозможно.</li> </ul>                                                                                                    |  |

## Инструментарий статуса доступа

| Навигация              |                                                    | Настройка → Расширенная настройка → Инструментарий статуса доступа                                       |
|------------------------|----------------------------------------------------|----------------------------------------------------------------------------------------------------|
| Описание               | Испол<br>прогр                                     | њзуется для просмотра уровня доступа к параметрам посредством управляющей<br>аммы (например, FieldCare). |
| Интерфейс пользователя | <ul> <li>Опе</li> <li>Тех</li> <li>Сер:</li> </ul> | ратор<br>ническое обслуживание<br>вис                                                                    |

Дополнительная информация

- Уровень доступа можно изменить с помощью параметра параметр **Ввести код** доступа (→ 🗎 120).
- Активная дополнительная защита от записи накладывает еще большие ограничения на текущий уровень доступа. Просмотреть состояние защиты от записи можно в параметре параметр **Статус блокировки** (→ 🗎 119).

| Отображение статуса дост     | гупа                                                                                                    |  |  |
|------------------------------|----------------------------------------------------------------------------------------------------|--|--|
| Навигация                    | В Настройка → Расширенная настройка → Отображение статуса доступа                                                                                                    |  |  |
| Требование                   | Прибор имеет локальный дисплей.                                                                                                    |  |  |
| Описание                     | Используется для просмотра уровня доступа к параметрам через локальный дисплей.                                                                                                    |  |  |
| Интерфейс пользователя       | <ul><li>Оператор</li><li>Техническое обслуживание</li><li>Сервис</li></ul>                                                                                                    |  |  |
| Дополнительная<br>информация | Если перед параметром отображается символ 🗟, изменение этого параметра с использованием местного дисплея при текущем уровне доступа невозможно.                                                             |  |  |
|                              | Уровень доступа можно изменить с помощью параметра параметр Ввести код доступа (→  120).                                                                                                    |  |  |
|                              | Активная дополнительная защита от записи накладывает еще большие<br>ограничения на текущий уровень доступа. Просмотреть состояние защиты от<br>записи можно в параметре параметр Статус блокировки (→ 119). |  |  |
|                              |                                                                                                    |  |  |
| Ввести код доступа           |                                                                                                    |  |  |
| Навигация                    | 🗟 🖴 Настройка → Расширенная настройка → Ввести код доступа                                                                                                    |  |  |

Описание Введите код доступа для деактивации защиты от записи параметров.

0 до 9999

Ввод данных пользователем 

 Дополнительная
 - Для активации локального управления необходимо ввести пользовательский код доступа, определенный с помощью параметр Определить новый код доступа (→ 🗎 163).

 - В слицае ввода некорректного кода доступа пользователь останется на текущем

- В случае ввода некорректного кода доступа пользователь останется на текущем уровне доступа.
- Защита от записи распространяется на все параметры, отмеченные в настоящем документе символом (). Если перед параметром на локальном дисплее отображается символ (), то данный параметр защищен от записи.
- Если ни одна кнопка не будет нажата в течение 10 минили пользователь перейдет из режима навигации и редактирования в режим индикации измеренного значения, защищенные от записи параметры будут вновь автоматически заблокированы по прошествии следующих 60 с.
- В случае потери кода доступа обратитесь в региональное торговое представительство Endress+Hauser.

#### Подменю "Уровень"

Навигация

Настройка → Расширенная настройка → Уровень

| Тип продукта                 |                                                                                                    |                   |
|------------------------------|----------------------------------------------------------------------------------------------------|-------------------|
| Навигация                    | 📾 🖴 Настройка → Расширенная настройка → Уровень → Тип продукта                                                                                                    |                   |
| Описание                     | Выбор типа продукта.                                                                                                    |                   |
| Интерфейс пользователя       | <ul><li>Жидкость</li><li>Сыпучие</li></ul>                                                                                                    |                   |
| Заводские настройки          | Сыпучие                                                                                                    |                   |
| Дополнительная<br>информация | Этот параметр задает значения ряда других параметров и в большой степени определяет анализ сигнала в целом. Ввиду этого, настоятельно рекомендуетс изменять заводскую настройку. | (<br>ся <b>не</b> |

| Продукт   |                                                               |  |
|-----------|---------------------------------------------------------------|--|
| Навигация | 🗟 🖴 Настройка → Расширенная настройка → Уровень → Продукт     |  |
| Описание  | Ввод относительной диэлектрической проницаемости ε, продукта. |  |

• Неизвестно

- DC 1,4 ... 1,6
- DC 1,6 ... 1,9
- DC 1,9 ... 2,5
- DC 2,5 ... 4
- DC 4 ... 7
- DC 7 ... 15
- DC > 15

```
Заводские настройки
```

Зависит от значений параметровТип продукта (→ 🗎 122) и Группа продукта.

| Дополнительная |
|----------------|
| информация     |

Зависимость от значений параметров "Тип продукта" и "Группа продукта"

| Тип продукта (→ 🗎 122) | Группа продукта          | Продукт (→ 🗎 122) |
|------------------------|--------------------------|-------------------|
| Сыпучие                |                          | Неизвестно        |
| Жидкость               | Водный раствор (DC >= 4) | DC 4 7            |
|                        | Продукт                  | Неизвестно        |

Значения диэлектрической проницаемости (ДП) многих продуктов, часто H используемых в различных отраслях промышленности, приведены в следующих источниках:

- Документация по ДП компании Endress+Hauser (CP01076F)
- Приложение «DC Values» компании Endress+Hauser (доступно для операционных систем Android и iOS)

| Макс. скорость заполнения жидкости 🖻 |                                                                                                    |   |
|--------------------------------------|----------------------------------------------------------------------------------------------------|---|
| Навигация                            | В Настройка → Расширенная настройка → Уровень → Макс. скорость заполнения жидкости                                                                                                    |   |
| Требование                           | Тип продукта ( → 🗎 122) = Жидкость                                                                                                    |   |
| Описание                             | Выбор максимальной ожидаемой скорости загрузки.                                                                                                    |   |
| Выбор                                | <ul> <li>Медленный&lt;1см/мин</li> <li>Средний &lt;10см/мин</li> <li>Стандартный &lt;1 м/мин</li> <li>Быстрый &lt;2м/мин</li> <li>Очень быстрый &gt;2м/мин</li> <li>Без фильтра</li> </ul>                                                                                                    |   |
| Заводские настройки                  | В зависимости от параметрапараметр <b>Тип резервуара</b>                                                                                                    |   |
| Дополнительная<br>информация         | Анализ сигнала автоматически оптимизируется под конкретный процесс, исходя из<br>выбранной максимальной ожидаемой скорости загрузки и разгрузки.                                                                                                    |   |
|                                      | Эначения скорости загрузки и разгрузки указываются раздельно, поскольку загрузка и разгрузка могут быть разными процессами.                                                                                                    |   |
|                                      | При выборе опции опция <b>Без фильтра</b> деактивируются все фильтры в процессе анализа сигнала. Эта опция предназначена исключительно для тестирования.                                                                                                    |   |
|                                      | ПараметрМакс. скорость заполнения жидкости устанавливается автоматически<br>на основе параметра Тип резервуара. Тем не менее, его можно скорректировать<br>соответственно процессу в резервуаре в любой момент. В случае изменения<br>параметраТип резервуара может потребоваться повторная точная регулировка. | 1 |

| Макс. скорость опорожнения жидкости |                                                                                                    |  |
|-------------------------------------|----------------------------------------------------------------------------------------------------|--|
| Навигация                           | В Настройка → Расширенная настройка → Уровень → Макс. скорость опорожнения жидкости                                                                                                    |  |
| Требование                          | Тип резервуара = Жидкость                                                                                                    |  |
| Описание                            | Выбор максимальной ожидаемой скорости разгрузки.                                                                                                    |  |
| Выбор                               | <ul> <li>Медленный&lt;1см/мин</li> <li>Средний &lt;10см/мин</li> <li>Стандартный &lt;1 м/мин</li> <li>Быстрый &lt;2м/мин</li> <li>Очень быстрый &gt;2м/мин</li> <li>Без фильтра</li> </ul> |  |
| Заводские настройки                 | В зависимости от параметрапараметр <b>Тип резервуара</b>                                                                                                    |  |

 

 Дополнительная информация
 Анализ сигнала автоматически оптимизируется под конкретный процесс, исходя из выбранной максимальной ожидаемой скорости загрузки и разгрузки.

 Image: Shavenus composition of the strength of the strength of the strenge strength of the strength of the strengt of

автоматически на основе параметра **Тип резервуара**. Тем не менее, его можно скорректировать соответственно процессу в резервуаре в любой момент. В случае изменения параметра**Тип резервуара** может потребоваться повторная точная регулировка.

| Единица измерения уро        | овня                                                             | <br>                                                                                                    |  |  |
|------------------------------|------------------------------------------------------------------|----------------------------------------------------------------------------------------------------|--|--|
| Навигация                    | 🗟 🔒 Настройка → I                                                | Расширенная настройка → Уровень → Единица измерения уровня                                                                                                    |  |  |
| Описание                     | Выбор единицы изм                                                | Выбор единицы измерения уровня.                                                                                                    |  |  |
| Выбор                        | Единицы СИ<br>• %<br>• m<br>• mm                                 | Американские единицы<br>измерения<br>• ft<br>• in                                                                                                    |  |  |
| Заводские настройки          | %                                                                |                                                                                                    |  |  |
| Дополнительная<br>информация | Единица измерения<br>определенной в пар                          | уровня может отличаться от единицы измерения расстояния,<br>аметре параметр <b>Единицы измерения расстояния</b> (→ 🗎 110):                                                                                                    |  |  |
|                              | <ul> <li>Единица измерени<br/>расстояния, испол<br/>(→</li></ul> | я, заданная в параметре параметр <b>Единицы измерения</b><br>ъзуется для базовой калибровки (Калибровка пустой емкости<br>юбровка полной емкости (→  В 112)).<br>пя, заданная в параметре параметр Единица измерения уровня,<br>отображения значения уровня (без линеаризации). |  |  |

| Блокирующая дистанция        |                                              |                        |                                                | æ |
|------------------------------|----------------------------------------------|------------------------|------------------------------------------------|---|
| Навигация                    | 88                                           | Настройка → Расширенна | ая настройка → Уровень → Блокирующая дистанция |   |
| Описание                     | Мёртвая зона около присоединения к процессу. |                        |                                                |   |
| Ввод данных<br>пользователем | 0 до 200 м                                   |                        |                                                |   |
| Заводские настройки          | 0 м                                          |                        |                                                |   |
| Дополнительная               | Досту                                        | п для чтения           | Оператор                                       |   |
| информация                   | Досту                                        | п для записи           | Техническое обслуживание                       |   |

Анализ эхо-сигналов в пределах мертвой зоны BD не производится. Благодаря этому мертвая зона BD может применяться для подавления паразитных эхо-сигналов вблизи антенны.

| Коррекция уровня             |                                                                                                    |      |
|------------------------------|----------------------------------------------------------------------------------------------------|------|
|                              |                                                                                                    |      |
| Навигация                    | В В Настройка<br>$\rightarrow$ Расширенная настройка<br>$\rightarrow$ Уровень<br>$\rightarrow$ Коррекция уровня |      |
| Описание                     | Ввод значения для коррекции уровня (при необходимости).                                                         |      |
| Ввод данных<br>пользователем | -200000,0 до 200000,0 %                                                                                         |      |
| Заводские настройки          | 0,0 %                                                                                                    |      |
| Дополнительная<br>информация | Значение, заданное в этом параметре, прибавляется к измеренному значению ур<br>(до линеаризации).               | овня |

| Высота резервуара/силоса |  |
|--------------------------|--|
|                          |  |

| Навигация                    | В<br>Шастройка<br>$\rightarrow$ Расширенная настройка<br>$\rightarrow$ Уровень<br>$\rightarrow$ Высота резервуара/силоса |
|------------------------------|----------------------------------------------------------------------------------------------------|
| Описание                     | Ввод общей высоты резервуара или силоса, измеренной от присоединения к процессу.                                         |
| Ввод данных<br>пользователем | –999,9999 до 999,9999 м                                                                                                  |
|                              |                                                                                                    |
| Заводские настройки          | Калибровка пустой емкости ( 🗲 🗎 112)                                                                                     |

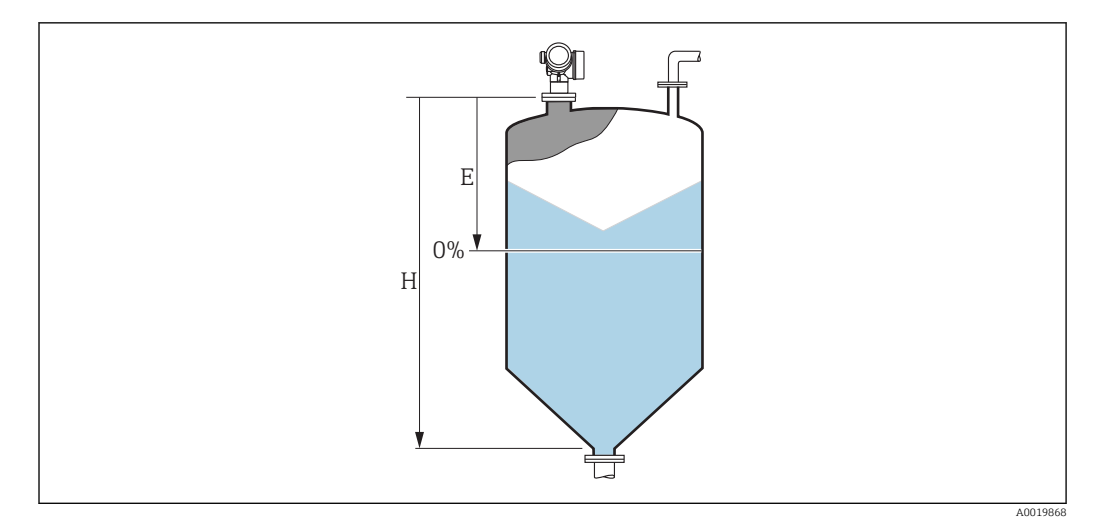

🖻 27 параметр "Высота резервуара/силоса"" для измерения в сыпучих продуктах

- Е Калибровка пустой емкости (→ 🖺 112)
- Н Пустая дистанция

#### Подменю "Линеаризация"

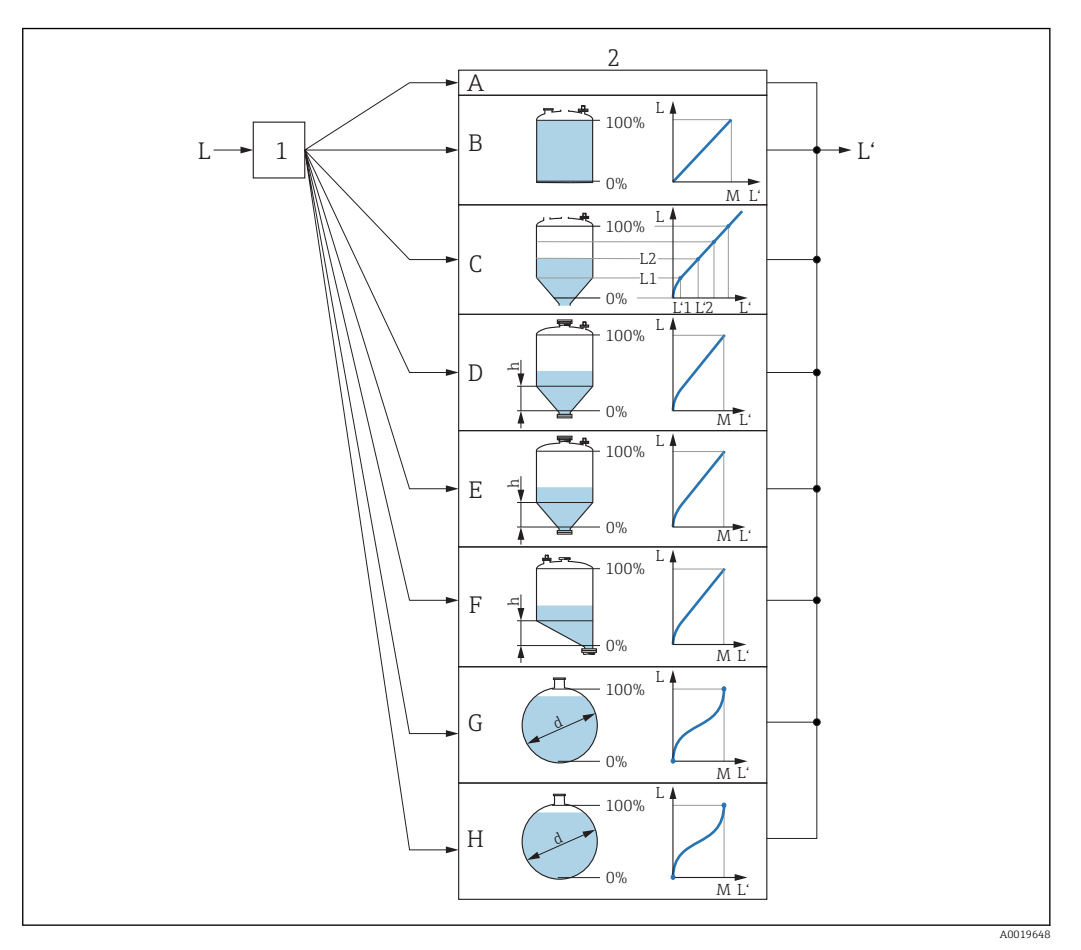

- 28 Линеаризация: преобразование уровня и (если применимо) высоты границы раздела фаз в объем или вес; характер преобразования зависит от формы емкости.
- 1 Выбор типа линеаризации и соответствующей единицы измерения
- 2 Настройка линеаризации
- А Тип линеаризации (→ 🗎 130) = нет
- В Тип линеаризации (→ 🖺 130) = Линейный
- С Тип линеаризации (→ 🗎 130) = Таблица
- D Тип линеаризации (→ 
  □ 130) = Дно пирамидоидальное
- Е Тип линеаризации (→ 🖺 130) = Коническое дно
- F Тип линеаризации (→ 🖺 130) = Дно под углом
- G Тип линеаризации (→ 🗎 130) = Горизонтальный цилиндр
- Н Тип линеаризации (→ 🗎 130) = Резервуар сферический
- L Уровень до линеаризации (измеряется в ЕИ расстояния)
- L' Уровень линеаризованый (→ 🗎 133) (соответствует объему или весу)
- М Максимальное значение (→ 🗎 133)
- d Диаметр (→ 🗎 133)
- h Высота заужения (→ 🖺 134)

| пивигиция      | ™ Пастроика → Гасширен         | ная настроика – Л | инеаризация |
|----------------|--------------------------------|-------------------|-------------|
| ▶ Линеаризация |                                |                   |             |
|                | Тип линеаризации               |                   | → 🗎 130     |
|                | Единицы измерения линеаризации |                   | → 🗎 132     |
|                | Свободный текст                | ]                 | → 🗎 132     |
|                | Максимальное значение          | ]                 | → 🗎 133     |
|                | Диаметр                        | ]                 | → 🗎 133     |
|                | Высота заужения                | ]                 | → 🗎 134     |
|                | Табличный режим                | ]                 | → 🗎 134     |
|                | ▶ Редактировать таблицу        |                   |             |
|                | Уровень                        |                   | → 🖺 136     |
|                | Значение вручную               |                   | → 🗎 136     |
|                | Активировать таблицу           | ]                 | → 🗎 137     |

Структура подменю на модуле дисплея

Навигация 🗐 Настройка → Расширенная настройка → Линеаризация

#### Структура подменю в управляющей программе (например, FieldCare)

Навигация

Настройка → Расширенная настройка → Линеаризация

| <ul> <li>Линеаризация</li> </ul> |                                |   |         |
|----------------------------------|--------------------------------|---|---------|
|                                  | Тип линеаризации               | ] | → 🗎 130 |
|                                  | Единицы измерения линеаризации | ] | → 🗎 132 |
|                                  | Свободный текст                | ] | → 🗎 132 |
|                                  | Уровень линеаризованый         |   | → 🗎 133 |
|                                  | Максимальное значение          |   | → 🗎 133 |
|                                  | Диаметр                        |   | → 🗎 133 |
|                                  | Высота заужения                |   | → 🖺 134 |
|                                  | Табличный режим                |   | → 🗎 134 |
|                                  | Номер таблицы                  | ] | → 🗎 136 |
|                                  | Уровень                        | ] | → 🗎 136 |
|                                  | Уровень                        |   | → 🗎 136 |
|                                  | Значение вручную               |   | → 🗎 136 |
|                                  | Активировать таблицу           | ] | → 🗎 137 |

#### Описание параметров

Навигация 🛛 🗐 🖃

圆 😑 Настройка → Расширенная настройка → Линеаризация

| Тип линеаризации             |                                                                                                    | £ |
|------------------------------|----------------------------------------------------------------------------------------------------|---|
| Навигация                    | 圆 😑 Настройка → Расширенная настройка → Линеаризация → Тип линеаризации                                                                                                    |   |
| Описание                     | Выбор типа линеаризации.                                                                                                    |   |
| Выбор                        | <ul> <li>нет</li> <li>Линейный</li> <li>Таблица</li> <li>Дно пирамидоидальное</li> <li>Коническое дно</li> <li>Дно под углом</li> <li>Горизонтальный цилиндр</li> <li>Резервуар сферический</li> </ul> |   |
| Заводские настройки          | Нет                                                                                                    |   |
| Дополнительная<br>информация | A B<br>100% 100%                                                                                                    |   |

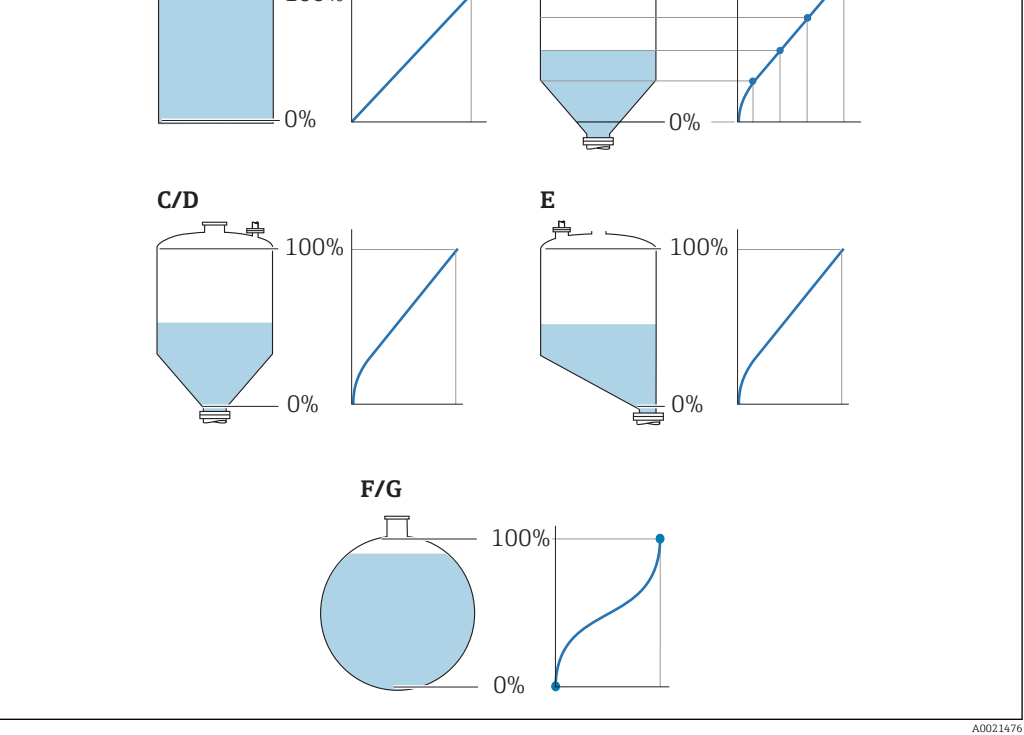

🖻 29 🛛 Виды линеаризации

- А нет
- В Таблица
- С Дно пирамидоидальное
- D Коническое дно
- Е Дно под углом
- F Резервуар сферический
- G Горизонтальный цилиндр

#### Значение опций

```
• нет
```

- Значение уровня передается в единицах уровня без линеаризации.
- Линейный

Выходное значение (объем/вес) прямо пропорционально уровню L. Это отношение действует, например, для вертикальных цилиндрических емкостей. Должны быть заданы следующие дополнительные параметры:

- Единицы измерения линеаризации (→ 🗎 132)
- Максимальное значение (+ 🗎 133): Максимальный объем или вес
- Таблица

Взаимосвязь между измеренным уровнем L и выходным значением (объем/вес) задается посредством таблицы линеаризации, содержащей до 32 пар значений "уровень-объем" или "уровень-вес" соответственно. Должны быть заданы следующие дополнительные параметры:

- Единицы измерения линеаризации (🗕 🗎 132)
- Табличный режим (→ 🗎 134)
- Для каждой точки в таблице: Уровень ( → 🗎 136)
- Для каждой точки в таблице: Значение вручную (> 🗎 136)
- Активировать таблицу ( 🗕 🖺 137)
- Дно пирамидоидальное

Выходное значение соответствует объему или весу продукта в силосе с пирамидальным дном. Должны быть заданы следующие дополнительные параметры:

- Единицы измерения линеаризации (🔶 🗎 132)
- Максимальное значение ( > 🗎 133): Максимальный объем или вес
- Высота заужения ( 🔶 🗎 134): Высота пирамидальной части
- Коническое дно

Выходное значение соответствует объему или весу продукта в резервуаре с коническим дном. Должны быть заданы следующие дополнительные параметры:

- Единицы измерения линеаризации ( $\Rightarrow extbf{ } 132)$
- Максимальное значение ( $\Rightarrow extsf{B} extsf{133}$ ): Максимальный объем или вес
- Высота заужения (ᢣ 🗎 134): Высота конической части резервуара
- Дно под углом

Выходное значение соответствует объему или весу продукта в силосе со скошенным дном. Должны быть заданы следующие дополнительные параметры:

- Единицы измерения линеаризации ( $\Rightarrow extbf{ } 132)$
- Максимальное значение ( $\rightarrow extsf{ } extsf{ } extsf{$
- Высота заужения ( 🔶 🖺 134): Высота скошенной области дна
- Горизонтальный цилиндр

Выходное значение соответствует объему или весу продукта в горизонтальном цилиндрическом резервуаре. Должны быть заданы следующие дополнительные параметры:

- Единицы измерения линеаризации ( $ightarrow extsf{B}$  132)
- Максимальное значение ( $\rightarrow \cong 133$ ): Максимальный объем или вес
- Диаметр (→ 🗎 133)
- Резервуар сферический

Выходное значение соответствует объему или весу продукта в сферическом резервуаре. Должны быть заданы следующие дополнительные параметры:

- Единицы измерения линеаризации ( $\Rightarrow extbf{B} extbf{132}$ )
- Максимальное значение ( $\rightarrow \square 133$ ): Максимальный объем или вес
- Диаметр (→ 🗎 133)

| Единицы измерения линеаризации 🖻 |                                                                                                    |                                                                                                    |                                                                                                    |
|----------------------------------|----------------------------------------------------------------------------------------------------|----------------------------------------------------------------------------------------------------|----------------------------------------------------------------------------------------------------|
| Навигация                        | 🗐 😑 Настройка → Расшир<br>линеаризации                                                                                                    | енная настройка → Линеариз                                                                                                    | зация → Единицы измерения                                                                                                    |
| Требование                       | Тип линеаризации (→ 🗎 🗄                                                                                                    | <b>130)</b> ≠ нет                                                                                                    |                                                                                                    |
| Описание                         | Выбор единицы измерения                                                                                                    | линеаризованного значения                                                                                                    | Ι.                                                                                                    |
| Выбор                            | <i>Единицы СИ</i><br>• STon<br>• t<br>• kg<br>• cm <sup>3</sup><br>• dm <sup>3</sup><br>• m <sup>3</sup><br>• hl<br>• l<br>• %<br>• mm<br>• m<br><i>Пользовательские единици</i><br>Free text | Американские единицы<br>измерения<br>• lb<br>• UsGal<br>• ft <sup>3</sup><br>• ft<br>• in                                                                                                    | Британские единицы<br>измерения<br>impGal                                                                                                    |
| Заводские настройки              | %                                                                                                    |                                                                                                    |                                                                                                    |
| Дополнительная<br>информация     | Выбранная единица измеро<br>дисплей. Измеренное значе<br>измерения.                                                                                                    | ения применяется только для<br>ение <b>не</b> преобразуется соотве                                                                                                    | н вывода значений на<br>етственно этой единице                                                                                                    |
|                                  | Кроме того, можно ско<br>т.е. преобразование из<br>выбрать режим линеар<br>измерения уровня выб<br>Единицы измерения и<br>поле параметр Свобод                                                | нфигурировать линеаризаци<br>ЕИ уровня в другую ЕИ расст<br>оизации <b>Линейный</b> . Чтобы ог<br>ерите параметр опция <b>Free t</b><br><b>линеаризации</b> и укажите тре<br><b>ный текст</b> (→ 🗎 132). | ню "расстояние в расстояние",<br>гояния. Для этого необходимо<br>пределить новую единицу<br><b>ext</b> в меню параметр<br>сбуемую единицу измерения в |

| Свободный текст              |                                                                        |  |
|------------------------------|------------------------------------------------------------------------|--|
| Навигация                    | 🗐 🔲 Настройка → Расширенная настройка → Линеаризация → Свободный текст |  |
| Требование                   | Единицы измерения линеаризации (→ 🗎 132) = Free text                   |  |
| Описание                     | Ввод символа единицы измерения.                                        |  |
| Ввод данных<br>пользователем | До 32 алфавитно-цифровых символов (буквы, цифры, специальные символы)  |  |
| Заводские настройки          | Free text                                                              |  |

| Уровень линеаризованый       |        |                                                                                                    |
|------------------------------|--------|----------------------------------------------------------------------------------------------------|
| Навигация                    |        | Настройка → Расширенная настройка → Линеаризация → Уровень<br>линеаризованый                           |
| Описание                     | Отобр  | ражение линеаризованного уровня.                                                                       |
| Дополнительная<br>информация | Е<br>л | диница измерения задается в параметре параметр <b>Единицы измерения</b><br><b>инеаризации</b> → 🗎 132. |

| Максимальное значение        |                                                                                                    | Ê |
|------------------------------|----------------------------------------------------------------------------------------------------|---|
| Навигация                    | В Настройка → Расширенная настройка → Линеаризация → Максимальное значение                                                                                                    |   |
| Требование                   | Параметр <b>Тип линеаризации (→ 🗎 130)</b> имеет одно из следующих значений:<br>• Линейный<br>• Дно пирамидоидальное<br>• Коническое дно<br>• Дно под углом<br>• Горизонтальный цилиндр<br>• Резервуар сферический |   |
| Описание                     | Ввод максимальной емкости резервуара (100%) в тех единицах, в которых<br>выражается значение после линеаризации.                                                                                                   |   |
| Ввод данных<br>пользователем | -50000,0 до 50000,0 %                                                                                                    |   |
| Заводские настройки          | 100,0 %                                                                                                    |   |

| Диаметр                      |                                                                                                    | Ê |
|------------------------------|----------------------------------------------------------------------------------------------------|---|
| Навигация                    | 📾 🖴 Настройка → Расширенная настройка → Линеаризация → Диаметр                                                                      |   |
| Требование                   | Параметр <b>Тип линеаризации (→ 🗎 130)</b> имеет одно из следующих значений:<br>■ Горизонтальный цилиндр<br>■ Резервуар сферический |   |
| Описание                     | Введите диаметр резервуара.                                                                                                    |   |
| Ввод данных<br>пользователем | 0 до 9 999,999 м                                                                                                    |   |
| Заводские настройки          | 2 м                                                                                                    |   |
| Дополнительная<br>информация | Единица измерения задается в параметре параметр <b>Единицы измерения</b> расстояния (Э 🖺 110).                                      |   |

| Высота заужения              |                                                                                                    |         |
|------------------------------|----------------------------------------------------------------------------------------------------|---------|
| Навигация                    | 🗐 😑 Настройка → Расширенная настройка → Линеаризация → Высота заужения                                                                        |         |
| Требование                   | Параметр <b>Тип линеаризации (→ 🗎 130)</b> имеет одно из следующих значений:<br>■ Дно пирамидоидальное<br>■ Коническое дно<br>■ Дно под углом |         |
| Описание                     | Ввод промежуточной высоты Н.                                                                                                    |         |
| Ввод данных<br>пользователем | 0 до 200 м                                                                                                    |         |
| Заводские настройки          | 0 м                                                                                                    |         |
| Дополнительная<br>информация |                                                                                                    | 4001326 |

Н Промежуточная высота

Единица измерения задается в параметре параметр **Единицы измерения** расстояния (→ 🗎 110).

| Табличный режим     |                                                                                                    |   |
|---------------------|----------------------------------------------------------------------------------------------------|---|
| Навигация           | В Вастройка → Расширенная настройка → Линеаризация → Табличный режим                                            | • |
| Требование          | Тип линеаризации (  →  🗎 130) = Таблица                                                                         |   |
| Описание            | Выберите режим редактирования таблицы линеаризации.                                                             |   |
| Выбор               | <ul> <li>Ручной</li> <li>Полуавтоматический</li> <li>Очистить таблицу</li> <li>Отсортировать таблицу</li> </ul> |   |
| Заводские настройки | Ручной                                                                                                    |   |

| Дополнительная | Значение опций                                      |
|----------------|-----------------------------------------------------|
| информация     | Ручной                                              |
|                | Ввол значения уровня и соответствующего линеаризова |

Ввод значения уровня и соответствующего линеаризованного значения для каждой точки линеаризации производится вручную.

• Полуавтоматический

Значение уровня для каждой точки линеаризации измеряется прибором. Соответствующее ему линеаризованное значение вводится вручную.

Очистить таблицу

Удаление существующей таблицы линеаризации.

• Отсортировать таблицу

Перегруппировка точек линеаризации по возрастанию.

#### Таблица линеаризации должна соответствовать следующим условиям:

- Таблица может включать в себя до 32 пар значений "Уровень Линеаризованное значение".
- Обязательным условием для таблицы линеаризации является ее монотонность (возрастание или убывание).
- Первая точка линеаризации должна соответствовать минимальному уровню.
- Последняя точка линеаризации должна соответствовать максимальному уровню.

Перед вводом таблицы линеаризации необходимо корректно задать значения параметровКалибровка пустой емкости (→ 🗎 112) и Калибровка полной емкости (→ 🗎 112).

Если значения в таблице потребуется изменить после изменения калибровки пустого или полного резервуара, то для обеспечения корректного анализа необходимо будет удалить всю существующую таблицу и полностью ввести ее заново. Для этого вначале удалите существующую таблицу (Табличный режим (→ 🗎 134) = Очистить таблицу). Затем введите новую таблицу.

#### Ввод таблицы

- Посредством FieldCare
  - Точки таблицы вводятся посредством параметров Номер таблицы

(→ 🗎 136),Уровень (→ 🖺 136) и Значение вручную (→ 🗎 136). Также можно использовать графический редактор таблицы: меню "Device operation" (Управление прибором) → "Device functions" (Функции прибора) → "Additional functions" (Дополнительные функции) → "Linearization (Online/Offline)" (Линеаризация (онлайн/оффлайн режим))

 Посредством локального дисплея
 Выберите пункт подменю Редактировать таблицу для вызова графического редактора таблицы. На экране появится таблица, которую можно редактировать построчно.

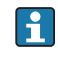

Заводская настройка единицы измерения уровня: "%". Если требуется ввести таблицу линеаризации в физических ЕИ, вначале выберите соответствующую ЕИ в параметре параметр **Единица измерения уровня** ( $\rightarrow \cong 124$ ).

В случае ввода убывающей таблицы значения 20 мА и 4 мА для токового выхода меняются местами. Это означает, что значение 20 мА будет соответствовать минимальному уровню, а значение 4 мА – максимальному уровню. При необходимости можно включить инверсию токового выхода в разделе параметр **Режим измерения**.

| Номер таблицы                |                                                                      | A |
|------------------------------|----------------------------------------------------------------------|---|
| Навигация                    | 😑 🛛 Настройка → Расширенная настройка → Линеаризация → Номер таблицы |   |
| Требование                   | Тип линеаризации (→ 🗎 130) = Таблица                                 |   |
| Описание                     | Выбор точки таблицы для ввода или изменения.                         |   |
| Ввод данных<br>пользователем | 1 до 32                                                              |   |
| Заводские настройки          | 1                                                                    |   |

| Уровень (Ручной)             |                                                                                | Ê |
|------------------------------|--------------------------------------------------------------------------------|---|
| Навигация                    | 😑 Настройка → Расширенная настройка → Линеаризация → Уровень                   |   |
| Требование                   | ■ Тип линеаризации (→ 🗎 130) = Таблица<br>■ Табличный режим (→ 🗎 134) = Ручной |   |
| Описание                     | Ввод значения уровня для данной точки таблицы (значение до линеаризации).      |   |
| Ввод данных<br>пользователем | Число с плавающей запятой со знаком                                            |   |
| Заводские настройки          | 0 %                                                                            |   |

| Уровень (Полуавтоматический) |                                                                                             |  |
|------------------------------|---------------------------------------------------------------------------------------------|--|
| Навигация                    | Настройка → Расширенная настройка → Линеаризация → Уровень                                  |  |
| Требование                   | ■ Тип линеаризации (→ 🗎 130) = Таблица<br>■ Табличный режим (→ 🗎 134) = Полуавтоматический  |  |
| Описание                     | Просмотр измеренного уровня (значение до линеаризации). Это значение вносится в<br>таблицу. |  |

| Значение    | вру   | /ЧН | лю |
|-------------|-------|-----|----|
| 0110 101110 | ~ ~ ~ |     |    |

| Навигация  |        | Настройка → Расширенная настройка → Линеаризация → Значение вручную |
|------------|--------|---------------------------------------------------------------------|
| Требование | Тип л  | инеаризации (→ 🗎 130) = Таблица                                     |
| Описание   | Ввод и | пинеаризованного значения для данной точки таблицы.                 |

A

| Ввод данных   | Число с плавающей запятой со знаком |
|---------------|-------------------------------------|
| пользователем |                                     |

Заводские настройки 0 %

| Активировать таблицу         |                                                                                                    |
|------------------------------|----------------------------------------------------------------------------------------------------|
| Навигация                    | 📾 🖴 Настройка → Расширенная настройка → Линеаризация → Активировать таблицу                                                                                                    |
| Требование                   | Тип линеаризации (→ 🗎 130) = Таблица                                                                                                    |
| Описание                     | Активация (включение) или деактивация (выключение) таблицы линеаризации.                                                                                                    |
| Выбор                        | <ul><li>Деактивировать</li><li>Активировать</li></ul>                                                                                                    |
| Заводские настройки          | Деактивировать                                                                                                    |
| Дополнительная<br>информация | <ul> <li>Значение опций</li> <li>Деактивировать<br/>Линеаризация измеренного уровня не производится.<br/>Если при этомТип линеаризации (→ 🗎 130) = Таблица, прибор выдает сообщение<br/>об ошибке F435.</li> <li>Активировать<br/>Производится линеаризация измеренного уровня по таблице.</li> </ul> |
|                              | При редактировании таблицы параметр параметр <b>Активировать таблицу</b><br>автоматически сбрасывается ( <b>Деактивировать</b> ), и по окончании ввода таблицы<br>потребуется изменить его значение на <b>Активировать</b> .                                                                          |

#### Подменю "Настройки безопасности"

Навигация

В Настройка → Расширенная настройка → Настройки безопасности

| Потеря сигнала               | ඕ                                                                                                    |
|------------------------------|----------------------------------------------------------------------------------------------------|
| Навигация                    | В Настройка → Расширенная настройка → Настройки безопасности → Потеря сигнала                                                                                                    |
| Описание                     | Определение поведения выходного сигнала при потере эхо-сигнала.                                                                                                    |
| Выбор                        | <ul> <li>Последнее значение</li> <li>Линейный рост/спад</li> <li>Настраиваемое значение</li> <li>Тревога</li> </ul>                                                                                                    |
| Заводские настройки          | Последнее значение                                                                                                    |
| Дополнительная<br>информация | <ul> <li>Значение опций</li> <li>Последнее значение<br/>При потере эхо-сигнала удерживается последнее действительное значение.</li> <li>Линейный рост/спад<sup>7)</sup><br/>В случае потери эхо-сигнала выходное значение непрерывно смещается к 0% или<br/>100%. Крутизна роста/спада определяется в параметре параметр Линейный рост/<br/>спад (→ 🗎 139).</li> <li>Настраиваемое значение<sup>7)</sup><br/>В случае потери эхо-сигнала выходной сигнал принимает значение, установленное<br/>в параметре параметр Настраиваемое значение (→ 🖺 138).</li> <li>Тревога<br/>В случае потери эхо-сигнала прибор подает аварийный сигнал; см. раздел параметр<br/>Режим отказа (→ 🖺 145)</li> </ul> |

| Настраиваемое значение       | Настраиваемое значение                                                                   |  |
|------------------------------|------------------------------------------------------------------------------------------|--|
| Навигация                    | В Настройка → Расширенная настройка → Настройки безопасности<br>→ Настраиваемое значение |  |
| Требование                   | Потеря сигнала ( Ə 🖹 138) = Настраиваемое значение                                       |  |
| Описание                     | Ввод выходного значения, устанавливаемого в случае потери эхо-сигнала.                   |  |
| Ввод данных<br>пользователем | 0 до 200 000,0 %                                                                         |  |
| Заводские настройки          | 0,0 %                                                                                    |  |

7) Доступен только в случае, если "Тип линеаризации (→ 🗎 130)" = "нет"

| Дополнительная | Единица измерения соответствует установке для измеренного значения в следующих |
|----------------|--------------------------------------------------------------------------------|
| информация     | параметрах:                                                                    |
|                | 🗉 без линеаризации: <b>Единица измерения уровня (→</b> 🗎 124)                  |
|                | 🛚 с линеаризацией: <b>Единицы измерения линеаризации (→</b> 🗎 132)             |

| Линейный рост/спад           |                                                                                       | ß |
|------------------------------|---------------------------------------------------------------------------------------|---|
| Навигация                    | 🗐 😑 Настройка → Расширенная настройка → Настройки безопасности → Линейны<br>рост/спад | Й |
| Требование                   | Потеря сигнала ( → 🗎 138) = Линейный рост/спад                                        |   |
| Описание                     | Ввод крутизны роста/спада при потере эхо-сигнала.                                     |   |
| Ввод данных<br>пользователем | Число с плавающей запятой со знаком                                                   |   |
| Заводские настройки          | 0,0 %/min                                                                             |   |
| Дополнительная<br>информация | 100%                                                                                  |   |

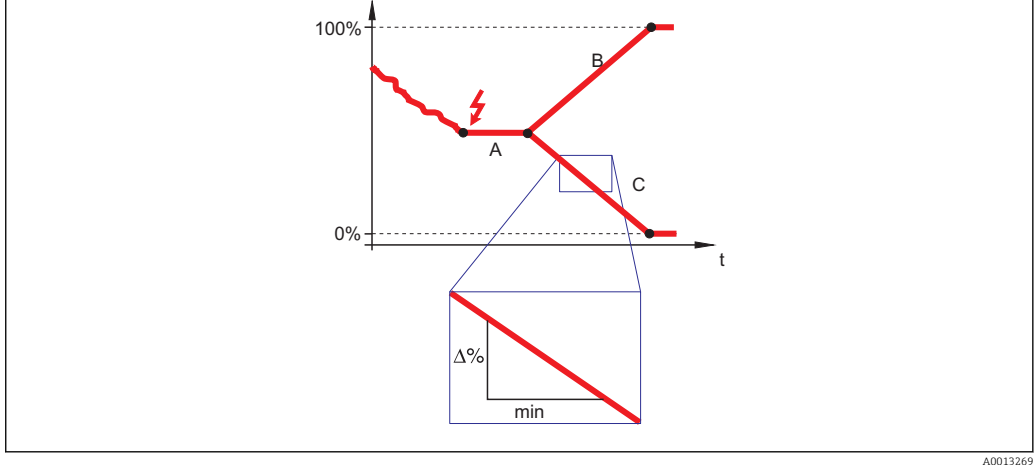

- А Задержка сообщения о потере эхо-сигнала
- В Линейный рост/спад (→ 🖺 139) (положительное значение)
- С Линейный рост/спад (→ 🖺 139) (отрицательное значение)
- Единица измерения крутизны роста/спада: "доля диапазона измерения в минуту" (%/мин).
- При отрицательном наклоне прямой роста/спада: измеренное значение непрерывно уменьшается, пока не достигнет 0%.
- При положительном наклоне прямой роста/спада: измеренное значение непрерывно увеличивается, пока не достигнет 100%.

| Блокирующая дистанция        |                                                                                                    | A |
|------------------------------|----------------------------------------------------------------------------------------------------|---|
| Навигация                    | В Настройка → Расширенная настройка → Настройки безопасности<br>→ Блокирующая дистанция                                                                                                    |   |
| Описание                     | Определение мертвой зоны BD.                                                                                                    |   |
| Ввод данных<br>пользователем | 0 до 200 м                                                                                                    |   |
| Заводские настройки          | 0 мм (0 дюйм)                                                                                                    |   |
| Дополнительная<br>информация | Сигналы в области мертвой зоны анализируются только в том случае, если при<br>включении прибора они находились за пределами этой мертвой зоны и<br>переместились в нее вследствие изменения уровня в процессе работы. Те сигналы,<br>которые при включении прибора уже находились в мертвой зоне, игнорируются. |   |
|                              | Кроме того, выполнить настройку другого поведения в отношении сигналов,<br>находящихся в мертвой зоне, при необходимости может сервисная служба<br>Endress+Hauser.                                                                                                    |   |

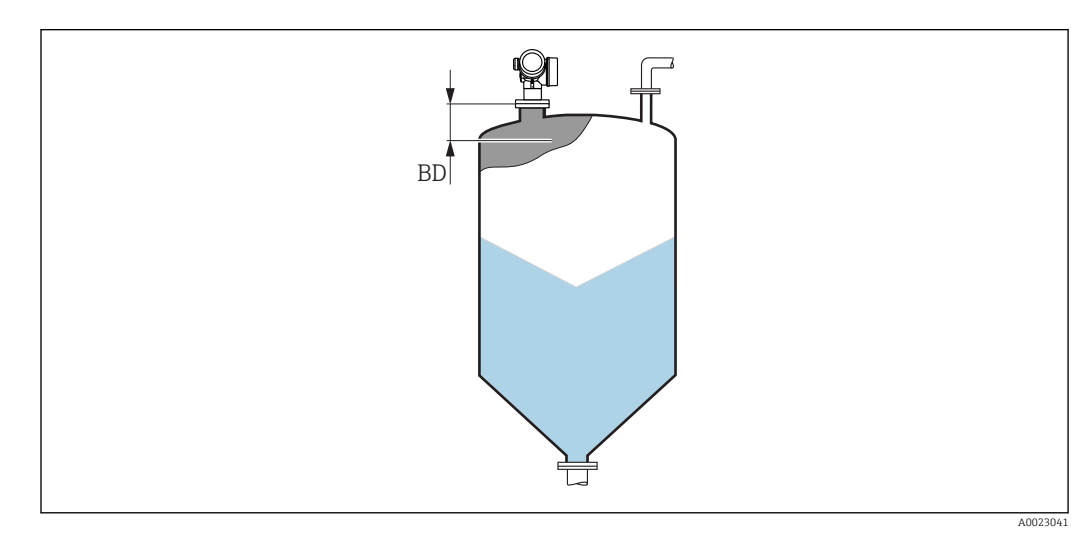

🖻 30 Мертвая зона (BD) для измерений в сыпучих продуктах

#### Мастер "Подтверждение SIL/WHG"

Mactep **Подтверждение SIL/WHG** доступно только для приборов, имеющих сертификат SIL или WHG (поз. 590: "Дополнительные сертификаты", опция LA: "SIL" или LC: "Предотвращение переполнения WHG" ), и при этом в данный момент **не** находящихся в состоянии блокировки SIL или WHG.

Мастер **Подтверждение SIL/WHG** используется для блокировки прибора в соответствии с SIL или WHG. Дополнительную информацию см. в руководстве по функциональной безопасности для соответствующего прибора, в котором описана процедура блокировки и параметры ее последовательности.

Навигация

В Настройка → Расширенная настройка → Подтверждение SIL/WHG

#### Мастер "Деактивировать SIL/WHG"

В Мастер **Деактивировать SIL/WHG** (→ В 142) доступно только тогда, когда прибор находится в состоянии блокировки SIL или WHG. Дополнительную информацию см. в руководстве по функциональной безопасности для соответствующего прибора.

Навигация 🛛 🗐 🔲 Настройка → Расширенная настройка → Деактивировать SIL/WHG

| Сбросить защиту от запи      | ИСИ                                                                                          | â  |
|------------------------------|----------------------------------------------------------------------------------------------|----|
| Навигация                    | Image: Bactpoйka → Pacширенная настройка → Деактивировать SIL/WHG → Сбросит защиту от записи | Ь  |
| Описание                     | Ввод кода разблокировки.                                                                     |    |
| Ввод данных<br>пользователем | 0 до 65 535                                                                                  |    |
| Заводские настройки          | 0                                                                                            |    |
| Неверный код                 |                                                                                              | Â  |
| Навигация                    | В Настройка → Расширенная настройка → Деактивировать SIL/WHG → Неверникод                    | лй |
| Описание                     | Указывает на то, что введен неверный код разблокировки. Выберите процедуру.                  |    |
| Выбор                        | <ul><li>Ввести код заново</li><li>Отменить ввод кода</li></ul>                               |    |

Заводские настройки Ввести код заново

#### Подменю "Токовый выход 1 до 2"

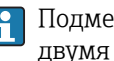

Навигация

🛐 Подменю **Токовый выход 2** (→ 🗎 143) имеется только в приборах, оснащенных двумя токовыми выходами.

> Настройка → Расширенная настройка → Токовый выход 1 до 2

| Назначить токовый вн         | ыход 1 до 2                                                                                                    |                                                                                                    |                                                                                                    | Ê  |  |
|------------------------------|----------------------------------------------------------------------------------------------------|----------------------------------------------------------------------------------------------------|----------------------------------------------------------------------------------------------------|----|--|
| Навигация                    | В Настройка → Расширенная настройка → Токовый выход 1 до 2 → Назначить токовый выход                                                                                              |                                                                                                    |                                                                                                    | )  |  |
| Описание                     | Выберите переменную для токового выхода.                                                                                                    |                                                                                                    |                                                                                                    |    |  |
| Выбор                        | <ul> <li>Уровень линеаризован</li> <li>Расстояние</li> <li>Температура электрон</li> <li>Относительная ампли</li> <li>Аналоговый выход ра</li> <li>Аналоговый выход ра</li> </ul> | <ul> <li>Уровень линеаризованый</li> <li>Расстояние</li> <li>Температура электроники</li> <li>Относительная амплитуда эхо-сигнала</li> <li>Аналоговый выход расшир. диагностики 1</li> <li>Аналоговый выход расшир. диагностики 2</li> </ul> |                                                                                                    |    |  |
| Дополнительная<br>информация | Определение диапазона                                                                                                    | тока для переменных пр                                                                                                    | оцесса                                                                                                    |    |  |
|                              | Переменная процесса                                                                                                    | Значение 4 мА                                                                                                    | Значение 20 мА                                                                                                    |    |  |
|                              | Уровень линеаризованый                                                                                                    | 0 % <sup>1)</sup> или соответствующим<br>линеаризованным<br>значением                                                                                                    | 100 % <sup>2)</sup> или соответствующим линеаризованным значением                                                                            |    |  |
|                              | Расстояние                                                                                                    | 0 (т.е. уровень соответствует контрольной точке)                                                                                                    | Калибровка пустой емкости (→ 🗎 112<br>(т.е. уровень соответствует 0 %)                                                                       | !) |  |
|                              | Температура электроники                                                                                                    | −50 °C (−58 °F)                                                                                                    | 100 °C (212 °F)                                                                                                    |    |  |
|                              | Аналоговый выход расшир.<br>диагностики 1/2                                                                                                    | в зависимости от заданных параметров расширенной диагностики                                                                                                    |                                                                                                    | 1  |  |
|                              | <ol> <li>Уровень 0% определяет</li> <li>Уровень 100% определя</li> <li>Для этого использун</li> <li>Эксперт → Выход</li> <li>Эксперт → Выход</li> <li>Эксперт → Выход</li> </ol>  | ся значениемпараметр Калибр<br>нется значениемпараметр Кали<br>ются следующие парамет<br>→ Токовый выход 1 до 2<br>→ Токовый выход 1 до 2<br>→ Токовый выход 1 до 2                                                                          | овка пустой емкости (→ 🗎 112)<br>юбровка полной емкости (→ 🗎 112)<br>ры:<br>→ Перенастройка диапазона<br>→ Значение 4 мА<br>→ Значение 20 мА |    |  |
| Диапазон тока                |                                                                                                    |                                                                                                    |                                                                                                    | Â  |  |

Навигация 🗟 🖻 Настройка → Расширенная настройка → Токовый выход 1 до 2 → Диапазон тока

Описание

Выбор диапазона тока для переменной процесса и аварийного сигнала.

#### Выбор

- 4...20 mA
  - 4...20 mA NAMUR
  - 4...20 mA US
  - Фиксированное значение тока
- Заводские настройки

## 4...20 mA NAMUR

#### Дополнительная информация

# Значение опций

| Опция                          | Диапазон тока для<br>переменной процесса | Уровень аварийного<br>сигнала низкого уровня                   | Уровень аварийного<br>сигнала высокого<br>уровня |
|--------------------------------|------------------------------------------|----------------------------------------------------------------|--------------------------------------------------|
| 420 mA                         | 4 до 20,5 мА                             | < 3,6 мА                                                       | > 21,95 мА                                       |
| 420 mA NAMUR                   | 3,8 до 20,5 мА                           | < 3,6 мА                                                       | > 21,95 мА                                       |
| 420 mA US                      | 3,9 до 20,8 мА                           | < 3,6 мА                                                       | > 21,95 мА                                       |
| Фиксированное<br>значение тока | Постоянный ток с величин                 | ной, заданной в параметре п<br><b>значение тока</b> (→ 🗎 144). | араметр <b>Фиксированное</b>                     |

 При появлении ошибки выходной сигнал принимает значение, установленное в параметре параметр Режим отказа (→ 
 145).

• Если измеренное значение вышло за пределы диапазона измерения, выдается сигнал диагностическое сообщение **Токовый выход**.

## В многоадресной цепи HART только одно устройство может передавать аналоговый сигнал посредством тока. Для всех остальных устройств должны быть установлены следующие настройки:

- Диапазон тока = Фиксированное значение тока
- Фиксированное значение тока (> 
   144) = 4 мА

| Фиксированное значение тока  |                                                                                             | Ê |
|------------------------------|---------------------------------------------------------------------------------------------|---|
| Навигация                    | В Настройка → Расширенная настройка → Токовый выход 1 до 2<br>→ Фиксированное значение тока |   |
| Требование                   | Диапазон тока ( 🗕 🗎 143) = Фиксированное значение тока                                      |   |
| Описание                     | Ввод постоянного значения тока.                                                             |   |
| Ввод данных<br>пользователем | 4 до 22,5 мА                                                                                |   |
| Заводские настройки          | 4 мА                                                                                        |   |

| Выход демпфирования |      |                                                                                   | æ |
|---------------------|------|-----------------------------------------------------------------------------------|---|
| Навигация           | 8 2  | Настройка → Расширенная настройка → Токовый выход 1 до 2 → Выход<br>демпфирования |   |
| Описание            | Ввод | постоянной времени для выравнивания выходного тока.                               |   |
| Ввод данных<br>пользователем | 0,0 до 999,9 с                                                                                                    |
|------------------------------|----------------------------------------------------------------------------------------------------|
| Заводские настройки          | 0,0 c                                                                                                    |
| Дополнительная<br>информация | Выходной ток реагирует на колебания измеренного значения с некоторой<br>экспоненциальной задержкой, которая определяется постоянной времени т,<br>задаваемой в этом параметре. При малом значении постоянной времени выходной<br>сигнал реагирует на изменения измеренного значения немедленно. Большее<br>значение постоянной времени приводит к большей задержке реакции выходного<br>сигнала. При т = 0 (заводская настройка) выравнивание не производится. |

| Режим отказа                 |                                                                                                    |
|------------------------------|----------------------------------------------------------------------------------------------------|
| Навигация                    | 🗟 🖴 Настройка → Расширенная настройка → Токовый выход 1 до 2 → Режим отказа                                                                                                    |
| Требование                   | Диапазон тока (→ 🗎 143) ≠ Фиксированное значение тока                                                                                                    |
| Описание                     | Выбор поведения выходного тока в случае ошибки.                                                                                                    |
| Выбор                        | <ul> <li>Мин.</li> <li>Макс.</li> <li>Последнее значение</li> <li>Текущее значение</li> <li>Заданное значение</li> </ul>                                                                                                    |
| Заводские настройки          | Макс.                                                                                                    |
| Дополнительная<br>информация | <ul> <li>Эначение опций</li> <li>Мин.<br/>На токовом выходе устанавливается значение аварийного сигнала низкого уровня в соответствии со значением параметр Диапазон тока (→ 🗎 143).</li> <li>Макс.<br/>На токовом выходе устанавливается значение аварийного сигнала высокого уровня в соответствии со значением параметр Диапазон тока (→ 🗎 143).</li> <li>Последнее значение<br/>На токовом выходе фиксируется последнее значение, присутствовавшее до появления ошибки.</li> <li>Текущее значение<br/>На токовый выход выводится текущее измеренное значение; ошибка игнорируется.</li> <li>Заданное значение<br/>На токовом выходе устанавливается значение, заданное в параметре параметр Ток при отказе (→ 🗎 146).</li> <li>Поведение остальных выходных каналов при ошибке не зависит от этих параметров и определяется в отдельных настройках.</li> </ul> |

| Ток при отказе               | Â                                                                                 |
|------------------------------|-----------------------------------------------------------------------------------|
| Навигация                    | 📾 🖴 Настройка → Расширенная настройка → Токовый выход 1 до 2 → Ток при отказе     |
| Требование                   | Режим отказа ( 🔶 🗎 145) = Заданное значение                                       |
| Описание                     | Установите значение токового выхода для аварийной сигнализации.                   |
| Ввод данных<br>пользователем | 3,59 до 22,5 мА                                                                   |
| Заводские настройки          | 22,5 мА                                                                           |
| Выходной ток 1 до 2          |                                                                                   |
| Навигация                    | Вастройка → Расширенная настройка → Токовый выход 1 до 2 → Выходной ток<br>1 до 2 |
| Описание                     | Отображение расчетного выходного тока.                                            |

### Подменю "Релейный выход"

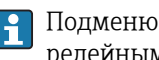

Подменю **Релейный выход** (→ 🗎 147) доступно только в приборах, оснащенных релейным выходом.<sup>8)</sup>

Навигация Настройка → Расширенная настройка → Релейный выход

| Функция релейного выхода     |                                                                                                    |    |
|------------------------------|----------------------------------------------------------------------------------------------------|----|
| Навигация                    | В Настройка → Расширенная настройка → Релейный выход → Функция релейно выхода                                                                                                    | го |
| Описание                     | Выберите функцию дискретного выхода.                                                                                                    |    |
| Выбор                        | <ul> <li>Выключено</li> <li>Включено</li> <li>Характер диагностики</li> <li>Предел</li> <li>Цифровой выход</li> </ul>                                                                                                    |    |
| Заводские настройки          | Выключено                                                                                                    |    |
| Дополнительная<br>информация | <ul> <li>Значение опций</li> <li>Выключено<br/>Выход всегда разомкнут (непроводящий).</li> <li>Включено<br/>Выход всегда замкнут (проводящий).</li> <li>Характер диагностики<br/>Выход работает как нормально замкнутый и размыкается только при появлении<br/>диагностического события. параметр Назначить действие диагн. событию<br/>(→ ■ 148) определяет тип события, при появлении которого выход размыкается.</li> <li>Предел<br/>Выход работает как нормально замкнутый и размыкается только в том случае, есл<br/>измеряемая величина выходит за определенный верхний или нижний предел.<br/>Предельные значения определяются в следующих параметрах:</li> <li>Назначить предельное значение (→ ■ 148)</li> <li>Значение включения (→ ■ 149)</li> <li>Значение выключения (→ ■ 150)</li> <li>Цифровой выход<br/>Переключение выхода зависит от значения на выходе функционального блока DI.<br/>Выбор функционального блока производится с помощью параметра параметр<br/>Назначить статус (→ ■ 148).</li> </ul> | И  |
|                              | Опции <b>Выключено</b> и <b>Включено</b> можно использовать для моделирования релейного выхода.                                                                                                    |    |

Поз. 020 "Питание; выход", опция В, Е или G 8)

£

### Назначить статус

| Навигация                    | В Настройка $	o$ Расширенная настройка $	o$ Релейный выход $	o$ Назначить статус                                                                                                    |
|------------------------------|----------------------------------------------------------------------------------------------------|
| Требование                   | Функция релейного выхода (→ 🗎 147) = Цифровой выход                                                                                                    |
| Описание                     | Выберите состояние прибора для дискретного выхода.                                                                                                    |
| Выбор                        | <ul> <li>Выключено</li> <li>Цифровой выход расшир. диагностики 1</li> <li>Цифровой выход расшир. диагностики 2</li> <li>Цифровой выход расшир. диагностики 3</li> <li>Цифровой выход расшир. диагностики 4</li> </ul>                            |
| Заводские настройки          | Выключено                                                                                                    |
| Дополнительная<br>информация | Опции <b>Цифровой выход расшир. диагностики 1</b> и <b>Цифровой выход расшир.</b><br><b>диагностики 2</b> относятся к блокам расширенной диагностики. Сигнал переключения,<br>генерируемый этими блоками, может выводиться через релейный выход. |

| Назначить предельное | значение                                                                                                    |  |
|----------------------|----------------------------------------------------------------------------------------------------|--|
| Навигация            | В Настройка → Расширенная настройка → Релейный выход → Назначить предельное значение                                                                                                    |  |
| Требование           | Функция релейного выхода (🔶 🗎 147) = Предел                                                                                                    |  |
| Описание             | Выбор переменной процесса для мониторинга уровня.                                                                                                    |  |
| Выбор                | <ul> <li>Выключено</li> <li>Уровень линеаризованый</li> <li>Расстояние</li> <li>Напряжение на клеммах</li> <li>Температура электроники</li> <li>Относительная амплитуда эхо-сигнала</li> <li>Область соединений</li> </ul> |  |
| Заводские настройки  | Выключено                                                                                                    |  |

| Назначить действие диаг | н. событию                                                                           | £    |
|-------------------------|--------------------------------------------------------------------------------------|------|
| Навигация               | В Настройка → Расширенная настройка → Релейный выход → Назначить дейс диагн. событию | твиє |
| Требование              | Функция релейного выхода (→ 🗎 147) = Характер диагностики                            |      |
| Описание                | Выберите действие релейного выхода на диагностическое событие.                       |      |

• Тревога

Выбор

|                              | <ul> <li>Тревога + предупреждение</li> <li>Предупреждение</li> </ul>                                                  |  |
|------------------------------|----------------------------------------------------------------------------------------------------|--|
| Заводские настройки          | Тревога                                                                                                    |  |
|                              |                                                                                                    |  |
| Значение включения           | Ê                                                                                                    |  |
| Навигация                    | В Настройка → Расширенная настройка → Релейный выход → Значение включения                                             |  |
| Требование                   | Функция релейного выхода ( 🔶 🗎 147) = Предел                                                                          |  |
| Описание                     | Введите измеренное значение для точки включения.                                                                      |  |
| Ввод данных<br>пользователем | Число с плавающей запятой со знаком                                                                                   |  |
| Заводские настройки          | 0                                                                                                    |  |
| Дополнительная<br>информация | Поведение переключения зависит от соотношения параметров <b>Значение включения</b><br>и <b>Значение выключения</b> :  |  |
|                              | Значение включения > Значение выключения<br>- Выход замыкается, если измеренное значение превышает Значение включения |  |

Выход замыкается, если измеренное значение превышает Значение включения.
 Выход размыкается, если измеренное значение становится меньше, чем Значение выключения.

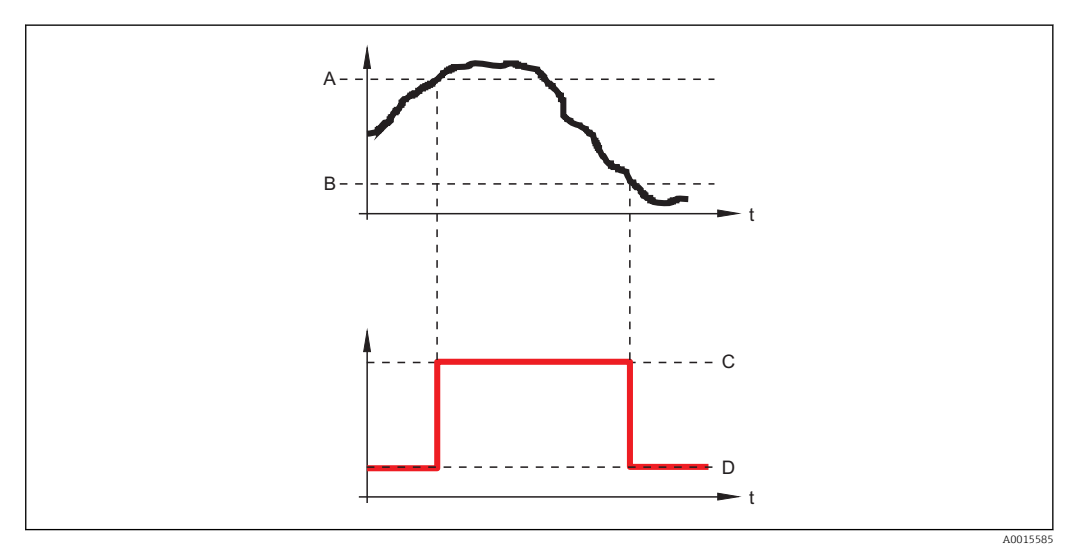

- А Значение включения
- В Значение выключения
- С Выход замкнут (проводящий)
- D Выход разомкнут (непроводящий)

### Значение включения < Значение выключения

- Выход замыкается, если измеренное значение становится меньше, чем **Значение** включения.
- Выход размыкается, если измеренное значение превышает **Значение** выключения.

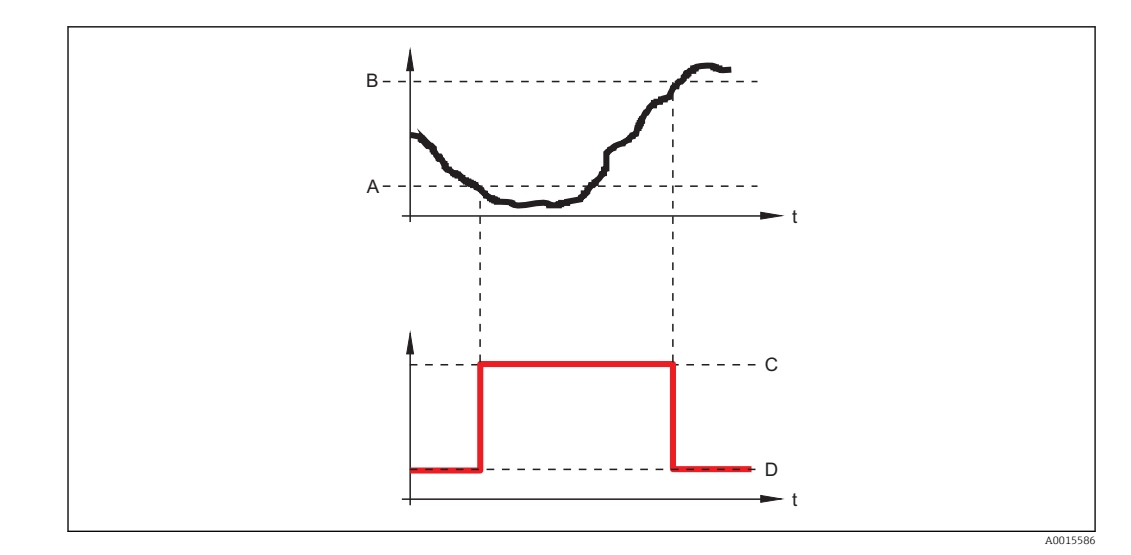

- А Значение включения
- В Значение выключения
- С Выход замкнут (проводящий)
- D Выход разомкнут (непроводящий)

# Задержка включения В Навигация В Настройка → Расширенная настройка → Релейный выход → Задержка включения Требование • Функция релейного выхода (→ В 147) = Предел • Назначить предельное значение (→ В 148) ≠ Выключено Описание Ввод времени задержки срабатывания. Ввод данных пользователем 0,0 до 100,0 с Заводские настройки 0,0 с

| Значение выключения          |                                                                       | Â     |
|------------------------------|-----------------------------------------------------------------------|-------|
| Навигация                    | В Настройка → Расширенная настройка → Релейный выход → Зна выключения | чение |
| Требование                   | Функция релейного выхода ( 🔶 🗎 147) = Предел                          |       |
| Описание                     | Введите измеренное значение для точки выключения.                     |       |
| Ввод данных<br>пользователем | Число с плавающей запятой со знаком                                   |       |
| Заводские настройки          | 0                                                                     |       |

| Дополнительная | Поведение переключения зависит от соотношения параметров Значение       |
|----------------|-------------------------------------------------------------------------|
| информация     | включения Значение выключения; описание: см. описание параметр Значение |
|                | включения (→ 🖺 149).                                                    |

| Задержка выключения          |                                                                                                    | A |
|------------------------------|----------------------------------------------------------------------------------------------------|---|
| Навигация                    | В Настройка → Расширенная настройка → Релейный выход → Задержка выключения                             |   |
| Требование                   | ■ Функция релейного выхода (→ 🗎 147) = Предел<br>■ Назначить предельное значение (→ 🗎 148) ≠ Выключено |   |
| Описание                     | Ввод времени задержки выключения.                                                                      |   |
| Ввод данных<br>пользователем | 0,0 до 100,0 с                                                                                         |   |
| Заводские настройки          | 0,0 c                                                                                                  |   |

| Режим отказа         |                                                                             | Ê |
|----------------------|-----------------------------------------------------------------------------|---|
| Навигация            | 🗐 🖴 Настройка → Расширенная настройка → Релейный выход → Режим отказа       |   |
| Описание             | Укажите характер ток. выхода при аварийном состоянии.                       |   |
| Выбор                | <ul> <li>Текущий статус</li> <li>Открыто</li> <li>Закрыто</li> </ul>        |   |
| Заводские настройки  | Открыто                                                                     |   |
| Статус переключателя |                                                                             |   |
| Навигация            | В Настройка → Расширенная настройка → Релейный выход → Статус переключателя |   |
| Описание             | Отображение текущего состояния релейного выхода.                            |   |

| Инвертировать выходной       | сигнал                                                                                                    | £ |
|------------------------------|----------------------------------------------------------------------------------------------------|---|
| Навигация                    | Вастройка → Расширенная настройка → Релейный выход → Инвертировать выходной сигнал                                                                                                    |   |
| Описание                     | Активация/деактивация инверсии выходного сигнала.                                                                                                    |   |
| Выбор                        | ■ Нет<br>■ Да                                                                                                    |   |
| Заводские настройки          | Нет                                                                                                    |   |
| Дополнительная<br>информация | <ul> <li>Значение опций</li> <li>Нет<br/>Поведение релейного выхода соответствует описанию, приведенному выше.</li> <li>Да<br/>СостоянияОткрыто иЗакрыто инвертируются относительно описания,<br/>приведенного выше.</li> </ul> |   |

### Подменю "Дисплей"

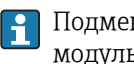

**П**Одменю **Дисплей** доступно только при условии, что к прибору подключен модуль дисплея.

 Настройка → Расширенная настройка → Дисплей Навигация

| Language              |                                                                                                    |
|-----------------------|----------------------------------------------------------------------------------------------------|
| Навигация             | 🗐 😑 🛛 Настройка → Расширенная настройка → Дисплей → Language                                                                                                    |
| Описание              | Установите язык отображения.                                                                                                    |
| Выбор                 | <ul> <li>English</li> <li>Deutsch *</li> <li>Français *</li> <li>Fspañol *</li> <li>Italiano *</li> <li>Nederlands *</li> <li>Portuguesa *</li> <li>Polski *</li> <li>pycский язык (Russian) *</li> <li>Svenska *</li> <li>Türkçe *</li> <li>中文 (Chinese) *</li> <li>日本語 (Japanese) *</li> <li>한국어 (Korean) *</li> <li>Bahasa Indonesia *</li> <li>tiếng Việt (Vietnamese) *</li> <li>čeština (Czech) *</li> </ul> |
| Заводские настройки   | Язык, выбранный в поз. 500 комплектации изделия.<br>Если язык не был выбран: <b>English</b>                                                                                                    |
| Форматировать дисплей | ă                                                                                                    |
| Навигация             | Пастройка $	o$ Расширенная настройка $	o$ Дисплей $	o$ Форматировать дисплей                                                                                                    |
| Описание              | Выберите способ отображения измеренных значений на дисплее.                                                                                                    |
| Выбор                 | <ul> <li>1 значение, макс. размер</li> <li>1 гистограмма + 1 значение</li> <li>2 значения</li> <li>1 большое + 2 значения</li> <li>4 значения</li> </ul>                                                                                                    |
| Заводские настройки   | 1 значение, макс. размер                                                                                                    |

<sup>\*</sup> Видимость зависит от опций заказа или настроек прибора

### Дополнительная информация

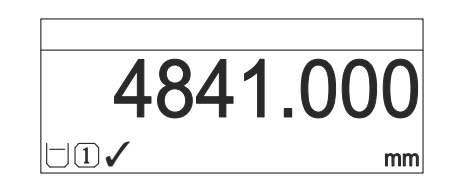

🖻 31 «Форматировать дисплей» = «1 значение, макс. размер»

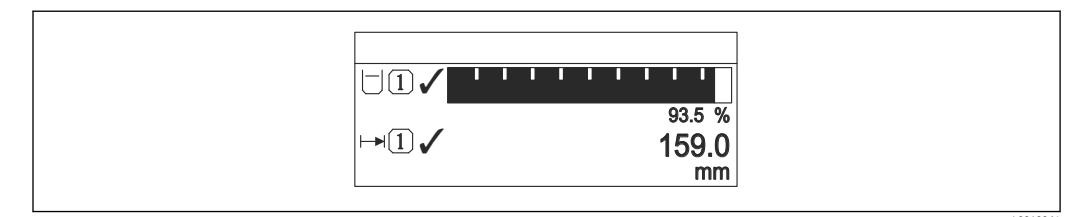

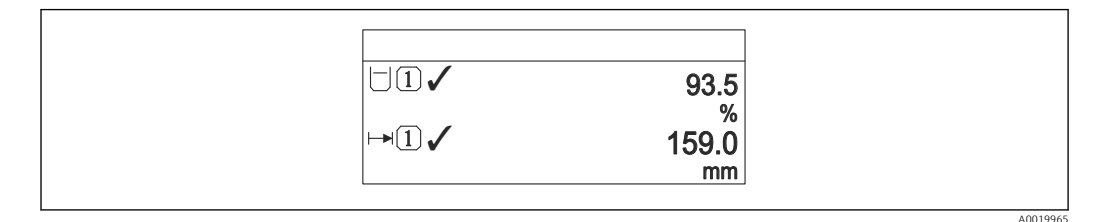

🖻 33 «Форматировать дисплей» = «2 значения»

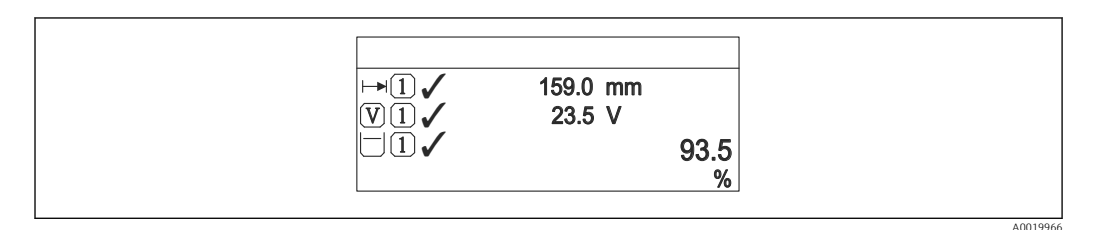

🗷 34 «Форматировать дисплей» = «1 большое + 2 значения»

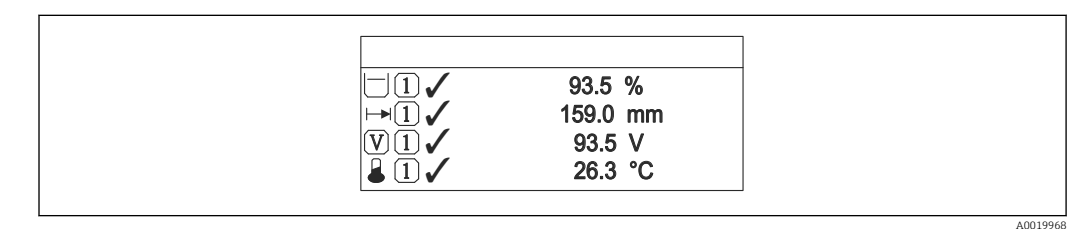

🕑 35 «Форматировать дисплей» = «4 значения»

• Параметры**Значение 1 до 4 дисплей** → 🗎 155 используются для выбора измеренных значений, выводимых на дисплей, и порядка их вывода.

 В том случае, если заданное число измеренных значений превышает количество, поддерживаемое в текущем режиме отображения, значения выводятся на дисплей поочередно. Время отображения перед сменой значения настраивается в параметре параметр Интервал отображения (→ ) 156).

| Значение 1 до 4 дисплей |                                                                      | Ê |
|-------------------------|----------------------------------------------------------------------|---|
|                         |                                                                      |   |
| Навигация               | 🗐 🔲 Настройка → Расширенная настройка → Дисплей → Значение 1 дисплей |   |
| Описание                | Выбор измеренного значения для вывода на локальный дисплей.          |   |
| Выбор                   | <ul> <li>Уровень линеаризованый</li> </ul>                           |   |
|                         | <ul> <li>Расстояние</li> </ul>                                       |   |
|                         | <ul> <li>Абсолютная амплитуда отражённого сигнала</li> </ul>         |   |
|                         | <ul> <li>Относительная амплитуда эхо-сигнала</li> </ul>              |   |
|                         | • Область соединений                                                 |   |
|                         | • Токовый выход 1                                                    |   |
|                         | <ul> <li>Измеряемый ток</li> </ul>                                   |   |
|                         | • Токовый выход 2                                                    |   |
|                         | <ul> <li>Напряжение на клеммах</li> </ul>                            |   |
|                         | • Температура электроники                                            |   |
|                         | <ul> <li>Аналоговый выход расшир. диагностики 1</li> </ul>           |   |
|                         | <ul> <li>Аналоговыи выход расшир. диагностики 2</li> </ul>           |   |
|                         | • Аналоговыи выход расшир. диагностики 3                             |   |
|                         | <ul> <li>Аналоговый выход расшир. диагностики 4</li> </ul>           |   |
| Заводские настройки     | <ul> <li>Значение 1 дисплей: Уровень линеаризованый</li> </ul>       |   |
|                         | <ul> <li>Значение 2 дисплей: нет</li> </ul>                          |   |
|                         | <ul> <li>Значение 3 дисплей: нет</li> </ul>                          |   |
|                         | Эначение 4 дисплей: нет                                              |   |

| Количество знаков посл       | ие запятой 1 до 4 🕅                                                                            |
|------------------------------|------------------------------------------------------------------------------------------------|
| Навигация                    | 🗐 💷 Настройка → Расширенная настройка → Дисплей → Количество знаков после<br>запятой 1         |
| Описание                     | Выберите количество десятичных знаков после запятой для отображаемого значения.                |
| Выбор                        | <ul> <li>x</li> <li>x.x</li> <li>x.xx</li> <li>x.xxx</li> <li>x.xxx</li> <li>x.xxxx</li> </ul> |
| Заводские настройки          | X.XX                                                                                           |
| Дополнительная<br>информация | Эта настройка не влияет на точность измерений и расчетов, выполняемых прибором.                |

<sup>\*</sup> Видимость зависит от опций заказа или настроек прибора

### Интервал отображения

| Навигация                    | В Вастройка → Расширенная настройка → Дисплей → Интервал отображения                                                                                                    |
|------------------------------|----------------------------------------------------------------------------------------------------|
| Описание                     | Установите время отображения измеренных значений на дисплее, если дисплей<br>чередует отображение значений.                                                                                                    |
| Ввод данных<br>пользователем | 1 до 10 с                                                                                                    |
| Заводские настройки          | 5 c                                                                                                    |
| Дополнительная<br>информация | Этот параметр действует только в том случае, если количество выбранных<br>измеренных значений превышает число значений, которое может быть выведено на<br>экран в соответствии с выбранным форматом отображения. |

| Демпфирование отображения    |                                                                           |  |
|------------------------------|---------------------------------------------------------------------------|--|
| Навигация                    | В Настройка → Расширенная настройка → Дисплей → Демпфирование отображения |  |
| Описание                     | Определение времени реакции дисплея на колебания измеренного значения.    |  |
| Ввод данных<br>пользователем | 0,0 до 999,9 с                                                            |  |
| Заводские настройки          | 0,0 c                                                                     |  |

| Заголовок           |                                                               | Â |
|---------------------|---------------------------------------------------------------|---|
| Навигация           | 🗟 😑 Настройка → Расширенная настройка → Дисплей → Заголовок   |   |
| Описание            | Выберите содержание заголовка на локальном дисплее.           |   |
| Выбор               | <ul><li>Обозначение прибора</li><li>Свободный текст</li></ul> |   |
| Заводские настройки | Обозначение прибора                                           |   |

### Дополнительная информация

1 Расположение текста заголовка на дисплее

### Значение опций

- Обозначение прибора Задается в параметре параметр Обозначение прибора (→ В 110)
   • Свободный текст
  - Задается в параметре параметр Текст заголовка ( $\rightarrow extsf{ } 157 extsf{ } 157 extsf{$

| Текст заголовка              |                                                                                    | Â |
|------------------------------|------------------------------------------------------------------------------------|---|
| Навигация                    | 🞯 🖴 Настройка → Расширенная настройка → Дисплей → Текст заголовка                  |   |
| Требование                   | Заголовок (  → 🗎 156) = Свободный текст                                            |   |
| Описание                     | Введите текст заголовка дисплея.                                                   |   |
| Заводские настройки          |                                                                                    |   |
| Дополнительная<br>информация | Количество отображаемых символов зависит от их характеристик.                      |   |
| Разделитель                  |                                                                                    |   |
| Навигация                    | 圆 🖴 Настройка → Расширенная настройка → Дисплей → Разделитель                      |   |
| Описание                     | Выбор десятичного разделителя, используемого для отображения числовых<br>значений. |   |
| Выбор                        | ■.<br>■,                                                                           |   |
| Заводские настройки          |                                                                                    |   |
|                              |                                                                                    |   |

| Числовой формат |                                                                   | Â |
|-----------------|-------------------------------------------------------------------|---|
| Навигация       | 🗐 🖴 Настройка → Расширенная настройка → Дисплей → Числовой формат |   |
| Описание        | Выберите формат числа для отображения.                            |   |

| Выбор                        | <ul><li>Десятичный</li><li>ft-in-1/16"</li></ul>                           |
|------------------------------|----------------------------------------------------------------------------|
| Заводские настройки          | Десятичный                                                                 |
| Дополнительная<br>информация | Опция <b>ft-in-1/16"</b> действует только для единиц измерения расстояния. |

| Меню десятичных знак         | ЮВ                                                                                                    | Ê  |
|------------------------------|----------------------------------------------------------------------------------------------------|----|
| Навигация                    | 📾 🖴 Настройка → Расширенная настройка → Дисплей → Меню десятичных знако                                                                                                    | в  |
| Описание                     | Выбор количества знаков после десятичного разделителя для представления чисел<br>меню управления.                                                                                                    | ΠВ |
| Выбор                        | <ul> <li>X</li> <li>X.X</li> <li>X.XX</li> <li>X.XXX</li> <li>X.XXXX</li> </ul>                                                                                                    |    |
| Заводские настройки          | X.XXX                                                                                                    |    |
| Дополнительная<br>информация | <ul> <li>Этот параметр действует только для чисел в меню управления (таких как Калибровка пустой емкости, Калибровка полной емкости) и не влияет на отображение измеренного значения. Количество знаков после десятичного разделителя отображения измеренного значения настраивается в параметрахКоличество знаков после запятой 1 до 4 →</li></ul> |    |

| Подсветка           |                                                                  |
|---------------------|------------------------------------------------------------------|
| Навигация           | 🗟 🖴 Настройка → Расширенная настройка → Дисплей → Подсветка      |
| Требование          | Прибор оснащен локальным дисплеем SD03 (с оптическими кнопками). |
| Описание            | Включить/выключить подсветку локального дисплея.                 |
| Выбор               | <ul><li>Деактивировать</li><li>Активировать</li></ul>            |
| Заводские настройки | Деактивировать                                                   |

| Дополнительная<br>информация | <ul> <li>Значение опций</li> <li>Деактивировать <ul> <li>Отключение фоновой подсветки.</li> </ul> </li> <li>Активировать <ul> <li>Включение фоновой подсветки.</li> </ul> </li> </ul> |
|------------------------------|----------------------------------------------------------------------------------------------------|
|                              | Независимо от значения данного параметра подсветка может быть автоматически отключена, если напряжение питания будет слишком мало.                                                    |

| Контрастность дисплея        |                                                                                                    |
|------------------------------|----------------------------------------------------------------------------------------------------|
| Навигация                    | 🗟 😑 Настройка → Расширенная настройка → Дисплей → Контрастность дисплея                                                                                                    |
| Описание                     | Отрегулируйте настройки контрастности локального дисплея под условия<br>окружающей среды (например, освещение или угол чтения).                                                                                                    |
| Ввод данных<br>пользователем | 20 до 80 %                                                                                                    |
| Заводские настройки          | В зависимости от дисплея.                                                                                                    |
| Дополнительная<br>информация | <ul> <li>Регулировка контрастности производится с помощью следующих кнопок:</li> <li>Темнее: одновременное нажатие кнопок <ul> <li>и <ul> <li>И</li> <li>Светлее: одновременное нажатие кнопок <ul> <li>и</li> <li>Е</li> </ul> </li> </ul></li></ul></li></ul> |

### Подменю "Резервная конфигурация на дисплее"

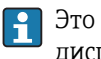

Это подменю доступно только при условии, что к прибору подключен модуль дисплея.

Конфигурацию прибора можно сохранить на модуль дисплея (резервное копирование) в любой требуемый момент. При необходимости сохраненную конфигурацию можно восстановить, например, для возвращения прибора в определенное состояние. С помощью модуля дисплея конфигурацию также можно перенести на другой прибор такого же типа.

Навигация 🖾 Настройка → Расширенная настройка → Резервная конфигурация на дисплее

| Время работы                 |                                                                                         |  |
|------------------------------|-----------------------------------------------------------------------------------------|--|
| Навигация                    | Вастройка → Расширенная настройка → Резервная конфигурация на дисплее<br>→ Время работы |  |
| Описание                     | Указывает какое время прибор находился в работе.                                        |  |
| Интерфейс пользователя       | Дни (д), часы (ч), минуты (м), секунды (с)                                              |  |
| Дополнительная<br>информация | Максимальное время<br>9999 д ( ≈ 27 лет)                                                |  |

| Последнее резервирование |                                                                                                    |  |
|--------------------------|----------------------------------------------------------------------------------------------------|--|
| Навигация                | <ul> <li>В В Настройка → Расширенная настройка → Резервная конфигурация на дисплее</li> <li>→ Последнее резервирование</li> </ul> |  |
| Описание                 | Указывает, когда была сохранена последняя резервная копия данных на модуле<br>дисплея.                                            |  |
| Интерфейс пользователя   | Дни (д), часы (ч), минуты (м), секунды (с)                                                                                        |  |

### Управление конфигурацией

| Навигация | В Настройка → Расширенная настройка → Резервная конфигурация на дисплее<br>→ Управление конфигурацией |
|-----------|----------------------------------------------------------------------------------------------------|
| Описание  | Выберите действие для управления данными прибора в модуле дисплея.                                    |
| Выбор     | <ul> <li>Отмена</li> <li>Сделать резервную копию</li> <li>Восстановить</li> </ul>                     |

A

| <ul> <li>Дублироват</li> </ul> | Ъ |
|--------------------------------|---|
|--------------------------------|---|

- Сравнить
- Очистить резервные данные

### Заводские настройки

Дополнительная информация

### Значение опций

• Отмена

Отмена

- Действие не выполняется, происходит выход из настройки параметра.
- Сделать резервную копию
  - Сохранение резервной копии текущей конфигурации прибора из встроенного модуля HistoROM в модуль дисплея прибора.
- Восстановить

Последняя резервная копия конфигурационных данных прибора копируется из памяти дисплейного модуля в блок памяти HistoROM прибора.

• Дублировать

Копирование конфигурации преобразователя в другой прибор посредством модуля дисплея преобразователя. Следующие параметры, относящиеся исключительно к конкретной точке измерения, **не** включаются в переносимую конфигурацию:

- Код даты HART
- Короткий тег HART
- Сообщение HART
- Дескриптор HART
- Aдрес HART
- Обозначение прибора
- Тип продукта
- Сравнить

Копия конфигурации прибора, сохраненная в модуле дисплея, сравнивается с текущей конфигурацией в модуле HistoROM. Результат сравнения отображается в параметре параметр **Результат сравнения** ( $\rightarrow \square$  162).

 Очистить резервные данные
 Резервная копия конфигурационных данных прибора удаляется из дисплейного модуля прибора.

В процессе выполнения этого действия редактирование конфигурации с помощью локального дисплея невозможно; на дисплей выводится сообщение о состоянии процесса.

Если имеющаяся резервная копия будет восстановлена на другом приборе с помощью опции опция **Восстановить**, некоторые функции прибора могут оказаться недоступными. Возможно, вернуть исходное состояние не удастся даже путем сброса прибора.

Для переноса конфигурации на другой прибор всегда используйте опцию опция **Дублировать**.

| Состояние резервирования |       |                                                                                                    |  |
|--------------------------|-------|----------------------------------------------------------------------------------------------------|--|
| Навигация                | 8 8   | Настройка → Расширенная настройка → Резервная конфигурация на дисплее<br>→ Состояние резервирования |  |
| Описание                 | Отобр | ажение операции резервного копирования, активной в данный момент.                                   |  |

| Результат сравнения          |                                                                                                    |
|------------------------------|----------------------------------------------------------------------------------------------------|
| Навигация                    | В Настройка → Расширенная настройка → Резервная конфигурация на дисплее<br>→ Результат сравнения                                                                                                    |
| Описание                     | Отображение результатов сравнения конфигураций, хранящихся в дисплее и на<br>приборе.                                                                                                    |
| Дополнительная<br>информация | <ul> <li>Эначение опций отображения</li> <li>Настройки идентичны Резервная копия текущей конфигурация прибора, сохранённая в памяти модуля HistoROM, идентична резервной копии в модуле дисплея.</li> <li>Настройки не идентичны Резервная копия текущей конфигурация прибора, сохранённая в памяти модуля HistoROM, не идентичны Резервная копия текущей конфигурация прибора, сохранённая в памяти модуля HistoROM, не идентична резервной копии в модуле дисплея. </li> <li>Her резервной копии В модуле дисплея отсутствует резервная копия конфигурации прибора, сохраненной в модуле HistoROM. Настройки резервирования нарушены  Текущая конфигурация прибора в модуле HistoROM повреждена или несовместима  с резервной копией в модуле дисплея. </li> <li>Проверка не выполнена Конфигурация прибора в модуле HistoROM еще не сравнивалась с резервной  копией в модуле дисплея. Несовместимый набор данных  Наборы данных несовместимы, их сравнение невозможно. </li> <li>Для запуска сравнения выберитеУправление конфигурацией (→ 160) =  Сравнить. Если конфигурация преобразователя была скопирована с другого прибора с</li></ul> |

применением функции**Управление конфигурацией (→ ≧ 160) = Дублировать**, то конфигурация нового прибора в модуле HistoROM будет лишь частично совпадать с конфигурацией, сохраненной в модуле дисплея: специфические свойства датчиков (такие как маскирующая кривая) при этом не копируются. Как следствие, будет выдан результат сравнения **Настройки не идентичны**.

### Подменю "Администрирование"

Навигация

Настройка → Расширенная настройка → Администрирование

| Определить новый код         | Определить новый код доступа                                                                                                    |           |  |
|------------------------------|----------------------------------------------------------------------------------------------------|-----------|--|
| Навигация                    | ☐ Настройка → Расширенная настройка → Администрирование → Определите<br>новый код доступа                                                                                                    | Ċ         |  |
| Описание                     | Определите код доступа к записи параметров.                                                                                                    |           |  |
| Ввод данных<br>пользователем | 0 до 9 999                                                                                                    |           |  |
| Заводские настройки          | 0                                                                                                    |           |  |
| Дополнительная<br>информация | Если заводская установка не была изменена или установлен код доступа 0, т параметры не будут защищены от записи и конфигурация прибора может бы изменена. Пользователь входит в систему с ролью <i>"Техобслуживание"</i> . | Ю<br>ТЬ   |  |
|                              | Защита от записи распространяется на все параметры, отмеченные в настоях<br>документе символом இ. Если перед параметром на локальном дисплее<br>отображается символ В, то данный параметр защищен от записи.               | цем       |  |
|                              | После того, как будет установлен код доступа, защищенные от записи параме<br>можно будет изменить только после ввода кода доступа в параметре парамет<br>Ввести код доступа (→ 	≡	120).                                    | тры<br>гр |  |
|                              | В случае потери кода доступа обратитесь в региональное торговое представительство Endress+Hauser.                                                                                                    |           |  |
|                              | При управлении посредством дисплея: новый код доступа вступает в действи только после подтверждения (параметр Подтвердите код доступа (→ ) 16                                                                              | e<br>5)). |  |

| Сброс параметров прибора |                                                                                                    | â |
|--------------------------|----------------------------------------------------------------------------------------------------|---|
| Навигация                | В Настройка → Расширенная настройка → Администрирование → Сброс параметров прибора                                                                                                    |   |
| Описание                 | Выбор состояния, к которому выполняется сброс прибора.                                                                                                    |   |
| Выбор                    | <ul> <li>Отмена</li> <li>К заводским настройкам</li> <li>К настройкам поставки</li> <li>Сброс настроек заказчика</li> <li>К исходным настройкам преобразователя</li> <li>Перезапуск прибора</li> </ul> |   |
| Заводские настройки      | Отмена                                                                                                    |   |

### Дополнительная информация

### Значение опций

Отмена
 Без действий

### • К заводским настройкам

Все параметры сбрасываются, восстанавливаются заводские настройки в соответствии с кодами заказа.

К настройкам поставки

Все параметры сбрасываются, восстанавливаются настройки, установленные перед поставкой. Настройки поставки могут отличаться от заводских установок, если были заказаны параметры настройки в соответствии с индивидуальными требованиями заказчика.

Если установка индивидуальных параметров прибора не была заказана, эта опция не отображается.

### • Сброс настроек заказчика

Все пользовательские параметры сбрасываются, восстанавливаются заводские настройки. Сервисные параметры при этом сохраняются.

- К исходным настройкам преобразователя Каждый параметр, связанный с измерением, сбрасывается на заводскую настройку.
  - Сервисные параметры и параметры связи при этом сохраняются.
- Перезапуск прибора

При перезапуске происходит сброс всех параметров, данные которых находятся в энергозависимой памяти (RAM) (например, данные измеренных значений), на заводские установки. Настройка прибора при этом не изменяется.

Мастер "Определить новый код доступа"

Мастер Определить новый код доступа доступен только при управлении с локального дисплея. При работе через управляющую программу параметр Определить новый код доступа находятся непосредственно в меню подменю Администрирование. При работе через управляющую программу параметр Подтвердите код доступа недоступен.

| Навигация | Настройка → Расширенная настройка → Администрирование |
|-----------|-------------------------------------------------------|
|           | → Определить новый код доступа                        |

| Определить новый код до      | ступа |                                                                                                    | Â |  |
|------------------------------|-------|----------------------------------------------------------------------------------------------------|---|--|
| Навигация                    |       | Настройка → Расширенная настройка → Администрирование → Определить<br>новый код доступа → Определить новый код доступа |   |  |
| Описание                     | → 🗎   | 163                                                                                                    |   |  |
| Подтвердите код доступа      |       |                                                                                                    |   |  |
| Навигация                    |       | Настройка → Расширенная настройка → Администрирование → Определить<br>новый код доступа → Подтвердите код доступа      |   |  |
| Описание                     | Подт  | Подтвердите введенный код доступа.                                                                                     |   |  |
| Ввод данных<br>пользователем | 0 до  | 0 до 9 999                                                                                                    |   |  |
| Заводские настройки          | 0     |                                                                                                    |   |  |

### 16.4 Меню "Диагностика"

Навигация

🗟 🖴 Диагностика

Текущее сообщение диагностики Навигация 🖾 Диагностика → Текущее сообщение диагностики Описание Отображение текущего диагностического сообщения. Дополнительная Отображается следующее: информация • Символ поведения события • Код поведения диагностики • Время события • Текст события Если одновременно активно несколько сообщений, отображается только сообщение с наивысшим приоритетом. Информацию о причине появления сообщения и мерах по устранению можно 1 просмотреть посредством символа () на дисплее.

| Метка времени          |                                                                                           |
|------------------------|-------------------------------------------------------------------------------------------|
| Навигация              | ☐ Диагностика → Метка времени                                                             |
| Описание               | Отображение метки времени для параметр <b>Текущее сообщение диагностики</b><br>(→ 🗎 166). |
| Интерфейс пользователя | Дни (д), часы (ч), минуты (м), секунды (с)                                                |

### Предыдущее диагн. сообщение

| Навигация                    | 🗟 😑 Диагностика → Предыдущее диагн. сообщение                                                                                                    |
|------------------------------|----------------------------------------------------------------------------------------------------|
| Описание                     | Просмотр последнего диагностического сообщения, бывшего активным до появления<br>текущего сообщения.                                                                                                    |
| Дополнительная<br>информация | Отображается следующее:<br>• Символ поведения события<br>• Код поведения диагностики<br>• Время события<br>• Текст события<br>• Состояние, о котором появляется информация на дисплее, может оставаться |

устранению можно просмотреть посредством символа (j) на дисплее.

| Метка времени          |                                                                                         |
|------------------------|-----------------------------------------------------------------------------------------|
| Навигация              | 😑 Диагностика → Метка времени                                                           |
| Описание               | Отображение метки времени для параметр <b>Предыдущее диагн. сообщение</b><br>(→ 🗎 166). |
| Интерфейс пользователя | Дни (д), часы (ч), минуты (м), секунды (с)                                              |

| Время работы после перезапуска |                                                                             |
|--------------------------------|-----------------------------------------------------------------------------|
| Навигация                      | 🗟 🖴 Диагностика → Время работы после перезапуска                            |
| Описание                       | Просмотр продолжительности работы прибора после его последнего перезапуска. |
| Интерфейс пользователя         | Дни (д), часы (ч), минуты (м), секунды (с)                                  |

| Время работы                 |                                                  |
|------------------------------|--------------------------------------------------|
|                              |                                                  |
| Навигация                    | 🗟 🖴 Диагностика → Время работы                   |
| Описание                     | Указывает какое время прибор находился в работе. |
| Интерфейс пользователя       | Дни (д), часы (ч), минуты (м), секунды (с)       |
| Дополнительная<br>информация | Максимальное время                               |
|                              | 9999д (≈ 27 лет)                                 |

### 16.4.1 Подменю "Перечень сообщений диагностики"

Навигация 🛛 🗐 🗐 Диагностика → Перечень сообщений диагностики

| Диагностика 1 до 5           |                                                                                                    |
|------------------------------|----------------------------------------------------------------------------------------------------|
| Навигация                    | 圆 😑 🛛 Диагностика → Перечень сообщений диагностики → Диагностика 1 до 5                                                    |
| Описание                     | Просмотр текущих диагностических сообщений со значением приоритета от наивысшего до 5.                                     |
| Дополнительная<br>информация | Отображается следующее:<br>• Символ поведения события<br>• Код поведения диагностики<br>• Время события<br>• Текст события |

## Метка времени 1 до 5 Навигация □ Диагностика → Перечень сообщений диагностики → Метка времени Описание Отображение метки времени для параметр Диагностика 1 до 5 (→ 🖺 168).

Интерфейс пользователя Дни (д), часы (ч), минуты (м), секунды (с)

### 16.4.2 Подменю "Журнал событий"

Подменю **Журнал событий** доступен только при управлении с локального дисплея. При работе в FieldCareможно просмотреть список событий в функции FieldCare "Список событий/HistoROM".

Навигация 🐵 Диагностика → Журнал событий

| Опции фильтра                | ß                                                                                                    |
|------------------------------|----------------------------------------------------------------------------------------------------|
| Навигация                    | 🐵 Диагностика → Журнал событий → Опции фильтра                                                                                                    |
| Описание                     | Выбор категории (сигналов состояния), сообщения о событиях которой отображаются<br>в списке событий.                                                                                        |
| Выбор                        | <ul> <li>Все</li> <li>Отказ (F)</li> <li>Проверка функций (С)</li> <li>Не соответствует спецификации (S)</li> <li>Требуется техническое обслуживание (М)</li> <li>Информация (I)</li> </ul> |
| Заводские настройки          | Bce                                                                                                    |
| Дополнительная<br>информация | <ul> <li>Этот параметр используется только при управлении с локального дисплея.</li> <li>Сигналы состояния классифицируются в соответствии с NAMUR NE 107.</li> </ul>                       |

### Подменю "Список событий"

Подменю **Список событий** позволяет просмотреть историю происходивших событий с категорией, выбранной в параметр **Опции фильтра** (→ 🗎 169). Отображается до 100 сообщений о событиях в хронологическом порядке.

Следующие символы указывают на то, что событие произошло или завершилось:

- 🕀 : Событие произошло
- Э: Событие завершилось

Информацию о причине появления сообщения и мерах по устранению можно просмотреть, нажав кнопку (j).

### Формат вывода

- Для сообщений о событиях с категорией I: информационное событие, текстовое описание события, символ "запись события", время события
- Для сообщений о событиях с категориями F, M, C, S (сигнал состояния): диагностическое событие, текстовое описание события, символ "запись события", время события

Навигация 🛛 Диагностика → Журнал событий → Список событий

### 16.4.3 Подменю "Информация о приборе"

Навигация 🛛 🗐 🖾 Диагностика → Информация о приборе

| Обозначение прибора          |                                                                                                    |
|------------------------------|----------------------------------------------------------------------------------------------------|
| Навигация                    | 🗟 🖴 Диагностика → Информация о приборе → Обозначение прибора                                                                                                    |
| Описание                     | Введите название точки измерений.                                                                                                    |
| Заводские настройки          | FMR6x                                                                                                    |
| Серийный номер               |                                                                                                    |
| Навигация                    | 🗟 🖴 Диагностика → Информация о приборе → Серийный номер                                                                                                    |
| Описание                     | Просмотр серийного номера прибора.                                                                                                    |
| Дополнительная<br>информация | <ul> <li>Серийный номер используется для следующих целей</li> <li>быстрая идентификация прибора, например, при обращении в региональное торговое представительство Endress+Hauser;</li> <li>получение информации о конкретном приборе с помощью средства Device Viewer: www.endress.com/deviceviewer</li> </ul> |
|                              | <b>1</b> Кроме того, серийный номер указан на заводской табличке.                                                                                                    |

| Версия программного обе      | спечения                                                                                                    |
|------------------------------|----------------------------------------------------------------------------------------------------|
| Навигация                    | 🗐 💷 🛛 Диагностика → Информация о приборе → Версия программного обеспечения                                                                                           |
| Описание                     | Просмотр версии установленного программного обеспечения.                                                                                                    |
| Интерфейс пользователя       | xx.yy.zz                                                                                                    |
| Дополнительная<br>информация | Bepcuu программного обеспечения, различающиеся только последними двумя символами ("zz"), не имеют отличий с точки зрения функциональности или процесса эксплуатации. |

| Название прибора |                                                           |
|------------------|-----------------------------------------------------------|
| Навигация        | 🗟 🖴 Диагностика → Информация о приборе → Название прибора |
| Описание         | Просмотр наименования прибора.                            |

| Заказной код прибора         |                                                                                                    | A         |
|------------------------------|----------------------------------------------------------------------------------------------------|-----------|
| Навигация                    | 🗐 🔲 Циагностика → Информация о приборе → Заказной код прибора                                                                                                    |           |
| Описание                     | Вывод кода заказа для данного прибора.                                                                                                    |           |
| Дополнительная<br>информация | Этот код заказа создается на основе расширенного кода заказа, определяющего в<br>позиции прибора для комплектации изделия. В отличие от него, данный код зака<br>не позволяет определить все позиции, включенные в данный прибор. | ice<br>3a |

| Расширенный заказной код 1 до 3 |                                                                             | 1  |
|---------------------------------|-----------------------------------------------------------------------------|----|
| Навигация                       | 🗐 🔲 Диагностика → Информация о приборе → Расширенный заказной код 1 до 3    |    |
| Описание                        | Просмотр трех частей расширенного кода заказа.                              |    |
|                                 | Расширанный кол заказа сопаружит рарски всех позиций комплектации изделия и | лa |

| Дополнительная | Расширенный код заказа содержит версии всех позиций комплектации изделия для |
|----------------|------------------------------------------------------------------------------|
| информация     | данного прибора, и, таким образом, однозначно идентифицирует прибор.         |

| Версия прибора               |                                                                                                    |
|------------------------------|----------------------------------------------------------------------------------------------------|
| Навигация                    | 🗐 🔲 Циагностика → Информация о приборе → Версия прибора                                             |
| Описание                     | Просмотр версии прибора, зарегистрированной для данного прибора в HART<br>Communication Foundation. |
| Дополнительная<br>информация | Версия прибора необходима для присвоения прибору соответствующего файла<br>описания прибора (DD).   |

| ID прибора                   |                                                                                                    |
|------------------------------|----------------------------------------------------------------------------------------------------|
| Навигация                    | 🗟 🖴 Диагностика → Информация о приборе → ID прибора                                                                                                    |
| Описание                     | Просмотр идентификатора прибора.                                                                                                    |
| Дополнительная<br>информация | В дополнение к типу прибора и идентификатору изготовителя, идентификатор<br>прибора является частью уникального идентификатора, однозначно определяющего<br>данный прибор в среде HART. |

| Тип прибора            |                                                                                                    |
|------------------------|----------------------------------------------------------------------------------------------------|
| Навигация              | 🗟 🖴 Диагностика → Информация о приборе → Тип прибора                                                                       |
| Описание               | Показать тип устройств, с которыми зарегистрирован HART Communication<br>Foundation.                                       |
|                        |                                                                                                    |
| ID производителя       |                                                                                                    |
| Навигация              | В Диагностика → Информация о приборе → ID производителя                                                                    |
| Описание               | Просмотр идентификатора изготовителя, под которым измерительный прибор<br>зарегистрирован в HART Communication Foundation. |
| Интерфейс пользователя | 2-значное шестнадцатеричное число                                                                                          |
| Заводские настройки    | Ox11 (Endress+Hauser)                                                                                                    |

|                              | 16.4.4 Подменю "Измеренное значение"                                                           |
|------------------------------|------------------------------------------------------------------------------------------------|
|                              | Навигация 🛛 🖾 Диагностика → Измеренное значение                                                |
|                              |                                                                                                |
| Расстояние                   |                                                                                                |
| Навигация                    | 📾 🖴 Циагностика → Измеренное значение → Расстояние                                             |
| Описание                     | Расстояние между референсной точкой измерения и поверхностью среды.                            |
| Уровень линеаризованый       |                                                                                                |
| Навигация                    | 📾 🖴 Циагностика → Измеренное значение → Уровень линеаризованый                                 |
| Описание                     | Отображение линеаризованного уровня.                                                           |
| Дополнительная<br>информация | Единица измерения задается в параметре параметр <b>Единицы измерения линеаризации</b> → 🗎 132. |
| Выходной ток 1 до 2          |                                                                                                |
| Навигация                    | 🗐 🖴 Циагностика → Измеренное значение → Выходной ток 1 до 2                                    |
| Описание                     | Отображение расчетного выходного тока.                                                         |
| Измеряемый ток 1             |                                                                                                |
| Навигация                    | 📾 🖴 Циагностика → Измеренное значение → Измеряемый ток 1                                       |
| Требование                   | Доступно только для токового выхода 1                                                          |
| Описание                     | Просмотр измеренного значения для выходного тока.                                              |
| Напряжение на клеммах 1      | 1                                                                                              |
| Навигация                    | 🗟 🖴 Диагностика → Измеренное значение → Напряжение на клеммах 1                                |
| Описание                     | Просмотр напряжения на клеммах токового выхода.                                                |

Описание

### Датчик температуры Навигация В В Диагностика → Измеренное значение → Датчик температуры

Просмотр текущей температуры датчика.

Endress+Hauser

### 16.4.5 Подменю "Регистрация данных"

Навигация 🛛 🗐 🖾 Диагностика → Регистрация данных

| Назначить канал 1 до 4       |                                                                                                    |      |
|------------------------------|----------------------------------------------------------------------------------------------------|------|
| Навигация                    | 🗐 💷 Диагностика → Регистрация данных → Назначить канал 1 до 4                                                                                                    |      |
| Описание                     | Присвоение переменной процесса соответствующему каналу регистрации данных                                                                                                    | •    |
| Выбор                        | <ul> <li>Выключено</li> <li>Уровень линеаризованый</li> <li>Расстояние</li> <li>Токовый выход 1</li> <li>Измеряемый ток</li> <li>Токовый выход 2<sup>*</sup></li> <li>Напряжение на клеммах</li> <li>Температура электроники</li> <li>Аналоговый выход расшир. диагностики 1</li> <li>Аналоговый выход расшир. диагностики 2</li> <li>Аналоговый выход расшир. диагностики 3</li> <li>Аналоговый выход расшир. диагностики 4</li> </ul>                                                                                                    |      |
| Заводские настройки          | Выключено                                                                                                    |      |
| Дополнительная<br>информация | <ul> <li>Максимальное количество регистрируемых измеренных значений: 1000. Это означает следующее:</li> <li>1000 точек данных при использовании 1 канала регистрации;</li> <li>500 точек данных при использовании 2 каналов регистрации;</li> <li>333 точки данных при использовании 3 каналов регистрации;</li> <li>250 точек данных при использовании 4 каналов регистрации;</li> <li>250 точек данных при использовании 4 каналов регистрации;</li> <li>250 точек данных при использовании 4 каналов регистрации.</li> <li>Если достигнуто максимальное количество точек данных, самые старые точки в журнале данных циклически перезаписываются таким образом, что в журнале все находятся последние 1000, 500, 333 или 250 измеренных значений (принцип кольцевой памяти).</li> <li>При выборе новой опции в этом параметре все зарегистрированные данные</li> </ul> | егда |

### Интервал регистрации данных

 Навигация
 Image: Диагностика → Регистрация данных → Интервал регистрации данных

 Описание
 Ввод интервала регистрации t<sub>log</sub>.

 Ввод данных пользователем
 1,0 до 3 600,0 с

A

<sup>\*</sup> Видимость зависит от опций заказа или настроек прибора

### 30,0 c Заводские настройки

Дополнительная информация

Этот параметр определяет интервал между двумя соседними точками данных в журнале регистрации данных, соответственно максимальное время регистрации T<sub>log</sub> составляет:

- для 1 канала регистрации: Т  $_{log} = 1000 \cdot t_{log}$
- для 2 каналов регистрации: Т <sub>log</sub> = 500 · t <sub>log</sub>
- для 3 каналов регистрации: T  $_{log} = 333 \cdot t_{log}$ для 4 каналов регистрации: T  $_{log} = 250 \cdot t_{log}$

По истечении этого времени самые старые точки данных в журнале данных циклически перезаписываются таким образом, что данные за время T<sub>log</sub> всегда остаются в памяти (принцип кольцевой памяти).

При изменении этого параметра зарегистрированные данные удаляются. F

### Пример

### Используется 1 канал регистрации

- T<sub>log</sub> = 1000 · 1 с = 1000 с ≈ 16,5 мин
- T<sub>log</sub> = 1000 · 10 с = 1000 с ≈ 2,75 ч
- $T_{log} = 1000 \cdot 80 c = 80000 c \approx 22 y$
- T<sub>log</sub> = 1000 · 3600 c = 3600000 c ≈ 41 д

| Очистить данные архива |                                                               | ß |
|------------------------|---------------------------------------------------------------|---|
| Навигация              | 圆 🖴 Диагностика → Регистрация данных → Очистить данные архива |   |
| Описание               | Полная очистка памяти для регистрации данных.                 |   |

Полная очистка памяти для регистрации данных.

Выбор

• Отмена

• Очистить данные

Заводские настройки Отмена

### Подменю "Показать канал 1 до 4"

Подменю Показать канал 1 до 4 доступны только при управлении посредством локального дисплея. При работе в FieldCareможно просмотреть диаграмму регистрации в функции FieldCare "Список событий/HistoROM".

Подменю**Показать канал 1 до 4** позволяют просмотреть диаграмму истории регистрации для соответствующего канала.

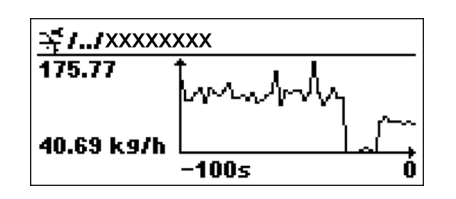

- Ось х: в зависимости от выбранного количества каналов отображается от 250 до 1000 измеренных значений переменной процесса.
- Ось у: отображается приблизительная шкала измеренных значений, которая постоянно адаптируется соответственно выполняемому измерению.

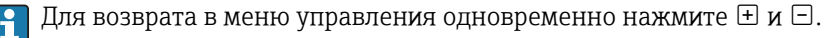

Навигация

🗟 🖃 Диагностика → Регистрация данных → Показать канал 1 до 4

### 16.4.6 Подменю "Моделирование"

Подменю **Моделирование** используется для моделирования определенных измеренных значений или других условий. Это позволяет проверить правильность конфигурации прибора и подключенных к нему блоков управления.

Условия, которые могут быть смоделированы

| Моделируемое условие                      | Соответствующие параметры                                                                                           |
|-------------------------------------------|----------------------------------------------------------------------------------------------------|
| Определенное значение переменной процесса | <ul> <li>Назначить переменную измерения (→  В 180)</li> <li>Значение переменной тех. процесса (→  В 180)</li> </ul> |
| Определенное значение на токовом выходе   | <ul> <li>Моделир. токовый выход (→ </li> <li>Значение токового выхода (→ </li> <li>181)</li> </ul>                  |
| Определенное состояние релейного выхода   | <ul> <li>Моделирование вых. сигнализатора (→  В 181)</li> <li>Статус переключателя (→  В 181)</li> </ul>            |
| Появление аварийного сигнала              | Симулир. аварийного сигнала прибора ( → 🗎 182)                                                                      |

### Структура подменю

Навигация

Диагностика → Моделирование

| ▶ Моделирование                        |           |
|----------------------------------------|-----------|
| Назначить переменную измерения         | ) → 🗎 180 |
| Значение переменной тех. процесса      | ) → 🗎 180 |
| Моделир. токовый выход 1 до 2          | ) → 🗎 180 |
| Значение токового выхода 1 до 2        | ) → 🗎 181 |
| Моделирование вых. сигнализатора       | ) → 🗎 181 |
| Статус переключателя                   | ) → 🗎 181 |
| Симулир. аварийного сигнала<br>прибора | ) → 🗎 182 |

### Описание параметров

Навигация

🗟 🖾 Диагностика → Моделирование

| Назначить переменную измерения |                                                                                                    | A |
|--------------------------------|----------------------------------------------------------------------------------------------------|---|
| Навигация                      | 🗟 🖴 Диагностика → Моделирование → Назначить переменную измерения                                                                              |   |
| Описание                       | Выбор переменной процесса для моделирования.                                                                                                  |   |
| Выбор                          | <ul><li>Выключено</li><li>Уровень</li><li>Уровень линеаризованый</li></ul>                                                                    |   |
| Заводские настройки            | Выключено                                                                                                    |   |
| Дополнительная<br>информация   | <ul> <li>Моделируемое значение для выбранной переменной процесса задается в параметре параметр Значение переменной тех. процесса (→</li></ul> |   |

| Значение переменной тех. процесса |                                                                                                    | Â          |
|-----------------------------------|----------------------------------------------------------------------------------------------------|------------|
| Навигация                         | 🗐 😑 Диагностика → Моделирование → Значение переменной тех. процесса                                                                                                    |            |
| Требование                        | Назначить переменную измерения (→ 🖺 180) ≠ Выключено                                                                                                    |            |
| Описание                          | Ввод значения для моделируемой переменной процесса.                                                                                                    |            |
| Ввод данных<br>пользователем      | Число с плавающей запятой со знаком                                                                                                    |            |
| Заводские настройки               | 0                                                                                                    |            |
| Дополнительная<br>информация      | Это моделируемое значение применяется при последующей обработке измеренн<br>значения и при формировании выходного сигнала. С помощью этой функции мол<br>проверять правильность настройки прибора. | ого<br>жно |

Моделир. токовый выход 1 до 2

| Навигация | 🗟 🖻 Диагностика → Моделирование → Моделир. токовый выход 1 до 2 |
|-----------|-----------------------------------------------------------------|
| Описание  | Включение и выключение моделирования для токового выхода.       |
| Выбор     | <ul><li>Выключено</li><li>Включено</li></ul>                    |

£
| Заводские настройки | Выключено                                                                   |
|---------------------|-----------------------------------------------------------------------------|
| Дополнительная      | Активное моделирование обозначается диагностическим сообщением с категорией |
| информация          | Проверка функционирования (С).                                              |

| Значение токового выход      | а 1 до 2                                                                                                    | Ê    |
|------------------------------|----------------------------------------------------------------------------------------------------|------|
| Навигация                    | 📾 🖴 Диагностика → Моделирование → Значение токового выхода 1 до 2                                                                                                    |      |
| Требование                   | Моделир. токовый выход (  → 🗎 180) = Включено                                                                                                    |      |
| Описание                     | Ввод значения тока для моделирования.                                                                                                    |      |
| Ввод данных<br>пользователем | 3,59 до 22,5 мА                                                                                                    |      |
| Заводские настройки          | 3,59 мА                                                                                                    |      |
| Дополнительная<br>информация | На токовом выходе устанавливается значение, заданное в этом параметре. С<br>помощью этой функции можно проверить правильность настройки токового выхо,<br>правильность функционирования блоков управления, подключенных к прибору. | да и |

| Моделирование вых. си | игнализатора                                                       |  |
|-----------------------|--------------------------------------------------------------------|--|
| Навигация             | 🗟 🖻 Диагностика → Моделирование → Моделирование вых. сигнализатора |  |
| Описание              | Включение и выключение моделирования для релейного выхода.         |  |
| Выбор                 | <ul><li>Выключено</li><li>Включено</li></ul>                       |  |
| Заводские настройки   | Выключено                                                          |  |

| Статус переключателя |                                                        | ß |
|----------------------|--------------------------------------------------------|---|
| Навигация            | 📾 🖴 Циагностика → Моделирование → Статус переключателя |   |
| Требование           | Моделирование вых. сигнализатора (🔶 🗎 181) = Включено  |   |
| Описание             | Выбор моделируемого состояния переключения.            |   |
| Выбор                | <ul><li>Открыто</li><li>Закрыто</li></ul>              |   |
| Заводские настройки  | Открыто                                                |   |

# ДополнительнаяНа релейном выходе устанавливается состояние, заданное в этом параметре. Этоинформацияпозволяет проверить правильность функционирования блоков управления,<br/>подключенных к прибору.

| Симулир. аварийного сигн     | ала прибора                                                                                                    | A   |
|------------------------------|----------------------------------------------------------------------------------------------------|-----|
| Навигация                    | 🗐 🖴 Диагностика → Моделирование → Симулир. аварийного сигнала прибора                                                                                                 |     |
| Описание                     | Включение и выключение моделирования аварийного сигнала.                                                                                                    |     |
| Выбор                        | <ul><li>Выключено</li><li>Включено</li></ul>                                                                                                    |     |
| Заводские настройки          | Выключено                                                                                                    |     |
| Дополнительная<br>информация | Если выбрана опция <b>Включено</b> , прибор генерирует аварийный сигнал. Это позвол проверить правильность поведения выхода прибора при появлении аварийного сигнала. | яет |
|                              | Активное моделирование обозначается сообщением диагностическое сообщение<br><b>©С484 Симулирование неисправности</b> .                                                |     |

| Навигация                    | 🗟 Диагностика → Моделирование → Категория событий диагностики                                                                                                    |
|------------------------------|----------------------------------------------------------------------------------------------------|
| Описание                     | Выбор категории события для моделирования.                                                                                                    |
| Выбор                        | <ul> <li>Сенсор</li> <li>Электроника</li> <li>Конфигурация</li> <li>Процесс</li> </ul>                                                                                                    |
| Заводские настройки          | Процесс                                                                                                    |
| Дополнительная<br>информация | В списке выбора параметр <b>Моделир. диагностическое событие</b> (→ 🗎 183)будут<br>доступны только события выбранной категории.                                                                                                    |
|                              | При работе посредством управляющей программы в <b>Моделир. диагностическое событие</b> всегда доступны все диагностические сообщения. Ввиду этого параметр <b>Категория событий диагностики</b> отображается только на локальном дисплее. |

Â

ß

| Моделир. диагностическое событие |                                                                                                    |
|----------------------------------|----------------------------------------------------------------------------------------------------|
| Навигация                        | 🗐 🔲 Диагностика → Моделирование → Моделир. диагностическое событие                                                                                                    |
| Требование                       | Отображение статуса доступа (→ 🗎 120)/Инструментарий статуса доступа<br>(→ 🖺 119) = Сервис                                                                                            |
| Описание                         | Выбор моделируемого диагностического события.                                                                                                    |
| Заводские настройки              | Выключено                                                                                                    |
| Дополнительная<br>информация     | При управлении посредством локального дисплея можно отфильтровать список выбора по категориям событий (параметр <b>Категория событий диагностики</b> ( $\rightarrow 	extbf{B}$ 182)). |

|                        | Навигация 🛛 🕮 🖳 Диагностика → Проверка прибора                      |      |
|------------------------|---------------------------------------------------------------------|------|
|                        |                                                                     |      |
| Начать проверку прибо  | pa                                                                  | ß    |
| Навигация              | 🗐 😑 🛛 Диагностика → Проверка прибора → Начать проверку прибора      |      |
| Выбор                  | <ul><li>Нет</li><li>Да</li></ul>                                    |      |
| Заводские настройки    | Нет                                                                 |      |
| Результат проверки при | ибора                                                               |      |
| Навигация              | 🗐 🗐 Циагностика → Проверка прибора → Результат проверки прибора     |      |
| Время последней прове  | эрки                                                                |      |
| Навигация              | 🗐 🖴 Циагностика → Проверка прибора → Время последней проверки       |      |
| Описание               | Просмотр времени, в которое была выполнена последняя проверка прибо | opa. |

# 16.4.7 Подменю "Проверка прибора"

#### 16.4.8 Подменю "Heartbeat"

Подменю Heartbeat доступно только вFieldCare и DeviceCare. Оно содержит все мастеры для настройки пакетов прикладных программ Heartbeat Verification и Heartbeat Monitoring.

**Подробное описание** SD01870F

Навигация 🛛 🗐 🖾 Диагностика → Heartbeat

# Алфавитный указатель

| <b>D</b><br>DD                              |
|---------------------------------------------|
| <b>F</b><br>FHX50                           |
| <b>Н</b><br>Heartbeat (Подменю)             |
| <b>I</b><br>ID прибора (Параметр)           |
| <b>L</b><br>Language (Параметр)             |
| <b>Р</b><br>РV (переменная прибора HART) 63 |
| <b>S</b><br>SV (переменная прибора HART) 63 |
| <b>Т</b><br>TV (переменная прибора HART) 63 |
| <b>W</b><br>W@M Device Viewer               |
| <b>А</b><br>Администрирование (Подменю)     |
| <b>Б</b><br>Безопасность продукции          |
| <b>В</b><br>Ввести код доступа (Параметр)   |

| Выход демпфирования (Параметр) 144<br>Выходной ток 1 до 2 (Параметр) 146, 175                                                                                                    | 4<br>3                     |
|----------------------------------------------------------------------------------------------------|----------------------------|
| п                                                                                                    |                            |
| <b>Н</b><br>Полиции политиры (Поромотр) 17/                                                                                                    | <i>.</i>                   |
| Датчик температуры (параметр) 1/4                                                                                                    | 1±<br>ר                    |
| Деактивировать SIL/ WHG (Macrep) 14                                                                                                    | ۲<br>۲                     |
| Демпфирование отображения (Параметр) 150                                                                                                    | 0                          |
| Диагностика                                                                                                    | -                          |
| Символы                                                                                                    | 5<br>~                     |
| Диагностика (Меню) 160                                                                                                    | 0                          |
| Диагностика 1 до 5 (Параметр)                                                                                                    | 5                          |
| Диагностические события                                                                                                    | 5                          |
| Диагностическое событие                                                                                                    | 6                          |
| В управляющей программе                                                                                                    | В                          |
| Диагностическое сообщение 7                                                                                                    | 5                          |
| Диаметр (Параметр)                                                                                                    | 3                          |
| Диапазон тока (Параметр)                                                                                                    | 3                          |
| Дисплей (Подменю) 152                                                                                                    | 3                          |
| Дисплей и модуль управления FHX50 4!                                                                                                    | 5                          |
| Дисплейные символы для режима блокировки 50                                                                                                    | б                          |
| Дисплейные символы подменю 50                                                                                                    | б                          |
| Дисплейный модуль                                                                                                    | 5                          |
| Дистанционное управление 4                                                                                                    | 5                          |
| Документ                                                                                                    |                            |
| Функционирование                                                                                                    | 6                          |
| Доступ для записи                                                                                                    | 9                          |
| Поступ для чтения                                                                                                    | 9                          |
|                                                                                                    |                            |
| E                                                                                                    |                            |
| Единица измерения уровня (Параметр)                                                                                                    | 4                          |
| Единицы измерения линеаризации (Параметр). 132                                                                                                    | 2                          |
| Единицы измерения расстояния (Параметр) 110                                                                                                    | 0                          |
|                                                                                                    | -                          |
| Ж                                                                                                    |                            |
| Журнал событий (Подменю) 169                                                                                                    | 9                          |
|                                                                                                    |                            |
| 3                                                                                                    |                            |
| Заголовок (Параметр) 150                                                                                                    | б                          |
| Задержка включения (Параметр) 150                                                                                                    | 0                          |
| Задержка выключения (Параметр) 15                                                                                                    | 1                          |
| Заказной код прибора (Параметр)                                                                                                    | 1                          |
| Замена прибора                                                                                                    | 5                          |
| Запасные части 8                                                                                                    | 6                          |
| Заволская табличка                                                                                                    | 6                          |
| Записать карту помех (Параметр) 116 11                                                                                                    | 7                          |
|                                                                                                    | 'n                         |
|                                                                                                    | 0                          |
|                                                                                                    | 1                          |
|                                                                                                    |                            |
|                                                                                                    | J                          |
| Защита от перенапряжения                                                                                                    |                            |
| Осщая информация 40                                                                                                    | ~                          |
| Заявление о соответствии                                                                                                    | 0                          |
|                                                                                                    | 0<br>2                     |
| Значение 1 дисплей (Параметр) 15                                                                                                    | 025                        |
| Значение 1 дисплей (Параметр)                                                                                                    | 0<br>2<br>5<br>9           |
| Значение 1 дисплей (Параметр)         159           Значение включения (Параметр)         149           значение вручную (Параметр)         130                                    | 02596                      |
| Значение 1 дисплей (Параметр)       15         Значение включения (Параметр)       14         Значение вручную (Параметр)       13         Значение выключения (Параметр)       15 | 0<br>2<br>5<br>9<br>6<br>0 |

| Значение токового выхода 1 до 2 (Параметр) 181                                                                                                    |
|----------------------------------------------------------------------------------------------------|
| И         Измеренное значение (Подменю)         173         Измеряемый ток 1 (Параметр)         173         Инвертировать выходной сигнал (Параметр)         152         Индикация огибающей         152         Индикация огибающей         153         Интеррация накт         62         Интервал отображения (Параметр)         119         Интервал отображения (Параметр)         156         Интервал регистрации данных (Параметр)         156         Интервал о приборе (Подменю)         170         Использование измерительных приборов         Использование не по назначению         11         Критичные случаи                                                                                                    |
| История событий                                                                                                    |
| К         Калибровка полной емкости (Параметр)       112         Калибровка пустой емкости (Параметр)       112         Карта маски (Мастер)       117         Категория событий диагностики (Параметр)       182         Качество сигнала (Параметр)       182         Качество сигнала (Параметр)       14         Код доступа       49         Ошибка при вводе       49         Количество знаков после запятой 1 (Параметр)       155         Контекстное меню       61         Контрастность дисплея (Параметр)       159         Конфигурация измерения уровня       66         Корпус       17         Поворачивание       30         Корпус первичного преобразователя       30         Корпус электроники       17         Конструкция       17         Конструкция       17         Поворачивание       30         Корпус электроники       17         Конструкция       17         Конструкция       17         Корпус электроники       17         Конструкция       17         Коррекция уровня (Параметр)       125 |
| Л<br>Линеаризация (Подменю)                                                                                                    |
| М         Макс. скорость заполнения жидкости (Параметр)       123         Макс. скорость заполнения сыпучего (Параметр)       111         Макс. скорость опорожнения жидкости (Параметр)       123         Макс. скорость опорожнения сыпучего (Параметр)       123         Макс. скорость опорожнения сыпучего (Параметр)       123         Макс. скорость опорожнения сыпучего (Параметр)       123         Макс. скорость опорожнения сыпучего (Параметр)       111         Максимальное значение (Параметр)       133         Маркировка ЕС       12         Маска ввода       59                                                                                                    |

| Маска ввода            | . 59 |
|------------------------|------|
| Мастер                 |      |
| Деактивировать SIL/WHG | 142  |
| Карта маски            | 117  |
|                        |      |

| Определить новый код доступа                                                                                                    |   |
|----------------------------------------------------------------------------------------------------|---|
| Подтверждение он ино                                                                                                    |   |
|                                                                                                    |   |
| Циагностика 100                                                                                                    |   |
| Настроика                                                                                                    |   |
| Меню десятичных знаков (Параметр) 158                                                                                                    |   |
| Меры по устранению ошибок                                                                                                    |   |
| Вызов                                                                                                    |   |
| Закрытие 77                                                                                                    |   |
| Метка времени (Параметр) 166, 167, 168                                                                                                    |   |
| Моделир. диагностическое событие (Параметр) 183                                                                                                    |   |
| Моделир. токовый выход 1 до 2 (Параметр) 180                                                                                                    | 1 |
| Моделирование (Подменю)                                                                                                    |   |
| Молелирование вых, сигнализатора (Параметр) 181                                                                                                    |   |
| ······································                                                                                                    |   |
| Н                                                                                                    |   |
| Название прибора (Параметр) 170                                                                                                    | ) |
| Назначение 11                                                                                                    |   |
| Назначение прав поступа к параметрам                                                                                                    |   |
| Поступ пла записи //9                                                                                                    |   |
|                                                                                                    |   |
| $\Delta O(1)$ $\Delta D(1)$ $\Delta D(1)$ $\Delta$ |   |
| Hashaviris dencibile duality coupling (Hapamerp) . 140                                                                                                    |   |
| Назначить канал 1 до 4 (Параметр) 1/5                                                                                                    |   |
| Назначить переменную измерения (Параметр) 180                                                                                                    |   |
| Назначить предельное значение (Параметр) 148                                                                                                    | ) |
| Назначить статус (Параметр)                                                                                                    | j |
| Назначить токовый выход (Параметр) 143                                                                                                    |   |
| Напряжение на клеммах 1 (Параметр) 173                                                                                                    |   |
| Наружная очистка                                                                                                    | : |
| Настраиваемое значение (Параметр) 138                                                                                                    |   |
| Настройка (Меню) 110                                                                                                    |   |
| Настройка измерения уровня 66                                                                                                    | , |
| Настройки                                                                                                    |   |
| Рабочий язык                                                                                                    |   |
| Управление конфигурацией прибора 70                                                                                                    | ) |
| Настройки безопасности (Полменю) 138                                                                                                    |   |
| Начать проверку прибора (Параметр) 184                                                                                                    |   |
| Начать проверку приоора (параметр)                                                                                                    |   |
| HOMON TRADUCTURE ( $\Pi$ 2) $\Pi$ 2) $\Pi$                                                                                                    |   |
|                                                                                                    |   |
| 0                                                                                                    |   |
| Область применения 11                                                                                                    |   |
| Остатоциные риски 11                                                                                                    |   |
|                                                                                                    |   |
| Описация приборов 62                                                                                                    |   |
|                                                                                                    |   |
| Определить повый кон поступа (Параметр) $163$ 165                                                                                                    |   |
| $\mathcal{O}$ INCLEMENT D DODINI NUL LUCIVIIA (HAUANEIN)                                                                                                    |   |

| onpedemine nobbin nod doeryna (napamerp) 109, 1 | -02 |
|-------------------------------------------------|-----|
| Опции фильтра (Параметр) 1                      | .69 |
| Отображение статуса доступа (Параметр) 1        | .20 |
| Очистить данные архива (Параметр) 1             | .76 |
| Очистка                                         | 84  |

### Π

| Переключатель защиты от записи 51            |
|----------------------------------------------|
| Переменные прибора HART 63                   |
| Перечень диагностических сообщений 78        |
| Перечень сообщений диагностики (Подменю) 168 |
| Поворачивание дисплейного модуля             |
| Подготовка к записи маски (Параметр) 117     |
|                                              |

Подменю

| подменно                                                                                                    |
|----------------------------------------------------------------------------------------------------|
| Неаrtbeat       185         Администрирование       163         Дисплей       153         Журнал событий       169         Измеренное значение       173         Информация о приборе       170         Линеаризация       128, 129, 130         Моделирование       179, 180         Настройки безопасности       138         Перечень сообщений диагностики       168         Показать канал 1 до 4       177         Проверка прибора       184         Расширенная настройка       119         Регистрация данных       175         Резервная конфигурация на дисплее       160         Релейный выход       147         Список событий       81, 169         Токовый выход 1 до 2       143         Уровень       122         Подсветка (Параметр)       158         Подтвердите код доступа (Параметр)       165 |
| Подтверждение SIL/WHG (Мастер)                                                                                                    |
| Последнее резервирование (Параметр) 160                                                                                                    |
| Последняя точка маски (Параметр) 116, 117<br>Потеря сигнала (Параметр)                                                                                                    |
| Преобразователь<br>Поворачивание дисплейного модуля                                                                                                    |
| Принцип ремонта                                                                                                    |
| P                                                                                                    |
| Рабочая среда                                                                                                    |

| Рабочий модуль 55                                |
|--------------------------------------------------|
| Разделитель (Параметр) 157                       |
| Расстояние (Параметр) 114, 117, 173              |
| Расширенная настройка (Подменю) 119              |
| Расширенный заказной код 1 до 3 (Параметр) 171   |
| Регистрация данных (Подменю) 175                 |
| Режим отказа (Параметр) 145, 151                 |
| Резервная конфигурация на дисплее (Подменю). 160 |
| Результат проверки прибора (Параметр) 184        |
| Результат сравнения (Параметр) 162               |
| Релейный выход (Подменю) 147                     |
|                                                  |

## С

| Сброс параметров прибора (Параметр) 163  |
|------------------------------------------|
| Сбросить защиту от записи (Параметр) 142 |
| Свободный текст (Параметр) 132           |
| Серийный номер (Параметр) 170            |
| Сигналы состояния 56, 75                 |
| Символы                                  |
| В текстовом и цифровом редакторе 59      |
| Для коррекции                            |
|                                          |

| Символы измеренных значений 57                 |
|------------------------------------------------|
| Симулир. аварийного сигнала прибора (Параметр) |
|                                                |
| Системные компоненты                           |
| Состояние резервирования (Параметр) 161        |
| Список событий                                 |
| Список событий (Подменю) 169                   |
| Статус блокировки (Параметр)                   |
| Статус переключателя (Параметр) 151, 181       |

#### Т

| 1                                            |
|----------------------------------------------|
| Табличный режим (Параметр)                   |
| Текст заголовка (Параметр) 157               |
| Текст события                                |
| Текущая карта маски (Параметр) 115           |
| Текущее сообщение диагностики (Параметр) 166 |
| Техника безопасности на рабочем месте 12     |
| Техническое обслуживание                     |
| Тип бункера (Параметр) 110                   |
| Тип линеаризации (Параметр) 130              |
| Тип прибора (Параметр) 172                   |
| Тип продукта (Параметр)                      |
| Ток при отказе (Параметр) 146                |
| Токовый выход 1 до 2 (Подменю) 143           |
| Требования к работе персонала                |
|                                              |

#### **У** Ук

| Указания по технике безопасности           |
|--------------------------------------------|
| Базовые 11                                 |
| Указания по технике безопасности (ХА) 13   |
| Управление конфигурацией (Параметр) 160    |
| Управление конфигурацией прибора           |
| Уровень (Параметр) 113, 136                |
| Уровень (Подменю) 122                      |
| Уровень линеаризованый (Параметр) 133, 173 |
| Уровень события                            |
| Пояснение                                  |
| Символы                                    |
| Установка кода доступа 50                  |
| Установка рабочего языка                   |
| Устранение неисправностей 72               |
| Утилизация                                 |

#### Φ

| -                                      |      |
|----------------------------------------|------|
| Фиксированное значение тока (Параметр) | 144  |
| Фильтрация журнала событий             | . 82 |
| Форматировать дисплей (Параметр)       | 153  |
| Функция документа                      | 6    |
| Функция релейного выхода (Параметр)    | 147  |
|                                        |      |

# Ч

| Числовой формат (Параметр) |  |
|----------------------------|--|
|----------------------------|--|

#### Э

| -                               |    |
|---------------------------------|----|
| Эксплуатационная безопасность   | 12 |
| Электрическое подключение       |    |
| Commubox FXA291                 | 46 |
| Управляющие программы           |    |
| Через служебный интерфейс (CDI) | 46 |
|                                 |    |

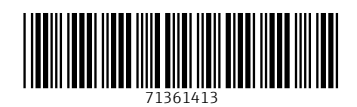

www.addresses.endress.com

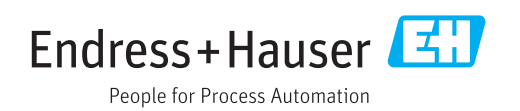